M1plus FullyFashion + Spezial + Zusatz

(6

### — STOLL

H. STOLL AG & Co. KG 10/2019

### ----- STOLL

| 1   | Modul-Eigenschaften                                               | 9  |
|-----|-------------------------------------------------------------------|----|
| 1.1 | Modul-Eigenschaften: Beschreibung                                 | 10 |
| 1.2 | Modul-Eigenschaften: Rapporte                                     | 11 |
| 1.3 | Modul-Eigenschaften: Feinheit                                     | 11 |
| 1.4 | Modul-Eigenschaften: Technik                                      | 12 |
| 1.5 | Modul-Eigenschaften: JAC Netzart                                  | 16 |
| 2   | Sintral-Funktionen                                                | 17 |
| 2.1 | Sintral-Funktion erstellen oder modifizieren                      | 17 |
| 2.2 | Sintral-Funktionen verwenden                                      | 18 |
| 2.3 | Parameter der Sintral-Funktionen                                  | 21 |
| 2.4 | Ungültige Zeichen im Sintral                                      | 23 |
| 3   | Kammaktivität mit RS17                                            | 25 |
| 3.1 | Muster erstellen                                                  | 25 |
| 3.2 | Einstellungen für die Kammverwendung                              | 26 |
| 3.3 | Muster fertigstellen                                              | 26 |
| 3.4 | Funktionsablauf Kamm mit RS17                                     | 27 |
| 4   | Das Arbeiten mit Sequenzen                                        | 29 |
| 5   | Strickprogramm teilen                                             | 33 |
| 6   | Color Arrangement: Hemden-Tasche mit Stufenmodul als Abketteln    | 39 |
| 6.1 | Muster und Color Arrangement für Hemden-Tasche mit 2 Fadenführern | 40 |
| 6.2 | Stufenmodul: Abketteln für Hemden-Tasche                          | 44 |
| 6.3 | Muster fertigstellen                                              | 47 |
| 7   | Fully Fashion-Muster: V-Ausschnitt mit Schlauchblende             | 49 |
| 7.1 | Ausblendmodule erstellen                                          | 51 |
| 7.2 | Schnitt erstellen und Formattribute zuordnen                      | 52 |
| 7.3 | Muster mit Form erstellen                                         | 55 |
| 7.4 | Muster fertigstellen                                              | 56 |
| 8   | Eigenes Jacquard-Modul                                            | 57 |
| 9   | 3-farbiger Jacquard mit Umhängen                                  | 61 |
| 9.1 | Eigene Jacquard-Module erstellen                                  | 62 |
| 9.2 | Muster erstellen                                                  | 63 |
| 9.3 | Muster fertigstellen                                              | 63 |

## STOLL \_\_\_\_\_

| 10   | 2-farbiger Relief-Jacquard mit 1x1 Netzrückseite          | 65  |  |  |
|------|-----------------------------------------------------------|-----|--|--|
| 10.1 | Jacquard Modul erstellen                                  |     |  |  |
| 10.2 | Muster erstellen                                          | 67  |  |  |
| 10.3 | Muster fertigstellen                                      | 67  |  |  |
| 11   | Fully Fashion-Muster: 2x2 Rippe -V- mit Stollmodul        | 69  |  |  |
| 11 1 | Regeln für eine Form in der Strickart 2v2 Rinne           | 70  |  |  |
| 11.1 | Regen nu ente Form in der Sunckan 2x2 Rippe               |     |  |  |
| 11.2 | Muster ohne Form erstellen und Form öffnen                | 72  |  |  |
| 11.4 | Muster fertigstellen                                      | 73  |  |  |
| 10   | Fully Fachian Mustary 2/2 Dinne V mit Figenmedul          | 75  |  |  |
| 12   | Fully Fashion-Muster: 2x2 Rippe - V- mit Eigenmodul       | 75  |  |  |
| 12.1 |                                                           | 76  |  |  |
| 12.2 | Form im M1plus Schnitteditor erstellen                    | 76  |  |  |
| 12.3 | Muster ohne Form erstellen und Form öffnen                | 78  |  |  |
| 12.4 | Muster fertigstellen                                      | 79  |  |  |
| 13   | Fully Fashion-Muster: 2x1 Rippe                           | 81  |  |  |
| 13.1 | Regeln für eine Form in der Strickart 2x1                 | 82  |  |  |
| 13.2 | Form in M1plus Schnitteditor erstellen                    | 83  |  |  |
| 13.3 | Muster ohne Form erstellen und Form öffnen                | 84  |  |  |
| 13.4 | Muster fertigstellen                                      | 85  |  |  |
| 14   | Fully Fashion-Muster: Variante der 2x1 Rippe              | 87  |  |  |
| 14.1 | Regeln für eine Form in der Strickart 2x1 - Variante      | 88  |  |  |
| 14.2 | Form in M1plus Schnitteditor erstellen                    | 89  |  |  |
| 14.3 | Muster ohne Form erstellen und Form öffnen - Variante     | 90  |  |  |
| 14.4 | Muster fertigstellen                                      | 90  |  |  |
| 15   | Fully Fashion-Muster: Schlauchblende überlappend          | 93  |  |  |
| 15 1 | Aushlendmodule für die Schlauchblende erstellen           | 94  |  |  |
| 15.2 | Form im M1plus Schnitteditor erstellen                    | 95  |  |  |
| 15.2 | Muster ohne Form erstellen und Form öffnen                | 97  |  |  |
| 15.4 | Color Arrangements erstellen                              | 99  |  |  |
| 15.5 | Muster fertigstellen                                      | 101 |  |  |
| 10   | Fully Fachiers Musters Dundhala wit en gestuidters Krauen | 100 |  |  |
| 10   |                                                           | 103 |  |  |
| 16.1 | Form im M1plus Schnitteditor erstellen                    | 104 |  |  |
| 16.0 | Color Arrangements erstellen                              | 105 |  |  |
| 10.2 |                                                           | 107 |  |  |
| 10.3 | Viusier manuell bearbeiten                                | 110 |  |  |
| 16   | 3.3.2 Expandiertes Muster korrigieren                     | 112 |  |  |
| 16.4 | Muster fertigstellen                                      | 113 |  |  |
|      | 5                                                         |     |  |  |

## ----- STOLL

| 17    | Fully Fashion-Muster: Stricken im Versatz              | 115 |  |  |
|-------|--------------------------------------------------------|-----|--|--|
| 17.1  | Verhalten der Jacquardauswahl im hinteren Nadelbett    |     |  |  |
| 17.2  | Muster erstellen und zeichnen                          |     |  |  |
| 17.3  | 3 Form im M1plus Schnitteditor erstellen und auflegen  |     |  |  |
| 17.4  | 17.4 Muster fertigstellen                              |     |  |  |
| 18    | Color Arrangement: Intarsia-Bindung mit Flottung       | 121 |  |  |
| 18.1  | Intarsia Muster erstellen                              | 122 |  |  |
| 18.2  | Color Arrangement für Intarsia-Bindung erstellen       | 122 |  |  |
| 18.3  | Muster fertigstellen                                   | 123 |  |  |
| 19    | Color Arrangement: Garnbrücken                         | 125 |  |  |
| 19.1  | Color Arrangement für Intarsia Muster erstellen        | 126 |  |  |
| 19.2  | Color Arrangement #1                                   | 128 |  |  |
| 19.3  | Color Arrangement #2                                   | 129 |  |  |
| 19.4  | Color Arrangement #3                                   | 130 |  |  |
| 19.5  | Color Arrangement #4                                   | 131 |  |  |
| 19.6  | Color Arrangement #5                                   | 132 |  |  |
| 19.7  | Color Arrangement #6                                   | 133 |  |  |
| 19.8  | Color Arrangement #7                                   | 134 |  |  |
| 19.9  | Color Arrangement #8                                   | 135 |  |  |
| 19.10 | Vorgaben im Dialog Garnfeldzuordnung                   | 136 |  |  |
| 19.11 | Muster fertigstellen                                   | 137 |  |  |
| 20    | Color Arrangement: Schussfaden-Technik                 | 139 |  |  |
| 20.1  | Muster und Color Arrangement für Schussfaden erstellen | 140 |  |  |
| 20.2  | Muster fertigstellen                                   | 142 |  |  |
| 21    | Rock mit Plissee-Falten                                | 143 |  |  |
| 21.1  | Variante 1: Rock mit Plissee-Falten                    | 144 |  |  |
| 21    | .1.1 Längenrapporte erstellen                          | 148 |  |  |
| 21    | .1.2 Muster fertigstellen                              | 148 |  |  |
| 21.2  | Variante 2: Rock mit Plissee-Falten                    | 149 |  |  |
| 21    | .2.1 Motiv und Längenrapporte erstellen                | 152 |  |  |
| 21    | .2.2 Muster fertigstellen                              | 153 |  |  |
| 21.3  | Variante 3: Rock mit Plissee-Falten                    | 154 |  |  |
| 21    | .3.1 Weitere Möglichkeit: Gummifaden einstricken       | 156 |  |  |
| 21    | .3.2 Muster fertigstellen                              | 157 |  |  |
| 22    | Fully Fashion-Muster: Strickart RR mit Rand 1x1        | 159 |  |  |
| 22.1  | Regeln für doppelflächige Gestricke mit Rand 1x1       | 161 |  |  |
| 22.2  | .2 Ausblend- und Mindermodule für Rand 1x1 1           |     |  |  |
| 22.3  | 22.3 Form erstellen                                    |     |  |  |
| 22.4  | Module für Rand zuordnen                               | 166 |  |  |
| 22.5  | 22.5 Muster ohne Form erstellen und Form platzieren    |     |  |  |

### STOLL \_\_\_\_\_

| 22.6 | Muster fertigstellen                                                  | 170   |  |  |
|------|-----------------------------------------------------------------------|-------|--|--|
| 23   | Fully Fashion-Muster: Mindern mit Zusatzbetten                        | 171   |  |  |
| 23.1 | Regeln für die Erstellung doppelflächiger Gestricke mit Zusatzbetten  |       |  |  |
| 23.2 | Form im M1plus Schnitteditor erstellen                                |       |  |  |
| 23.3 | Muster erstellen und Form platzieren                                  |       |  |  |
| 23.4 | Muster fertigstellen                                                  | 178   |  |  |
| 24   | Intarsia-Muster: Eigene Module als Bindung /Knoten                    | 179   |  |  |
| 24.1 | Eigene Module Bindung/ Knoten erstellen                               | 180   |  |  |
| 25   | Stoll-devoré knit® mit Fully-Fashion                                  | 183   |  |  |
| 25.1 | Systemvorgaben und Einstellungen für Devoré                           | 184   |  |  |
| 25.2 | Motiv und Form erstellen                                              | 185   |  |  |
| 2    | 5.2.1 Eigenes Ausblendmodul erstellen                                 | . 185 |  |  |
| 25.3 | Form anwenden und Jacquard einfügen                                   | 186   |  |  |
| 25.4 | Mögliche Jacquard Auswahl bei 2-farbigen Motiven (Devoré knit/Plüsch) | 187   |  |  |
| 25.5 | Muster fertigstellen                                                  | 191   |  |  |
| 26   | Stoll-devoré knit® Stricktechnik mit Intarsia                         | 193   |  |  |
| 26.1 | Systemvorgaben und Einstellungen für Devoré                           | 194   |  |  |
| 26.2 | Devoré-Motiv mit Intarsia erstellen:                                  | 194   |  |  |
| 26.3 | 26.3 Color Arrangement für Devoré- Intarsia erstellen                 |       |  |  |
| 26.4 | Einstellungen im Dialog Garnfeldzuordnung                             | 196   |  |  |
| 26.5 | Muster fertigstellen                                                  | 197   |  |  |
| 27   | Stoll-devoré knit® mit Köper und Plüsch                               | 199   |  |  |
| 27.1 | Systemvorgaben und Einstellungen für Devoré und Plüsch                | 200   |  |  |
| 27.2 | Motiv für Devoré-Stricktechnik mit Plüsch erstellen                   | 200   |  |  |
| 27.3 | Mögliche Jacquard Auswahl bei 3-farbigen Motiven (Devoré knit/Plüsch) | 202   |  |  |
| 27.4 | Muster fertigstellen                                                  | 207   |  |  |
| 28   | Fully Fashion-Muster: Fair Isle-Mindern mit Flottjacquard             | 209   |  |  |
| 28.1 | Fair Isle-Mindern                                                     | 210   |  |  |
| 28.2 | Form im M1plus Schnitteditor erstellen                                | 212   |  |  |
| 28.3 | Muster erstellen und Form auflegen                                    | 212   |  |  |
| 28.4 | Motiv zeichnen                                                        | 213   |  |  |
| 28.5 | Muster fertigstellen                                                  | 214   |  |  |
| 29   | Fully-Fashion: Fair Isle-Mindern mit Struktur                         | 215   |  |  |
| 29.1 | Muster erstellen und Motiv zeichnen                                   | 216   |  |  |
| 29.2 | Minderstufen einzeichnen und ausschneiden                             | 217   |  |  |
| 29.3 | 9.3 Form erstellen und auflegen                                       |       |  |  |
| 29.4 | 9.4         Minderungen korrigieren         22                        |       |  |  |

## \_\_\_\_\_STOLL

| 29.5 | Muster fertigstellen | 225 |
|------|----------------------|-----|
|      |                      |     |

### ----- STOLL

### 1 Modul-Eigenschaften

Den Dialog "Eigenschaften von:"<Modulname> rufen Sie mit der Funktion "Eigenschaften..." im Kontextmenü der Symbolleiste "Module" oder des "Modul-Explorers" auf.

Der Dialog "Eigenschaften von:"<Modulname> hat die folgenden Registerkarten:

- Beschreibung
- Rapporte
- Feinheit
- Technik
- JAC Netzart (nur bei Jacquard-Modulen)

Modul-Eigenschaften: Beschreibung

### 1.1 Modul-Eigenschaften: Beschreibung

Registerkarte "Beschreibung"

| eschreibung Rapporte Feinheit Technik |                                           |  |
|---------------------------------------|-------------------------------------------|--|
| Modul-Name:                           | Zopf1x1<                                  |  |
| Modul-ID:                             | {082F0353-32F9-4172-8CFF-4B92E52A793B]    |  |
| Erstellt am:                          | Thu Dec 06 09:27:59 2007                  |  |
| Beschreibung:                         | Zopf 1x1 to the leftwithout spread needle |  |
| Musterreihen:                         | 2                                         |  |
| Technikreihen:                        | 5                                         |  |
| Breite:                               | 2                                         |  |
| Schreibschutz:                        |                                           |  |
| Modulfarbe:                           | automatische Farbe                        |  |
| Maschinen-Verträglich                 | keit bezügl. Nadelbettanzahl              |  |
| 2 📝                                   | 4 (TC4) 🖉 4 (TC-R) 📝 4 (TC-T)             |  |
| Sprache: Deuts                        | ch 💌                                      |  |
|                                       |                                           |  |
|                                       | OK Abbrechen Übernehmen                   |  |

| Element    | Bedeutung                                                                                                    |  |
|------------|----------------------------------------------------------------------------------------------------|--|
| Modul-Name | Name für das Modul kann eingeben werden.<br>Auch Sonderzeichen (*,, ?, <, >,  /,  ) sind zulässig,<br>um z. B. die Eingabe für eine Richtung (< oder >) zu<br>vereinfachen. |  |

Modul-Eigenschaften: Rapporte

## STOLL

| Element                                                              | Bedeutung                                                                                                    |
|----------------------------------------------------------------------|----------------------------------------------------------------------------------------------------|
| Modul-ID                                                             | Die M1plus vergibt jedem Modul eine Identifikations-<br>nummer, damit die Module eindeutig voneinander zu<br>unterscheiden sind.<br>Die ID Nummer kann nicht geändert werden. |
| Beschreibung                                                         | Modulbeschreibung kann eingegeben werden.                                                                                                    |
| Schreib-<br>schutz                                                   | Anzeige für schreibgeschütztes Modul oder Modulgrup-<br>pe.                                                                                                    |
| Maschinen-<br>Verträglich-<br>keit be-<br>zügl. Nadel-<br>bettanzahl | Verwendbarkeit bezüglich des Maschinentyps anzei-<br>gen.<br>Wird automatisch ermittelt.                                                                                      |
| Sprache                                                              | Sprache für Modul- oder Modulgruppen-Namen und Beschreibung festlegen.                                                                                                    |

### 1.2 Modul-Eigenschaften: Rapporte

#### Registerkarte "Rapporte"

Vorgaben (Koordinaten) für das Platzieren von Modulen mit der Zeichenfunktion 🛃 "Multi Copy".

| Element        | Bedeutung                                                        |
|----------------|------------------------------------------------------------------|
| • 5            | Richtung nach links                                              |
| • 🖊            | Richtung nach rechts                                             |
| ◉ ৳            | Richtung beliebig                                                |
| Reihenabstand  | Vorgabe für Reihenabstand der beim Zeichnen ver-<br>wendet wird  |
| Spaltenabstand | Vorgabe für Spaltenabstand der beim Zeichnen ver-<br>wendet wird |

### 1.3 Modul-Eigenschaften: Feinheit

#### Registerkarte "Feinheit"

Maschinenfeinheit und Nadelkopffeinheit festlegen:

- Nur für Modulgruppe "Kammfaden"
- Nur f
  ür Modulgruppe "Anf
  änge"

Modul-Eigenschaften: Technik

### 1.4 Modul-Eigenschaften: Technik

#### Registerkarte "Technik"

#### Einstellmöglichkeiten zum Versatz Eingabe nur bei Modulen der folgenden Modulgruppen erforderlich:

- "Technik" / "Zunahme"
- "Technik" / "Mindern"

| Max. zulässiger Versatz | Unbegrenzt   | Wert         |
|-------------------------|--------------|--------------|
|                         | $\checkmark$ | 0            |
|                         |              | n (beliebig) |

**i** Bei Minder- und Zunahmemodulen sind immer für beide Versatzrichtungen Angaben notwendig.

#### Rubrik Jacquard

**i** Die Eingabemöglichkeiten für Jacquard sind nur aktiv bei Erstellung eines Jacquard-Moduls.

| Element             | Bedeutung                                                                             |
|---------------------|---------------------------------------------------------------------------------------|
| Reliefjacquard      | Für Strickart <b>Relief</b> aktivieren.                                               |
| Anzahl Farben       | Bei Jacquard-Modulerstellung festlegen.                                               |
| Maschenverhältnis   | Das Maschenverhältnis von vorne zu hinten<br>kann angeben werden.<br>(Nur informativ) |
| Bildseite           | Bildseite vorne oder hinten festlegen.                                                |
| Max. Flottungslänge | Die maximale Flottungslänge wird angezeigt.                                           |
| Netzrückseite       | Strickart bei der Jacquard-Modulerstellung festlegen.                                 |

#### Allgemeine Einstellungen

| Element                        |              | Bedeutung                                     |
|--------------------------------|--------------|-----------------------------------------------|
| 1x1 Umhängen er-               |              | 1x1 Umhängen für dieses Modul zulas-<br>sen.  |
|                                |              | 1x1 Umhängen für dieses Modul nicht zulassen. |
| Umgebung umhän-<br>gen erlaubt | $\checkmark$ | Umgebung Umhängen für dieses Modul zulassen.  |

#### Modul-Eigenschaften: Technik

## STOLL -

| Element                          |                        | Bedeutung                                                                                                   |  |  |  |  |
|----------------------------------|------------------------|----------------------------------------------------------------------------------------------------|--|--|--|--|
|                                  |                        | Umgebung Umhängen für dieses Modul<br>nicht zulassen.                                                       |  |  |  |  |
| Abwerfen + Umhän-<br>gen erlaubt | $\checkmark$           | Zusammenfassen von Abwerfen und<br>Umhängen für dieses Modul zulassen.                                      |  |  |  |  |
|                                  |                        | Zusammenfassen von Abwerfen und<br>Umhängen für dieses Modul nicht zulas-<br>sen.                           |  |  |  |  |
| Strickart                        | Die S<br>Die S<br>Modu | Strickart der Module definieren.<br>Strickart beeinflusst die Auswahl weiterer<br>ule (Ausblenden/Mindern). |  |  |  |  |

**Rubrik** Allgemeine Modul-Kennzeichen

#### Eingabe der Richtung

| Eingabe | Bedeutung                                                                                              |  |  |  |  |  |  |
|---------|----------------------------------------------------------------------------------------------------|--|--|--|--|--|--|
| >       | <ul> <li>bei Minder-/ Zunahmemodulen:<br/>Versatzrichtung nach rechts (VR)</li> </ul>                  |  |  |  |  |  |  |
|         | <ul> <li>bei Abkettel-Modulen:<br/>Schlittenrichtung der Strickreihe mit Abkettelmarkierung</li> </ul> |  |  |  |  |  |  |
| <       | <ul> <li>bei Minder-/ Zunahmemodulen:<br/>Versatzrichtung nach links (VL)</li> </ul>                   |  |  |  |  |  |  |
|         | <ul> <li>bei Abkettel-Modulen:<br/>Schlittenrichtung der Strickreihe mit Abkettelmarkierung</li> </ul> |  |  |  |  |  |  |

Eingabe bei Wert 1:

i

Wert1 und die Richtung bestimmen das Container-Modul.

■ bei Container-Modul Technik für Minderung und Zunahme

| Wert1 | Bedeutung                                                                                                    |
|-------|----------------------------------------------------------------------------------------------------|
| 0     | Entsprechend der Minderbreite in der Schnittform wird das<br>Modul mehrfach aneinandergefügt.<br><b>1</b> : Ist das Modul breiter als die Minderbreite, so wird das<br>Modul unabhängig von der Modulbreite nur teilweise einge-<br>setzt. |
| 1     | Modul wird nur einmal in der kompletten Modulbreite einge-<br>fügt.<br>Im Schnitt-Editor oder Formansicht muss unter Breite der<br>Minderung "1" eingegeben sein.                                                                          |

#### Modul-Eigenschaften: Technik

| Wert1 | Bedeutung                                                                                                    |
|-------|----------------------------------------------------------------------------------------------------|
| 2     | Modul wird zweimal in der kompletten Modulbreite eingefügt.<br>Im Schnitt-Editor oder Formansicht muss unter Breite der<br>Minderung "2" eingegeben sein. |
| n     | Modul wird n-mal in der kompletten Modulbreite eingefügt.<br>Im Schnitt-Editor oder Formansicht muss unter Breite der<br>Minderung "n" eingegeben sein.   |

STOLL

#### ■ bei Container-Modul Technik für Abketteln (Stufenmodul)

| Wert1       | Bedeutung                                                                                                    |
|-------------|----------------------------------------------------------------------------------------------------|
| 0           | Container-Modul Technik wird an Gestrickaußenkante und/ oder im Ausschnitt verwendet.                                        |
|             | <b>i</b> : Ein Container-Modul Technik mit dem Wert1=0 sollte immer in dem Verzeichnis vorhanden sein.                       |
|             |                                                                                                    |
| Wert<><br>0 | Container-Modul Technik wird innerhalb des Gestrickes (Ausschnitt) platziert                                                 |
| - n         | Container-Modul Technik wird an linker Seite des Ausschnittes auf die Position der Abkettelmarkierung (Symbol =) platziert.  |
|             | <b>İ</b> : Angabe unter <b>Richtung</b> muss die Schlittenrichtung > sein.                                                   |
| + n         | Container-Modul Technik wird an rechter Seite des Ausschnittes auf die Position der Abkettelmarkierung (Symbol =) platziert. |
|             | <b>1</b> : Angabe unter <b>Richtung</b> muss die Schlittenrichtung < sein.                                                   |

- i Sind mehrere Container-Module Technik mit dem "Wert1" = +/- n in einem Verzeichnis, so wird das von der M1plus zuerst gelesene Modul in den Ausschnitt eingefügt.
- bei den verwendeten Elementen in einem Container-Modul Technik f
  ür Abketteln (Stufenmodul)

| Wert1                                                         | Bedeutung                                                                              |  |  |  |
|---------------------------------------------------------------|----------------------------------------------------------------------------------------|--|--|--|
| 0                                                             | Platzierung des Start- / End-Moduls auf die Position der Abkettelmarkierung (Symbol =) |  |  |  |
| - n                                                           | Verschiebung der Platzierung nach links                                                |  |  |  |
| + n                                                           | Verschiebung der Platzierung nach rechts                                               |  |  |  |
| · · · ·                                                       |                                                                                        |  |  |  |
| Start- und Endmodul im Container-Modul Technik (Stufen-Modul) |                                                                                        |  |  |  |

Modul-Eigenschaften: Technik

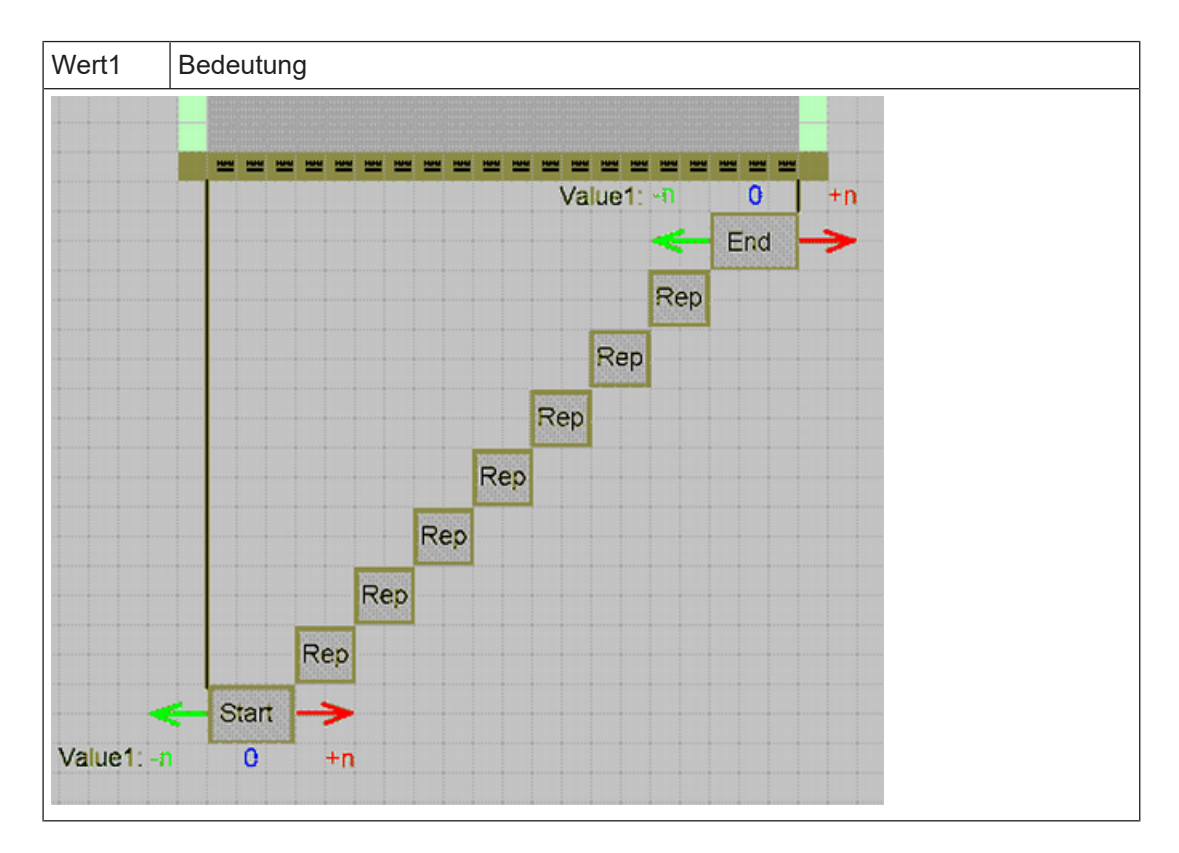

#### Eingabe bei Wert 2:

■ bei Container-Modul Technik für Minderung und Zunahme

| Eingabe | Bedeutung                                                                                                    |  |  |  |  |  |  |  |
|---------|----------------------------------------------------------------------------------------------------|--|--|--|--|--|--|--|
|         | Allgemein:                                                                                                    |  |  |  |  |  |  |  |
|         | Sollen an einer Gestrickkante verschiedene Mindermodule verwendet werden,<br>so sind verschiedene Kanten im Schnitt-Editor oder Kantenfarben in der For-<br>mansicht zu definieren. |  |  |  |  |  |  |  |
|         | Über die Definition von Wert 2 können Sie verschiedene Module eintragen las-<br>sen.                                                                                                |  |  |  |  |  |  |  |
|         | <b>İ</b> : Werte größer als 1000 bestimmen die Reihenfolge des Moduleintrags.                                                                                                    |  |  |  |  |  |  |  |
|         |                                                                                                    |  |  |  |  |  |  |  |
| 1001    | 1. Modul, welches an der Kante eingefügt wird.                                                                                                    |  |  |  |  |  |  |  |
|         | i: Der Eintrag beginnt am Kantenanfang                                                                                                    |  |  |  |  |  |  |  |
| 1002    | 2. Modul, welches an der Kante eingefügt wird.                                                                                                    |  |  |  |  |  |  |  |
| 1003    | 3. Modul, welches an der Kante eingefügt wird.                                                                                                    |  |  |  |  |  |  |  |
| n       | n. Modul, welches an der Kante eingefügt wird.                                                                                                    |  |  |  |  |  |  |  |

Nur für TC-R Maschinen: bei Container-Modul Technik für Minderung und Zunahme

| Eingabe | Bedeutung  |
|---------|------------|
|         | Allgemein: |

#### Modul-Eigenschaften: JAC Netzart

| Eingabe  | Bedeutung                                                                                                    |
|----------|----------------------------------------------------------------------------------------------------|
|          | Anhand des Wertes wird der Abstand zwischen linker und rechter Formkante in-<br>nerhalb des Ausschnitts überprüft. Es müssen zwei Module mit unterschiedli-<br>chen Werten vorhanden sein. |
| Beispiel |                                                                                                    |
| - 2      | Mit dem Wert - 2 wird das Modul bei einem Abstand der Formkanten (Aus-<br>schnitt) von weniger als 2 Nadeln eingesetzt.                                                                    |
| + 2      | Mit dem Wert 2 wird das Modul bei einem Abstand der Formkanten (Ausschnitt) von 2 und mehr Nadeln eingesetzt.                                                                              |

STOLL

### 1.5 Modul-Eigenschaften: JAC Netzart

**i** Registerkarte "JAC Netzart" erscheint nur für Jacquard-Module.

#### Registerkarte "JAC Netzart:"

→ "Start-" und "End"-Module, welche beim Einfügen des neuen Jacquard-Moduls verwendet werden sollen, zuordnen.

| Element                     | Bedeutung                                                                                 |
|-----------------------------|-------------------------------------------------------------------------------------------|
| Tabelle<br>Bildseite vorne  | Anzeige der nachfolgenden Tabelle mit Vorgaben,<br>wenn die Jacquard-Bildseite vorne ist. |
| Tabelle<br>Bildseite hinten | Anzeige der nachfolgenden Tabelle mit Vorgaben,<br>wenn die Jacquard-Bildseite vorne ist. |
| Strickart                   | Gibt die Strickart(en) vor (unterhalb) dem Jacquard-<br>Beginn an.                        |
| Start-Module                | Modul wird für den Netzstart verwendet.<br>Übergang von Muster auf Jacquardbereich.       |
| End-Module                  | Modul wird für das Netzende verwendet.<br>Übergang von Jacquardbereich auf Muster.        |

- Für die Einstellung des "End-Moduls" ist die Strickart des Jacquard-Bereichs maßgebend.
- Für die Einstellung des "Start-Moduls" ist die Strickart vor (unterhalb) des Jacquard-Beginns maßgebend.

Sintral-Funktion erstellen oder modifizieren

### 2 Sintral-Funktionen

| CC Y6:=D(207)=K(208)/=E(209) =G(201) =G(201)<br>CC NP1= 9.0 C NETZ/SET UP/RESEAU<br>CC NP2=10.0 C SCHLAUCH/TUBULAR/TUBULAIRE<br>CC NP3=10.5 C 1X1<br>CC C<br>CC NP20= 9.5<br>CC NP20= 9.5<br>CC NP22=12.0<br>CC NP22=12.0<br>CC NP22=11.0<br>CC WH4<br>CC MSEC7=0.95<br>C | 2);<br>5<br>A:R2.                                                                                  | 5;     |      |            |              |           |  |
|----------------------------------------------------------------------------------------------------|----------------------------------------------------------------------------------------------------|--------|------|------------|--------------|-----------|--|
| << >> 8. D(21) - D(21) - V.                                                                                                    | n .                                                                                                |        | 30   | )<br>1 2 2 | MSEC<br>NMC= | 7         |  |
| <pre>&gt;&gt; 5.x(21) x(21);</pre>                                                                                                    | ·,                                                                                                 | VO     | 32   | : 33       | WM=3         | 0         |  |
| << 3:D.I-DI.; Y:                                                                                                    | =G ;                                                                                               |        | SX   | :          |              |           |  |
| >> 3:DID.I/U^S D.I/U^S DI.; Y:                                                                                                    | =G ;                                                                                               | 101010 | SX   | SX SX      | WMF4         |           |  |
| << 3:DI.(20)-R/R-0/UVSD.I; Y:                                                                                                    | =G/0                                                                                               | ; VR1  | SX   | SX SX      |              |           |  |
| >> 5:D1.(20)-D1.(23)/0-D.1/0 5 D1.; 1:                                                                                                    | -67 -1                                                                                             | 0,00   | 5A   | ON ON      |              | _         |  |
| Mustername                                                                                                    | Ei                                                                                                 | gene S | intı | ral-Funkti | ionen        | erstellen |  |
| Maschinen Typ                                                                                                    | Maschinen Typ       Maschinen mit Kamm                                                             |        |      |            |              |           |  |
| Maschinen ohne Kamm                                                                                                    |                                                                                                    |        |      |            |              | 1         |  |
| Musterbeschreibung                                                                                                    | <ul> <li>Strickprogramm der M1plus mit eigen erstellten<br/>Sintral-Funktionen ergänzen</li> </ul> |        |      |            |              |           |  |
| <ul> <li>Eigen angepasste Funktionen im M1plus Sintral<br/>einfügen</li> </ul>                                                                                                    |                                                                                                    |        |      |            |              |           |  |

i An dieser Stelle werden nur die Handhabung und das Einfügen der Sintral-Funktionen erläutert. Für das Erstellen von Funktionen sind Sintral-Kenntnisse Voraussetzung.

### 2.1 Sintral-Funktion erstellen oder modifizieren

#### I. Sintral-Funktion erstellen oder importierte Sintral-Datei ändern:

- 1. M1plus Programm öffnen.
- Über Menü "Extras" / "Sintral-Editor..." den Editor "UltraEdit-32" ohne Inhalt öffnen.
   oder -Mit Doppelklick eine importierte Sintral-Datei öffnen.
- Im "Sintral-Editor" eine eigene Sintral-Funktion erstellen.
   oder Die importierte Sintral-Datei ändern.
- 4. Über "Datei" / "Speichern" oder durch Symbol 🖥 die geänderte Sintral-Funktion speichern.
- Eine Datei mit der Endung .sin wird in einem beliebigen Ordner gespeichert.

Sintral-Funktionen verwenden

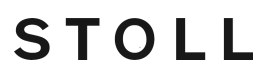

- II. Regeln zum Erstellen / Ändern einer Sintral-Funktion:
- Zusätzlich einzufügende Reihen müssen am Zeilenanfang mit CC gekennzeichnet werden
- Keine Liniennummern (z.B. Sirix-Zeilennummern)
- Maschenlänge, Warenabzugswerte und Schlittengeschwindigkeit direkt ins Sintral schreiben
- Keine IF-Abfragen (z.B. Maschenlänge bezogen auf Maschinenfeinheit)
- Den Fadenführern in der Fadenführergrundstellung die entsprechende Technikfarbnummer zuordnen

Beispiel:

| CC Y6:=D(207)=K(208)/=E(209) =G(201) =G<br>CC NP1= 9.0 C NET2/SET UP/RESEAU<br>CC NP2=10.0 C SCHLAUCH/TUBULAR/TUBULAIR<br>CC NP3=10.5 C 1X1<br>CC NP20= 9.5<br>CC NP20= 9.5<br>CC MP21=12.8<br>CC NP22=12.0<br>CC MP22=12.0<br>CC MF24<br>CC MSEC7=0.95<br>C | (202);<br>E<br>1_E5<br>Y-6&:R25; |          |        |
|----------------------------------------------------------------------------------------------------|----------------------------------|----------|--------|
| 207 #22=T 00                                                                                                    |                                  |          |        |
| <<                                                                                                    |                                  | 30       | MSEC7  |
| >> 3:R(21)-R(21);                                                                                                    | ¥:0;                             | 31 32    | WMIC=0 |
| <<                                                                                                    | VO                               | 32 33    | MM=30  |
| << 3:D.I-DI.;                                                                                                    | Y:=G;                            | SX       |        |
| >> 3:DID.I/U^S D.I/U^S DI.;                                                                                                    | Y: =G;                           | SX SX SX | WMF4   |
| << 3:D1.(20)-R/R-0/UV3D.1;                                                                                                    | Y:=G/0; VR1                      | SX SX SX |        |
| >> 3:D1.(20)-D1.(23)/0-D.1/U^3 D1.;                                                                                                    | Y: =6/ =D ;V0                    | SX SX SX |        |

i Eine eigen erstellte Sintral-Funktion wird während der Technikbearbeitung nicht geprüft.

Der "Sintral-Check" prüft die eingefügten Sintral-Funktionen.

### 2.2 Sintral-Funktionen verwenden

I. Sintral-Funktionen aufrufen:

- ✓ Sintral-Funktionen müssen in einer Sintral-Datei (\*.sin) gespeichert sein.
- 1. Über Menü "MC-Programm" / "Sintralfunktionen..." den Dialog "Sintral-Funktionen" aufrufen.
- 2. Im Dialog "Sintral-Funktionen" mit "Laden..." die gespeicherte Sintral-Datei aufrufen.
- 3. Im Dialog "Öffnen" die Sintral-Datei (\*.sin) auswählen und durch "Öffnen" der Tabelle hinzufügen.
- In der Tabellenspalte den "Typ" der eingefügten Sintral-Datei festlegen. Der "Typ" charakterisiert die Sintral-Funktion und legt die Position für den Funktionsaufruf im Strickprogramm fest.
   Die Typen von Sintral-Funktionen:

#### Sintral-Funktionen verwenden

### STOLL -

| Тур                                          | Verhalten                                                                                                    |  |  |  |  |  |  |
|----------------------------------------------|----------------------------------------------------------------------------------------------------|--|--|--|--|--|--|
| Kopf                                         | Sintral-Funktion wird im Strickprogramm ab Zeile<br>2 eingefügt.<br>Benutzen Sie diesen Typ um Kommentare einzu-<br>fügen.                                                                                                    |  |  |  |  |  |  |
| Anfang                                       | Die Sintral-Funktion wird <b>vor</b> dem Funktionsaufruf<br>F:M1-SINTRAL; eingefügt.<br>Mit der Funktion M1-Sintral beginnt das eigentli-<br>che Strickprogramm ab der ersten Musterreihe.<br><b>İ</b> : Es darf kein Anfang im Muster eingefügt sein.                       |  |  |  |  |  |  |
| Übergang FF                                  | Die Sintral-Funktion F:FF-TRANS; wird für den<br>Übergang Fully Fashion <b>vor und nach</b> dem Funk-<br>tionsaufruf F:M1-SINTRAL; eingefügt.<br><b>1</b> : Der Funktions-Typ wird nur für Maschinen <b>oh-<br/>ne Kamm</b> oder <b>ohne Kammverwendung</b> einge-<br>setzt. |  |  |  |  |  |  |
| Kamm                                         | Bei der Technikbearbeitung wird kein Kammfa-<br>den-Modul in das Muster eingesetzt. Stattdessen<br>wird im Strickprogramm die Sintral-Funktion<br>F:COMBTHREAD; <b>vor</b> dem Funktionsaufruf<br>F:M1-SINTRAL; eingefügt.                                                   |  |  |  |  |  |  |
| Kamm 2 Teile                                 | Bei der Technikbearbeitung 2 Teile wird kein<br>Kammfaden-Modul 2 Teile in das Muster einge-<br>setzt. Stattdessen wird im Strickprogramm die<br>Sintral-Funktion F: COMBTHREAD-2P; <b>vor</b> dem<br>Funktionsaufruf F:M1-SINTRAL; eingefügt.                               |  |  |  |  |  |  |
| YLC                                          | Sintral-Testprogramm (YLC3) für Fadenlängen-<br>kontrolle.                                                                                                    |  |  |  |  |  |  |
| YLC 2 Teile                                  | Sintral-Testprogramm (YLC3) für Fadenlängen-<br>kontrolle für 2- teiliges Stricken.                                                                                                    |  |  |  |  |  |  |
| i∷ Alle vorigen S<br>einem Sintralprog       | <b>i</b> : Alle vorigen Sintral-Funktions Typen können nur einmal in einem Sintralprogramm eingefügt werden.                                                                                                    |  |  |  |  |  |  |
| Technikreihen                                | Sintral-Funktionen mit diesem Typ können über<br>den Dialog "Technikreihen-Daten" einer beliebi-<br>gen Technikreihe mit oder ohne Funktionsaufruf<br>und vor oder nach einem Hub zugeordnet werden.                                                                         |  |  |  |  |  |  |
| <b>i</b> : Dieser Sintra<br>tralprogramm ver | I-Funktions Typ kann mehrmals in einem Sin-<br>rwendet werden.                                                                                                    |  |  |  |  |  |  |

- Standard-Verzeichnis f
  ür Sintral-Funktionen: D:\Stoll\M1plus\x.xx.xxx\Database\Sintral\transition\
- Verzeichnis f
  ür eigene Sintral-Funktionen: D:\Stoll\M1plus\x.xx.xxx\Database\Sintral\transition\_private\
- 5. Kontrollkästchen in der Spalte "Benutzt" aktivieren

Sintral-Funktionen verwenden

Bei aktivem Kontrollkästchen wird die Sintral-Funktion und der Funktionsaufruf F:xxx ins Sintral eingetragen.

STOLL

- 6. Dialog mit 🔀 schließen.
- ▶ Die geladenen Sintral-Funktionen werden in der \*.mdv Datei gespeichert.

#### II. Sintral-Funktionen editieren:

- 1. Zu ändernde Sintral-Funktion im Dialog "Sintral-Funktionen" selektieren.
- 2. Über Taste "Editieren..." den "Sintral-Editor" öffnen.
- Das Sintral wird als temporäre Datei (Tmp\.....\*2.sin) angezeigt.
- 3. Sintral bearbeiten.

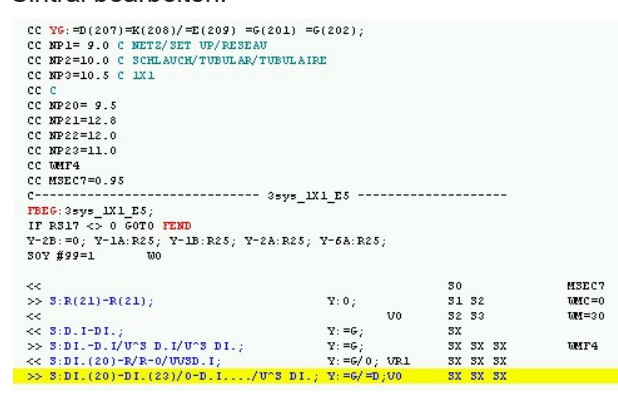

- 4. Die Sintral-Funktion speichern.
- Die Sintral-Funktion wird als temporäre Datei (Tmp\.....\*2.sin) gespeichert.

Die originale Sintral-Funktion wird nicht geändert.

5. "Sintral-Editor" schließen.

i

- 6. Im Dialog "Sintral-Funktionen" die Taste "Aktualisieren" drücken.
- Die bereits in die Tabelle geladene Sintral-Funktion wird durch die geänderte Funktion ersetzt.

#### III. Sintral-Funktionen löschen:

- 1. Zu löschende Sintral-Funktion im Dialog "Sintral-Funktionen" selektieren.
- 2. Taste "Löschen" drücken.
- ▶ Die selektierte Sintral-Funktion wird gelöscht.

IV. Eine Sintral-Funktion mit dem Typ "Technikreihen" verwenden:

- 1. Sintral-Funktion im Dialog "Sintral-Funktionen" laden.
- 2. Der geladenen Sintral-Funktion in der Spalte "Typ" den Typ Technikreihen zuordnen.
- 3. In der Spalte "Benutzt" die Sintral-Funktion über das Kontrollkästchen aktivieren.
- Die Sintral-Funktion wird als Funktion (FBEG:...FEND) in das MC-Programm geschrieben.

- 4. In der "Symbolansicht [Basis]" eine Musterreihe selektieren.
- An dieser Stelle wird die Sintral-Funktion des Typs Technikreihen eingefügt.
- 5. Über Menü "Musterparameter" / "Technikreihen-Daten" / "Funktionsaufrufe..." den Dialog "Technikreihen Daten" aufrufen.
  oder -

Steuerspalte **Funktionsaufruf** anzeigen und über Kontextmenü "Funktionsaufrufe..." den Dialog "Technikreihen Daten" öffnen.

- j Die selektierte Musterreihe wird angezeigt.
- 6. Mit der Taste "Einstellungen>>" Rubrik "Funktion" öffnen.
- 7. Kontrollkästchen "Funktion" aktivieren.
- 8. Im Eingabefeld "Zusatzbefehle" können zusätzliche Sintral-Befehle eingegeben werden.
- Diese "Zusatzbefehle" werden vor dem Funktionsaufruf (F:;) eingefügt.
- 9. In der Auswahlliste "Funktion" F: die gewünschte Sintral-Funktion auswählen.
- 10.In dem Eingabefeld "Wiederholung:" eventuell einen Wiederholungsfaktor f
  ür die gew
  ählte Sintral-Funktion eingeben.
  oder -

Einen Rapportschalter / Zähler definieren.

11.Unter "Ausführen" festlegen, ob die Funktion "vor Hub" oder "nach Hub" eingesetzt werden soll.

12.Mit "OK" oder "Übernehmen" die Eingabe bestätigen.

- ▶ Im Dialog "Sintral-Funktionen" wird die Funktion automatisch auf Benutzt gesetzt.
- ▶ Die Sintral-Funktion wird als Funktionsaufruf (F:;) in das MC-Programm geschrieben.
  - **i** Nur im Dialog "Technikreihen-Daten" angegebene Sintral-Funktionen werden im MC-Programm als Funktionsaufruf eingetragen.

### 2.3 Parameter der Sintral-Funktionen

Parameter der verwendeten Sintral-Funktionen:

In dieser Rubrik werden aus der Sintral-Funktion die Angaben zu den Fadenführern, zur Maschenlänge, zum Warenabzug und zur Schlittengeschwindigkeit ausgelesen und angezeigt.

- 1. Sintral-Funktion in der Liste des Dialogs "Sintral-Funktionen" selektieren.
- In der Rubrik "Parameter" erscheint unter Funktion der Name der selektierten Sintral-Funktion und die Daten werden in den Registerkarten angezeigt.

i Die Anzeige ist nicht verfügbar, wenn keine oder mehrere Sintral-Funktionen selektiert sind.

#### **Registerkarten:**

#### Parameter der Sintral-Funktionen

| Registerkarte               | Tabellenspalte | Bedeutung                                                                                                    |  |  |  |
|-----------------------------|----------------|----------------------------------------------------------------------------------------------------|--|--|--|
| "Fdf"<br>(Fadenführer)      |                | Genaue Bezeichnung der Fadenführer in Bezug auf Garn<br>und Fadenführerposition.<br>Wird die Sintral-Funktion benutzt , dann werden die Ein-<br>träge in den Dialog "Garnfeldzuordnung" übernommen.<br><b>İ</b> : Die Einträge können editiert werden. |  |  |  |
|                             | Fdf-Schiene    | Angabe der Fadenführerschiene.                                                                                                    |  |  |  |
|                             | Fdf-Typ        | Angabe des Fadenführer-Typs.<br><b>1</b> : Die Einträge N (Normal), I (Intarsia) und Leerfeld (oh-<br>ne Typ) sind möglich.                                                                                                    |  |  |  |
|                             | Garn-Nr.       | Angabe der Garn-Nummer.                                                                                                    |  |  |  |
|                             | Garnsorte      | Angabe der Garnsorte.                                                                                                    |  |  |  |
|                             | Position       | Angabe der Fadenführerposition in der Grundstellung YG                                                                                                    |  |  |  |
| "NP"<br>(Maschenlän-<br>ge) |                | Enthält die Angaben zur Maschenlänge.<br>Wird die Sintral-Funktion benutzt, dann werden die Ein-<br>träge in die musterbezogene Maschenlängen-Tabelle<br>übernommen.<br><b>İ</b> : Die Einträge können nicht editiert werden.                          |  |  |  |
|                             | NP-Index       | Angabe des NP-Index.                                                                                                    |  |  |  |
|                             | Wert           | Angabe der Maschenlänge                                                                                                    |  |  |  |
|                             | mm             | Angabe der Maschenlänge in Millimeter.                                                                                                    |  |  |  |
| "PNP                        |                | Vorkulieren (Nur bei CMS 730 S und CMS 830 S)                                                                                                    |  |  |  |
| "(Vorkulieren)              | PNP-Index      | Angabe des PNP-Index.                                                                                                    |  |  |  |
|                             | Wert           | Angabe des PNP-Wertes.                                                                                                    |  |  |  |
| "NPS                        |                | Zweite Festigkeit (Nur bei CMS 730 S und CMS 830 S)                                                                                                    |  |  |  |
| "(Zweite Fes-<br>tigkeit)   | NPS-Index      | Angabe des NPS-Index für die 2. Festigkeit                                                                                                    |  |  |  |
| ligitoit                    | Wert           | Angabe des NPS-Wertes.                                                                                                    |  |  |  |
| "WMF"<br>(Warenabzug)       |                | Angaben zum Warenabzug.<br>Wird die Sintral-Funktion benutzt, dann werden die Ein-<br>träge in die Warenabzugs-Tabelle übernommen.<br><b>1</b> : Die Einträge in der Registerkarte können nicht editiert<br>werden.                                    |  |  |  |
|                             | WMF-Index      | Angabe des WMF-Index.<br>Die Warenabzugswerte müssen in der "Warenabzugs-Ta-<br>belle" definiert werden.                                                                                                    |  |  |  |
| "W+F                        |                | Angaben zur Hilfsabzug Funktion                                                                                                    |  |  |  |
| "(Hilfsabzug)               |                | <b>İ</b> : Die Einträge in der Registerkarte können nicht editiert werden.                                                                                                    |  |  |  |
|                             | W+F-Index      | Angaben der W+ Funktion                                                                                                    |  |  |  |

STOLL

#### Ungültige Zeichen im Sintral

### STOLL

| Registerkarte                              | Tabellenspalte | Bedeutung                                                                                                    |
|--------------------------------------------|----------------|----------------------------------------------------------------------------------------------------|
| "MSEC"<br>(Schlitten-Ge-<br>schwindigkeit) |                | Angaben zur Schlittengeschwindigkeit.<br>Wird die Sintral-Funktion benutzt, dann werden die Ein-<br>träge in die musterbezogene Schlittengeschwindigkeits-<br>Tabelle übernommen.<br><b>İ</b> : Die Einträge in der Registerkarte können nicht editiert<br>werden. |
|                                            | MSEC-Index     | Angabe des MSEC-Index.                                                                                                    |
|                                            | m/s            | Angabe des Geschwindigkeitswertes in Meter/Sekunde.                                                                                                    |
| "RS                                        |                | Angaben für Rapportschalter                                                                                                    |
| "(Rapport-                                 | RS             | Nummer des Rapportschalters                                                                                                    |
|                                            | Wert           | Wert des Rapportschalters                                                                                                    |

**i** Für Sintral-Funktionen mit dem Typ **Kopf** werden keine Informationen ausgelesen und angezeigt, da dieser Typ nur für Kommentare verwendet werden soll.

#### Schaltflächen:

| Schaltflächen | Funktion                                                                                                    |
|---------------|----------------------------------------------------------------------------------------------------|
| Übernehmen    | Änderungen in der Registerkarte "Fdf" ins Muster übernehmen.                                                 |
| Rücksetzen    | Änderungen in der Registerkarte "Fdf" zurückneh-<br>men und durch die davor vorhandenen Werte erset-<br>zen. |
| Neu Laden     | Parameter aus der Sintral-Funktion neu in die Anzei-<br>ge laden.                                            |

### 2.4 Ungültige Zeichen im Sintral

- 1. Nur Zeichen des ASCII-Zeichensatzes in das Strickprogramm eingeben.
- Ungültige Zeichen im Sintral verursachen Fehlermeldung oder Fehlverhalten auf der Strickmaschine.

|   | 1 | " | # | \$ | % | & | ۲ | ( | ) | * | + | , | - |   | 1 |
|---|---|---|---|----|---|---|---|---|---|---|---|---|---|---|---|
| 0 | 1 | 2 | 3 | 4  | 5 | 6 | 7 | 8 | 9 | : | ; | < | = | > | ? |
| 0 | А | В | С | D  | Е | F | G | Н | Ι | J | Κ | L | М | Ν | 0 |
| P | Q | R | S | Т  | U | V | W | Х | Y | Ζ | [ | 1 | ] | ^ |   |
| ` | а | b | С | d  | е | f | g | h | i | j | k | 1 | m | n | 0 |
| р | q | r | s | t  | u | V | W | х | У | Ζ | { | 1 | } | ~ |   |
|   |   |   |   |    |   |   |   |   |   |   |   |   |   |   |   |

Ungültige Zeichen im Sintral

 Mögliche Ursache: Mit einem Textverarbeitungsprogramm wurden Zeichen eingegeben, die nicht im ASCII-Zeichensatz vorhanden sind.
 Strickprogramm korrigieren.

Muster erstellen

## STOLL

### 3 Kammaktivität mit RS17

| Mustername         | Kamm mit RS17 Ein- / Ausschalten                                                           |  |  |
|--------------------|--------------------------------------------------------------------------------------------|--|--|
| Maschinen Typ      | Maschinen mit Kamm                                                                         |  |  |
| Musterbeschreibung | <ul> <li>Kammverwendung im Strickprogramm mit<br/>Rapportschalter RS17 steuern.</li> </ul> |  |  |

Bei der Produktion soll das erste Strickteil mit Kamm begonnen werden. Alle nachfolgenden Teile sollen ohne Kamm produziert werden, verbunden durch Trennfaden.

Anwendung dieser Produktionsvariante:

- Bei der Herstellung von Strickteilen mit geringem Gewicht wie Kragen Blenden u.s.w. welche nach Beendigung nicht in die Warenwanne fallen.
- Zusammenhängende Strickteile erleichtern eventuell die Weiterbearbeitung wie Waschen, Bügeln u.s.w.

### 3.1 Muster erstellen

i

Neues Muster anlegen:

- 1. In der Menüleiste "Datei" / "Neu" auswählen.
- 2. Mustername eintragen.
- 3. Maschinentyp und Setup-Typ auswählen.
- 4. Basismuster (Muster ohne Form) und "Design-Muster" auswählen.

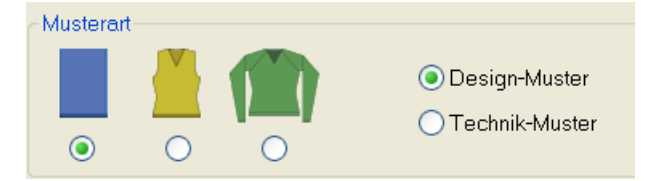

- 5. Mustergröße und Grundstrickart festlegen.
- 6. Einstellungen für Anfang auswählen.

| Anfang        |             |  |  |  |  |
|---------------|-------------|--|--|--|--|
| - mang        |             |  |  |  |  |
| 💽 Kamm verwer | iden        |  |  |  |  |
| 📝 Kamm ein,   | /aus (RS17) |  |  |  |  |
| Sintral       | 🔘 Modul     |  |  |  |  |

Einstellungen für die Kammverwendung

### STOLL

- Kamm verwenden
- Kamm ein/aus (RS17)
- Sintral oder Modul
- 7. Die Angaben mit "Design-Muster erstellen" bestätigen.
- ▶ Die "Symbolansicht [Basis]" wird geöffnet.
- 8. Ein Grundmuster nach Belieben zeichnen.

### 3.2 Einstellungen für die Kammverwendung

#### Einstellungen in Konfiguration

- ✓ Ein Strickprogramm mit Einstellungen f
  ür den Anfang ist erstellt und im Basismuster geladen.
- 1. Im Menü "Musterparameter" den Dialog "Konfiguration" aufrufen.
- 2. Die Registerkarte "Kamm, Klemmen" auswählen.
- 3. Unter der Rubrik "Kamm, Klemmen" müssen folgende Funktionen aktiviert sein.

| Ko | Configuration - [noname1 [268 x 371/371] - CMS 530 HP 6" E 8 |                  |          |          |               |  |  |  |  |  |  |
|----|--------------------------------------------------------------|------------------|----------|----------|---------------|--|--|--|--|--|--|
|    | Sintral                                                      | Strickbereiche U | Jmhängen | Intarsia | Kamm, Klemmen |  |  |  |  |  |  |
|    | Kamm, Klemmen                                                |                  |          |          |               |  |  |  |  |  |  |
|    | Kamm verwenden                                               |                  |          |          |               |  |  |  |  |  |  |
|    | ✓ Klemmen aktiv                                              |                  |          |          |               |  |  |  |  |  |  |
|    | Klemmen nach Einstricken der Fadenführer<br>deaktivieren     |                  |          |          |               |  |  |  |  |  |  |
|    | Klemmen am Gestrickende in der Abwerffunktion<br>(RS17=0)    |                  |          |          |               |  |  |  |  |  |  |
|    | Sintralbefehl: RS17=1 IF #100=1 RS17=0                       |                  |          |          |               |  |  |  |  |  |  |
|    |                                                              |                  |          |          |               |  |  |  |  |  |  |
|    |                                                              |                  |          |          |               |  |  |  |  |  |  |
|    |                                                              |                  |          |          |               |  |  |  |  |  |  |

- Klemmen am Gestrickende in der Abwerffunktion (RS17=0)
- Sintralbefehl
- 4. Die Angaben mit der Taste "OK" bestätigen.

### 3.3 Muster fertigstellen

Muster fertigstellen:

- 1. Mit Taste 💶 in der Symbolleiste "Bearbeitungsschritte" das Muster expandieren.
- 2. Mit Taste 🧖 die Technikbearbeitung starten.
- ▶ Die Abfrage "MC-Programm erstellen" erscheint.

3. Die Abfrage mit "OK" bestätigen.

STOLL

Das MC Programm Sintral enthält die Funktion Combthread und FF-Trans und damit die Möglichkeit den Kamm bei der Produktion Ein-/ Auszuschalten.

### 3.4 Funktionsablauf Kamm mit RS17

Funktionsablauf für wechselnde Kammverwendung

- ✓ Enthält das MC Programm Sintral die Funktion Combthread und FF-Trans so kann der Kamm bei der Produktion Ein-/ Ausgeschalten werden.
- 1. Bei Strickbeginn des ersten Teils wird der RS17=0 eingestellt, somit beginnt dieses Teil mit Kammverwendung.
- Sollen die weiteren Strickteile ohne Kammverwendung gearbeitet werden so ist der RS17=1 einzustellen, frühestens jedoch nachdem die Maschine im ersten Teil den Fadenführer mit dem Kammfaden in Klemmposition gebracht hat.
- Mit RS17=1 ist der Kamm ausgeschalten und die weiteren Teile werden zusammenhängend, mit Trennfaden verbunden gearbeitet. Die Fadenführer bleiben am Gestrickrand, ohne Klemmen und Schneiden.
- 4. Bei unterschiedlicher Angangs- und Endbreite wird durch die Funktion FF-Trans abgeworfen oder auf die nachfolgende Anfangsbreite gestrickt.

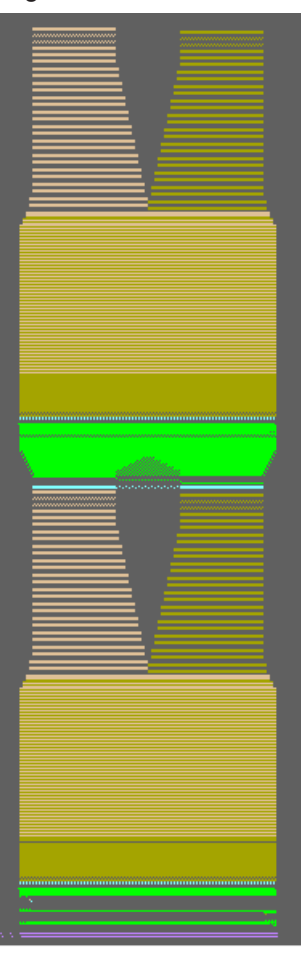

5. Ist die eingestellte Stückzahl abgearbeitet und der Stückzähler hat den Wert 1 erreicht, stoppt die Maschine mit MS in der letzten Musterreihe.

Funktionsablauf Kamm mit RS17

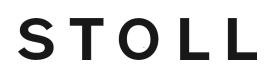

- $\triangleright$  Im Display erscheint die PRINT-Meldung: "for cast-off set RS17=0".
- 6. Den Wert für RS17 eingeben. Dieser ist aktuell =1
- 7. Bleibt der RS17=1 wird nach bisheriger Weise weitergearbeitet.
- 8. Wird der RS17=0 gesetzt so werden die Fadenführer in Klemm-/ Schneideposition gefahren, das Strickteil abgeworfen und der Kamm aktiviert.
- 9. Die Produktion kann mit Kammverwendung fortgesetzt werden.

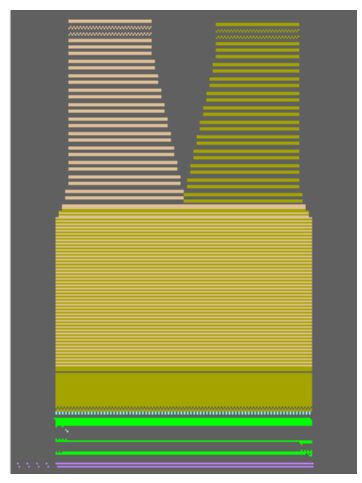

### 4 Das Arbeiten mit Sequenzen

Beispiele für den Einsatz einer Sequenz:

Fully Fashion:

Stricken von Teilen z.B. in der Reihenfolge von Vorderteil, Rückenteil, Ärmel, Ärmel.

#### Stricken von Größensätzen

Gleiches Muster in unterschiedlichen Größen.

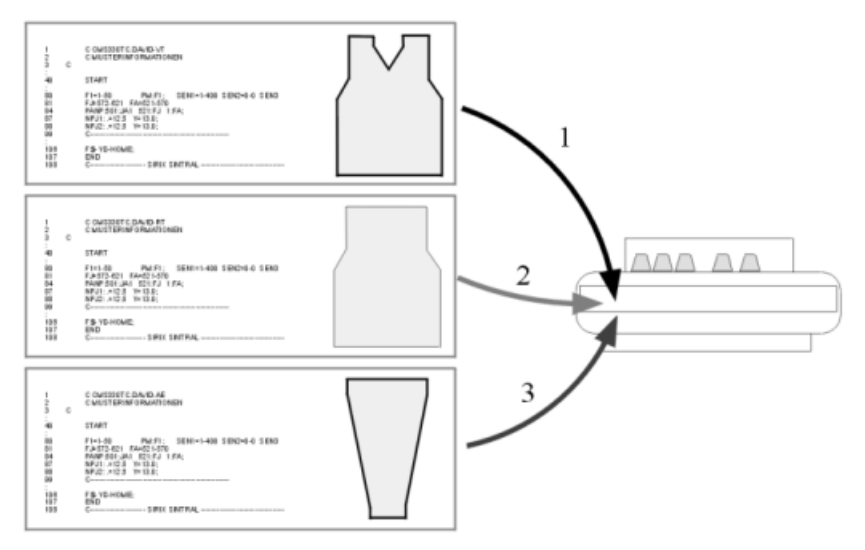

#### Voraussetzungen:

Für alle in der Sequenz verwendeten Strickprogramme müssen folgende Vorgaben identisch sein:

- Gleicher Maschinentyp
- Gleiche SEN-Bereiche
- Bei TC-Maschinen: Gleiche Fadenführer-Grundstellung
- Bei OKC-Maschinen:

Unterschiedliche Fadenführer-Grundstellung möglich bei aktiver Taste "Seq EAY" an der Maschine.

**1**: Empfohlen bei der Programmierung mit Kamm.

- I. Sequenz erstellen:
- 1. In der Menüleiste über "Extras" / "Sequenz-Editor..." den Dialog "Sequenz-Editor" aufrufen.
- ► Der Sequenz-Editor wird dargestellt.

| Sequenz-Editor - R:\CA | AS530 Mus    | ter\Sequenz\n       | onam  | e.seqx *      |         |           |         |
|------------------------|--------------|---------------------|-------|---------------|---------|-----------|---------|
| Datei Ansicht ?        | <u></u>      |                     |       | _             |         |           |         |
|                        | (1)          | (3)                 |       | (5)           |         |           |         |
| Sequenzname            |              | Variabler Anteil (R | \$12) | O Setup 1     |         |           |         |
| Kommentar              | $\sim$       | EAYSEQ              |       | Setup 2       | UseYLC5 |           |         |
|                        | (2)          | (4)                 |       | (6)           | (7)     |           |         |
| N. S                   |              |                     |       |               | 0       | R         | <b></b> |
| Nr. Sequenzelementname | Sin Jac Setx | Faktor              | Marke | Kommandotolge |         | Kommentar |         |
| 1                      |              | Direkt 🖌 1          | 1     |               |         |           |         |
| 2 (8)                  |              | 910 11              | (12)  | (13)          |         | (14)      |         |
| 3                      |              | Direkt V 1          | U     |               |         |           |         |
|                        |              |                     |       |               |         |           |         |

| Nr. | Funktion                                                                   |                                                                  |  |  |  |  |  |
|-----|----------------------------------------------------------------------------|------------------------------------------------------------------|--|--|--|--|--|
| 1   | Eingabefeld für Sequenzname                                                |                                                                  |  |  |  |  |  |
| 2   | Eingabefeld für K                                                          | Commentar                                                        |  |  |  |  |  |
| 3   | Abarbeiten von v                                                           | erschiedenen Größen                                              |  |  |  |  |  |
| 4   | Zwischen den Sequenzen wird der Befehl<br>EAY ausgeführt.                  |                                                                  |  |  |  |  |  |
|     |                                                                            | Zwischen den Sequenzen wird der Befehl<br>S0Y ausgeführt.        |  |  |  |  |  |
| 5   | Sequenz mit Setu                                                           | up 1 erstellen (.seq)                                            |  |  |  |  |  |
| 6   | Sequenz mit Setu                                                           | up 2 erstellen (.seqx)                                           |  |  |  |  |  |
| 7   | Fadenlängen-Kontrolle mit Originalteil (Mas terpiece)                      |                                                                  |  |  |  |  |  |
|     |                                                                            | Deaktivierte Fadenlängen-Kontrolle                               |  |  |  |  |  |
| 8   | Eingabefeld für d<br>die Elemente abg                                      | lie Sequenzelemente und Reihenfolge in der<br>gearbeitet werden. |  |  |  |  |  |
| 9   | $\checkmark$                                                               | Element wird geladen                                             |  |  |  |  |  |
|     |                                                                            | Element wird nicht geladen                                       |  |  |  |  |  |
| 10  | Direkt                                                                     | Anzahl eines Sequenzelements aus Spalte 6                        |  |  |  |  |  |
|     | RS Anzahl eines Sequenzelements über Rap-<br>Rapportschalter portschalter  |                                                                  |  |  |  |  |  |
| 11  | Anzahl der Wiederholungen eines Sequenzelements                            |                                                                  |  |  |  |  |  |
| 12  | Programm löschen ab Zeile XX, beim Laden des nächsten Se-<br>quenzelements |                                                                  |  |  |  |  |  |
| 13  | Angabe von Rapportschaltern und Zählern                                    |                                                                  |  |  |  |  |  |

| Nr. | Funktion                  |
|-----|---------------------------|
| 14  | Eingabefeld für Kommentar |

- 2. Im Dialog unter Sequenzname einen Namen für die Sequenz festlegen.
- 3. Unter den fortlaufenden Nummern der Liste **Sequenzelementname** in der gewünschten Reihenfolge die Sequenzelemente auflisten.
- ▶ Die Reihenfolge bestimmt das Abarbeiten der Strickprogramme.

| Mit<br>Sequenzname | Elementname | Ohne<br>Sequenzname | Elementname |
|--------------------|-------------|---------------------|-------------|
| David              | -VT         | Kein Name           | David-VT    |
|                    | -RT         |                     | David-RT    |
|                    | -Arm        |                     | David-Arm   |

- **i** Eine Sequenz kann mit oder ohne Sequenzname erstellt werden.
- 4. Weitere Eingaben im "Sequenz-Editor" vornehmen.
- 5. Sequenz speichern:
- Der Sequenz einen Namen geben.
- Verzeichnis mit den Sequenzelementen auswählen.

#### II. Sequenz testen:

i

Im Sintral-Check kann eine Sequenz getestet werden.

- ✓ Es muss eine Sequenz-Datei (xxx .seqx) erstellt sein.
- 1. Über Menü "Extras" / "Sintral-Check ..." das Programm "Sintral-Check" aufrufen.
- 2. Über Taste (2) die Sequenz (xxx .seqx) laden.

| Datei | Fenster | Einstellunge  | n Zähler      | Fadenführer    | Bedarf ?          |     |
|-------|---------|---------------|---------------|----------------|-------------------|-----|
| 22 🦑  | 3       |               | or or bet     | PAT PAI PM     | ↓ PM1 <b>#</b> )  |     |
| Start | .n      | ndv/.seq/.zip | CMS530.SeqTe  | est-VT.zip     |                   | 2   |
|       | Si      | ntral         | CMS530.SeqTe  | est-VT.sin     |                   |     |
|       | Ja      | cquard        | SeqTest-VT.ja | c              |                   |     |
|       | Se      | etup          | CMS530.SeqTe  | est-VT.setx    |                   |     |
|       | Pf      | ad            | D:\Seq Test S | etup 2\Neue Mu | uster f Seq Test\ | L L |
|       |         |               |               |                |                   |     |

| Nr. | Funktion                                     |  |  |  |
|-----|----------------------------------------------|--|--|--|
| 1   | Anzeige der geladenen Sequenz                |  |  |  |
| 2   | Pfad für "Muster / Sequenz laden" festlegen. |  |  |  |
| 3   | "Setup-Editor" anzeigen.                     |  |  |  |
| 4   | "Sequenz-Editor" anzeigen.                   |  |  |  |

3. Taste "Start" drücken.

▶ Der "Sintral-Check" testet die Sequenz.

### 5 Strickprogramm teilen

i Bei OKC-Maschinen nicht notwendig.

#### Ein Muster muss geteilt werden:

- wenn die Mustergröße für den Speicher der Maschine im Grenzbereich oder zu groß ist.
- wenn die Jacquard- und Sintral-Zeilen die zulässige Zeilenanzahl des Maschinenspeichers überschreiten.
- wenn im Dialog "Muster teilen" (splitsintral.exe) die Einstellung "Muster auf jeden Fall teilen" aktiviert ist.

I. Musterspeicher im Maschinen-Explorer einstellen:

- **i** Für Maschinen mit Rechnertyp ST168, ST268 und ST468 kann auf der M1plus der in der Maschine vorhandene Speicher eingestellt werden.
- 1. Über Menü "Extras" / "Maschinen-Explorer" den "Maschinen-Explorer" öffnen.
- 2. In "STOLL Maschinen" / "CMS Generation" die gewünschte Maschine selektieren und im Kontextmenü "Eigene Maschine erstellen" auswählen.
- 3. Unter "Eigene Maschinen" die neu erstellte Maschine selektieren.
- 4. Kontextmenü "Eigenschaften" aufrufen.
- Im Dialog "Eigenschaften von CMS..." unter "Optionen" / "Speicherausbau" den QCPU-Typ einstellen.
- QCPU1: Speicherplatz 2000 kB
- QCPU2: Speicherplatz 9000 kB

| Ilgemein Systemfunktionen Optionen                                                                                                    | Tandembetrieb Online Parameter Maschinendaten Datensicherheit                                                           |
|----------------------------------------------------------------------------------------------------|----------------------------------------------------------------------------------------------------|
| STIXX (Fadenlängenmessung):<br>rechts<br>Fournisseur:<br>rechts-links<br>Hilfsabzug<br>Kamm<br>Fadenführer-Mitnahme<br>Typ 1<br>Typ 1 | STIXX<br><u>Konfiguration</u><br>Fadenführer Vorgaben<br><u>O</u> hne Klemmen/Schneiden<br><u>Mit Klemmen/Schneiden</u> |
| Klemm-/Schneidstellen<br>inaktiv<br>2 x 8<br>2 x 16<br>2 x 16/8                                                                       | Speicherausbau<br>QCPU-Typ:<br>QCPU1<br>Muster-RAM [kB]: 2000<br>Ident-Nr.: 300 836                                     |
|                                                                                                    | OK Abbrechen Übernehmen Hilfe                                                                                           |

- II. Markierungen für die Aufteilung des Musters automatisch setzen:
- 1. Nach dem Bearbeitungsschritt 🧖 das MC-Programm erstellen.
- Der Dialog "Muster teilen" erscheint.

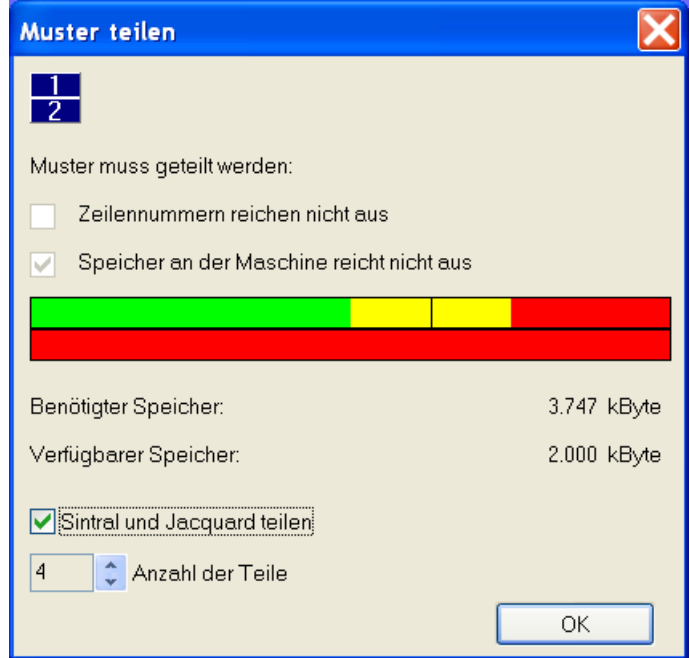

- 2. Im Dialog "Muster teilen" die Einstellung "Sintral und Jacquard teilen" aktivieren.
- 3. Unter "Anzahl der Teile" eine Zahl auswählen.

- 4. Mit "OK" den Vorgang starten.
- In Sintral und Jacquard werden Markierungen (= Anzahl der Teile) gesetzt, an denen das Muster geteilt wird.
  - **j** Geteilte Programme haben in der ersten Programmzeile den Eintrag <<M1>>.

II a. Muster teilen mit CMS-Betriebssystem ST168.0\_30\_03.001.001 oder höher:

- i Wenn Sie das Muster in eine Maschine mit Rechnertyp x68 und Betriebssystem ST168.0\_30\_03.001.001 oder höher einlesen, kann das Muster in den Arbeitsspeicher der Maschine geladen werden. Das Muster wird im Speicher der Maschine aufgeteilt.
- 1. Muster in Maschine einlesen.
  - oder -

Muster extrahieren über Menü "MC-Programm" / "MC-Programm extrahieren ..." und in die Maschine einlesen.

- Sind beim Laden des Musters Markierungen vorhanden, so wird automatisch eine Sequenz erstellt und in die Sequenzmaske geladen.
- 2. Die Sequenz starten.

II b. Muster teilen mit CMS-Betriebssystem vor ST168.0\_30\_03.001.001:

i Soll das Muster in eine Maschine mit einem Betriebssystem vor ST168.0\_30\_03.001.001 eingelesen werden, so müssen Sie das Muster teilen und zu einer Sequenz zusammenstellen. 1. Unter dem Pfad C:/Program Files/Stoll/M1plus/Versionsnummer.../Bin das Programm "splitsintral.exe" aufrufen.

STOLL

| Auster teilen                                                                                              | ×              |
|----------------------------------------------------------------------------------------------------|----------------|
| <u>2</u><br>1                                                                                              |                |
| Sintral-Datei                                                                                              |                |
|                                                                                                    | Suchen         |
| Jacquard-Datei                                                                                             |                |
|                                                                                                    | Suchen         |
| Einstellungen                                                                                              |                |
| Achtung: Änderungen an den Einstellungen werden im M1<br>beim nächsten "Sintral erstellen" berücksichtigt. | -Programm erst |
| 🔽 Muster auf jeden Fall teilen.                                                                            |                |
| Anzahl der Teile: 🔿 3 🔿 4 💿 5 🔿 6 🔿 7 🔿 8                                                                  | O 9            |
| Muster teilen                                                                                              | Schließen      |

- 2. Mit den Tasten "Suchen" den Pfad zur extrahierten Sintral- und Jacquard-Datei festlegen.
- 3. Unter "Anzahl der Teile" eine Zahl auswählen.
- 4. Mit der Taste "Muster teilen" den Vorgang starten.
- In dem Verzeichnis, in welchem das zu teilende Muster abgelegt ist, sind nun folgende Dateien vorhanden: Mustername-1.sin / -2.sin / -3.sin u.s.w. Mustername-1.jac / -2.jac / -3.jac u.s.w. Mustername-1.set Mustername-.seq
  - **i** Das geteilte Muster muss als Sequenz gestrickt werden.

| Sequenzname |                    | Muster-teilen |     |                         | Variabler Antei |     |
|-------------|--------------------|---------------|-----|-------------------------|-----------------|-----|
| Kom         | nmentar            |               |     |                         |                 |     |
| Nr.         | Sequenzelementname | Sin           | Jac | Set                     | -Faktor-        |     |
| 1           | -1                 | ম             | ₹   | $\overline{\mathbf{v}}$ | Direkt          | • 1 |
| 2           | -2                 | ম             | ₹   | Г                       | Direkt          | • 1 |
| 3           | -3                 | <b>N</b>      | 2   | Г                       | Direkt          | • 1 |
| 4           |                    | <b>V</b>      | 1   | ₽                       | Direkt          | ▼ 1 |
|             |                    |               |     |                         | 1               |     |

- 5. Sequenz in Maschine laden.
- 6. Sequenz starten.
III. Programm Muster teilen manuell starten:

**i** Bei Mustern, welche größenbedingt kein Teilen des Musters erfordern, kann das Programm manuell gestartet werden.

1. Unter dem Pfad C:/Program Files/Stoll/M1plus/Versionsnummer…/Bin das Programm "splitsintral.exe" aufrufen.

| 🖁 Muster teilen 🛛 🔀                                                                                                    |
|----------------------------------------------------------------------------------------------------|
| 2<br>1<br>Sintral-Datei                                                                                                  |
|                                                                                                    |
| Jacquard-Datei                                                                                                    |
| Suchen                                                                                                    |
| Einstellungen                                                                                                    |
| Achtung: Änderungen an den Einstellungen werden im M1-Programm erst<br>beim nächsten "Sintral erstellen" berücksichtigt. |
| Muster auf jeden Fall teilen.                                                                                            |
| Anzahl der Teile: C 3 C 4 O 5 C 6 C 7 C 8 C 9                                                                            |
| Muster teilen Schließen                                                                                                  |

- 2. Kontrollkästchen "Muster auf jeden Fall teilen" aktivieren.
- 3. Das Programm "Muster teilen" schließen.
- 4. Bearbeitungsschritt 🚅 durchführen.
- 5. Weiter wie unter **Punkt IIb** beschrieben.

\_

### 6 Color Arrangement: Hemden-Tasche mit Stufenmodul als Abketteln

STOLL

| Mustername         | 16_Muster_Pattern.n                               | ndv                   |
|--------------------|---------------------------------------------------|-----------------------|
| Mustergröße        | Breite:                                           | 100                   |
|                    | Höhe:                                             | 80                    |
| Maschinen Typ      | CMS 530                                           |                       |
| Setup-Typ          | Setup2                                            |                       |
| Feinheit           | 8                                                 |                       |
| Anfang             | 2x1                                               |                       |
| Grundmuster        | Masche vorne mit Ur                               | nhängen               |
| Stricktechnik      | Hemden-Tasche                                     |                       |
| Musterbeschreibung | Color Arrangement fü                              | ür                    |
|                    | <ul> <li>Hemden-Tasche i<br/>gestrickt</li> </ul> | mit zwei Fadenführern |

Muster und Color Arrangement für Hemden-Tasche mit 2 Fadenführern

#### 6.1 Muster und Color Arrangement für Hemden-Tasche mit 2 Fadenführern

STOLL

- I. Neues Muster erstellen und zeichnen:
- 1. Neues Muster mit Einstellung "Design-Muster" erstellen.
- 2. Basismuster mit drei verschiedenen Garnfarben zeichnen.
- Die Garnfarben sind noch keiner Fadenführerschiene zugeordnet.

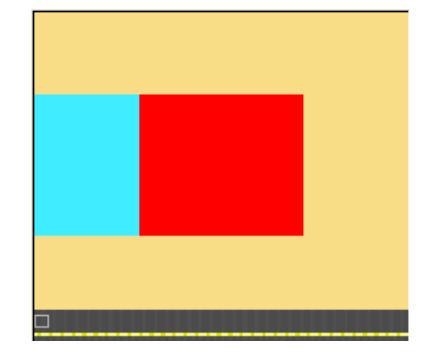

**i** Alle Musterbereiche in der Höhe geradzahlig erstellen.

Das Muster kann auch mit Fadenführer-Farben gezeichnet werden. Aufgrund der gewählten Fadenführer-Farben werden die Fadenführer auf die Schienen platziert.

#### II. Color Arrangement für Tasche-Start erstellen:

- 1. Die ersten zwei Musterreihen im Taschenbereich über die Reihenselektionsleiste selektieren.
- 2. Auf das Symbol ឳ in der Symbolleiste "Standard" klicken.

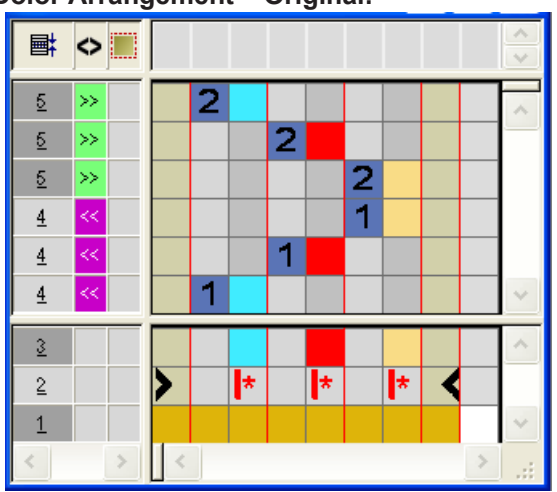

Color Arrangement – Original:

3. CA modifizieren: Taschen-Start

Muster und Color Arrangement für Hemden-Tasche mit 2 Fadenführern

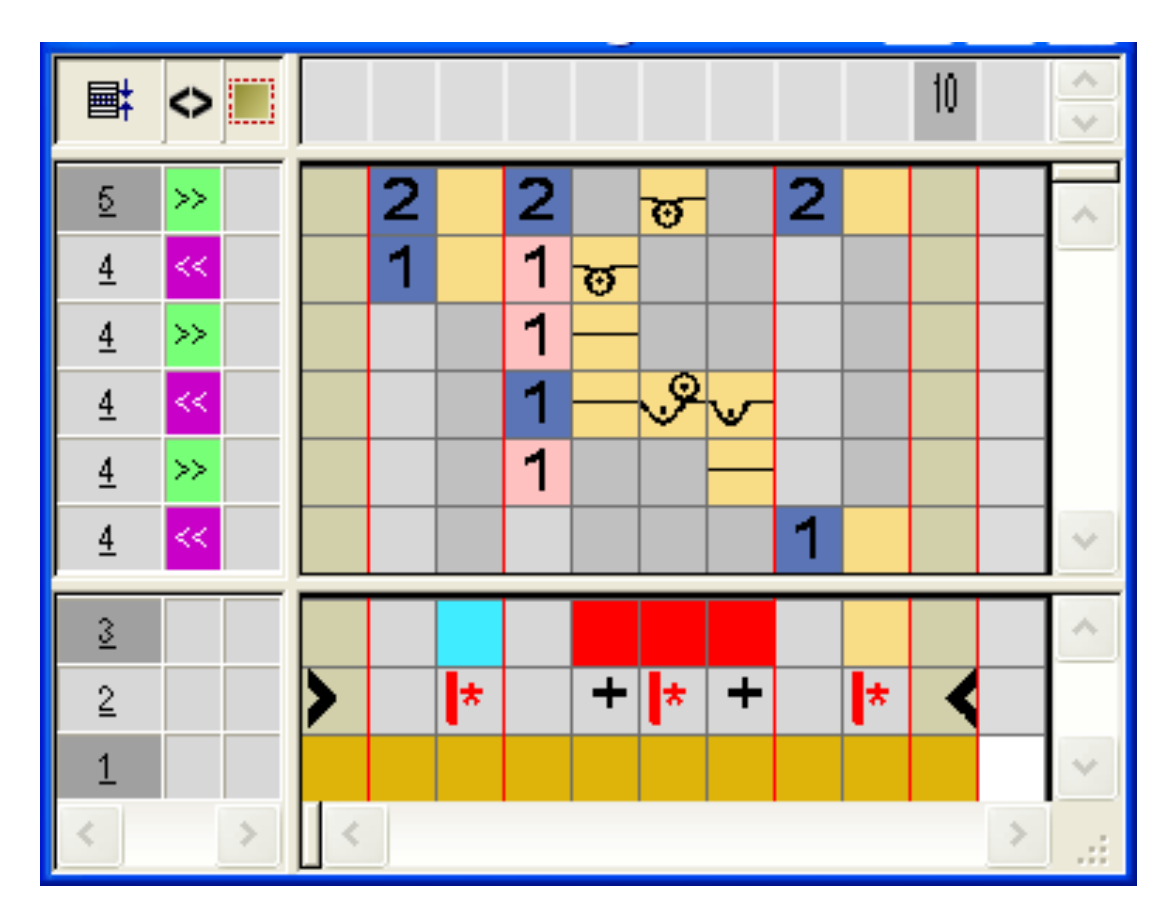

- Im ausführenden Bereich der roten Suchfarbe:
  - Reihen einfügen: Strickablauf für Taschen-Start und Zusatzreihen mit Bezugsreihennummer einzeichnen.
  - Spalten einfügen:

Verschieben des Fadenführers einzeichnen und Spalten mit 📩 markieren.

- Schlittenrichtung und Festigkeiten eintragen.
- 4. "Color Arrangement Editor" mit 🔀 schließen.
- CA wird unter lokale Color Arrangements abgelegt.
- 5. CA in die Steuerspalte der ersten zwei Musterreihen des Taschenbereichs eintragen.
- **Expandiertes Muster für Taschen-Start:**

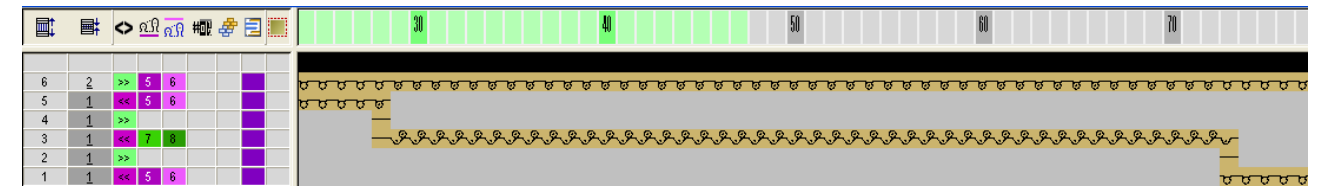

- III. Color Arrangement für Tasche erstellen:
- 1. Die Musterreihen im Taschenbereich über die Reihenselektionsleiste selektieren.
- 2. Auf das Symbol 🔁 in der Symbolleiste "Standard" klicken.

Muster und Color Arrangement für Hemden-Tasche mit 2 Fadenführern

- ▶ Das Original Color Arrangement (siehe oben) wird angezeigt.
- 10 2 5 ៙ Θ 1 <u>5</u> >>2 4 » ø ω 4 << 3 \* + + \* 2 1
- 3. CA modifizieren: Tasche

- Im ausführenden Bereich der roten Suchfarbe
  - Reihen einfügen: Strickablauf für Tasche und Bezugsreihennummer einzeichnen.
- Schlittenrichtung und Festigkeiten eintragen.
- 4. "Color Arrangement Editor" mit 🔀 schließen.
- 5. CA in die Steuerspalte der Musterreihen des Taschenbereichs eintragen.
- **Expandiertes Muster für Tasche:**

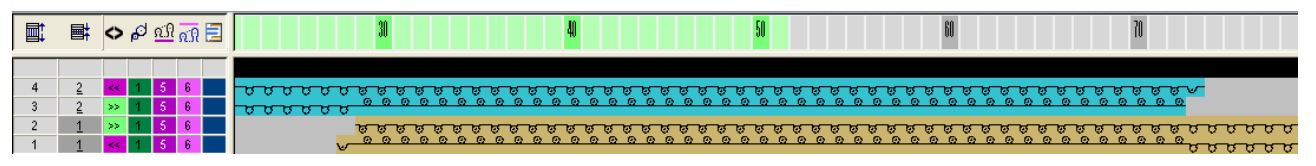

#### IV. Color Arrangement für Taschen-Ende mit Trennfaden erstellen:

- 1. Die letzten zwei Musterreihen im Taschenbereich über die Reihenselektionsleiste selektieren.
- 2. Auf das Symbol 🔁 in der Symbolleiste "Standard" klicken.
- ▶ Das Original Color Arrangement (siehe oben) wird angezeigt.
- 3. CA modifizieren: Taschen-Ende

Muster und Color Arrangement für Hemden-Tasche mit 2 Fadenführern

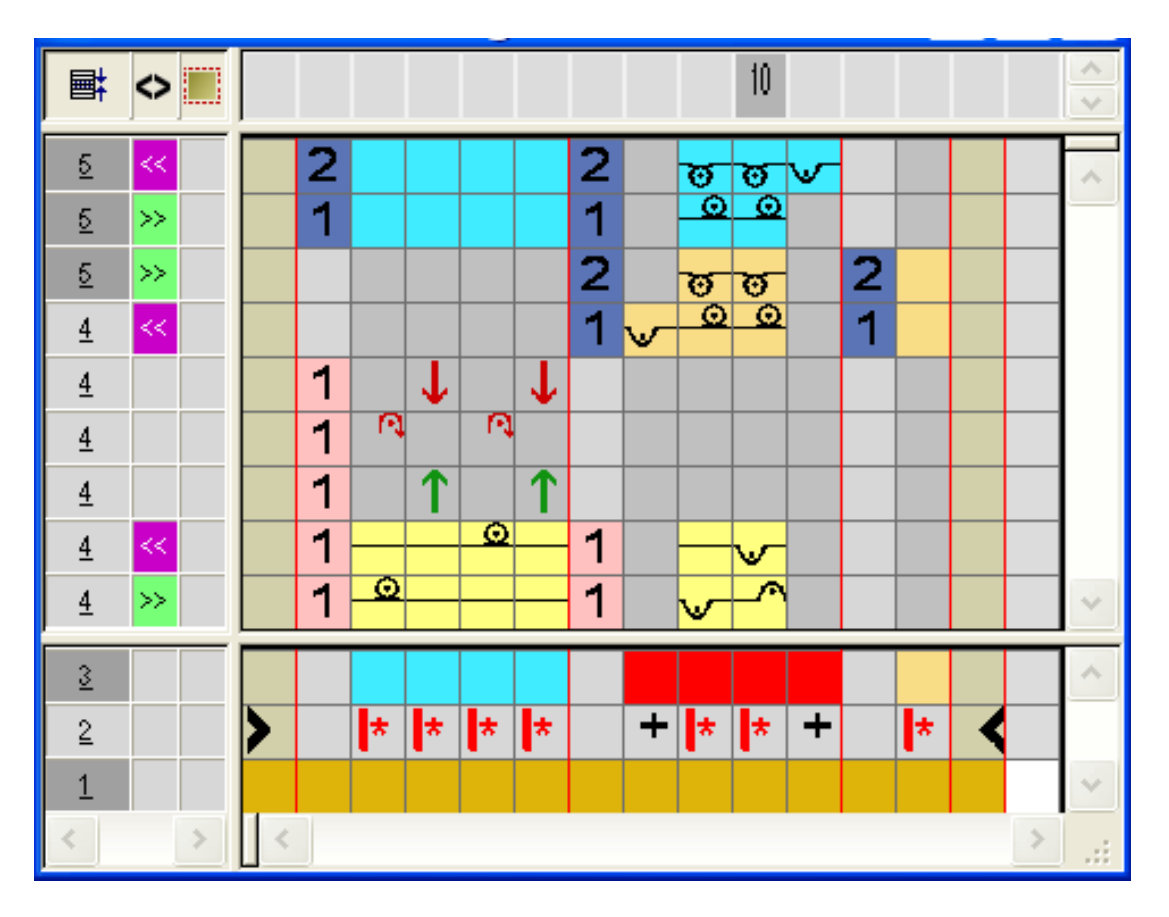

- Reihen / Spalten einfügen und das Ein- und Ausstricken mit Abwerfen des Trennfadens mit der Technikfarbe #207 einzeichnen und als Zusatzreihen markieren.
- Im ausführenden Bereich der roten Suchfarbe:
  - Reihen einfügen.
     Strickablauf für Tasche und Bezugsreihennummer einzeichnen.
  - Spalten einfügen.

Bindung am Taschenrand einzeichnen und Spalten mit <table-cell-rows> markieren.

- Schlittenrichtung und Festigkeiten eintragen.
- 4. "Color Arrangement Editor" mit 🔀 schließen.
- 5. CA in die Steuerspalte der letzten zwei Musterreihen des Taschenbereichs eintragen.
- Expandiertes Muster für Taschen-Ende:

| <<   | 1 | 5   | 6   |  |  |
|------|---|-----|-----|--|--|
| >>   | 1 | - 5 | 6   |  |  |
| >>   | 1 | - 5 | 6   |  |  |
| <<   | 1 | - 5 | 6   |  |  |
| ->>- | 1 |     |     |  |  |
| <<   | 1 |     | - 9 |  |  |
| << 1 | 1 |     |     |  |  |
| << 1 | 1 | - 5 | 6   |  |  |
|      | 1 | - 5 | 6   |  |  |

Stufenmodul: Abketteln für Hemden-Tasche

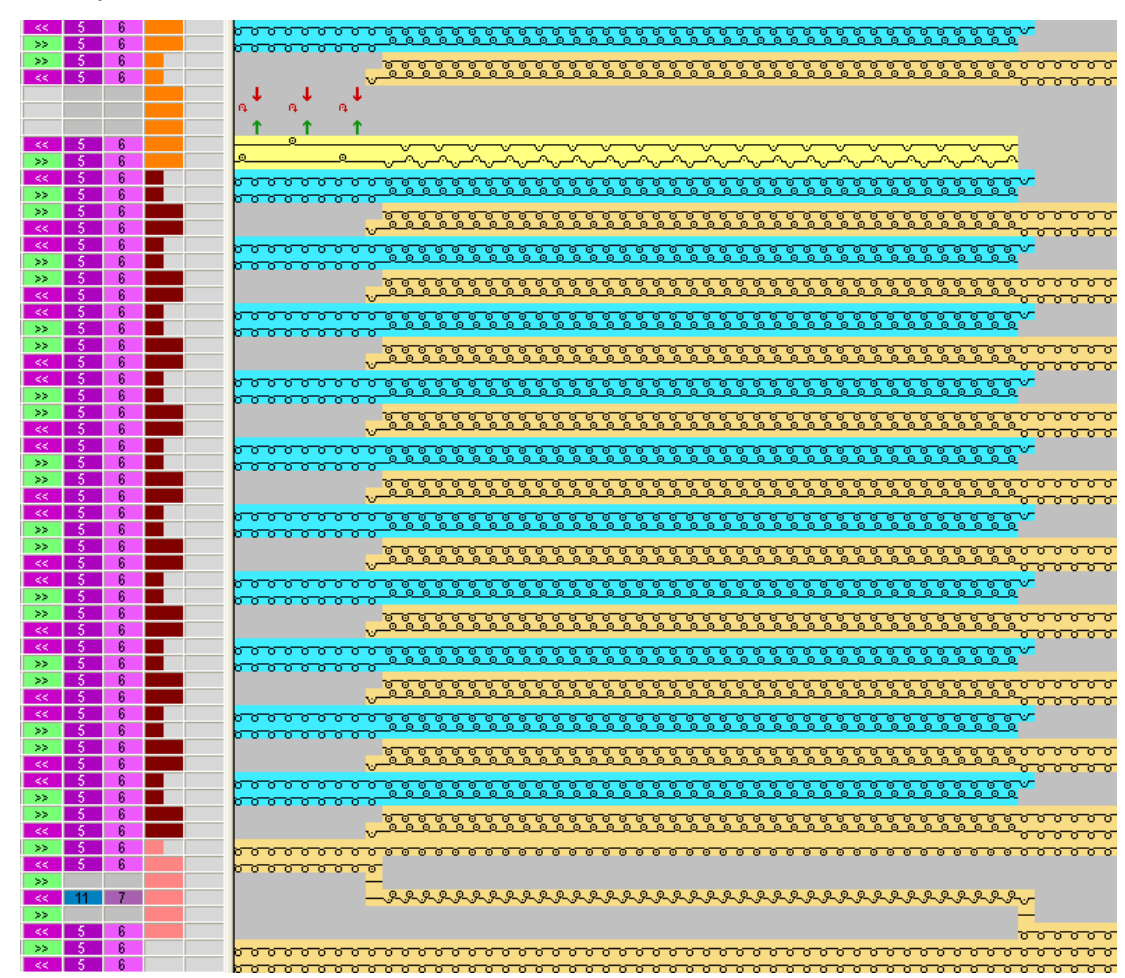

STOLL

V. Expandiertes Muster der Hemden-Tasche:

### 6.2 Stufenmodul: Abketteln für Hemden-Tasche

I. Muster modifizieren:

- i Das Abketteln der Tasche soll von Links nach Rechts ausgeführt werden.
- 1. Die Garnfarbe links von der Tasche muss in die folgenden zwei Musterreihen im Anschluss des Taschenbereichs eingetragen werden.
- Der dieser Garnfarbe zugeordnete Fadenführer wird zum Abketteln verwendet und anschließend in Grundstellung gebracht.

Stufenmodul: Abketteln für Hemden-Tasche

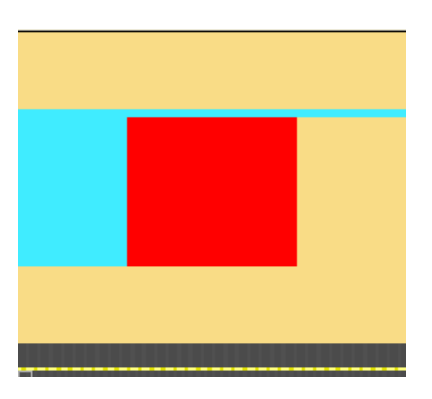

II. Stufenmodul-Elemente für das Abketteln der Tasche erstellen:

| Elemente des Stufenmoduls: |                      |                                                                                                    |
|----------------------------|----------------------|----------------------------------------------------------------------------------------------------|
| Strickablauf               | Bezeichnung          | Funktion                                                                                                    |
|                            | Tasche Abketteln End | Modul wird am Ende des Ab-<br>ketteln einmal eingesetzt.<br>Kettelrichtung nach rechts.                         |
|                            | Tasche Abketteln     | Modul wird wiederholt einge-<br>setzt, entsprechend der An-<br>zahl Maschen die abgeket-<br>telt werden sollen. |

1. Über Menü "Modul" / "Neu" / "Modul..." die neuen Module erstellen.

Stufenmodul: Abketteln für Hemden-Tasche

| Elemente des Stufenmoduls:                                                                                                    |                                                                                         |  |  |
|----------------------------------------------------------------------------------------------------|-----------------------------------------------------------------------------------------|--|--|
| Image: Start         Image: Start         Image: Start | Modul wird zu Beginn des<br>Abketteln einmal eingesetzt.<br>Kettelrichtung nach rechts. |  |  |

- 2. Über Menü "Modul" / "Neu" / "Stufen-Modul ..." den Dialog "Neues Stufen-Modul" aufrufen.
- 3. Mit Drag & Drop die Elemente (Module) in das "Stufen-Modul" ziehen.
- 4. Mit Taste "OK" bestätigen.
- 5. Modul-Name im Fenster "Eigenschaften" eingeben.
- 6. Mit Taste "OK" bestätigen.
- Stufen-Modul wird als lokales Muster-Modul in der Modulleiste abgelegt.

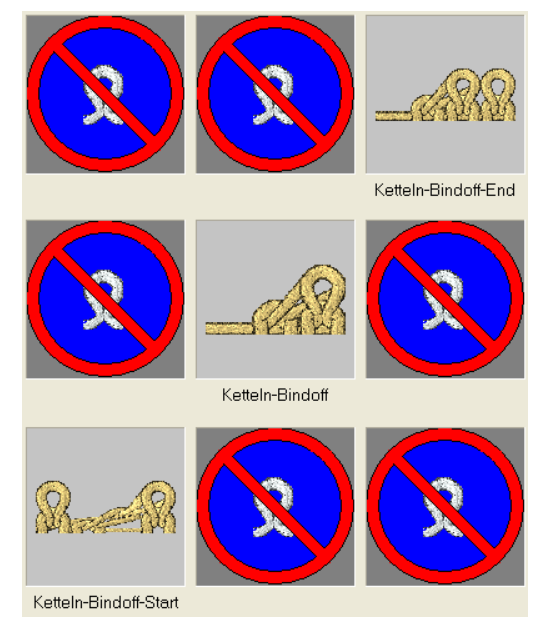

Muster fertigstellen

Durch Änderung der Offset-Werte können Sie überlappendes Einsetzen der Abkettel-Module erreichen.

- III. Stufen-Modul für das Abketteln einzeichnen:
- 1. Am Ende der Tasche das Stufen-Modul in gewünschter Breite und horizontaler Richtung einzeichnen.
- Dabei werden automatisch Reihen eingefügt und der Strickablauf für das Abketteln eingetragen.

### 6.3 Muster fertigstellen

Muster fertigstellen:

- 1. Dialog "Garnfeldzuordnung" 🧖 öffnen.
- In den Spalten Intarsia-Bindung links und Intarsia-Bindung rechts f
  ür die Garnfelder im Bereich der Tasche die Fangbindung ausschalten.
- 3. Mit 💶 in der Symbolleiste "Bearbeitungsschritte" das Muster expandieren.
- 4. Mit 🧖 die Technikbearbeitung starten.
- ▶ Die Abfrage "MC-Programm erstellen" erscheint.
- 5. Die Abfrage mit "OK" bestätigen.
- "Sintral-Check" über Menü "MC-Programm / Sintral-Check durchführen..." aufrufen.
   oder -

In der Symbolleiste "Bearbeitungsschritte" 🏼 🅙 anklicken.

Muster fertigstellen

\_\_\_\_

# 7 Fully Fashion-Muster: V-Ausschnitt mit Schlauchblende

| Mustername         | Schlauchble                                 | nde-VMind1                                    |  |
|--------------------|---------------------------------------------|-----------------------------------------------|--|
| Mustergröße        | Breite:                                     | automatisch                                   |  |
|                    | Höhe:                                       | automatisch                                   |  |
| Maschinen Typ      | CMS 530                                     |                                               |  |
| Setup-Typ          | Setup2                                      |                                               |  |
| Feinheit           | E 8                                         |                                               |  |
| Anfang             | 1x1                                         |                                               |  |
| Grundmuster        | Masche vorne mit Umhängen                   |                                               |  |
| Form               | 2-set-in-fron                               | t-v-neck-38.shv                               |  |
| Stricktechnik      | Strukturmus blende.                         | ter einflächig mit V-Ausschnitt und Schlauch- |  |
| Musterbeschreibung | <ul> <li>Startmod<br/>erstellen.</li> </ul> | ul-V und Ausblendmodule für V-Ausschnitt      |  |

| Bestehende Form im Schnitt-Editor modifizieren. |
|-------------------------------------------------|

## STOLL —

Ausblendmodule erstellen

### 7.1 Ausblendmodule erstellen

#### I. Ausblendmodule erstellen:

1. Für linke und rechte Kante des V-Ausschnitts Ausblendmodule erstellen.

| Ausblendmodule für Schlauchblende V-Ausschnitt                                                                                                    |                                                                                                    |  |
|----------------------------------------------------------------------------------------------------|----------------------------------------------------------------------------------------------------|--|
| linke Kante                                                                                                    | rechte Kante                                                                                                    |  |
| $\begin{array}{c} \cdot & 0 & 0 & 0 & 0 & 0 & 0 & 0 & 0 & 0 \\ \hline 0 & \cdot & \cdot & \cdot & \cdot & \cdot & \cdot & \cdot \\ \cdot & \cdot & \cdot$                                                                    | $\begin{array}{c} \bigcirc \bigcirc \bigcirc \bigcirc \bigcirc \bigcirc \bigcirc \bigcirc \bigcirc \bigcirc \bigcirc \bigcirc \bigcirc \bigcirc \bigcirc \bigcirc \bigcirc \bigcirc \bigcirc$                                |  |
| $\begin{array}{c} \cdot & \cdot & \cdot & \cdot \\ \hline \bigcirc \bigcirc \bigcirc \bigcirc \bigcirc \bigcirc \bigcirc \bigcirc \bigcirc \bigcirc \bigcirc \bigcirc \bigcirc \bigcirc \bigcirc \bigcirc \bigcirc \bigcirc$ | $\begin{array}{c} \cdot & \cdot & \cdot & \cdot \\ \hline \bigcirc \bigcirc \bigcirc \bigcirc \bigcirc \bigcirc \bigcirc \bigcirc \bigcirc \bigcirc \bigcirc \bigcirc \bigcirc \bigcirc \bigcirc \bigcirc \bigcirc \bigcirc$ |  |

- 2. Den Ausblendmodulen unter Moduleigenschaft in der Registerkarte "Technik" unter "Strickart" "Struktur doppelflächig" zuweisen.
- II. Startmodul für den V-Ausschnitt erstellen.
- 1. Startmodul mit Anschlusspunkten für den V-Ausschnitt erstellen:

V-Startmodul mit Anschlusspunkten

#### Schnitt erstellen und Formattribute zuordnen

## STOLL

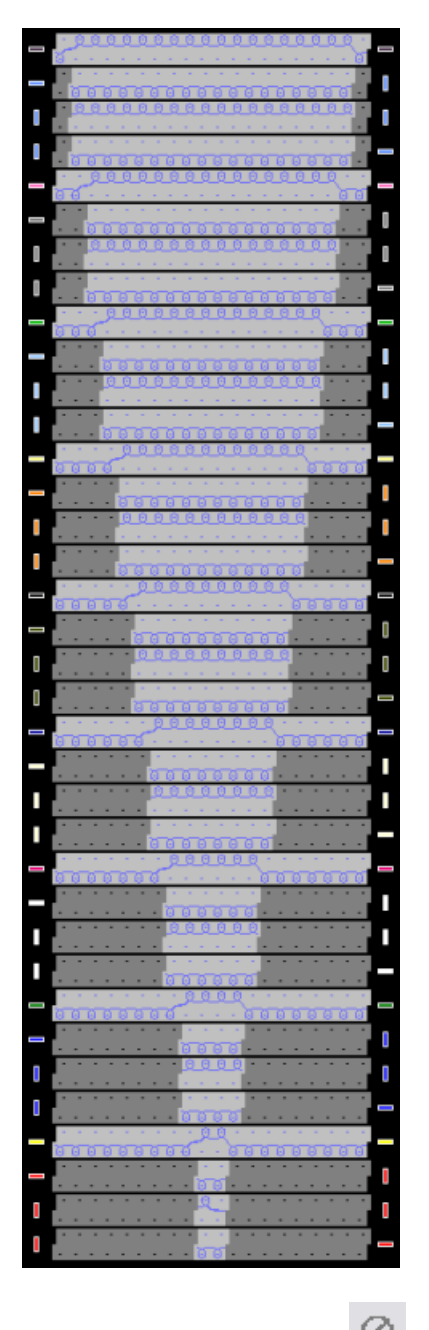

- Das Symbol Nadelaktionen "Transparente Position im Modul" in die nicht strickenden Bereiche einzeichnen.
- 3. Die Musterreihen gruppieren und die Anschlusspunkte setzen.
- 4. Module speichern.

### 7.2 Schnitt erstellen und Formattribute zuordnen

- I. Schnitt erstellen:
- 1. Über Menü "Form" / "Schnitteditor (Schnitte erstellen/bearbeiten)..." den "M1plus-Schnitteditor" öffnen.
- ► Der Dialog wird geöffnet.

Schnitt erstellen und Formattribute zuordnen

Einen bestehenden Schnitt über Menü "Datei" / "Öffnen .shv-Schnitt [mm] ..." öffnen.
 oder -

Schnitt mit Ë öffnen.

**Beispiel:** D:\ Stoll \ M1plus \ Versionsnummer \ Form \ 2\_set-in-front-v-neck-38.shv.

- 3. Über Menü "Datei" / "Umrechnen und Speichern unter..." die shv-Form ins Format shp umrechnen.
- 4. Schnitt modifizieren.

i Die Minderstufung im Element Ausschnitt Hals darf aufgrund des Ausblendmoduls nur 1 breit sein.

- II. Element Ausschnitt Hals Ausblendmodule zuordnen:
- 1. Element Ausschnitt Hals selektieren.
- 2. Kontrollkästchen Gespiegelt 🗌 deaktivieren.
- 3. In der Tabelle "Linie links" über Funktion Mindern die Registerkarte Ausblenden öffnen.
- 4. Mit Drag&Drop der Strickart des Grundmotivs (Struktur einflächig) das erstellte Ausblendmodul "Schlauchkante\_V-links" zuordnen.

| Allgemeines 🗹 Mindern Zunehmen Abk                                                                                                    | etteln Ausblenden Anfang Ende Verbindungen |
|----------------------------------------------------------------------------------------------------|--------------------------------------------|
| Ausblend-Breite: 11                                                                                                    |                                            |
| Allgemein<br>Modulfarbe verwenden<br>kein automatisches Ausblenden bei Jacc                                                                                                    | uard                                       |
| Modulzuordnung                                                                                                    | Modul:                                     |
| Struktur einflächig<br>Struktur doppelflächig<br>Jac-Ringel<br>Jac-Köper<br>Jac-Netz<br>Jac-Flottung<br>1x1-MG Struktur einflächig<br>1x1-MG Struktur doppelflächig<br>1x1-MG Struktur doppelflächig<br>1x1-MG Jac-Ringel<br>1x1-MG Jac-Ringel<br>1x1-MG Jac-Riotung<br>Plüsch | Schlauchkante_V-links                      |
| gilt für alle Strickarten                                                                                                    |                                            |

▷ Die Zuordnung des Moduls ergibt automatisch die Ausblendbreite.

5. Nach gleicher Vorgehensweise der rechten Kante im V-Ausschnitt das Ausblendmodul "Schlauchkante\_V-rechts" zuordnen. Schnitt erstellen und Formattribute zuordnen

STOLL

III. Element Ausschnitt Hals Minderattribute zuordnen:

Das Element **Ausschnitt Hals** wird mit einem Ausblendmodul "Schlauchkante\_Vlinks" (doppelflächig) ausgeblendet. Daher wird die Minderung wie bei RR gearbeitet.

- 1. Element Ausschnitt Hals selektieren.
- 2. In der Tabelle "Linie links" über Funktion Mindern die Registerkarte Mindern öffnen.
- 3. Strickart "Struktur doppelflächig" auswählen.
- 4. Unter "Modul" die Minderart "Standard (Struktur doppelflächig)" auswählen.
- 5. Unter "Breite" den Wert 1 eingeben.

| gemeines 🎽 Mindern 🛛 Zunehmen 🛛 Abk                                                                                                    | etteln Ausblenden Anfang Ende Verbindungen |  |
|----------------------------------------------------------------------------------------------------|--------------------------------------------|--|
| Breite: 1 Abkett                                                                                                    | teln ab Stufung: 2 Abketteln >>            |  |
| Allgemein<br>Minderung verzögert ausführen<br>Minderung sofort ausführen                                                                                                    | mehrstufig                                 |  |
| 0 Anzahl Maschen mit Schulterspickel                                                                                                    | abketteln                                  |  |
| <ul> <li>Modulzuordnung</li> <li>vor bestehendem Umhängen mindern</li> <li>mit bestehendem Umhängen mindern</li> <li>nach bestehendem Umhängen mindern</li> </ul>                                                                                                    |                                            |  |
| Struktur einflächig<br>Struktur doppelflächig<br>Jac-Ringel<br>Jac-Köper<br>Jac-Netz<br>Jac-Flottung<br>1x1-MG Struktur einflächig<br>1x1-MG Struktur doppelflächig<br>1x1-MG Jac-Ringel<br>1x1-MG Jac-Ringel<br>1x1-MG Jac-Roper<br>1x1-MG Jac-Roper<br>1x1-MG Jac-Flottung<br>Diigeh | Standard (Struktur doppelflächig)          |  |

IV. Startmodul dem Element Ausschnitt Hals zuordnen:

- 1. Element Ausschnitt Hals selektieren.
- 2. Taste M drücken.
- ▶ Dialog "Halsausschnitt Eigenschaften" wird geöffnet.

Muster mit Form erstellen

- i In der Registerkarte "Anfang" unter "Funktion" muss Ausschn. Hals unten Mitte ausgewählt sein.
- 3. Mit Drag&Drop der Strickart des Grundmotivs (Struktur einflächig) das erstellte Startmodul "Schlauchkante\_V-Anfang" zuordnen.
- 4. Über "Offset" die horizontale und vertikale Position des V-Startmoduls festlegen.

| Allgemeines Mindern Zunehmen Abk                   | etteln Ausblenden Anfang Ende Verbindungen |
|----------------------------------------------------|--------------------------------------------|
| Allgemein                                          |                                            |
| Modulfarbe verwenden                               |                                            |
|                                                    |                                            |
| Funktion                                           |                                            |
| Ausschn. Hals unten Mitte                          |                                            |
|                                                    |                                            |
| Modulzuordnung                                     |                                            |
|                                                    | Modul:                                     |
| Struktur einflächig                                | Schlauchkante_V-Anfang                     |
| Jac-Ringel                                         |                                            |
| Jac-Köper                                          | "neverserenserenseren                      |
| Jac-Netz<br>Jac-Flottung                           |                                            |
| 1x1-MG Struktur einflächig                         |                                            |
| 1x1-MG Struktur doppelflächig<br>1x1-MG Jac-Bingel | ********                                   |
| 1x1-MG Jac-Köper                                   | ****                                       |
| 1x1-MG Jac-Netz                                    | 0#                                         |
| Plüsch                                             |                                            |
|                                                    | $\leftrightarrow$ -9 $\downarrow$ -18      |
| <br>                                               |                                            |
| giridi ale Stickaten                               |                                            |
|                                                    |                                            |

- 5. Über Menü "Datei" / "Speichern" oder "Speichern unter..." den Schnitt speichern.
- Der Schnitt wird im shp-Format gespeichert.
- 6. "Schnitt-Editor" mit 🔀 schließen.

#### 7.3 Muster mit Form erstellen

I. Muster mit dem Schnitt erstellen:

- In der Menüleiste "Datei" / "Neu" auswählen.
   oder -
  - Symbol D aktivieren.
- 2. Mustername eintragen.
- 3. Maschinentyp und Setup-Typ auswählen.

Muster fertigstellen

- 4. Basismuster (Muster mit Form) und Design-Muster auswählen.
- 5. Form auswählen.
- ▶ Mustergröße wird automatisch aufgrund der gewählten Form eingetragen.

STOLL

- 6. Anfang auswählen.
- 7. Die Angaben mit "Design-Muster erstellen" bestätigen.
- ▶ Die "Symbolansicht [Basis]" mit aufgelegter Fully-Fashion Form wird geöffnet.

### 7.4 Muster fertigstellen

#### Muster fertigstellen:

- 1. Mit Taste 🕅 in der Symbolleiste "Bearbeitungsschritte" die Form ausschneiden.
- 2. Mit Taste 💶 in der Symbolleiste "Bearbeitungsschritte" das Muster expandieren.
- 3. Mit Taste 🥯 die Technikbearbeitung starten.
- ▶ Die Abfrage "MC-Programm erstellen" erscheint.
- 4. Die Abfrage mit "OK" bestätigen.
- 5. "Sintral-Check" über Menü "MC-Programm / Sintral-Check durchführen..." aufrufen. - oder -

In der Symbolleiste Bearbeitungsschritte 🏼 🖉 anklicken.

### 8 Eigenes Jacquard-Modul

#### I. Neues Jacquard-Modul erstellen:

- 1. Über "Modul" / "Neu" / "Jacquard-Modul..." den "Jacquard-Modul Definition" Editor aufrufen.
- 2. Vorgaben definieren:
- Anzahl der Jacquardfarben
- Musterreihen pro Farbe
- Spalten pro Farbe
- Bildseite des Jacquards

| Jacquard-Modul Defini                 | tion 🔀                                 |
|---------------------------------------|----------------------------------------|
| Jacquard Modulname:<br>Jacquard eigen | Jacquard-Vorlage:                      |
| Anzahl Jacquardfarben:                | Strickart.                             |
| mit Relief                            |                                        |
| pro Farbe                             | Jacquardbild strickt auf               |
| Musterreihen: 0                       | <ul> <li>vorderem Nadelbett</li> </ul> |
| Spalten: 0                            | O hinteren Nadelbett                   |
|                                       | OK Abbrechen                           |

| Element      |               | Bedeutung                                                                                                    |  |  |  |  |  |
|--------------|---------------|----------------------------------------------------------------------------------------------------|--|--|--|--|--|
| Jacquard     | d Modulname   | Eigenen Jacquard Modul Namen eingeben.                                                                                                    |  |  |  |  |  |
| Jacquard     | d-Vorlage     | Bestehende Jacquards auswählen, die als Vor<br>lage verwendet werden können.                                                                         |  |  |  |  |  |
| Anzahl J     | acquardfarben | Anzahl Farben innerhalb einer Musterreihe.<br>Für jede Farbe wird ein Block eingefügt.                                                               |  |  |  |  |  |
| Strickart    |               | Strickart für die Modul-Eigenschaften auswäh-<br>len.                                                                                                |  |  |  |  |  |
| ✓ mit Relief |               | Eingabemöglichkeit für Jacquard Relief.<br>Es wird ein zusätzlicher Block eingeblendet in<br>den der Ablauf für Relief eingezeichnet werden<br>kann. |  |  |  |  |  |
| pro Farbe    |               | Eingabefelder                                                                                                    |  |  |  |  |  |
|              | Musterreihen  | Anzahl Musterreihen pro Farbe.                                                                                                    |  |  |  |  |  |

| Element  |                                          | Bedeutung                                                 |  |  |
|----------|------------------------------------------|-----------------------------------------------------------|--|--|
|          | Spalten Anzahl Spalten pro Farbe im Blog |                                                           |  |  |
| Jacquard | Ibild strickt auf                        | Optionen                                                  |  |  |
|          | vorderem Nadel-<br>bett                  | Das Jacquardbild strickt auf dem vorderen Na-<br>delbett. |  |  |
|          | hinterem Nadel-<br>bett                  | Das Jacquardbild strickt auf dem hinteren Na-<br>delbett. |  |  |

#### 3. Strickablauf mit Nadelaktionen zeichnen.

- oder -

i

Eine Jacquard-Vorlage auswählen, die Anzahl der Jacquardfarben einstellen und mit "OK" bestätigen.

▷ Eine Vorlage erscheint, welche Sie nach ihren Bedürfnissen ändern können.

Sie können alle Nadelaktionen verwenden.

Bei Reihen mit Umhängen kann auch ein Versatz angegeben werden.

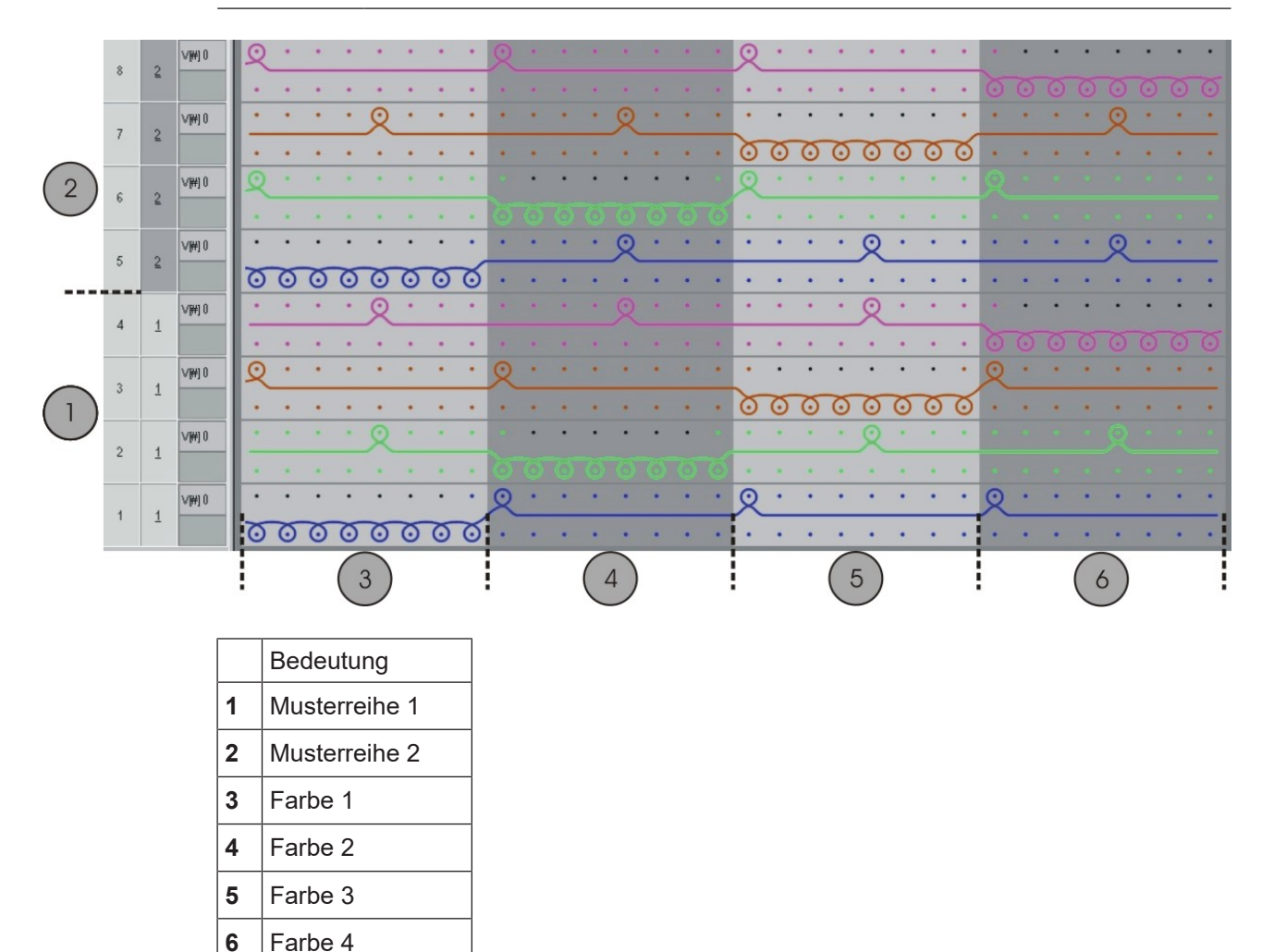

- 4. "Modul-Editor" mit 🔀 schließen.
- 5. Unter "Eigenschaften von:" in der Registerkarte "Technik" unter "Strickart" die "Bindung" einstellen.

> Das Modul wird im "Modul-Explorer Datenbank" unter "Neue Module" gespeichert.

**i** Verwendung des Moduls bei Fully-Fashion Mustern ist möglich.

6. Unter "Eigenschaften von:" in der Registerkarte "JAC Netzart" die Start- und End-Module festlegen.

| Spalte            | Bedeutung                                                                        |
|-------------------|----------------------------------------------------------------------------------|
| Strickart:        | Gibt die Strickart(en) vor (unterhalb) dem Jacquardbe-<br>ginn an.               |
| Start-Modu-<br>le | Modul wird für den Netzstart verwendet. Übergang von Muster auf Jacquardbereich. |
| End-Module        | Modul wird für das Netzende verwendet. Übergang von Jacquardbereich auf Muster.  |

> Beim Einfügen des neuen Moduls werden diese verwendet.

- Für die Einstellung des "End-Moduls" ist die Strickart des Jacquard-Bereichs maßgebend.
- Für die Einstellung des "Start-Moduls" ist die Strickart vor (unterhalb) des Jacquard-Beginns maßgebend.
- 7. Neues Jacquard-Modul im "Modul-Explorer Datenbank" unter "Jacquard" / "Eigene" / "noname X-farbig" speichern.
- ▶ Das eigene erstellte Jacquard-Modul kann im Dialog "Jacquards" auswählt werden.

II. Erkennungsbild zuordnen:

- In den "Eigenschaften von:" wird ein Erkennungsbild des Jacquards angezeigt.
- Das Erkennungsbild können Sie austauschen, damit eigene Module leichter erkannt werden.
- Nur Bilder im Bitmap-Format (bmp) und der Größe 128x128 Pixel können verwendet werden.
- 1. Über "Eigenschaften von" / "Jacquardbild" den Pfad zu einem Erkennungsbild festlegen.

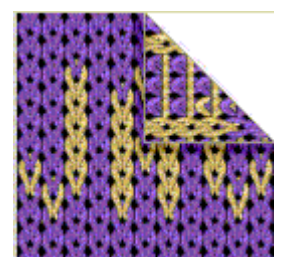

- III. Eigenes Jacquard-Modul anwenden:
- 1. Im Motiv den Jacquardbereich über die Reihenselektionsspalte selektieren.
- 2. Über "Bearbeiten" / "Jacquard erstellen/bearbeiten..." den Dialog "Jacquards" aufrufen.
- 3. Unter "Jacquard-Eigenschaften" in der Modulgruppe "Jacquard" / "Eigene" / "nonameX" das erstellte Jacquard-Modul selektieren.
- 4. Mit "Übernehmen" den Jacquard-Generator in das Motiv einfügen.

### 9 3-farbiger Jacquard mit Umhängen

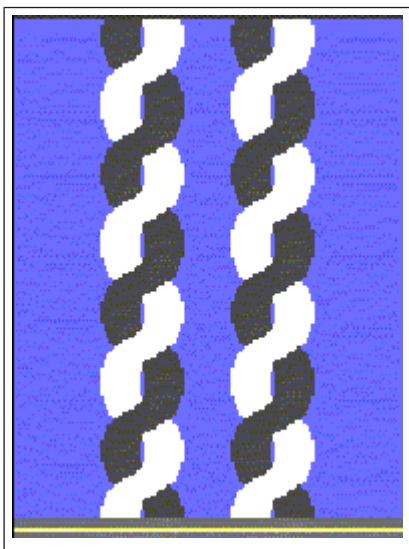

| Mustername         | 3-farb Umhängen.mdv   |                                      |  |  |  |
|--------------------|-----------------------|--------------------------------------|--|--|--|
| Mustergröße        | Breite:               | 200                                  |  |  |  |
|                    | Höhe:                 | 400                                  |  |  |  |
| Maschinen Typ      | CMS 530               |                                      |  |  |  |
| Setup-Typ          | Setup2                |                                      |  |  |  |
| Feinheit:          | E 8                   |                                      |  |  |  |
| Anfang:            | 2x1                   |                                      |  |  |  |
| Grundmuster        | Masche vor            | ne mit Umhängen                      |  |  |  |
| Stricktechnik      | Jacquard mit Umhängen |                                      |  |  |  |
| Musterbeschreibung | 3-farbiger Ja         | acquard mit eigenen Jacquard-Modulen |  |  |  |

Eigene Jacquard-Module erstellen

## STOLL

### 9.1 Eigene Jacquard-Module erstellen

- I. Eigene Jacquard-Module erstellen:
- 1. Über Menü "Modul" / "Neu" / "Jacquard-Modul..." den Dialog "Jacquard-Modul Definition" aufrufen.
- 2. Vorgaben definieren:
- Jacquard Modulname
- Anzahl der Jacquardfarben: 3 ohne Relief
- Musterreihen: 2
- Spalten: 2
- Strickart: Ringelrückseite

3. Im Modul-Editor den Maschenverlauf mit Stift *und* Nadelaktionen zeichnen:

- Masche vorne-Masche hinten
- "Masche hinten" (ohne Umhängen)
- Für Relief-Maschen: "Masche vorne-Masche hinten mit Umhängen nach hinten"

Zum Zeichnen brauchen Sie keine Musterfarbe auswählen.

4. Dem Strickverlauf die Maschenlängen aus der Maschenlängen-Tabelle zuordnen.

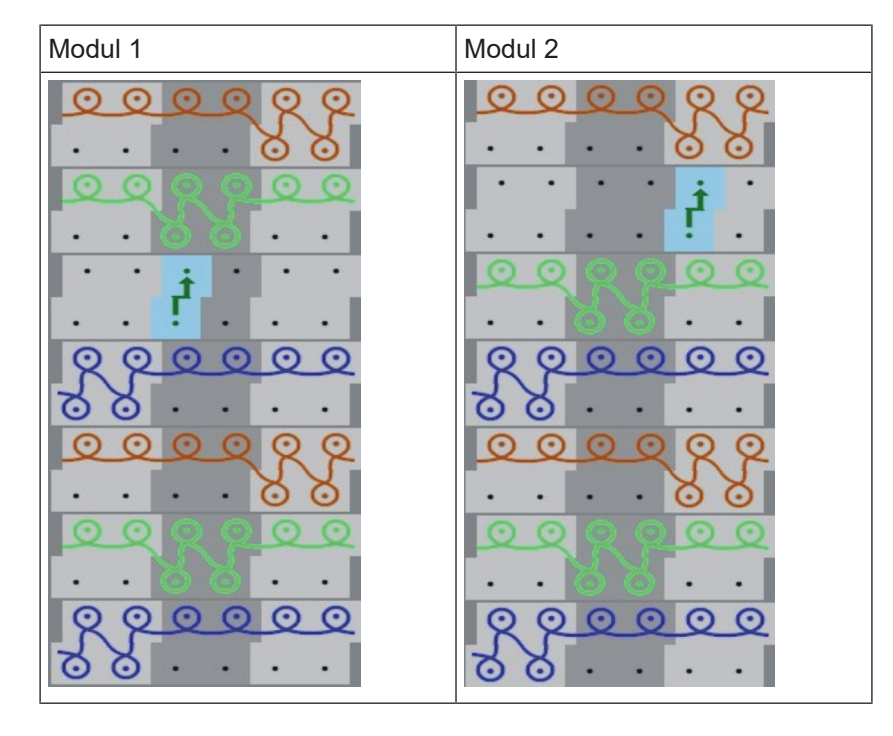

Muster erstellen

STOLL

- 5. Jacquard-Module im "Modul-Explorer Datenbank" speichern.
- 6. Unter "Jacquard" / "Eigene" / "noname X" / "X -farbig" ablegen.

### 9.2 Muster erstellen

- I. Muster erstellen:
- 1. Neues Muster ohne Anfang erstellen.
- 2. Motiv zeichnen mit Musterteil aus dem "Modul-Explorer Datenbank": "Stoll" / "Musterteile" / "MT-Jacquard" / "Jacq-Musterteil-40".

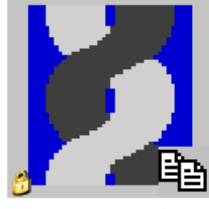

Jacq-Musterteil-40

#### II. Jacquard-Module einfügen:

- 1. Über Menü "Bearbeiten" / "Jacquard erstellen/bearbeiten..." den Dialog "Jacquards" öffnen.
- 2. Von der Mustermitte aus nach links eine Selektion über die Spaltenleiste erstellen.
- 3. Im Dialog "Jacquards" unter "Jacquard" / "Eigene" / "noname X" / "X –farbig" das Jacquard-Modul 1 auswählen und "Übernehmen" drücken
- 4. Von der Mustermitte nach rechts eine Selektion über die Spaltenleiste erstellen.
- 5. Im Dialog "Jacquards" unter "Jacquard" / "Eigene" / "noname X" / "X –farbig" das Jacquard-Modul 2 auswählen und "Übernehmen" drücken.
- 6. Bei Bedarf im Dialog "Jacquards" unter "Farbreihenfolge und Maschenlänge" die Farbfolge der beiden eingefügten Jacquard-Module angleichen.
- 7. Mit Taste "OK" die Eingaben bestätigen.
- ▶ Der Dialog "Jacquards" wird geschlossen.
- 8. Über Menü Bearbeiten / Anfänge ersetzen... den Dialog "Anfänge ersetzen" öffnen.
- 9. Im Dialog den gewünschten Anfang auswählen.
- 10.Angaben mit Taste "OK" bestätigen.
- Der Dialog "Anfänge ersetzen" wird geschlossen.

#### 9.3 Muster fertigstellen

#### Muster fertigstellen:

- 1. Mit Taste 🚅 in der Symbolleiste "Bearbeitungsschritte" das Muster expandieren.
- 2. Mit Taste 🥯 die Technikbearbeitung starten.
- ▶ Die Abfrage "MC-Programm erstellen" erscheint.
- 3. Die Abfrage mit "OK" bestätigen.

Muster fertigstellen

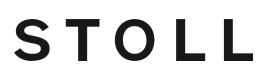

4. "Sintral-Check" über Menü "MC-Programm / Sintral-Check durchführen..." aufrufen.
oder -

In der Symbolleiste Bearbeitungsschritte 🌌 anklicken.

## STOLL -

### 10 2-farbiger Relief-Jacquard mit 1x1 Netzrückseite

| Mustername         | 2-farb-Relie | efjac.mdv                             |
|--------------------|--------------|---------------------------------------|
| Mustergröße        | Breite:      | 140                                   |
|                    | Höhe:        | 140                                   |
| Maschinen Typ      | CMS 530      |                                       |
| Setup-Typ          | Setup 2      |                                       |
| Feinheit           | E 8          |                                       |
| Anfang             | 2x1          |                                       |
| Grundmuster        | Masche vo    | rne mit Umhängen                      |
| Stricktechnik      | Jacquard n   | nit Umhängen                          |
| Musterbeschreibung | 2-farbiger F | Relief-Jacquard mit 1x1 Netzrückseite |

Jacquard Modul erstellen

#### 10.1 Jacquard Modul erstellen

- I. Relief Jacquard-Modul erstellen:
- 1. Den Dialog "Jacquard-Modul Definition" über "Modul" / "Neu" / "Jacquard-Modul..." aufrufen.
- 2. Einstellungen festlegen:
- Jacquard Modulname
- Anzahl der Jacquardfarben: 2
- Kontrollkästchen Imit Relief" einschalten.
- Musterreihen: 1
- Spalten: 2
- Strickart: Jac-Netz
- Jacquardbild strickt auf: Vorderem Nadelbett
- 3. Im Modul-Editor den Maschenverlauf mit 🥙 und Nadelaktionen zeichnen.

STOLL

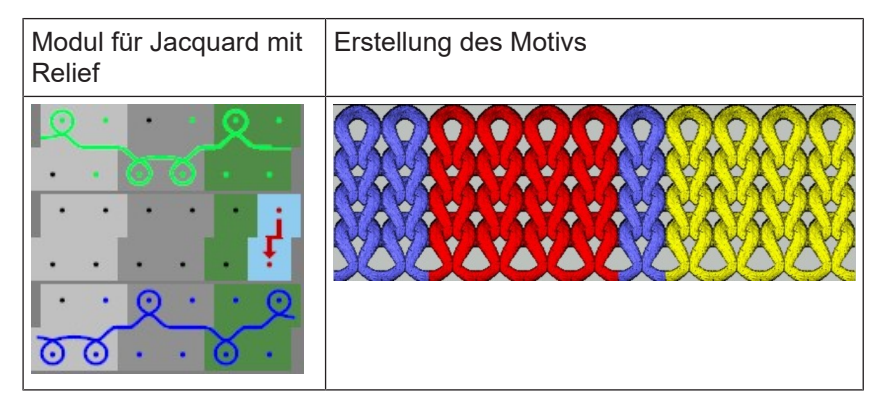

- 4. Dem Jacquard-Modul die Maschenlängen aus der Maschenlängen-Tabelle zuordnen.
- 5. Eventuell Versatzposition ändern (Standard: VN).
- 6. Mit 🔀 den "Jacquard Modul-Editor" schließen.
- 7. Der Dialog "Eigenschaften von:..." wird geöffnet.
- 8. In den Registerkarten "Beschreibung", "Technik" und "JAC Netzart" die musterbezogenen Definitionen vornehmen.
- Modul wird im "Modul-Explorer Datenbank" unter "Neue Module" gespeichert.
- 9. Modul unter "Jacquard" / "Eigene" / "noname1" / "X-farbig" ablegen. **Musterbeispiel:** 
  - 2 (Jacquardfarben) + 1 (Relieffarbe) = 3 Farben.
  - d.h. Modul unter "Jacquard" / "Eigene" / "noname1" / "3-farbig" ablegen.
    - Bei Jacquard-Modulen mit Relief ist eine Farbe immer die Relieffarbe, d.h. i eine Farbe des Motivs wird zum Umhängen verwendet. Sie ist nach dem Einfügen des Jacquard-Moduls im Motiv nicht mehr vorhanden. Regel: Gesamtfarbanzahl des Moduls = Anzahl der Jacquardfarben + Relieffarbe.

Muster erstellen

## STOLL

### 10.2 Muster erstellen

#### Muster erstellen:

- 1. Neues Muster mit Grundmuster "Masche v mit Umhängen" erstellen.
- 2. 3-farbiges Motiv einzeichnen.
- 3. Jacquardbereich durch eine Reihenselektion selektieren.
- 4. Über Menü "Bearbeiten" / "Jacquard erstellen / bearbeiten..." den Dialog "Jacquards" aufrufen.
- 5. Das Jacquard-Modul unter "Jacquard" / "Eigene" / "noname1" / "X-farbig" auswählen und mit "Übernehmen" in die Selektion einfügen.
- 6. Bei Bedarf im Dialog "Jacquards" unter "Farbreihenfolge und Maschenlänge" die Farbfolge für die eingefügten Jacquard-Module angleichen.
- 7. Eingaben mit Taste "OK" bestätigen.

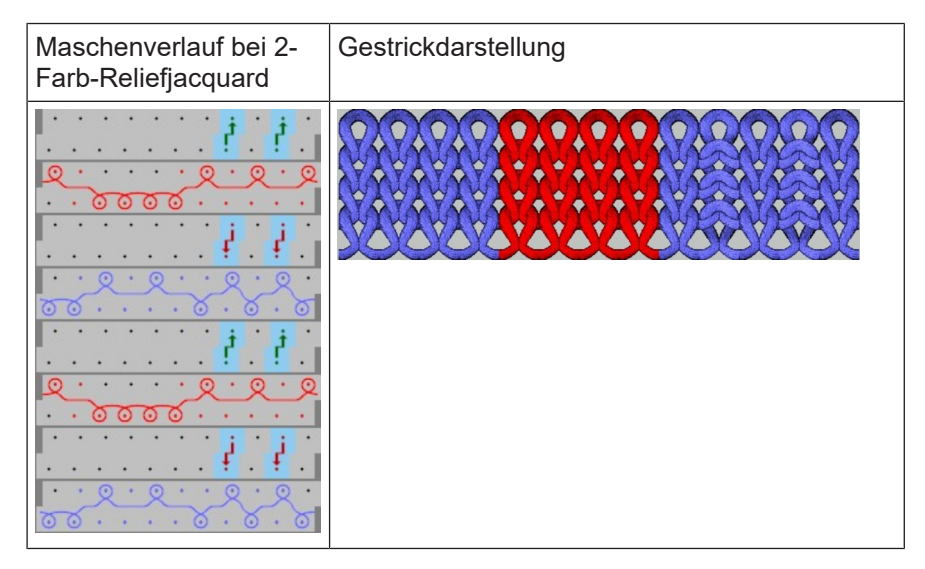

### 10.3 Muster fertigstellen

Muster fertigstellen:

- 1. Mit Taste 🚅 in der Symbolleiste "Bearbeitungsschritte" das Muster expandieren.
- 2. Mit Taste 🧖 die Technikbearbeitung starten.
- ▶ Die Abfrage "MC-Programm erstellen" erscheint.
- 3. Die Abfrage mit "OK" bestätigen.
- 4. "Sintral-Check" über Menü "MC-Programm / Sintral-Check durchführen..." aufrufen.
   oder -

In der Symbolleiste Bearbeitungsschritte 🏼 anklicken.

Muster fertigstellen

## STOLL

\_

## STOLL -

11 Fully Fashion-Muster: 2x2 Rippe -V- mit Stollmodul

| Mustername         | 2x2-Rib-Sto          | llmodul.mdv                                                    |  |  |  |
|--------------------|----------------------|----------------------------------------------------------------|--|--|--|
| Mustergröße        | Breite:              | 300                                                            |  |  |  |
|                    | Höhe:                | 260                                                            |  |  |  |
| Maschinen Typ      | CMS 530              |                                                                |  |  |  |
| Setup-Typ          | Setup2               |                                                                |  |  |  |
| Feinheit           | E 8                  |                                                                |  |  |  |
| Anfang             | 2x2                  |                                                                |  |  |  |
| Grundmuster        | 2x2 RL-Ripp          | De                                                             |  |  |  |
| Form               | 2_set-in-from        | nt-v-neck-38.shv                                               |  |  |  |
| Stricktechnik      | Struktur 2x2         | Rippe                                                          |  |  |  |
| Musterbeschreibung | 2x2 Rippe a          | Is Grundmuster                                                 |  |  |  |
|                    | Ausblen     Explorer | <b>den</b> mit dem Modul aus dem "Modul-<br>Datenbank" (STOLL) |  |  |  |

Regeln für eine Form in der Strickart 2x2 Rippe

## 11.1 Regeln für eine Form in der Strickart 2x2 Rippe

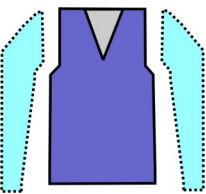

| FormattributeRegelnStrickart2x2 RippeZunahmebreiteKeine<br>Bei taillierten Formen: 1 NadelZunahmehöheKeine<br>Bei taillierten Formen: beliebigMinderung4 Maschen aufgrund der 2x2-RippeMinderbreitebeliebigMinderhöhe2 Nadeln |                    |                                           |
|----------------------------------------------------------------------------------------------------|--------------------|-------------------------------------------|
| Strickart2x2 RippeZunahmebreiteKeine<br>Bei taillierten Formen: 1 NadelZunahmehöheKeine<br>Bei taillierten Formen: beliebigMinderung4 Maschen aufgrund der 2x2-RippeMinderbreitebeliebigMinderhöhe2 Nadeln                    | Formattribute      | Regeln                                    |
| ZunahmebreiteKeine<br>Bei taillierten Formen: 1 NadelZunahmehöheKeine<br>Bei taillierten Formen: beliebigMinderung4 Maschen aufgrund der 2x2-RippeMinderbreitebeliebigMinderhöhebeliebigV-Ausschnittbeginn2 Nadeln            | Strickart          | 2x2 Rippe                                 |
| ZunahmehöheKeine<br>Bei taillierten Formen: beliebigMinderung4 Maschen aufgrund der 2x2-RippeMinderbreitebeliebigMinderhöhebeliebigV-Ausschnittbeginn2 Nadeln                                                                 | Zunahmebreite      | Keine<br>Bei taillierten Formen: 1 Nadel  |
| Minderung4 Maschen aufgrund der 2x2-RippeMinderbreitebeliebigMinderhöhebeliebigV-Ausschnittbeginn2 Nadeln                                                                                                    | Zunahmehöhe        | Keine<br>Bei taillierten Formen: beliebig |
| MinderbreitebeliebigMinderhöhebeliebigV-Ausschnittbeginn2 Nadeln                                                                                                    | Minderung          | 4 Maschen aufgrund der 2x2-Rippe          |
| MinderhöhebeliebigV-Ausschnittbeginn2 Nadeln                                                                                                    | Minderbreite       | beliebig                                  |
| V-Ausschnittbeginn 2 Nadeln                                                                                                    | Minderhöhe         | beliebig                                  |
|                                                                                                    | V-Ausschnittbeginn | 2 Nadeln                                  |

### 11.2 Form im M1plus Schnitteditor erstellen

#### I. Schnitt erstellen:

- 1. Über Menü "Form" / "Schnitteditor (erstellen/bearbeiten)..." den Dialog "M1plus-Schnitteditor" öffnen.
- Einen bestehenden Schnitt über Menü "Datei" / "Öffnen .shv-Schnitt [mm] ..." öffnen.
   oder -

Mit 🖻 einen bestehenden Schnitt öffnen.

Beispiel: D:\ Stoll \ M1plus \ x.xx.xxx \ Form \ 2\_set-in-front-v-neck-38.shv.

Mit D einen neuen Schnitt erstellen.

- 3. Über Menü "Datei" / "Umrechnen und Speichern unter..." die \*.shv Form umrechnen in das Format \*.shp.
- 4. Grundelement und Element Ausschnitt Hals ändern:

#### Grundelement Vorderteil:

| Grund | Grundelement Vorderteil - links                                                                                                    |            |              |                 |                   |                |                  |        |              |                |        |          |
|-------|----------------------------------------------------------------------------------------------------|------------|--------------|-----------------|-------------------|----------------|------------------|--------|--------------|----------------|--------|----------|
| Die G | Die Gesamtbreite der Form sollte durch 4 teilbar (Modulbreite der 2x2 Rippe) sein.                                                                                                    |            |              |                 |                   |                |                  |        |              |                |        |          |
| Nr.   | Linien<br>Editor                                                                                                    | Höhe<br>mm | Breite<br>mm | Höhe<br>Maschen | Breite<br>Maschen | Höhe<br>Stufen | Breite<br>Stufen | Faktor | Höhe<br>Rest | Breite<br>Rest | Gruppe | Funktion |
| 1     |                                                                                                    | 0          | -413         | 0               | -124              | 0              | -124             | 1      | 0            | 0              | 0      | Basis    |
| 2     |                                                                                                    | 446        | 0            | 134             | <b>`</b>          | 134            | 0                | 1      | 0            | 0              | 0      |          |
| 3     | <ul> <li>Image: A set of the set of the</li></ul> | 66         | 53           | 20              | 16                | 0              | 0                | 0      | 0            | 0              | 0      | Mindern  |
| 4     |                                                                                                    | 293        | 0            | 88              | 0                 | 88             | 0                | 1      | 0            | 0              | 0      |          |
| 5     |                                                                                                    | 0          | 360          | 0               | 108               | 0              | 108              | 1      | 0            | 0              | 0      |          |

Form im M1plus Schnitteditor erstellen

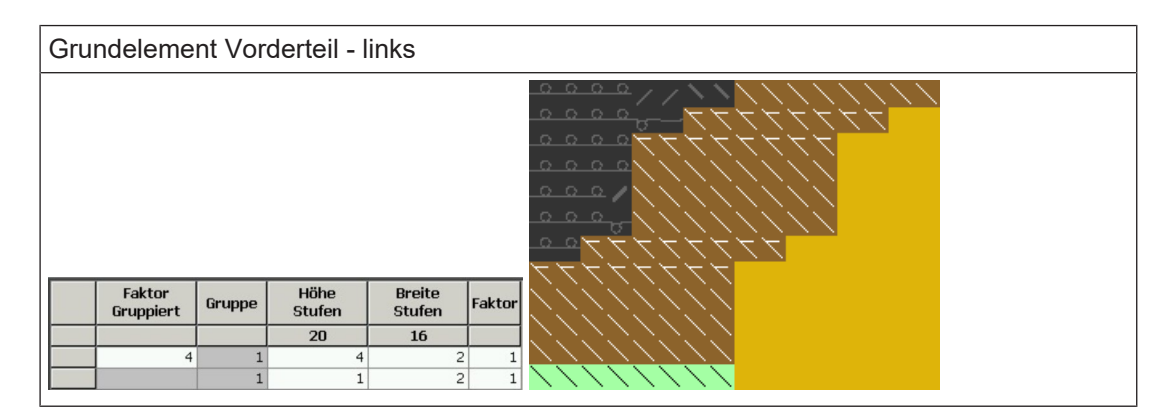

#### Element Ausschnitt Hals:

| Nr. | Linien<br>Editor    | Höhe<br>mm | Breite<br>mm                                 | Höhe<br>Maschen                               | Breite<br>Maschen | Höhe<br>Stufen        | Breite<br>Stufen | Faktor                    | Höhe<br>Rest  | Breite<br>Rest | Gruppe | Funktic |
|-----|---------------------|------------|----------------------------------------------|-----------------------------------------------|-------------------|-----------------------|------------------|---------------------------|---------------|----------------|--------|---------|
|     | <b>&gt;</b>         | 18         | 30 -80                                       | 54                                            | -24               | 0                     | 0                | 0                         | 0             | 0              | 0      | Minder  |
|     |                     | 2          | 26 0                                         | 8                                             | 0                 | 8                     | 0                | 1                         | 0             | 0              | 0      |         |
|     |                     |            | 0 80                                         | 0                                             | 24                | 0                     | 24               | 1                         | 0             | 0              | 0      |         |
| G   | Faktor<br>iruppiert | Gruppe     | Höhe<br>Stufen                               | Breite<br>Stufen F                            | Faktor            |                       |                  |                           |               |                |        |         |
| _   | 6                   | 1          | 54<br>8                                      | -24<br>-2                                     | 1                 |                       |                  |                           |               |                |        |         |
|     |                     | 1          | 1                                            | -2                                            | 1                 |                       |                  |                           |               |                |        |         |
|     | +++                 |            | <u>,                                    </u> |                                               |                   | <u>) 0 0 0</u>        | +                | <del>,</del>              | $\frac{1}{2}$ |                |        |         |
|     | 77                  | +77;       | -777                                         |                                               |                   | 777                   | アナア              | $\forall \forall $        |               |                |        |         |
|     |                     | 177        | 1777                                         |                                               |                   | $\sum$                |                  |                           |               |                |        |         |
|     |                     |            |                                              | <u>, , , , ,</u>                              |                   |                       |                  | 22                        |               |                |        |         |
|     |                     |            |                                              |                                               |                   |                       |                  |                           |               |                |        |         |
|     |                     | ////       |                                              |                                               |                   |                       |                  | $\langle \langle \rangle$ |               |                |        |         |
|     |                     | 111        | 111                                          |                                               |                   | $\langle / / \rangle$ |                  | $\sum$                    |               |                |        |         |
|     | $\sim$              | 777        | <u>.777</u>                                  | <u>, , , , , , , , , , , , , , , , , , , </u> | <u> </u>          | 777                   | 777              | $\sum$                    |               |                |        |         |
|     |                     | 222        | 2222                                         | ~~~~~                                         |                   | .222                  | 222              |                           |               |                |        |         |
|     |                     |            |                                              |                                               |                   |                       |                  |                           |               |                |        |         |
|     |                     | N          |                                              |                                               |                   |                       |                  |                           |               |                |        |         |
|     |                     | ×          | 1111                                         |                                               |                   |                       |                  |                           |               |                |        |         |
|     |                     | ×          | 1111                                         | $\langle / / \rangle$                         |                   |                       |                  |                           |               |                |        |         |
|     |                     |            | ////                                         | $\langle \rangle \rangle \rangle$             |                   |                       | $\geq$           |                           |               |                |        |         |
|     |                     |            | ////                                         | $\langle \rangle \rangle \rangle$             | ////              |                       | $\sim$           |                           |               |                |        |         |

| Attribute      |                                                    |
|----------------|----------------------------------------------------|
| Ausblenden     | RRRR                                               |
|                | ්<br>Modul aus dem "Modul Explorer Daten-<br>bank" |
| Ausblendbreite | beliebig                                           |

Muster ohne Form erstellen und Form öffnen

| Attribute     |                                              |
|---------------|----------------------------------------------|
| Mindermethode | <ul> <li>L-R gemeinsames Umhängen</li> </ul> |
|               | <ul> <li>L-R getrenntes Umhängen</li> </ul>  |
| Minderbreite  | = Ausblendbreite                             |

- 5. Schnitt speichern über Menü "Datei" / "Speichern" oder "Speichern unter...".
- Der Schnitt wird im shp Format gespeichert.
- 6. "M1plus Schnitteditor" mit 🔀 schließen.

#### 11.3 Muster ohne Form erstellen und Form öffnen

- I. Muster ohne Form erstellen:
- 1. In der Menüleiste "Datei" / "Neu" auswählen. - oder -

Symbol D klicken.

- 2. Mustername eintragen.
- 3. Maschinentyp auswählen.
- 4. Setup-Typ 2 auswählen.
- 5. Basismuster (Muster ohne Form) und Design-Muster auswählen.
- 6. Musterhöhe und Musterbreite festlegen.
- 7. "Modul- Explorer Datenbank..." öffnen.
- 8. Als Grundmuster auswählen: "Module" / "Stoll" / "Standard" / "Rippen" / "2x2 RL-Rippe"

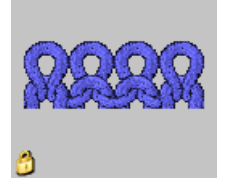

9. Mit Drag&Drop 🖆 das Modul "2x2 RL-Rippe" aus dem "Modul Explorer Datenbank" der Auswahlliste für das Grundmuster hinzufügen.

10. In der Auswahlliste "Anfang" "2x2" auswählen.

Den Anfang können Sie auch nach dem Zeichnen des Basismusters einfügen.

11.Die Angaben mit "Design-Muster erstellen" bestätigen.

Die "Symbolansicht [Basis]" wird geöffnet.

i Die 2x2 Rippe des Grundmusters muss auf die 2x2 Rippe des Anfangs passen.
Muster fertigstellen

- II. Form öffnen und im Muster platzieren:
- Schnitt laden mit "Form" / "Schnitt öffnen und positionieren..." .
   ▷ Der Dialog Öffnen wird angezeigt.
- 2. Pfad angeben und gewünschte Form im Format **shp** selektieren.
- 3. Taste "Öffnen" anklicken.
  - > Die Form wird im Format shp auf das Muster gelegt.
- 4. Symbol 😰 aktivieren.
- 5. Form positionieren.

### Resultat beim Positionieren der Form:

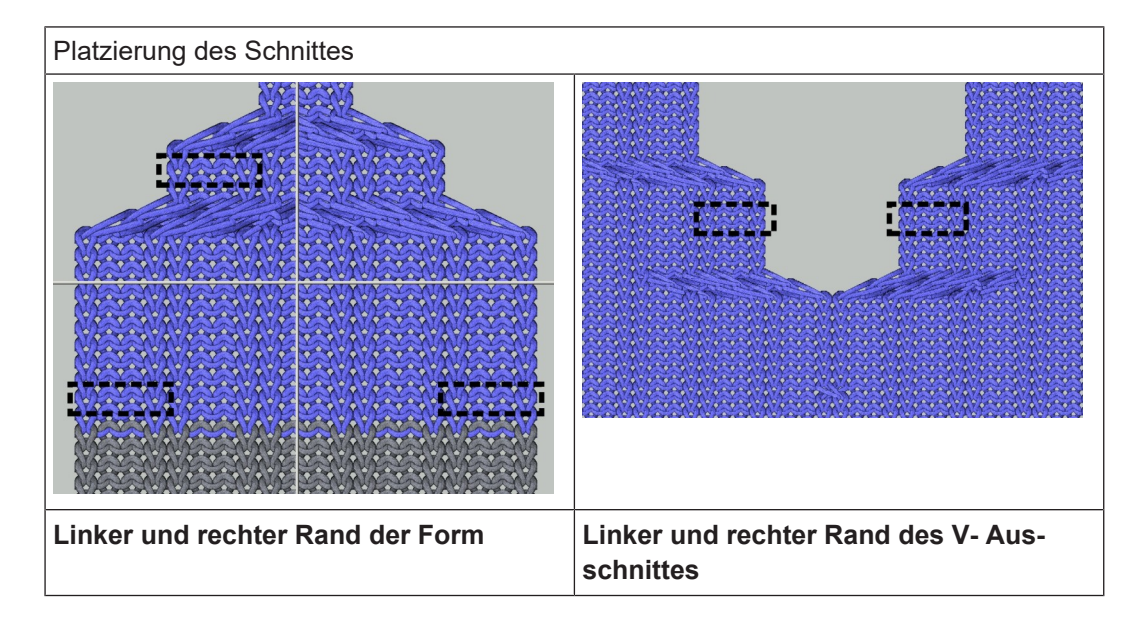

### 11.4 Muster fertigstellen

Muster fertigstellen:

- 1. Mit Taste 🕅 in der Symbolleiste "Bearbeitungsschritte" die Form ausschneiden.
- 2. Mit Taste 💶 in der Symbolleiste "Bearbeitungsschritte" das Muster expandieren.
- 3. Mit Taste 🧖 die Technikbearbeitung starten.
- ▶ Die Abfrage "MC-Programm erstellen" erscheint.
- 4. Die Abfrage mit "OK" bestätigen.
- "Sintral-Check" über Menü "MC-Programm / Sintral-Check durchführen..." aufrufen.
   oder -

In der Symbolleiste "Bearbeitungsschritte" 🏼 🅙 anklicken.

Muster fertigstellen

## STOLL

## 12 Fully Fashion-Muster: 2x2 Rippe -V- mit Eigenmodul

| Mustername         | 2x2-Rib-eigenModul                | .mdv                             |  |  |  |
|--------------------|-----------------------------------|----------------------------------|--|--|--|
| Mustergröße        | Breite:                           | 300                              |  |  |  |
|                    | Höhe:                             | 260                              |  |  |  |
| Maschinen Typ      | CMS 530                           |                                  |  |  |  |
| Setup-Typ          | Setup2                            |                                  |  |  |  |
| Feinheit           | E 8                               |                                  |  |  |  |
| Anfang             | 2x2                               |                                  |  |  |  |
| Grundmuster        | 2x2 RL-Rippe                      |                                  |  |  |  |
| Form               |                                   |                                  |  |  |  |
|                    | 2_set-in-front-v-neck             | :-38.shv                         |  |  |  |
| Stricktechnik      | Struktur 2x2 Rippe                |                                  |  |  |  |
| Musterbeschreibung | 2x2 Rippe als Grund               | muster                           |  |  |  |
|                    | Eigene Module f     rechten Kante | ür das Ausblenden der linken und |  |  |  |
|                    | Mindermodule n                    | nit aufliegenden Maschen         |  |  |  |

Eigene Ausblendmodule erstellen

### 12.1 Eigene Ausblendmodule erstellen

I. Ausblendmodule erstellen:

1. Über Menü "Modul" / "Neu" / "Modul..." den Dialog "Neues Modul" öffnen.

STOLL

- 2. Im Dialog "Neues Modul" die "Musterart" auswählen.
- 3. Breite und Höhe des Moduls eingeben.
- 4. Strickart auswählen.
- 5. Den Dialog "Neues Modul" mit "OK" schließen.
   ▷ Der Dialog "Eigenschaften: xx" erscheint.
- 6. Den Dialog "Eigenschaften: xx" mit "OK" schließen.
  ▷ Der Modul Editor erscheint.
- 7. Den Strickablauf mit "Nadelaktionen" zeichnen.

| Ausblendmodule               |                             |  |  |  |
|------------------------------|-----------------------------|--|--|--|
| Linker Rand                  | Rechter Rand                |  |  |  |
| rechte Seite im V-Ausschnitt | linke Seite im V-Ausschnitt |  |  |  |
| RRRR                         | 22222                       |  |  |  |

8. Dialog mit 🔀 schließen.

> Abfrage "Modul in die Datenbank speichern?" erscheint.

9. Dialog mit "JA" bestätigen.

Das Modul wird im "Modul-Explorer Datenbank" unter Neue Module gespeichert.

10.Modul von "Neue Module" in einen eigenen Ordner verschieben.

### 12.2 Form im M1plus Schnitteditor erstellen

### I. Schnitt erstellen:

- 1. Über Menü "Form" / "Schnitteditor (erstellen/bearbeiten)..." den Dialog "M1plus-Schnitteditor" öffnen
- Der Dialog wird geöffnet.
- Einen bestehenden Schnitt über Menü "Datei" / "Öffnen .shv-Schnitt [mm] ... "öffnen.
   oder -
  - Ĕ klicken.

**Beispiel:** D:\ Stoll \ M1plus \ x.xx.xxx \ Form \ 2\_set-in-front-v-neck-38.shv - oder -

Mit 🗅 einen neuen Schnitt erstellen.

Form im M1plus Schnitteditor erstellen

- 3. Über Menü "Datei" / "Umrechnen und Speichern unter..." die \*.shv Form in das \*.shp Format umrechnen.
- 4. Grundelement und Element Ausschnitt Hals ändern:

### Grundelement Vorderteil:

Grundelement Vorderteil - links

Die Gesamtbreite der Form muss durch 4 teilbar sein. Dieser Gesamtbreite zwei Maschen hinzuaddieren.

Resultat: Linker und rechter Rand sind stricktechnisch gleich.

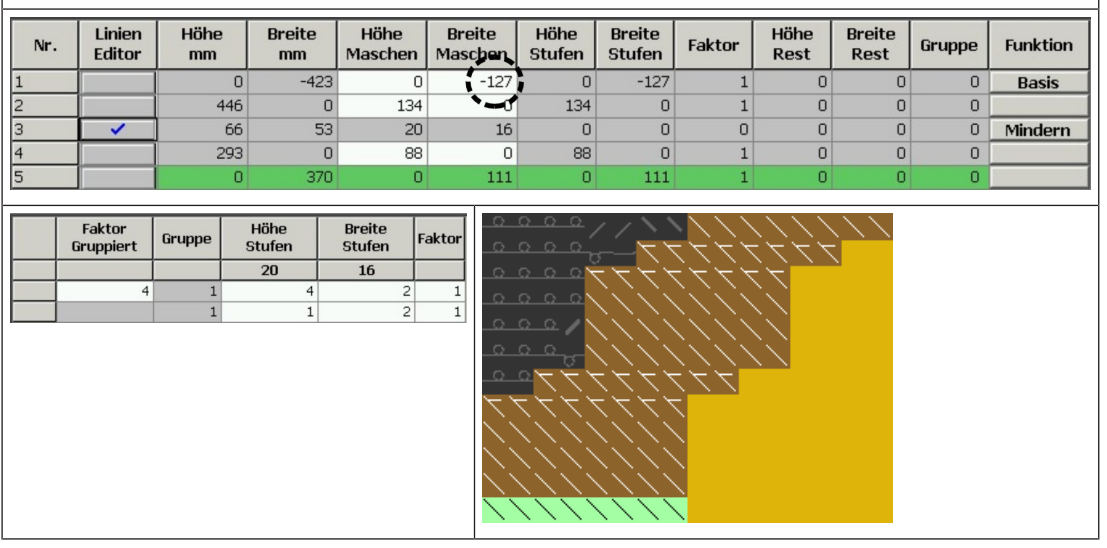

#### **Element Ausschnitt Hals:**

| Element V-Ausschnitt |                                                                                                    |              |                |                    |                   |                 |                                       |                                       |                                       |                                           |                           |           |
|----------------------|----------------------------------------------------------------------------------------------------|--------------|----------------|--------------------|-------------------|-----------------|---------------------------------------|---------------------------------------|---------------------------------------|-------------------------------------------|---------------------------|-----------|
| No.                  | Lines<br>Editor                                                                                                    | Height<br>mm | Width<br>mm    | Height<br>Stitches | Width<br>Stitches | Height<br>Steps | Width<br>Steps                        | Factor                                | Height<br>Remainder                   | Width<br>Remainder                        | Group                     | Function  |
| 1                    |                                                                                                    | 3            | -3             | 1                  | -1                | 1               | -1                                    | 1                                     | 0                                     | 0                                         | 0                         | Narrowing |
| 2                    | <ul> <li>Image: A set of the set of the</li></ul> | 180          | -80            | 54                 | -24               | 0               | 0                                     | 0                                     | 0                                     | 0                                         | 0                         | Narrowing |
| З                    |                                                                                                    | 26           | 0              | 8                  | 0                 | 8               | 0                                     | 1                                     | 0                                     | 0                                         | 0                         |           |
| 4                    |                                                                                                    | G            | 83             | 0                  | 25                | 0               | 25                                    | 1                                     | 0                                     | 0                                         | 0                         |           |
|                      |                                                                                                    |              |                |                    |                   |                 |                                       |                                       |                                       |                                           |                           |           |
|                      | Faktor<br>Gruppiert                                                                                                    | Gruppe       | Höhe<br>Stufen | Breite<br>Stufen   | Faktor            | ÷               | + + + + + + + + + + + + + + + + + + + | ****                                  | ***                                   | ****                                      | * * * *<br>* * *<br>* * * | *         |
|                      |                                                                                                    |              | 54             | -24                |                   |                 | 0 0 0                                 | nnnn                                  | 0 0 0 0                               | 0 0 0 0 0 0                               | 0 0 0                     |           |
|                      |                                                                                                    |              |                |                    |                   |                 | X X X                                 | XXXX                                  | XXX X                                 | XXXXXX                                    | XXX                       |           |
|                      | . t                                                                                                    | 5 1          | 8              | -2                 | 1                 | - 11            | XXX                                   | XXXX                                  | × × × × ×                             | × × × × × ×<br>× × × × × ×                | X X X<br>X X X            |           |
|                      | t                                                                                                    | 1            | 8              | -2                 | 1                 |                 | × × × × × × × × × × × × × × × × × × × | ****                                  | × × × × × ×                           | × × × × × ×<br>× × × × × ×<br>× × × × × × | X X X<br>X X X<br>X X X   |           |
|                      | t                                                                                                    |              | 8              | -2<br>-2           |                   |                 | ****                                  | ****                                  | × × × × × × × × × × × × × × × × × × × |                                           | × × ×<br>× × ×<br>× × ×   |           |
|                      | t                                                                                                    |              | 8              | -2<br>-2           |                   |                 |                                       | ****                                  | × × × × × × × × × × × × × × × × × × × |                                           |                           |           |
|                      | t                                                                                                    |              | 8              | -2<br>-2           |                   |                 | × × × × × × × × × × × × × × × × × × × | × × × × × × × × × × × × × × × × × × × |                                       |                                           |                           |           |
|                      |                                                                                                    |              | 8              | -2<br>-2           |                   |                 | × × × × × × × × × × × × × × × × × × × | × × × × × × × × × × × × × × × × × × × |                                       |                                           |                           |           |

| Attribute  |                                 |                                  |
|------------|---------------------------------|----------------------------------|
| Ausblenden | Linker Rand                     | Rechter Rand                     |
|            | rechte Seite im<br>V-Ausschnitt | linke Seite im V-Aus-<br>schnitt |

Muster ohne Form erstellen und Form öffnen

| Attribute      |                                       |          |  |  |  |
|----------------|---------------------------------------|----------|--|--|--|
|                | <u>RRR</u>                            |          |  |  |  |
| Ausblendbreite | Beliebig                              |          |  |  |  |
| Mindermethoden | <ul> <li>L-R gemeinsames L</li> </ul> | Jmhängen |  |  |  |
|                | L-R getrenntes Umhängen               |          |  |  |  |
|                | Masche v getrennt Umhängen aufliegend |          |  |  |  |
|                | Masche v aufgeteilter Versatz         |          |  |  |  |
| Minderbreite   | = Ausblendbreite                      |          |  |  |  |

- 5. Schnitt speichern über Menü "Datei" / "Speichern" oder "Speichern unter...".
- ▶ Der Schnitt wird im shp Format gespeichert.
- 6. "M1plus Schnitteditor" mit 🔀 schließen.

### 12.3 Muster ohne Form erstellen und Form öffnen

### I. Muster ohne Form erstellen:

In der Menüleiste "Datei" / "Neu" auswählen.
 oder -

Symbol 🗅 klicken.

- 2. Mustername eintragen.
- 3. Maschinentyp auswählen.
- 4. Setup-Typ 2 auswählen.
- 5. Basismuster (Muster ohne Form) und Design-Muster auswählen.
- 6. Musterhöhe und Musterbreite festlegen.
- 7. "Modul Explorer Datenbank" öffnen.
- 8. Als Grundmuster auswählen: "Module" / "Stoll" / "Standard" / "Rippen" / "2x2 RL-Rippe".

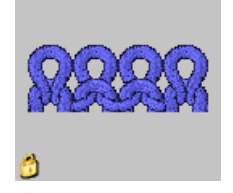

9. Mit Drag&Drop 🖆 das Modul "2x2 RL-Rippe" aus dem "Modul Explorer Datenbank" der Auswahlliste für das Grundmuster hinzufügen.

10.Anfang "2x2" auswählen.

Muster fertigstellen

Einen Anfang können Sie auch nach dem Zeichnen des Basismusters einfügen.

- 11. Die Angaben mit "Design-Muster erstellen" bestätigen.
- Die "Symbolansicht [Basis]" wird geöffnet.
- II. Form öffnen und im Muster platzieren:
- 1. Schnitt laden mit "Form" / "Schnitt öffnen und positionieren..." .
- ▶ Der Dialog "Öffnen" erscheint.
- 2. Pfad angeben und gewünschte Form im Format shp selektieren.
- 3. Taste "Öffnen" anklicken.
- ▶ Die Form im shp Format wird auf das Muster gelegt.
- 4. Die Form mit aktiviertem Symbol 🍄 und linker Maustaste positionieren.

### Resultat beim Positionieren der Form:

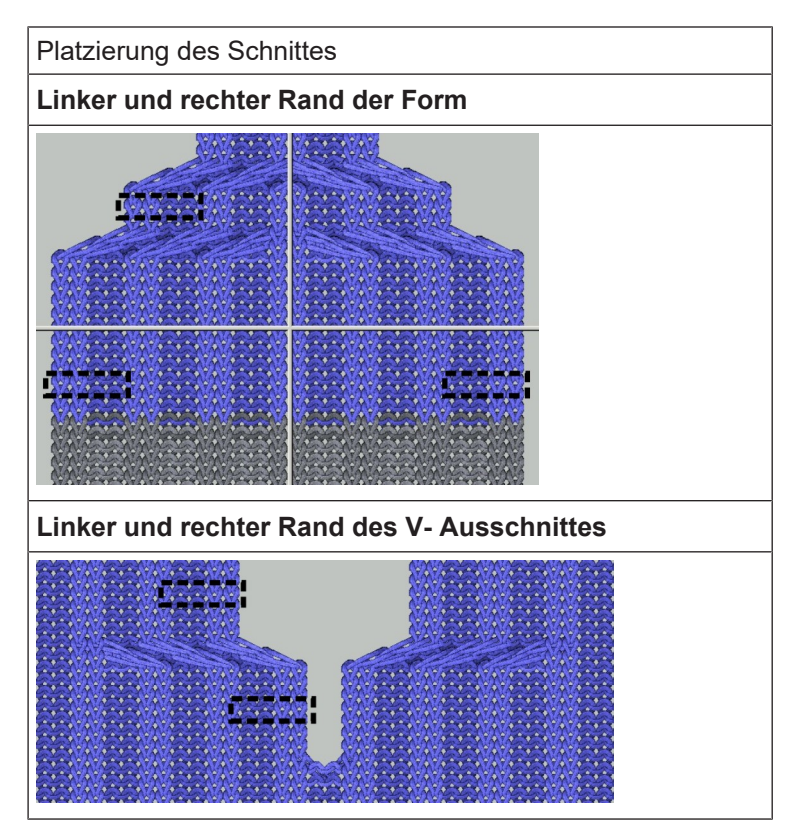

### 12.4 Muster fertigstellen

Muster fertigstellen:

- 1. Mit Taste 🗰 in der Symbolleiste "Bearbeitungsschritte" die Form ausschneiden.
- 2. Mit Taste 💶 in der Symbolleiste "Bearbeitungsschritte" das Muster expandieren.

Muster fertigstellen

STOLL

- 3. Mit Taste 🖾 die Technikbearbeitung starten.
- ▶ Die Abfrage "MC-Programm erstellen" erscheint.
- 4. Die Abfrage mit "OK" bestätigen.
- 5. "Sintral-Check" über Menü "MC-Programm / Sintral-Check durchführen..." aufrufen. - oder -

In der Symbolleiste "Bearbeitungsschritte" 🏼 🅙 anklicken.

## STOLL \_\_\_\_\_

## 13 Fully Fashion-Muster: 2x1 Rippe

| Mustername         | 2x1 Rippe.mdv      |                                          |  |  |
|--------------------|--------------------|------------------------------------------|--|--|
| Mustergröße        | Breite:            | 200                                      |  |  |
|                    | Höhe:              | 250                                      |  |  |
| Maschinen Typ:     | CMS 530            |                                          |  |  |
| Setup-Typ          | Setup2             |                                          |  |  |
| Feinheit           | E 8                |                                          |  |  |
| Anfang             | 2x1                |                                          |  |  |
| Grundmuster        | 2x1 Rippe doppelf  | lächig                                   |  |  |
| Form               | 2v1 Pippe          |                                          |  |  |
| Stricktochnik      | Struktur 2v1 Pinne | a                                        |  |  |
|                    |                    |                                          |  |  |
| Musterbeschreibung | Ausblenden mit "2  | x1 RL-Rippe" an linker und rechte Kante. |  |  |

Regeln für eine Form in der Strickart 2x1

## STOLL

### 13.1 Regeln für eine Form in der Strickart 2x1

I. Regeln für eine Form in der Strickart 2x1 Rippe:

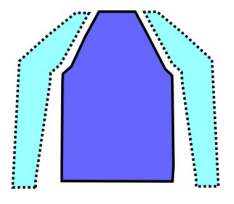

| Formattribute | Regeln                                                                                       |
|---------------|----------------------------------------------------------------------------------------------|
| Strickart     | 2x1 Rippe                                                                                    |
| Zunahme       | Keine<br>Bei taillierter Form: 1 Masche                                                      |
| Minderung     | 3 Maschen                                                                                    |
| Minderbreite  | Mindestbreite: 5 Maschen<br>Weitere Breiten im 3-er Schritt<br>Beispiel: 5, 8, 11, 14 u.s.w. |
| Minderhöhe    | beliebig                                                                                     |

II. Regeln für eine Form mit V-Ausschnitt

| Formbreite festlegen                                                                        |                                                                                                    |  |  |  |  |
|---------------------------------------------------------------------------------------------|----------------------------------------------------------------------------------------------------|--|--|--|--|
| Ohne V-Ausschnitt                                                                           | Mit V- Ausschnitt                                                                                                    |  |  |  |  |
| Gesamtbreite = teilbar durch 3 +<br>2                                                       | Gesamtbreite = teilbar durch 3 + 1<br>und Abstand der Formhälften = 1<br>Der Abstand der Formhälften wird<br>zur Gesamtbreite addiert. |  |  |  |  |
| Ausblenden einer Masche an der<br>rechten Aussenkante, damit bei-<br>de Kanten gleich sind. | <ul> <li>Ausblenden einer Masche an der<br/>rechten Aussenkante und der linken<br/>Kante im V- Ausschnitt.</li> </ul>                  |  |  |  |  |
| Ausblenden mit "Masche vorne mit Umhängen".                                                 |                                                                                                    |  |  |  |  |

Form in M1plus Schnitteditor erstellen

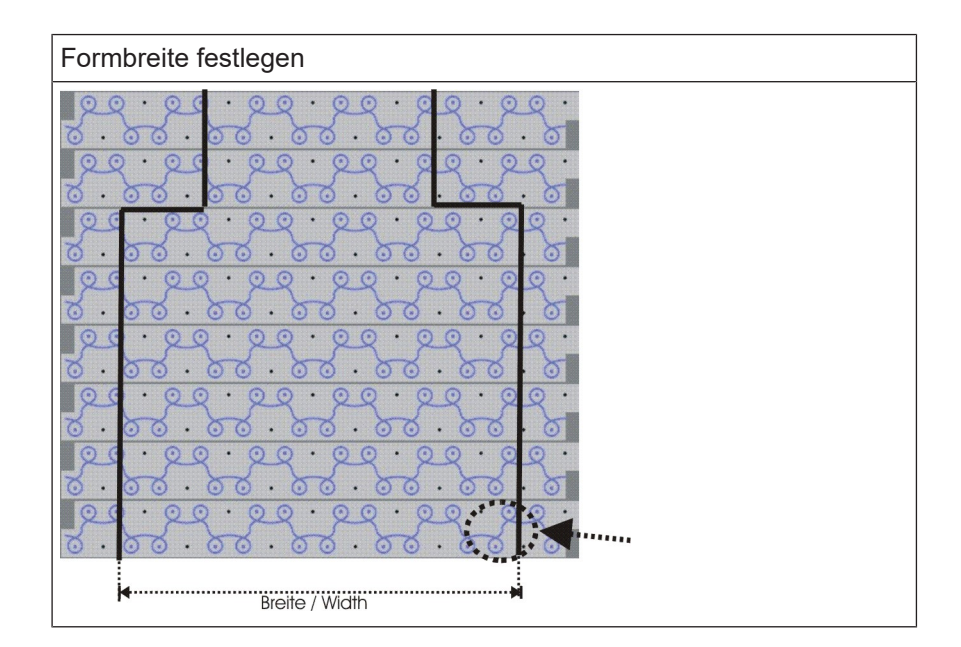

### 13.2 Form in M1plus Schnitteditor erstellen

### I. Form erstellen:

STOLL

- 1. Über Menü "Form" / "Schnitteditor (Schnitte erstellen / bearbeiten)..." den "Schnitt-Editor" öffnen.
- 2. Schnittelemente für linkes und rechtes Grundelement eingeben:

#### **Grundelement links**

| Nr. | Linien<br>Editor | Höhe<br>mm | Breite<br>mm | Höhe<br>Maschen | Breite<br>Maschen | Höhe<br>Stufen | Breite<br>Stufen | Faktor | Höhe<br>Rest | Breite<br>Rest | Breite | Breite<br>xxx | Funktion |
|-----|------------------|------------|--------------|-----------------|-------------------|----------------|------------------|--------|--------------|----------------|--------|---------------|----------|
| 1   |                  | 0          | -253         | 0               | -76               | 0              | -76              | 1      | 0            | 0              |        |               | Basis    |
| 2   |                  | 466        | 0            | 140             | 0                 | 140            | 0                | 1      | 0            | 0              |        |               |          |
| 3   |                  | 360        | 180          | 108             | 54                | 6              | 3                | 18     | 0            | 0              | 8      |               | Mindern  |
| 4   |                  | 0          | 83           | 0               | 25                | 0              | 25               | 1      | 0            | 0              |        |               |          |

#### **Grundelement rechts**

| Nr. | Linien<br>Editor | Höhe<br>mm | Breite<br>mm | Höhe<br>Maschen | Breite<br>Maschen | Höhe<br>Stufen | Breite<br>Stufen | Faktor | Höhe<br>Rest | Breite<br>Rest | Breite | Breite<br>xxx | Funktion |
|-----|------------------|------------|--------------|-----------------|-------------------|----------------|------------------|--------|--------------|----------------|--------|---------------|----------|
| 1   |                  | 0          | 253          | 0               | 76                | 0              | 76               | 1      | 0            | 0              |        |               | Basis    |
| 2   |                  | 466        | 0            | 140             | 0                 | 140            | 0                | 1      | 0            | 0              |        | 1             |          |
| 3   |                  | 360        | -180         | 108             | -54               | 6              | -3               | 18     | 0            | 0              | 8      | 1             | Mindern  |
| 4   |                  | 0          | -83          | 0               | -25               | 0              | -25              | 1      | 0            | 0              |        |               |          |

3. Minder- und Ausblendattribute zuordnen.

| Attribute |                    |                     |
|-----------|--------------------|---------------------|
|           | Grundelement links | Grundelement rechts |

Muster ohne Form erstellen und Form öffnen

| Attribute           |                                                                  |                                                                           |
|---------------------|------------------------------------------------------------------|---------------------------------------------------------------------------|
| Ausblenden          | Nicht erforderlich                                               | "Masche vorne mit Um-<br>hängen"<br>+<br>igilt für alle Strickar-<br>ten" |
| Ausblend-<br>breite |                                                                  | 1 Masche                                                                  |
| Minderme-<br>thode  | "2x1- Rippe (vv^^vv)"<br>+<br>☑ "gilt für alle Strickar-<br>ten" | "2x1- Rippe (vv^^vv)"<br>+<br>☑ "gilt für alle Strickar-<br>ten"          |
| Minderbreite        | 8 Maschen                                                        | 8 Maschen                                                                 |

STOLL

- 4. Schnitt speichern.
- 5. "Schnitt-Editor" beenden.

### 13.3 Muster ohne Form erstellen und Form öffnen

I. Muster ohne Form erstellen:

- 1. Neues Muster erstellen über "Datei / Neu... " oder mit 🗅 .
- 2. Im Dialog "Neues Muster" **Basis-Muster (Muster ohne Form)** und "Design-Muster" auswählen.
- 3. Maschinen–, Setup-Typ und Feinheit auswählen.
- 4. Mit der Taste "Modul-Explorer..." den "Modul-Explorer Datenbank" öffnen.
- 5. Modul "Stoll" / "Standard" / "Rippen" / "2x1 Rippe\_doppelflächig" auswählen.
- 6. Modul "2x1 Rippe\_doppelflächig" mit Drag & Drop in die Auswahlleiste für das Grundmuster ziehen.

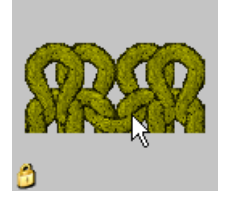

- 7. Anfang "2x1" auswählen.
- 8. Dialog "Neues Muster" mit "Design-Muster erstellen" schließen.
- II. Schnitt auf das Muster legen:
- 1. Über Menü "Form" / "Schnitt öffnen und positionieren...." den Schnitt auf das Muster legen.
- 2. Symbol 😰 aktivieren.

- 3. Mit linker Maustaste die Form so positionieren, dass an der **linken Kante** mit "Masche vorne" und an der **rechten Kante** mit "Masche R-R" begonnen wird.
  - **i** Die Gesamtbreite muss zur Rippe des 2x1-Anfangs passen. Nach Ausschneiden der Form müssen an den Aussenkanten jeweils zwei rechte Maschen sein.

### 13.4 Muster fertigstellen

STOLL

Muster fertigstellen:

- 1. Mit Taste 🕅 in der Symbolleiste "Bearbeitungsschritte" die Form ausschneiden.
- 2. Mit Taste 💶 in der Symbolleiste "Bearbeitungsschritte" das Muster expandieren.
- 3. Mit Taste 🧖 die Technikbearbeitung starten.
- ▶ Die Abfrage "MC-Programm erstellen" erscheint.
- 4. Die Abfrage mit "OK" bestätigen.
- 5. "Sintral-Check" über Menü "MC-Programm / Sintral-Check durchführen..." aufrufen. - oder -

In der Symbolleiste Bearbeitungsschritte 🌌 anklicken.

Muster fertigstellen

## STOLL

## STOLL -

## 14 Fully Fashion-Muster: Variante der 2x1 Rippe

| Mustername    | 2x1 Rippe-               | -Variante.mdv                            |  |  |
|---------------|--------------------------|------------------------------------------|--|--|
| Mustergröße   | Breite:                  | 200                                      |  |  |
|               | Höhe:                    | 250                                      |  |  |
| Maschinen Typ | CMS 530                  |                                          |  |  |
| Setup-Typ     | Setup2                   |                                          |  |  |
| Feinheit      | E 8                      |                                          |  |  |
| Anfang        | 2x1                      |                                          |  |  |
| Grundmuster   | 1x1 RL Rippe             |                                          |  |  |
| Variante      | Geänderte<br>lauf an der | r Ausblend- und Minderab-<br>Aussenkante |  |  |

Regeln für eine Form in der Strickart 2x1 - Variante

### 14.1 Regeln für eine Form in der Strickart 2x1 - Variante

- STOLL

### I. Regeln für ein Vorderteil mit Raglan:

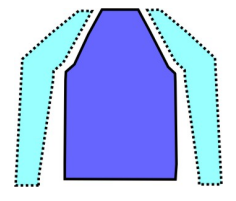

| Formattribute | Regeln                                                                                       |
|---------------|----------------------------------------------------------------------------------------------|
| Strickart     | 2x1 Rippe                                                                                    |
| Zunahme       | keine                                                                                        |
| Minderung     | 3 Maschen                                                                                    |
| Minderbreite  | Mindestbreite: 6 Maschen<br>Weitere Breiten im 3-er Schritt<br>Beispiel: 6, 9, 12, 15 u.s.w. |
| Minderhöhe    | beliebig                                                                                     |

### II. Regeln für eine Form mit V-Ausschnitt

| Formbreite festlegen                     |                                                               |  |  |  |  |  |  |  |
|------------------------------------------|---------------------------------------------------------------|--|--|--|--|--|--|--|
| Ohne V-Ausschnitt:                       | Mit V- Ausschnitt:                                            |  |  |  |  |  |  |  |
| Gesamtbreite = teilbar durch 6           | Gesamtbreite = teilbar durch 6<br>Abstand der Formhälften = 0 |  |  |  |  |  |  |  |
| Kein Ausblenden an den Kanten notwendig. |                                                               |  |  |  |  |  |  |  |

Form in M1plus Schnitteditor erstellen

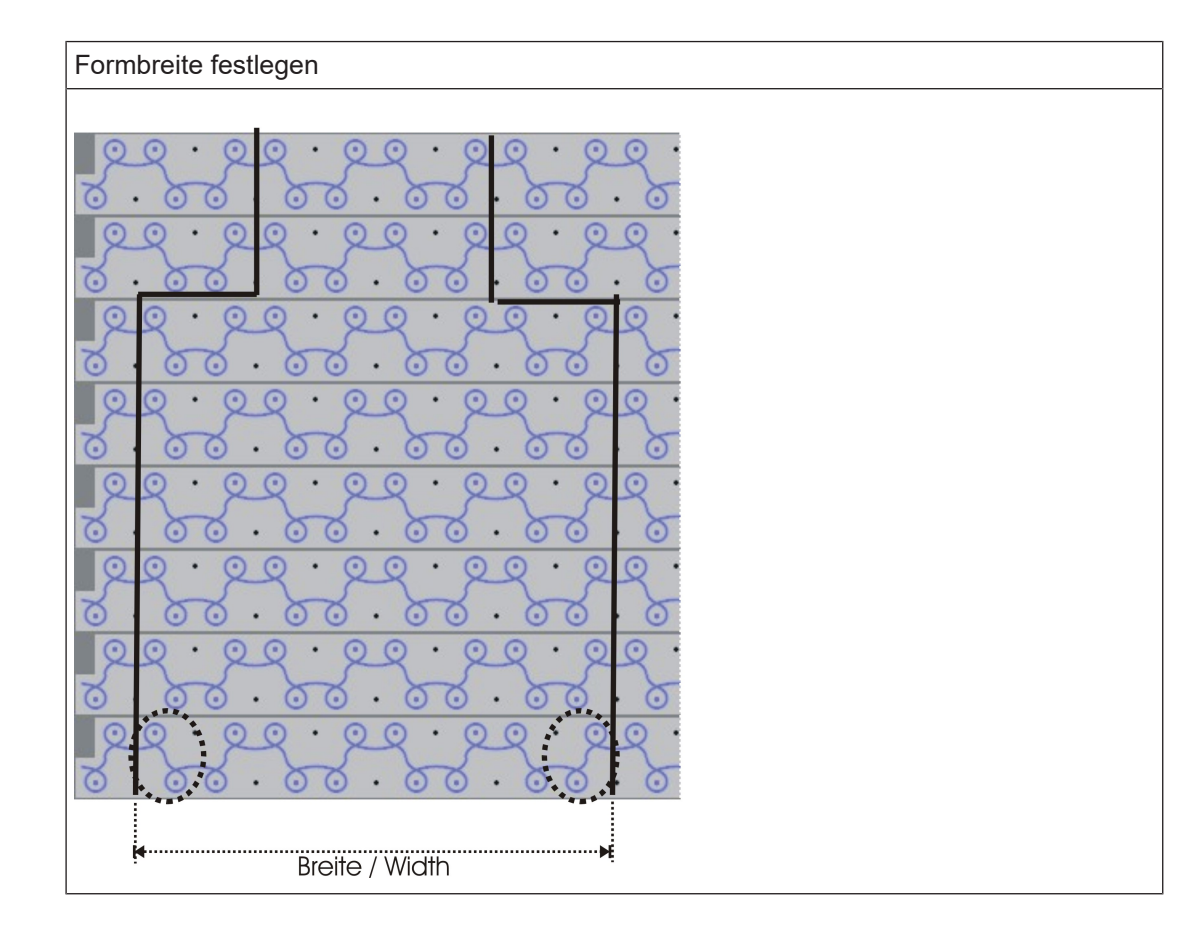

### 14.2 Form in M1plus Schnitteditor erstellen

Die Form erstellen:

- 1. "Schnitt-Editor" öffnen über "Form" / "Schnitteditor (Schnitte erstellen / bearbeiten)...".
- 2. Schnittelemente für linkes und rechtes Grundelement eingeben.

#### **Grundelement links/rechts**

| Nr. | Linien<br>Editor | Höhe<br>mm | Breite<br>mm | Höhe<br>Maschen | Breite<br>Maschen | Höhe<br>Stufen | Breite<br>Stufen | Faktor | Höhe<br>Rest | Breite<br>Rest | Breite | Breite<br>xxx | Funktion |
|-----|------------------|------------|--------------|-----------------|-------------------|----------------|------------------|--------|--------------|----------------|--------|---------------|----------|
| 1   |                  | 0          | -250         | 0               | -75               | 0              | -75              | 1      | 0            | 0              |        |               | Basis    |
| 2   |                  | 466        | 0            | 140             | 0                 | 140            | 0                | 1      | 0            | 0              |        |               |          |
| 3   |                  | 360        | 180          | 108             | 54                | 6              | 3                | 18     | 0            | 0              | 9      |               | Mindern  |
| 4   |                  | 0          | 80           | 0               | 24                | 0              | 24               | 1      | 0            | 0              |        |               |          |

3. Minder- und Ausblendattribute zuordnen.

| Attribute      | Grundelement links/<br>rechts |
|----------------|-------------------------------|
| Ausblenden     | Nicht erforderlich            |
| Ausblendbreite | Keine                         |
| Mindermethode  | 2x1- Rippe (^vvvv^)           |
| Minderbreite   | 9 Maschen                     |

Muster ohne Form erstellen und Form öffnen - Variante

- 4. Schnitt speichern.
- 5. "Schnitt-Editor" beenden.

### 14.3 Muster ohne Form erstellen und Form öffnen -Variante

### I. Muster ohne Form erstellen:

- 1. Neues Muster erstellen über "Datei / Neu..." oder mit D
- 2. Im Dialog "Neues Muster" **Basis-Muster (Muster ohne Form)** und "Design-Muster" auswählen.
- 3. Maschinen-, Setup-Typ und Feinheit auswählen.
- 4. Über die Taste "Modul-Explorer..." den Modul-Explorer Datenbank öffnen.
- 5. Unter "Stoll" / "Standard" / "Rippen" das Modul "2x1 Rippe\_doppelflächig" selektieren und mit Drag & Drop in die Auswahlleiste für Grundmuster ziehen.

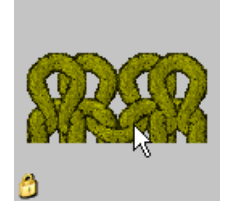

- 6. Unter Anfang "2x1" auswählen.
- 7. Dialog "Neues Muster" mit "Design-Muster erstellen" schließen.
- II. Schnitt auf das Muster legen:
- 1. Über Menü "Form" / "Schnitt öffnen und positionieren..." den Schnitt auf das Muster legen.
- 2. Symbol 🚾 aktivieren.
- 3. Mit linker Maustaste die Form so positionieren, dass an der **linken Kante** mit "Masche hinten" und an der **rechten Kante** mit "Masche R-R" begonnen wird.
  - **i** Die Gesamtbreite muss zur Rippe des 2x1-Anfangs passen. Nach Ausschneiden der Form müssen an den Aussenkanten jeweils zwei linke Maschen sein.

### 14.4 Muster fertigstellen

Muster fertigstellen:

- 1. Mit Taste 🛄 in der Symbolleiste "Bearbeitungsschritte" die Form ausschneiden.
- 2. Mit Taste 🚅 in der Symbolleiste "Bearbeitungsschritte" das Muster expandieren.

## STOLL -

Muster fertigstellen

- 3. Mit Taste 🚰 die Technikbearbeitung starten.
- ▶ Die Abfrage "MC-Programm erstellen" erscheint.
- 4. Die Abfrage mit "OK" bestätigen.
- 5. "Sintral-Check" über Menü "MC-Programm / Sintral-Check durchführen..." aufrufen.

Muster fertigstellen

## STOLL

## STOLL -

## 15 Fully Fashion-Muster: Schlauchblende überlappend

| Mustername         | Schlauchble               | nde ueberlappend.mdv                         |  |  |  |  |  |
|--------------------|---------------------------|----------------------------------------------|--|--|--|--|--|
| Mustergröße        | Breite:                   | 140                                          |  |  |  |  |  |
|                    | Höhe:                     | 140                                          |  |  |  |  |  |
| Maschinen Typ      | CMS 530                   |                                              |  |  |  |  |  |
| Setup-Typ          | Setup2                    |                                              |  |  |  |  |  |
| Feinheit           | E 8                       |                                              |  |  |  |  |  |
| Anfang             | 1x1                       |                                              |  |  |  |  |  |
| Grundmuster        | Masche vorne mit Umhängen |                                              |  |  |  |  |  |
| Form               |                           |                                              |  |  |  |  |  |
| Stricktochnik      | Struktur DI               | mit Schlauchblende                           |  |  |  |  |  |
|                    |                           |                                              |  |  |  |  |  |
| Musterbeschreibung | de.                       | n vorderteil mit überlappender Schlauchblen- |  |  |  |  |  |
|                    |                           |                                              |  |  |  |  |  |

Ausblendmodule für die Schlauchblende erstellen

### 15.1 Ausblendmodule für die Schlauchblende erstellen

STOLL

### I. Ausblendmodule erstellen:

Ausblendmodule für die Schlauchkanten erstellen und den Formkanten zuordnen.

- 1. Über Menü "Modul" / "Neu" / "Modul..." den Dialog "Neues Modul" öffnen.
  - ▷ Der Dialog "Neues Modul" erscheint.
- 2. Im Dialog "Neues Modul" die Musterart **eine** auswählen.
- 3. Die Breite und Höhe eingeben.
- 4. Im Auswahlmenü die gewünschte Strickart auswählen.
- 5. Den Dialog "Neues Modul" mit "OK" schließen.
   ▷ Der Dialog Eigenschaften: xx wird geöffnet.
- 6. Den Dialog "Eigenschaften: xx" mit "OK" schließen.
   ▷ Der Modul-Editor wird geöffnet.
- 7. Den Strickablauf mit "Nadelaktionen" zeichnen.

| Module für Schlauchblende überlappend |             |      |                |                                                                                                    |  |  |  |  |  |  |  |
|---------------------------------------|-------------|------|----------------|----------------------------------------------------------------------------------------------------|--|--|--|--|--|--|--|
| Kante links                           |             |      |                |                                                                                                    |  |  |  |  |  |  |  |
| Modulname                             | Darstellung | Masc | Maschenverlauf |                                                                                                    |  |  |  |  |  |  |  |
| Blende<br>links                       |             | 4    | 2              | <u> </u>                                                                                                    |  |  |  |  |  |  |  |
|                                       | 899999999   | 3    | 1              |                                                                                                    |  |  |  |  |  |  |  |
|                                       |             | 2    | 1              | $\begin{array}{c} \cdot \circ \circ \circ \circ \circ \circ \circ \circ \circ \circ \circ \circ \circ \circ \circ \circ \circ \circ \circ$ |  |  |  |  |  |  |  |
|                                       |             | 1    | 1              | 000000000                                                                                                    |  |  |  |  |  |  |  |
| Start Blen-<br>de links               |             | 6    | 2              | 000000000                                                                                                    |  |  |  |  |  |  |  |
|                                       | STATES      | 5    | 1              | <u> </u>                                                                                                    |  |  |  |  |  |  |  |
|                                       |             | 4    | 1              |                                                                                                    |  |  |  |  |  |  |  |
|                                       |             | 3    | 1              |                                                                                                    |  |  |  |  |  |  |  |
|                                       |             | 2    | 1              | · · · · · · · · · · ·                                                                                                    |  |  |  |  |  |  |  |
|                                       |             | 1    | 1              | <u>.</u>                                                                                                    |  |  |  |  |  |  |  |
| Kante rechts                          | ;<br>;      |      |                |                                                                                                    |  |  |  |  |  |  |  |
| Modulname                             | Darstellung |      | Mas            | chenverlauf                                                                                                    |  |  |  |  |  |  |  |

Form im M1plus Schnitteditor erstellen

| Module für Sc            | Module für Schlauchblende überlappend |                                                                                   |  |  |  |  |  |  |  |  |  |
|--------------------------|---------------------------------------|-----------------------------------------------------------------------------------|--|--|--|--|--|--|--|--|--|
| Blende<br>rechts         | 202202202                             | $\begin{array}{c ccccccccccccccccccccccccccccccccccc$                             |  |  |  |  |  |  |  |  |  |
| Start Blen-<br>de rechts | 909999999                             | 6       2         5       1         4       1         3       1         1       1 |  |  |  |  |  |  |  |  |  |

### 15.2 Form im M1plus Schnitteditor erstellen

- I. Form erstellen:
- 1. Über Menü "Form" / "Schnitteditor (erstellen/bearbeiten)..." den Dialog "M1plus-Schnitteditor" öffnen
  - ▷ Der Dialog wird geöffnet.
- Neuen eigenen Schnitt im **shp** Format erstellen über "Datei" / "Neu".
   oder -
  - Symbol 🗅 klicken.
- 3. Element "Grundschnitt" für ein Vorderteil erstellen:
- Kontrollkästchen "Gespiegelt" ist aktiviert.

#### Grundelement Vorderteil linke Kante:

| Nr. | Linien<br>Editor | Höhe<br>mm | Breite<br>mm | Höhe<br>Maschen | Breite<br>Maschen | Höhe<br>Stufen | Breite<br>Stufen | Faktor | Höhe<br>Rest | Breite<br>Rest | Breite<br> | Breite<br>xxx | Funktion |
|-----|------------------|------------|--------------|-----------------|-------------------|----------------|------------------|--------|--------------|----------------|------------|---------------|----------|
| 1   |                  | 0          | -255         | 0               | -69               | 0              | -69              | 1      | 0            | 0              |            |               | Basis    |
| 2   |                  | 55         | 0            | 21              | 0                 | 21             | 0                | 1      | 0            | 0              |            |               |          |
| 3   |                  | 21         | 29           | 8               | 8                 | 1              | 1                | 8      | 0            | 0              |            |               | Mindern  |
| 4   |                  | 63         | 22           | 24              | 6                 | 4              | 1                | 6      | 0            | 0              |            |               | Mindern  |
| 5   |                  | 2          | 0            | 1               | 0                 | 1              | 0                | 1      | 0            | 0              |            |               |          |
| 6   |                  | 168        | 0            | 64              | 0                 | 64             | 0                | 1      | 0            | 0              |            |               |          |
| 7   |                  | 0          | 203          | 0               | 55                | 0              | 55               | 1      | 0            | 0              |            |               |          |

- 4. Kontrollkästchen "Gespiegelt" deaktivieren.
- 5. Rechte Kante des Grundelements ändern.

Grundelement Vorderteil rechte Kante:

Form im M1plus Schnitteditor erstellen

| Nr. | Linien<br>Editor | Höhe<br>mm | Breite<br>mm | Höhe<br>Maschen | Breite<br>Maschen | Höhe<br>Stufen | Breite<br>Stufen | Faktor | Höhe<br>Rest | Breite<br>Rest | Breite<br> | Breite<br>xxx | Funktion |
|-----|------------------|------------|--------------|-----------------|-------------------|----------------|------------------|--------|--------------|----------------|------------|---------------|----------|
| 1   |                  | 0          | 225          | 0               | 61                | 0              | 61               | 1      | 0            | 0              |            |               | Basis    |
| 2   |                  | 55         | 0            | 21              | 0                 | 21             | 0                | 1      | 0            | 0              |            |               |          |
| 3   |                  | 21         | -29          | 8               | -8                | 1              | -1               | 8      | 0            | 0              |            |               | Mindern  |
| 4   |                  | 63         | -22          | 24              | -6                | 4              | -1               | 6      | 0            | 0              |            |               | Mindern  |
| 5   |                  | 2          | 29           | 1               | 8                 | 1              | 8                | 1      | 0            | 0              |            |               |          |
| 6   |                  | 168        | 0            | 64              | 0                 | 64             | 0                | 1      | 0            | 0              |            |               |          |
| 7   |                  | 0          | -203         | 0               | -55               | 0              | -55              | 1      | 0            | 0              |            |               |          |

| Einstellungen | Einstellungen im Grundelement linke Kante  |                               |                             |                         |  |  |  |  |  |  |  |
|---------------|--------------------------------------------|-------------------------------|-----------------------------|-------------------------|--|--|--|--|--|--|--|
| Kantenlinie   | Registerkarte<br>"Allgemeines"             | Registerkarte<br>"Ausblenden" | Zugeordnete Mo-<br>dule     |                         |  |  |  |  |  |  |  |
| Nr.1-6        |                                            | Beliebig                      | Beliebig                    | Beliebig                |  |  |  |  |  |  |  |
| Einstellunge  | n im Grundelemer                           | nt rechte Kante               |                             |                         |  |  |  |  |  |  |  |
| Kantenlinie   | Kantenlinie Registerkarte<br>"Allgemeines" |                               | Registerkarte<br>"Zunehmen" | Zugeordnete Mo-<br>dule |  |  |  |  |  |  |  |
| Nr. 1-4 +6    | Beliebig                                   | Beliebig                      |                             |                         |  |  |  |  |  |  |  |

- In der Kantenlinie Nr. 5 wird die rechte Seite des Grundelementes um 8 i Nadeln (= Blendenbreite) verbreitert, da die Schlauchblende eine Reihe zuvor umgehängt (ausgedeckt) wird.
- 6. Neues Element mit Taste 🛄 erstellen.
- 7. Unter "Art" über das Auswahlmenü Ausschnitt Hals auswählen.
- Kontrollkästchen "Gespiegelt" ist aktiviert.

#### **Element Ausschnitt Hals:**

| Nr. | Linien<br>Editor | Höhe<br>mm | Breite<br>mm | Höhe<br>Maschen | Breite<br>Maschen | Höhe<br>Stufen | Breite<br>Stufen | Faktor | Höhe<br>Rest | Breite<br>Rest | Breite | Breite<br>xxx | Funktion  |
|-----|------------------|------------|--------------|-----------------|-------------------|----------------|------------------|--------|--------------|----------------|--------|---------------|-----------|
| 1   |                  | 5          | 0            | 2               | 0                 | 2              | 0                | 1      | 0            | 0              |        |               |           |
| 2   |                  | 94         | 0            | 36              | 0                 | 36             | 0                | 1      | 0            | 0              |        |               |           |
| 3   |                  | 0          | -29          | 0               | -8                | 0              | -8               | 1      | 0            | 0              |        |               | Abketteln |
| 4   |                  | 5          | -22          | 2               | -6                | 1              | -3               | 2      | 0            | 0              |        |               | Mindern   |
| 5   |                  | 21         | -14          | 8               | -4                | 2              | -1               | 4      | 0            | 0              |        |               | Mindern   |
| 6   |                  | 21         | -14          | 8               | -4                | 4              | -2               | 2      | 0            | 0              |        |               | Mindern   |
| 7   |                  | 21         | 0            | 8               | 0                 | 8              | 0                | 1      | 0            | 0              |        |               |           |
| 8   |                  | 0          | 81           | 0               | 22                | 0              | 22               | 1      | 0            | 0              |        |               |           |

| Einstellungen im Element Ausschnitt Hals Linien links |                                |                               |                            |                      |  |  |  |  |  |
|-------------------------------------------------------|--------------------------------|-------------------------------|----------------------------|----------------------|--|--|--|--|--|
| Kantenlinie                                           | Registerkarte<br>"Allgemeines" | Registerkarte<br>"Ausblenden" | Registerkarte<br>"Mindern" | Ausblend-Brei-<br>te |  |  |  |  |  |
| Nr.1                                                  | Kein Eintrag                   | Blende Start<br>links         | Kein Eintrag               | 9                    |  |  |  |  |  |
| Nr. 2                                                 | Kein Eintrag                   | Blende links                  | Kein Eintrag               | 9                    |  |  |  |  |  |
|                                                       |                                |                               | ·                          |                      |  |  |  |  |  |

#### Muster ohne Form erstellen und Form öffnen

| Einstellungen im Element Ausschnitt Hals Linien links |                                |                                |                                                                |                      |  |  |  |  |
|-------------------------------------------------------|--------------------------------|--------------------------------|----------------------------------------------------------------|----------------------|--|--|--|--|
| Kantenlinie                                           | Registerkarte<br>"Allgemeines" | Registerkarte<br>"Abketteln"   | Registerkarte<br>"Mindern"                                     | Ausblend-Brei-<br>te |  |  |  |  |
| Nr. 3                                                 | Abketteln                      | Abk-RL-01<br>oder<br>Abk-RL-02 | Kein Eintrag                                                   | Kein Eintrag         |  |  |  |  |
| Nr. 4-6                                               | Mindern                        | Beliebig                       | L-R getrennt Umhängen<br>oder<br>L-R gemeinsames Um-<br>hängen | Beliebig             |  |  |  |  |

| Einstellungen im Element Ausschnitt Hals Linien rechts |                                |                                |                                                                |                      |  |  |  |  |  |  |
|--------------------------------------------------------|--------------------------------|--------------------------------|----------------------------------------------------------------|----------------------|--|--|--|--|--|--|
| Kantenlinie                                            | Registerkarte<br>"Allgemeines" | Registerkarte<br>"Ausblenden"  | Registerkarte Registerkarte /<br>"Ausblenden" "Mindern"        |                      |  |  |  |  |  |  |
| Nr.1                                                   | Kein Eintrag                   | Blende Start<br>rechts         | Kein Eintrag                                                   | 9                    |  |  |  |  |  |  |
| Nr.2                                                   | Kein Eintrag                   | Blende rechts                  | Kein Eintrag                                                   | 9                    |  |  |  |  |  |  |
|                                                        |                                |                                |                                                                |                      |  |  |  |  |  |  |
| Kantenlinie                                            | Registerkarte<br>"Allgemeines" | Registerkarte<br>"Abketteln"   | Registerkarte<br>"Mindern"                                     | Ausblend-Brei-<br>te |  |  |  |  |  |  |
| Nr.3                                                   | Abketteln                      | Abk-RL-01<br>oder<br>Abk-RL-02 | Kein Eintrag                                                   | Kein Eintrag         |  |  |  |  |  |  |
| Nr. 4-6                                                | Mindern                        | Beliebig                       | L-R getrennt Umhängen<br>oder<br>L-R gemeinsames Um-<br>hängen | Beliebig             |  |  |  |  |  |  |

- 8. Kontrollkästchen "Gespiegelt" deaktivieren.
- 9. Die eigen erstellten Minder- und Ausblendmodule den Kantenlinien links und rechts zuordnen.
- 10.Schnitt speichern über Menü "Datei" / "Speichern" oder "Speichern unter...".
  - $\triangleright$  Die Form wird im .shp Format gespeichert.
- 11.M1plus Schnitteditor mit 🔀 schließen.

### 15.3 Muster ohne Form erstellen und Form öffnen

I. Muster ohne Form erstellen:

**i** Das Muster erstellen Sie **ohne** Anfang.

#### Muster ohne Form erstellen und Form öffnen

In der Menüleiste "Datei" / "Neu" auswählen.
 oder -

Symbol 🗅 klicken.

- 2. Mustername eintragen.
- 3. Maschinen-, Setup-Typ und Feinheit auswählen.
- 4. Basismuster (Muster ohne Form) und "Design-Muster" auswählen.
- 5. Mustergröße festlegen und Grundstrickart "Masche vorne mit Umhängen" auswählen.

STOLL

- 6. Keinen Anfang auswählen.
- 7. Die Angaben mit "Design-Muster erstellen" bestätigen.
- ▶ Die "Symbolansicht [Basis]" wird geöffnet.

### II. Form öffnen und im Muster platzieren:

- Schnitt laden mit "Form" / "Schnitt öffnen und positionieren..." .
   ▷ Der Dialog Öffnen wird angezeigt.
- 2. Pfad angeben und gewünschte Form (shp) selektieren.
- 3. Taste "Öffnen" anklicken.
  - ▷ Die Form vom Format (shp) wird auf das Muster gelegt.
- 4. Symbol 😰 aktivieren um die Form zu verschieben.
- 5. Form positionieren.

### III. Grundmotiv anpassen:

Zusätzliche Garnfarben werden zum Erstellen der Color Arrangements benötigt.

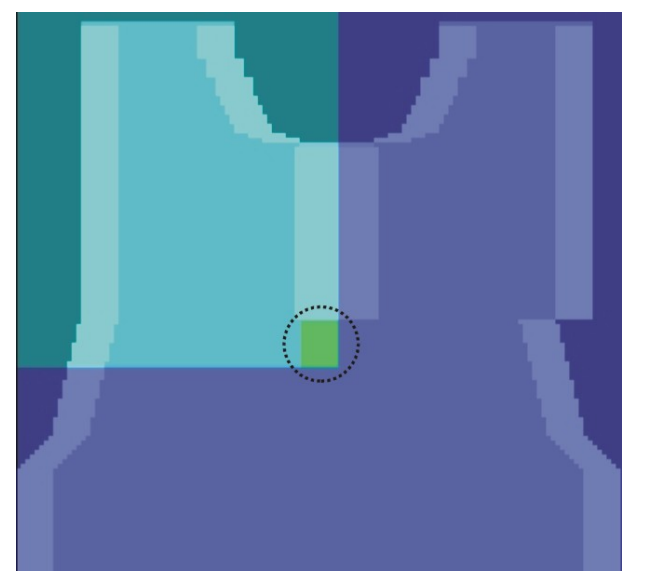

- ✓ Die Form ist auf das Muster aufgelegt.
- 1. Unterhalb der Blende (Ausblenden im Ausschnitt Hals) eine Garnfarbe einzeichnen:
- in der Breite der Module f
  ür die Schlauchblende Beispiel: 8 Maschen

Color Arrangements erstellen

- in der Höhe beliebig, aber geradzahlig
   Beispiel: 10 Maschen
- 2. Im linken Schulterbereich ab Beginn der Schlauchblende eine weitere Garnfarbe verwenden.
- ▶ Die Garnfelder lassen sich jetzt im CA manuell beeinflussen.

### 15.4 Color Arrangements erstellen

- I. Color Arrangement für Aufnahme des überlappenden Bereiches erstellen:
- 1. Die ersten zwei Musterreihen im überlappenden Bereich über die Reihenselektionsleiste selektieren.
- 2. Auf das Symbol 🔁 in der Symbolleiste "Standard" klicken.
  - Der Color Arrangement Editor erscheint mit den im Grundmotiv vorhandenen Suchfarben.

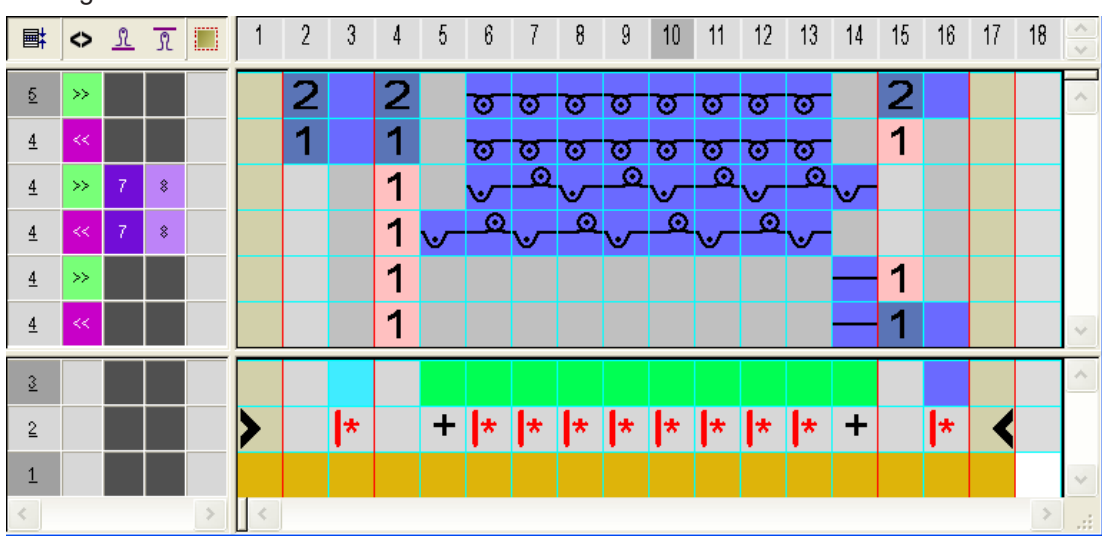

3. Original CA modifizieren:

j Für die Aufnahme der Blende können Sie andere Festigkeiten definieren.

- 4. "Color Arrangement Editor" mit 🔀 schließen.
- CA wird unter lokale Color Arrangements abgelegt.
   CA wird in die Steuerspalte der ersten zwei Musterreihen des überlappenden Bereiches eintragen.
- II. Color Arrangement für den überlappenden Bereich erstellen:
- 1. Die nächsten zwei Musterreihen über die Reihenselektionsleiste selektieren.
- 2. Auf das Symbol 🔁 in der Symbolleiste "Standard" klicken.
- 3. Original CA modifizieren:

Color Arrangements erstellen

|          | $\diamond$ | <u>N</u> | R |   | 1 | 2 | 3 | 4 | 5  | 6        | 7 | 8 | 9 | 10 | 11 | 12 | 13 | 14 | 15 | 16 | ~ |
|----------|------------|----------|---|---|---|---|---|---|----|----------|---|---|---|----|----|----|----|----|----|----|---|
| <u>5</u> | >>         |          |   |   |   |   |   | 2 | _0 | <u>0</u> | 0 | 0 | 0 | 0  | 0  | 0  | 2  |    |    |    | ^ |
| <u>5</u> | <<         |          |   |   |   |   |   | 1 | _0 | 0        | 0 | 0 | 0 | Q  | 0  | 0  | 1  |    |    |    |   |
| 4        | <<         |          |   |   |   | 2 |   | 2 | ত  | ত        | ত | ত | ত | ত  | ত  | ত  |    |    |    |    |   |
| 4        | >>         |          |   |   |   | 1 |   | 1 | ত  | ত        | ত | ত | ত | ত  | ত  | ত  |    |    |    |    | ~ |
| 3        |            |          |   |   |   |   |   |   |    |          |   |   |   |    |    |    |    |    |    |    | ^ |
| 2        |            |          |   |   | > |   | * |   | *  | *        | * | * | * | *  | *  | *  |    | *  | <  |    |   |
| 1        |            |          |   |   |   |   |   |   |    |          |   |   |   |    |    |    |    |    |    |    | ~ |
| <        |            |          |   | > | < |   |   |   |    |          |   |   |   |    |    |    |    |    |    | >  |   |

- 4. "Color Arrangement Editor" mit 🔀 schließen.
- 5. CA in die Steuerspalte der nächsten 6 Musterreihen des überlappenden Bereiches eintragen.
- III. Color Arrangement für Ende des überlappenden Bereiches erstellen:

**i** Dieses Color Arrangement enthält das Umhängen (Ausdecken) für das anschließende Stricken der Schlauchblende.

- 1. Die letzten zwei Musterreihen über die Reihenselektionsleiste selektieren.
- 2. Auf das Symbol 🔁 in der Symbolleiste "Standard" klicken.
- 3. Original CA modifizieren:

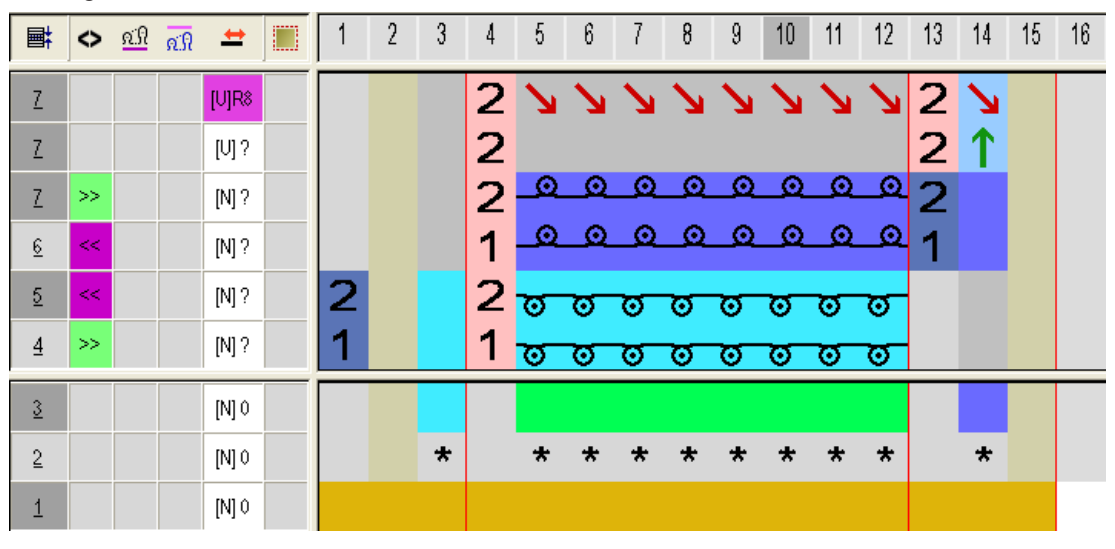

- 4. "Color Arrangement Editor" mit 🔀 schließen.
- CA wird in die Steuerspalte der letzten zwei Musterreihen des überlappenden Bereiches eintragen.

Muster fertigstellen

|                                                                  | 70 80                                        |
|------------------------------------------------------------------|----------------------------------------------|
|                                                                  | X, X, X, X, X, X, X, X, X, X, X, X, X, X     |
|                                                                  | * * * * * * * * * * * *                      |
|                                                                  |                                              |
|                                                                  | 000000000000                                 |
| 17 [U]0                                                          |                                              |
|                                                                  |                                              |
|                                                                  | -                                            |
| 15 [U]R1                                                         |                                              |
| <u>15</u> [U] 0                                                  |                                              |
| 15 » [V]0 0000000000000000000000000000000000                     | -                                            |
| 14 >> [V]0                                                       | <u> </u>                                     |
| <u>13</u> << [V]0                                                | <u> </u>                                     |
| <u>12</u> < 📕 🔲 🛛 🗤 🗤 🗤 12                                       |                                              |
| <u>11</u> >> <b>11</b> [V]0 (00000000000000000000000000000000000 |                                              |
| <u>10</u> >> [V]0                                                | <del>טטטטטטטטטט</del> ט                      |
| <u>9</u> [U]L1                                                   |                                              |
| <u>8</u> [V]0                                                    |                                              |
| <u>9 &lt;&lt; [U]0</u>                                           | <del></del>                                  |
| <u>8 <mark>«                                   </mark></u>       |                                              |
|                                                                  |                                              |
| <u>7</u> [V]0                                                    |                                              |
| <u> </u>                                                         |                                              |
|                                                                  | σοσοσοσοσοσο                                 |
|                                                                  | <u> </u>                                     |
| <u>4 KK 000 000 00000000000000000000000000</u>                   |                                              |
|                                                                  |                                              |
|                                                                  | <u>,,,,,,,,,,,,,,,,,,,,,,,,,,,,,,,,,,,,,</u> |
|                                                                  |                                              |
|                                                                  |                                              |
|                                                                  |                                              |
|                                                                  |                                              |
|                                                                  |                                              |
|                                                                  | -                                            |
|                                                                  |                                              |

### IV. Expandiertes Muster:

### 15.5 Muster fertigstellen

Muster fertigstellen:

- 1. Mit Taste 🕅 in der Symbolleiste "Bearbeitungsschritte" die Form ausschneiden.
- 2. Mit Taste 💶 in der Symbolleiste "Bearbeitungsschritte" das Muster expandieren.
- 3. Mit Taste 🚧 die Technikbearbeitung starten.
- ▶ Die Abfrage "MC-Programm erstellen" erscheint.
- 4. Die Abfrage mit "OK" bestätigen.
- 5. "Sintral-Check" über Menü "MC-Programm / Sintral-Check durchführen..." aufrufen.

Muster fertigstellen

## STOLL

# 16 Fully Fashion-Muster: Rundhals mit angestricktem Kragen

| Mustername Rundhals mit Kragen.mdv |                                                       |                        |  |  |  |  |
|------------------------------------|-------------------------------------------------------|------------------------|--|--|--|--|
| Mustergröße                        | Breite                                                | 220                    |  |  |  |  |
|                                    | Höhe                                                  | 200                    |  |  |  |  |
| Maschinen Typ                      | CMS 530                                               |                        |  |  |  |  |
| Feinheit                           | E 8                                                   |                        |  |  |  |  |
| Setup-Typ                          | Setup2                                                |                        |  |  |  |  |
| Anfang                             | 1x1                                                   |                        |  |  |  |  |
| Grundmuster                        | Masche vorne                                          | mit Umhängen           |  |  |  |  |
| Form                               |                                                       |                        |  |  |  |  |
|                                    | gen.shp                                               | angestricktem Kra-     |  |  |  |  |
| Stricktechnik                      | Fully-Fashion<br>gen                                  | mit angestricktem Kra- |  |  |  |  |
| Musterbeschreibung                 | Vorderteil mit Spickel und angestrick-<br>tem Kragen. |                        |  |  |  |  |

Form im M1plus Schnitteditor erstellen

## STOLL

### 16.1 Form im M1plus Schnitteditor erstellen

Eigene Formen für Vorderteil mit Hals- und Schulterspickel erstellen:

- 1. Schnitteditor öffnen.
- 2. Für das Element "Grundschnitt" die Werte der Form in die Tabelle eintragen.

#### Grundelement Vorderteil

| Nr. | Linien<br>Editor | Höhe<br>mm | Breite<br>mm | Höhe<br>Maschen | Breite<br>Maschen | Höhe<br>Stufen | Breite<br>Stufen | Faktor | Höhe<br>Rest | Breite<br>Rest | Breite | Breite<br>xxx | Funktion  |
|-----|------------------|------------|--------------|-----------------|-------------------|----------------|------------------|--------|--------------|----------------|--------|---------------|-----------|
| 1   |                  | 0          | -333         | 0               | -100              | 0              | -100             | 1      | 0            | 0              |        |               | Basis     |
| 2   |                  | 66         | 0            | 20              | 0                 | 20             | 0                | 1      | 0            | 0              |        |               |           |
| 3   |                  | 0          | 26           | 0               | 8                 | 0              | 8                | 1      | 0            | 0              |        |               | Abketteln |
| 4   | 1                | 80         | 20           | 24              | 6                 | 0              | 0                | 0      | 0            | 0              |        |               | Mindern   |
| 5   |                  | 266        | 0            | 80              | 0                 | 80             | 0                | 1      | 0            | 0              |        |               |           |
| 6   |                  | 133        | 0            | 40              | 0                 | 40             | 0                | 1      | 0            | 0              |        |               |           |
| 7   |                  | 0          | 286          | 0               | 86                | 0              | 86               | 1      | 0            | 0              |        |               |           |

i

Für den Kragen sind im Element Grundschnitt zusätzliche Musterreihen angefügt (=Kantenlinie 6).

- 3. Der Kantenlinie Nr. 6 in der Registerkarte **Ausblenden** das Modul "2x2 RL-Rippe" zuordnen.
- 4. Unter "Ausblend-Breite" die gesamte Breite des Kragens angeben.
- 5. Mit ڬ ein neues Element für den Halsspickel anlegen.
- 6. Unter "Art:" **Spickel** einstellen.

#### Element Halsspickel

| Nr. | Linien<br>Editor | Höhe<br>mm | Breite<br>mm | Höhe<br>Maschen | Breite<br>Maschen | Höhe<br>Stufen | Breite<br>Stufen | Faktor | Höhe<br>Rest | Breite<br>Rest | Breite<br> | Breite<br>xxx | Funktion |
|-----|------------------|------------|--------------|-----------------|-------------------|----------------|------------------|--------|--------------|----------------|------------|---------------|----------|
| 1   |                  | 0          | -16          | 0               | -5                | 0              | -5               | 1      | 0            | 0              |            |               |          |
| 2   |                  | 6          | -13          | 2               | -4                | 2              | -4               | 1      | 0            | 0              |            |               |          |
| 3   |                  | 13         | -20          | 4               | -6                | 2              | -3               | 2      | 0            | 0              |            |               |          |
| 4   |                  | 13         | -26          | 4               | -8                | 2              | -4               | 2      | 0            | 0              |            |               |          |
| 5   |                  | 86         | -43          | 26              | -13               | 2              | -1               | 13     | 0            | 0              | 6          |               | Mindern  |
| 6   |                  | 0          | 116          | 0               | 35                | 0              | 35               | 1      | 0            | 0              |            |               |          |

- 7. Der Kantenlinie Nr. 5 Mindern zuordnen.
- 8. Für dieses Element den y-Abstand zur Abschlusslinie festlegen:
- y-Abstand zur Abschlusslinie: 40
- 9. Ein weiteres neues Element für die Schulterspickel anlegen.
- 10.Unter "Art:" Spickel einstellen.
- 11.Das Kontrollkästchen Gespiegelt aktivieren.

12.Unter 🗏 die Tabelle für das linke Spickelelement erstellen.

#### **Element Spickel (für Schulter)**

| Nr. | Linien<br>Editor | Höhe<br>mm | Breite<br>mm | Höhe<br>Maschen | Breite<br>Maschen | Höhe<br>Stufen | Breite<br>Stufen | Faktor | Höhe<br>Rest | Breite<br>Rest | Breite | Breite<br>xxx | Funktion |
|-----|------------------|------------|--------------|-----------------|-------------------|----------------|------------------|--------|--------------|----------------|--------|---------------|----------|
| 1   |                  | 60         | 150          | 18              | 45                | 2              | 5                | 9      | 0            | 0              |        |               |          |
| 2   |                  | 0          | -150         | 0               | -45               | 0              | -45              | 1      | 0            | 0              |        |               |          |
| 3   |                  | -60        | 0            | -18             | 0                 | -18            | 0                | 1      | 0            | 0              |        |               |          |
| 4   |                  | 0          | 0            | 0               | 0                 | 0              | 0                | 1      | 0            | 0              |        |               |          |

Form im M1plus Schnitteditor erstellen

13.Für das Element Spickel die Position festlegen:

- **x-Abstand zur Mittelachse:** 86
- y-Abstand zur Abschlusslinie: 41

1: Abhängig vom Startpunkt des Spickels und der Strickrichtung

i Weitere Angaben sind für die Elemente Spickel nicht notwendig.

14. Ein weiteres neues Element für die Öffnung im Halsspickel anlegen.

15.Unter "Art:" Öffnung einstellen.

16.In der Tabelle eine neue Linie anlegen.

17.In der Spalte Höhe Maschen den Wert 36 eingeben.

Der Wert entspricht der Gesamthöhe des Elements Halsspickel.

18.Für dieses Element den **y-Abstand zur Abschlusslinie** festlegen: y-Abstand zur Abschlusslinie: 40

19.Schnitt speichern und Schnitt-Editor schließen.

### 16.1.1 Muster erstellen und Form auflegen

#### I. Muster ohne Form erstellen

In der Menüleiste "Datei" / "Neu" auswählen.
 oder -

Symbol 🗅 aktivieren.

- 2. Mustername eintragen.
- 3. Maschinentyp, Setup-Typ und Feinheit auswählen.
- 4. Basismuster (Muster ohne Form) und "Design-Muster" auswählen.
- 5. Mustergröße festlegen und Grundstrickart "Masche vorne" auswählen.
- 6. Anfang auswählen.
- 7. Die Angaben mit "Design-Muster erstellen" bestätigen.
- Die "Symbolansicht [Basis]" wird geöffnet.

#### II. Form öffnen und im Muster platzieren:

- 1. Schnitt laden mit "Form" / "Schnitt öffnen und positionieren..." .
- Der Dialog "Öffnen" wird angezeigt.
- 2. Pfad angeben und gewünschte Form im Format .shp selektieren.
- 3. Taste "Öffnen" anklicken.
- Die Form wird im Format .shp auf das Muster gelegt.

#### Form im M1plus Schnitteditor erstellen

### III. Zeichnerische Korrekturen durchführen:

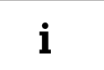

Zur Verwendung von Color Arrangements ist der Eintrag von zusätzlichen Farben notwendig.

STOLL

- 1. In das linke Schulterteil bis Mustermitte eine separate Farbe einzeichnen.

2. Oberhalb der beiden Schulterteile jeweils eine separate Farbe für Restgarn einfügen.

Color Arrangements erstellen

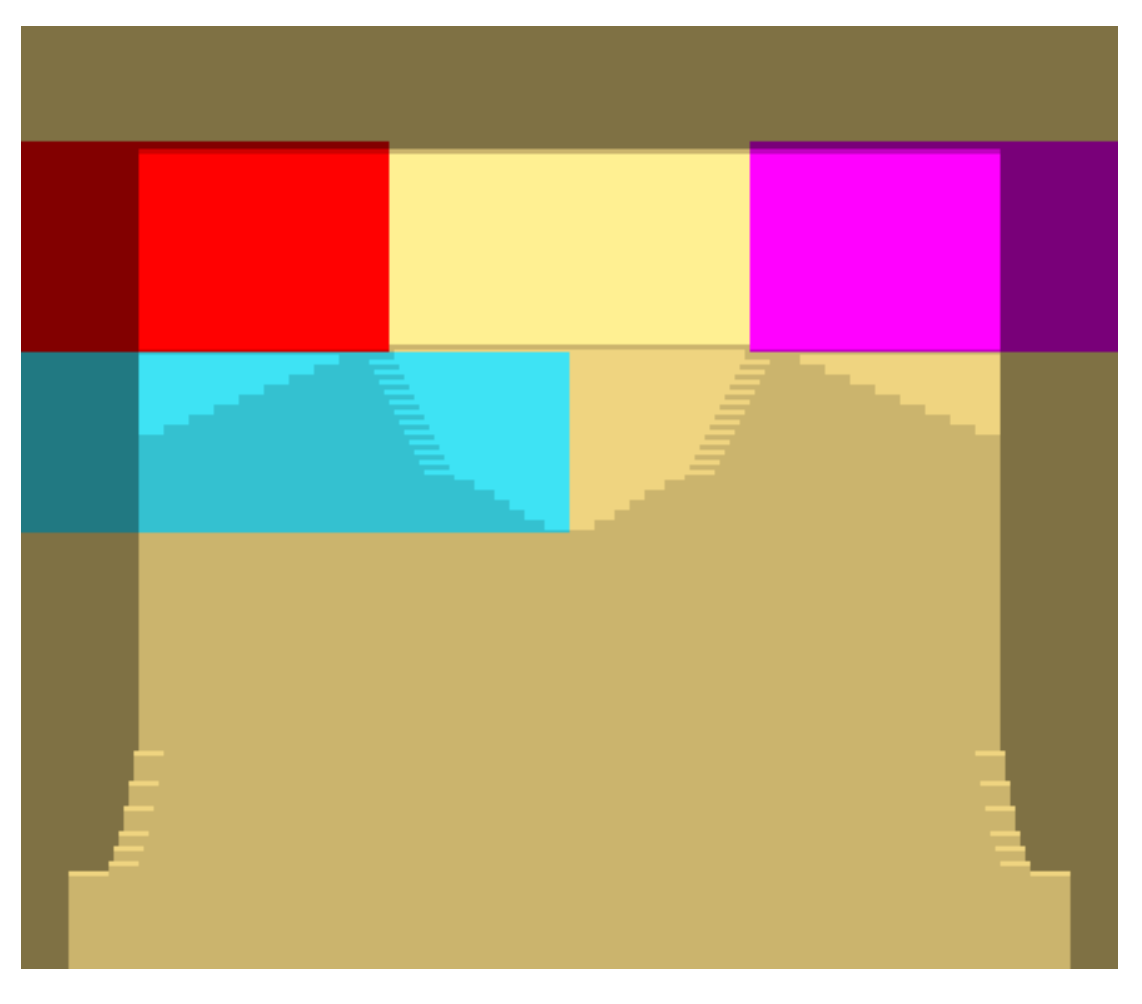

Detaillierte Darstellung mit den eingezeichneten Zusatzfarben:

| <mark>, , , , , , , , , , , , , , , , , , , </mark> | , o o o o o o o <mark>o o o o o o o o o o o o</mark> |
|-----------------------------------------------------|------------------------------------------------------|
| <u> </u>                                            | , , , , , , , , , , , , , , , , , , ,                |
| <u>, , , , , , , , , , , , , , , , , , , </u>       | <u>, , , , , , , , , , , , , , , , , , , </u>        |
| <u>, , , , , , , , , , , , , , , , , , , </u>       | <u>, , , , , , , , , , , , , , , , , , , </u>        |
| <u>, , , , , , , , , , , , , , , , , , , </u>       | <u>, , , , , , , , , , , , , , , , , , , </u>        |
| <u> </u>                                            | <u>, , , , , , , , , , , , , , , , , , , </u>        |
| <u> </u>                                            | <u>, , , , , , , , , , , , , , , , , , , </u>        |
| <u> </u>                                            | , , , , , , , , , , , , , , , , , , ,                |
| <u> </u>                                            | <u>,,,,,,,,,,,,,,,,,,,,,,,,,,,,,,,,,,,,,</u>         |
| <u> </u>                                            | <u>,,,,,,,,,,,,,,,,,,,,,,,,,,,,,,,,,,,,,</u>         |
| 0 0 0 0 0 0 0 0 0 0 0 0 0 0 0 0 0 0 0 0             | 0 0 0 0 0 0 0 0 0 0 0 0 0 0 0 0 0 0 0 0              |
| 0 0 0 0 0 0 0 0 0 0 0 0 0 0 0 0 0 0 0 0             | <u>, , , , , , , , , , , , , , , , , , , </u>        |
| <u> </u>                                            | <u> </u>                                             |
|                                                     |                                                      |

### 16.2 Color Arrangements erstellen

I: Color Arrangement für den Bereich im Halsspickel ohne Minderung erstellen:

1. Zwei Musterreihen ab Beginn des Halsausschnittes selektieren.

#### Color Arrangements erstellen

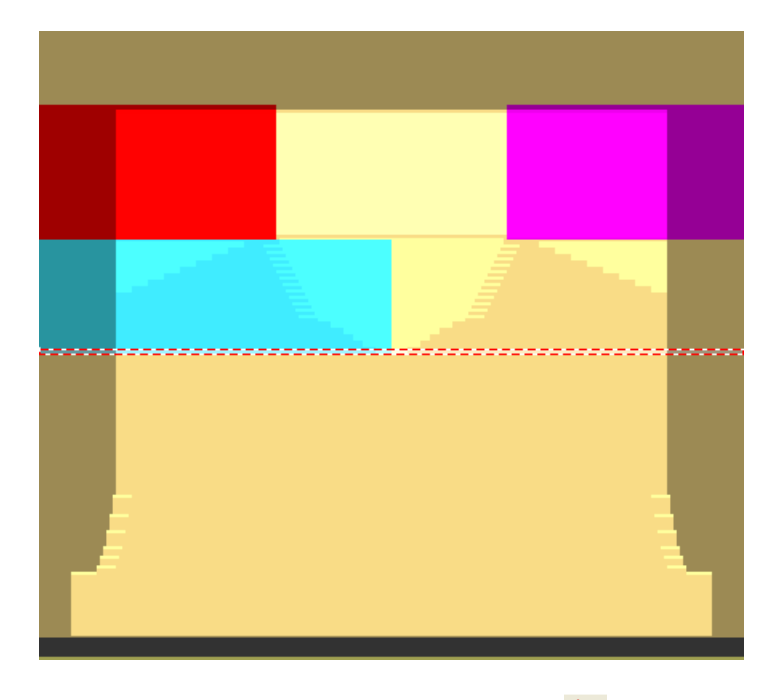

- 2. "Color Arrangement aus Selektion erstellen" 🔁 anklicken.
- 3. Strickablauf im CA bearbeiten:
- Mit Nadelaktion "Fang vorne" die Bindung für den Halsspickel einzeichnen.
- Im Suchbereich das Symbol + für Überbreite eintragen.

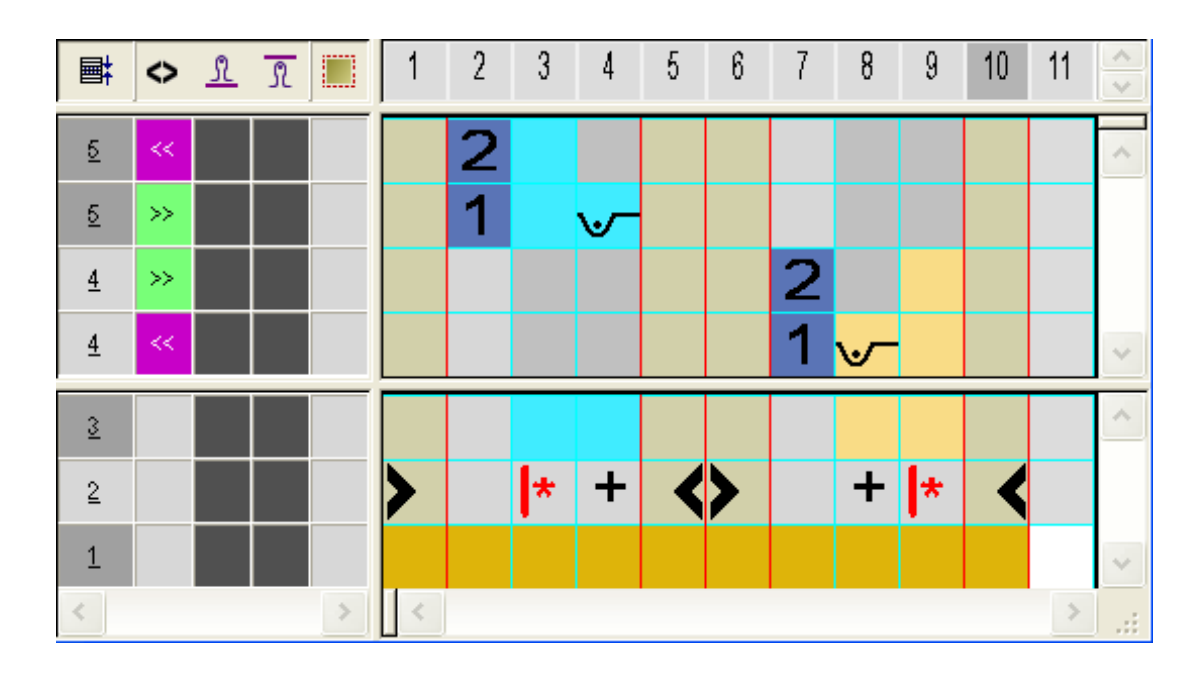

II. Color Arrangement für den Bereich im Halsspickel mit Minderung und Schulterspickel erstellen:

1. Zwei Musterreihen ab Beginn der Minderungen selektieren.
Color Arrangements erstellen

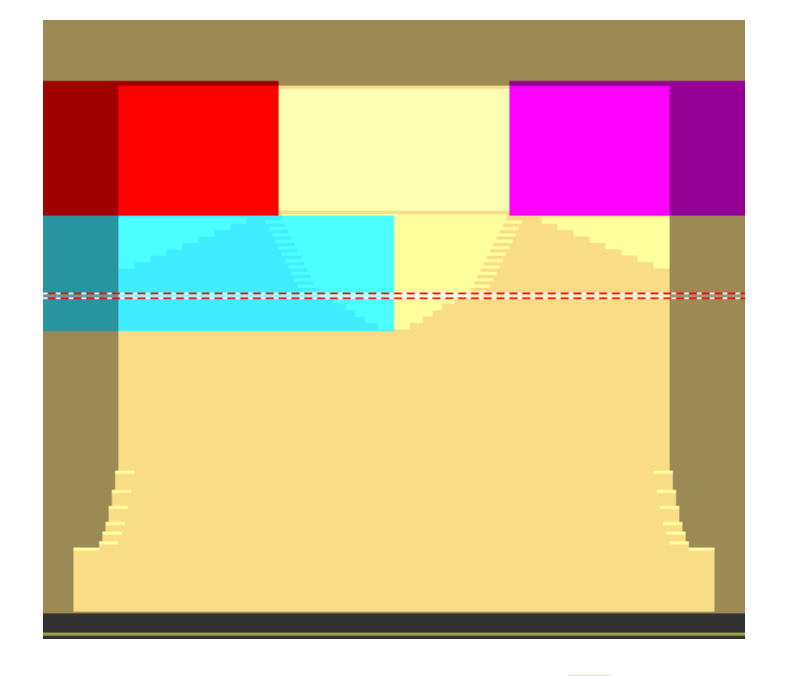

- 2. "Color Arrangement aus Selektion erstellen" 🖄 anklicken.
- 3. Strickablauf im CA einzeichnen:
- Nadelaktion "Masche vorne" f
  ür die Bindung des Halsspickels
- Nadelaktion "Fang vorne" für den Schulterspickel
- Bezugsreihen-Nummer ebenfalls in die Reihen ohne Strickangaben eintragen

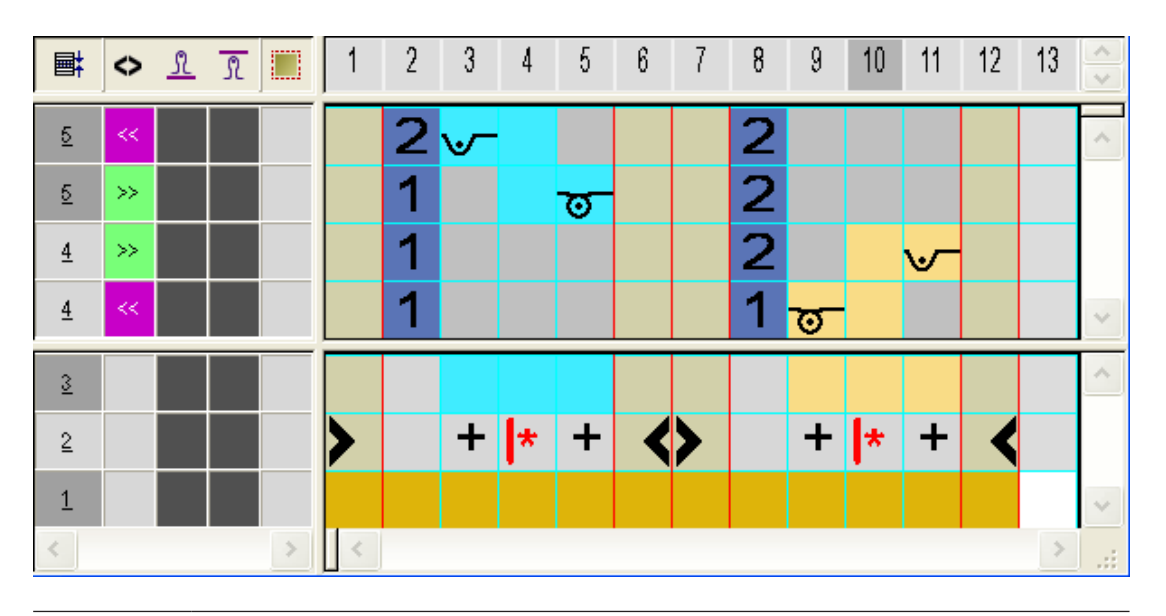

**i** Aufgrund des Eintrags der Bezugsreihen-Nummer in Reihen ohne Strickangaben werden die Formkanten mit den jeweiligen Formdaten (=Kantenfarbe) in diese Reihen eingetragen. Muster manuell bearbeiten

STOLL

- III. Color Arrangements einfügen:
- 1. Color Arrangements in die Steuerspalte im Bereich des Halsausschnittes einzeichnen:
- **CA1**: für Halsausschnitt ohne Minderung
- **CA2**: für Halsausschnitt mit Minderung und Schulterspickel

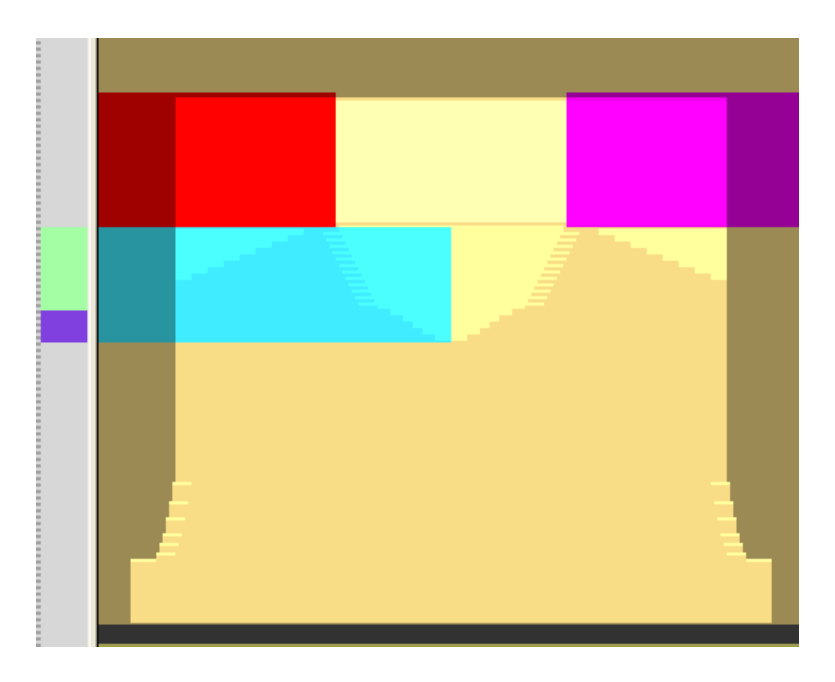

### 16.3 Muster manuell bearbeiten

i Wenn Sie Muster mit ausgeschnittener Form oder expandierte Muster korrigieren und dann auf das Basismuster zurückgehen, sind im Musterzustand **Basismuster** die Änderungen nicht vorhanden. Mit erneutem Ausschneiden der Form oder erneutem Expandieren werden die Änderungen überschrieben.

#### 16.3.1 Muster mit ausgeschnittener Form korrigieren

- 1. Mit 🗰 in der Symbolleiste "Bearbeitungsschritte" die Form ausschneiden.
- 2. Die Schutzreihen links und rechts vom Kragen korrigieren und mit "Masche vorne mit Umhängen" überschreiben.

Muster manuell bearbeiten

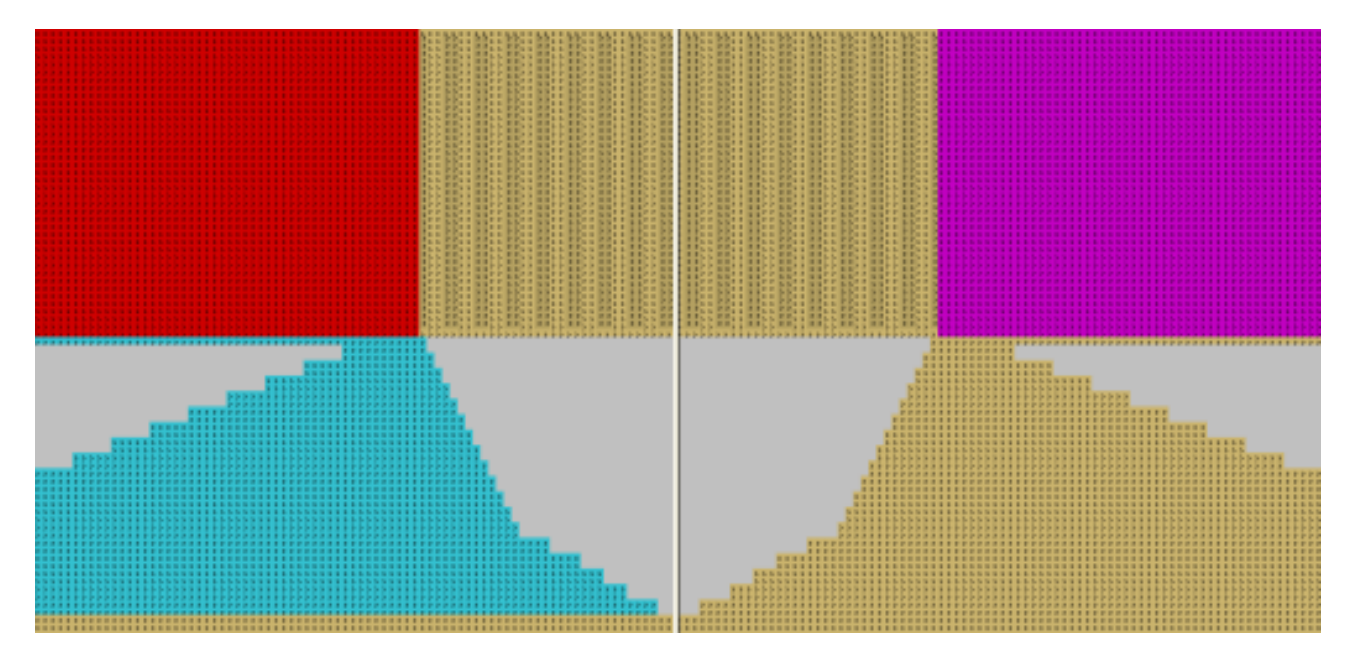

- 3. Anschließend am Kragenende mehrere Reihen Innerhalb Form einfügen.
- 4. In die eingefügten Reihen Strickabläufe manuell einzeichnen.

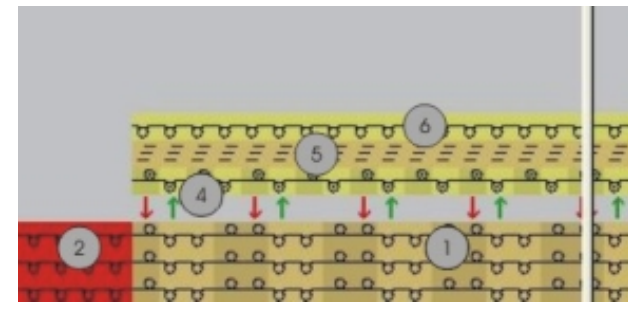

| Nr. | Strickablauf                       |
|-----|------------------------------------|
| 1   | Kragen                             |
| 2   | Schutzreihen links                 |
| 3   | Schutzreihen rechts                |
| 4   | Trennfaden einstricken             |
| 5   | Abketteln                          |
| 6   | Trennfaden ausstricken             |
| 7   | Fadensicherung am Ende des Kragens |

- 5. Letzte Reihe der Schutzreihen (2) auf linker Seite löschen.
- Das Einstricken des Trennfadens (4) mit "Masche vorne" / "Masche hinten" und Garnfarbe # 207 auf die letzte Reihe des Kragens einzeichnen.
   Hinweis: Trennfaden auf leeren Nadeln einlegen.
- Abketteln (5) für den Kragen einzeichnen. Modul "Stoll" / "Abketteln" / "ohne Trennfaden" / "1x1" / "Abk-1X1-01>" aus dem "Modul-Explorer Datenbank" verwenden.

Muster manuell bearbeiten

- 8. Ausstricken des Trennfadens (6) mit "Masche vorne mit Umhängen" einzeichnen.
- 9. Fadensicherung am Ende des Kragens (7) einzeichnen.

Schalten Sie zur Bearbeitung auf 😤 "Modulfarbe für den Hintergrund" um.

STOLL

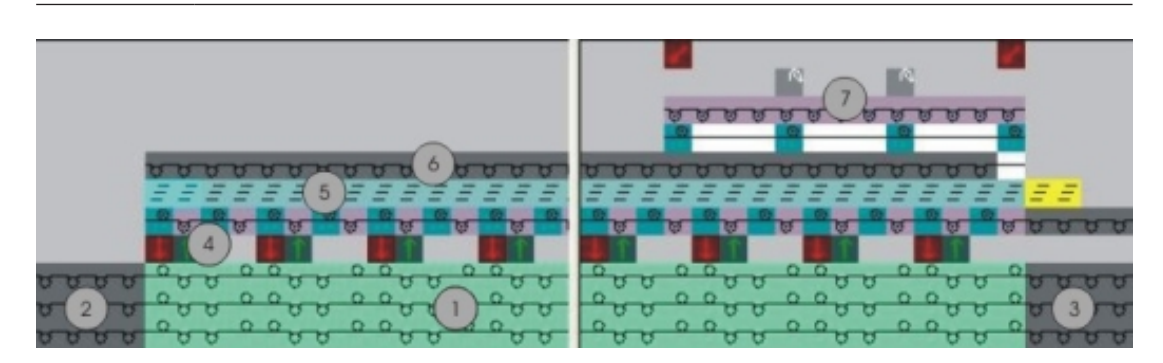

#### 16.3.2 Expandiertes Muster korrigieren

- 1. Mit 🗳 in der Symbolleiste "Bearbeitungsschritte" das Muster expandieren.
- 2. Expandiertes Muster korrigieren.

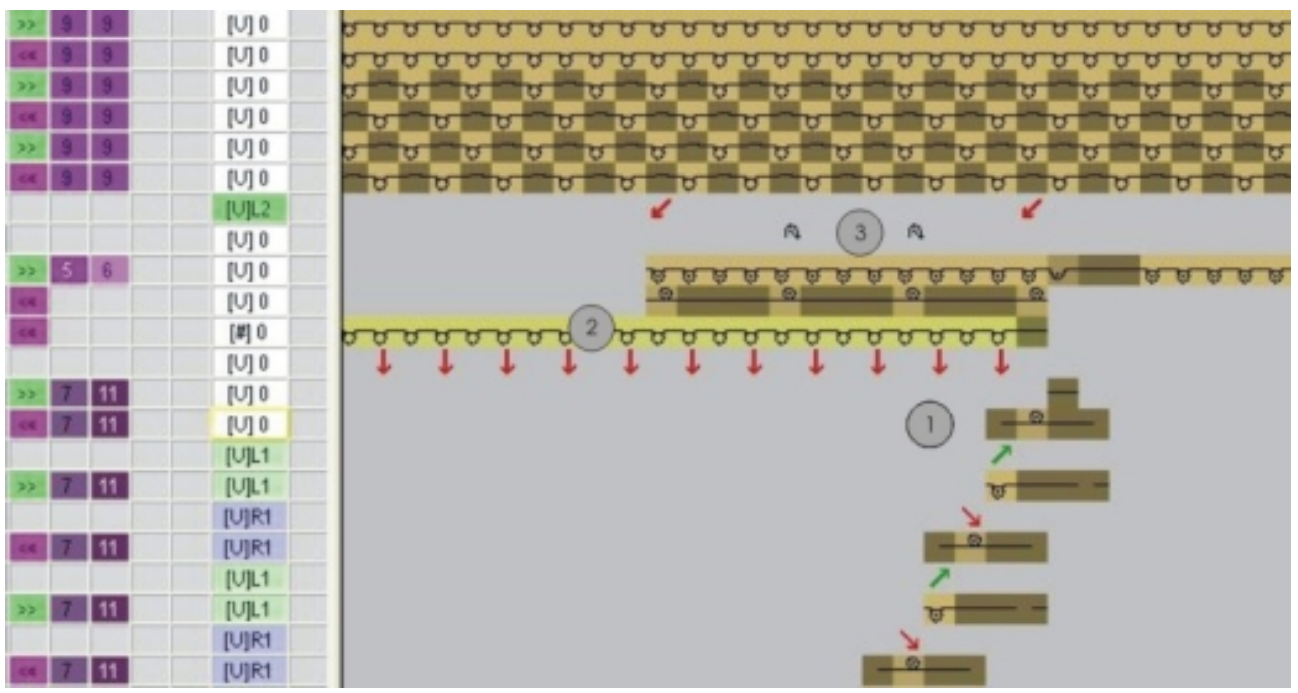

| Nr. | Strickablauf                      |
|-----|-----------------------------------|
| 1   | Kragenende abketteln              |
| 2   | Trennfaden ausstricken            |
| 3   | Faden am Ende des Kragens sichern |

- 3. Abketteln (1) am Kragenende anpassen.
- 4. Fadensicherung (3) am Kragenende korrigieren.

#### Muster fertigstellen

|                 | [U]L2          |   | ļ | Ċ      | ļ | ļ      | ÷ | 1 | j.     | Ĵ | ļ   | Ĵ      | Ĵ        | i<br>t | Ĵ          | Ì      | ļ        | ľ  | ÷      | 1          | ÷        | ļ | ļ   | Ĵ | ļ     |          |
|-----------------|----------------|---|---|--------|---|--------|---|---|--------|---|-----|--------|----------|--------|------------|--------|----------|----|--------|------------|----------|---|-----|---|-------|----------|
|                 | [V] 0          |   | ÷ |        |   |        | ÷ | Ĵ | ļ      | Ĵ |     |        | ,<br>U   |        |            |        | ,<br>Ú   |    | ÷      |            |          |   | ÷   | ÷ |       |          |
| >>              | [U] 0          |   | ļ |        | ļ | ļ      |   | Ĵ | ठ      | ठ | ठ   | ठ      | ु        | ठ      | रु         | ु      | ठ        | रु | ठ      | ठ          | रु       | ر | - 1 | - | र्ह्न | <u>े</u> |
| <<              | [V] 0          | • | ļ |        | ļ | ļ      | Ċ | Ĵ | ୟ<br>• |   | - 1 | - 1    | <u>^</u> |        | - 1<br>- 1 | - 1    | <u>8</u> | •  | - 1    | - 1        | <u>م</u> | ļ | ļ   | Ĵ | Ċ     |          |
| <<              | [ <b>#</b> ] 0 | ठ | ठ | े<br>ठ | ठ | े<br>ठ | ठ | ठ | ठ      | ठ | ठ   | े<br>ठ | ठ        | े<br>ठ | ठ          | े<br>ठ | ठ        | ठ  | े<br>ठ | रु         | <u>+</u> | • | :   | : | :     | :        |
|                 | [V] 0          | ŧ | Ĵ | ŧ      | Ċ | ŧ      | Ĵ | ţ | ļ      | ţ | Ĵ   | ţ      | Ĵ        | ŧ      | ÷          | ŧ      | ļ        | ŧ  | Ĵ      | ŧ          | ÷        | Ĵ | Ċ   | Ĵ | Ċ     |          |
| <b>&gt;&gt;</b> | [U] 0          |   | Ċ | Ċ      | Ċ | Ĵ      | Ĵ | Ĵ | ļ      | Ĵ | Ċ   | Ĵ      | Ĵ        | Ĵ      | ļ          | Ċ      | ļ        | Ċ  | Ĵ      | Ĵ          | Ĵ        |   | Ĵ   | Ĵ | Ċ     |          |
| <<              | [V] 0          | Ċ | Ċ |        | Ċ | Ċ      | Ċ | Ċ | ļ      | Ċ | Ċ   |        | Ĵ        | Ċ      | Ċ          | Ċ      | ļ        | Ċ  | Ċ      | -          | <u>_</u> | - | ÷   | Ċ | Ċ     | Ċ        |
|                 | [V]L1          | Ċ | Ċ |        |   | Ċ      | Ċ | Ċ | ļ      | Ċ | .'  |        | Ĵ        | Ċ      | Ċ          | Ċ      | ļ        |    | Ċ      | Ť          | ÷        |   | Ċ   | Ċ | .'    |          |
| >>              | [U]L1          | • | ļ | ÷      |   | ļ      | Ĵ | Ĵ | ļ      | Ĵ | ļ   | Ĵ      | Ĵ        | Ĵ      | ÷          | Ĵ      | ļ        | ÷  | ļ      | र्ल        | •        | - | ļ   | Ĵ | ċ     |          |
|                 | [V]R1          |   | ļ | Ċ      | ļ | ļ      | Ĵ | Ĵ | ļ      | Ĵ | ļ   | Ĵ      | Ĵ        | Ĵ      | Ċ          | Ċ      | ļ        | Ċ  | ļ      | Ŧ          | Ċ        | ļ | ļ   | Ĵ | Ċ     | ÷        |
| <<              | [U]R1          |   | ÷ |        |   |        |   |   |        |   |     |        |          |        |            |        |          |    | -      | <u>_</u> ? | <u>.</u> |   | ÷   |   |       | ÷        |

#### ► Korrigiertes Musters in der Technikansicht.

STOLL

5. Bei Bedarf einen Verlängerungsrapport in den Kragen einfügen.

### 16.4 Muster fertigstellen

Muster fertigstellen:

- 1. Mit Taste 郊 die Technikbearbeitung starten.
- ► Die Abfrage "MC-Programm erstellen" erscheint.
- 2. Die Abfrage mit "OK" bestätigen.
- 3. "Sintral-Check" über Menü "MC-Programm / Sintral-Check durchführen..." aufrufen.

Muster fertigstellen

## STOLL -

## 17 Fully Fashion-Muster: Stricken im Versatz

| Mustername         | SIV-FF                  |                                       |
|--------------------|-------------------------|---------------------------------------|
| Mustergröße        | Breite:                 | 200                                   |
|                    | Höhe:                   | 250                                   |
| Maschinen Typ      | CMS 530                 | )                                     |
| Setup-Typ          | Setup2                  |                                       |
| Feinheit           | E 8                     |                                       |
| Anfang             | 1X1                     |                                       |
| Grundmuster        | Masche                  | vorne mit Umhängen                    |
| Stricktechnik      | Petinet-T               | echnik                                |
| Musterbeschreibung | Fully-Fas<br><b>hen</b> | hion mit <b>Petinet ohne Leerrei-</b> |

Verhalten der Jacquardauswahl im hinteren Nadelbett

### 17.1 Verhalten der Jacquardauswahl im hinteren Nadelbett

Die Jacquardauswahl auf dem hinteren Nadelbett wird durch die Befehle VJA^1 und VJA^0 beeinflusst.

STOLL

| Darstellung                                                                                                    | Befehl              | Funktion                                                                                                    |
|----------------------------------------------------------------------------------------------------|---------------------|----------------------------------------------------------------------------------------------------|
| $\begin{array}{c cccc} A & Y & Y & A & A & Y \\ \hline \\ A & Y & Y & A & A & Y \\ \hline \\ \hline \\ O & O & O & O & O \\ \hline \\ A & Y & Y & A & A & Y \end{array}$                                                                                                    | VJA^1<br>(Standard) | Die Jacquardauswahl hinten ver-<br>schiebt sich entsprechend dem<br>Versatz zum vorderen Nadelbett<br>d. h. wenn das Nadelbett ver-<br>setzt verschiebt sich auch die<br>Auswahl.                |
| $\begin{array}{c} & & \\ & & \\$ | VJA^0               | Die Jacquardauswahl hinten<br>bleibt auch bei Versatz unverän-<br>dert zum vorderen Nadelbett be-<br>stehen.<br>d. h. Wenn das Nadelbett ver-<br>setzt bleibt die Auswahl gegen-<br>überliegend. |

### 17.2 Muster erstellen und zeichnen

Petinet Muster erstellen und zeichnen:

- 1. Neues Muster erstellen.
- 2. In der Steuerspalte Versatz hinten 🚔 im Wechsel über die Höhe des Motivs die Versatzfolge z.B. V0 VR1 V0 VR1 eintragen.
- in ungeradzahligen Strickreihen steht die Versatzposition V0
- in geradzahligen Strickreihen steht die Versatzposition VR1
- 3. In der "Symbolansicht [Basis]" die Steuerspalte <sup>VIA</sup> zuschalten und den Befehl VJA^0 über die Höhe des Motivs eintragen.

Muster erstellen und zeichnen

|   | <b>■</b> ‡ | <> | VJA | +     |
|---|------------|----|-----|-------|
| 9 | <u>9</u>   |    | ^0  | [U] 0 |
| 8 | <u> </u>   |    | ^0  | [U]R1 |
| 7 | Z          |    | ^0  | [U] 0 |
| 6 | <u>6</u>   |    | ^0  | [U]R1 |
| 5 | <u>5</u>   |    | ^0  | [U] 0 |
| 4 | 4          |    | ~0  | [U]R1 |
| 3 | <u>3</u>   |    | ^0  | [U] 0 |
| 2 | 2          |    | ^0  | [U]R1 |
| 1 | 1          |    | ^0  | [U] 0 |

- 4. Petinet-Module im "Modul-Explorer Datenbank" unter "Module" / "Stoll" / "Standard" / "Petinet" auswählen.
- 5. Motiv mit Modulen "Petinet\_v\_Wiederholung<=" und "Petinet\_v\_Wiederholung=>" zeichnen.

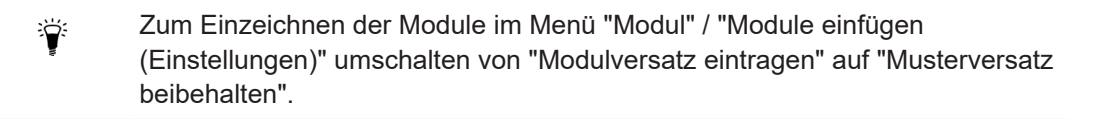

- Petinet nach rechts auf ungeraden Reihen (1,3,5) mit Versatz V0 einzeichnen.
- Petinet nach links auf geraden Reihen (2,4,6) mit Versatz VR1 einzeichnen.

| 0 0 0 0 0 0 0 0 0 0 0 0 0 0 0 0 0 0 0 0                                                                                                    | 00000000        |
|----------------------------------------------------------------------------------------------------|-----------------|
| <u> </u>                                                                                                    |                 |
| <u> </u>                                                                                                    | 0 0 0 0 0 0 0 0 |
| <u> </u>                                                                                                    | 00000000        |
| <u> </u>                                                                                                    | 00000000        |
| <u> </u>                                                                                                    | 0000000         |
| <u> </u>                                                                                                    | 00000000        |
| <u> </u>                                                                                                    | 00000000        |
| <u> </u>                                                                                                    | 00000000        |
| 00 00 00 0000000 <u>NNNN</u> 00000000000000000                                                                                                    |                 |
| <u> </u>                                                                                                    | 0 0 0 0 0 0 0 0 |
| <u>00 00 00 000000 NNNN 00000000000000000</u>                                                                                                    |                 |
| <u> </u>                                                                                                    | 00000000        |
| <u> </u>                                                                                                    |                 |
| 00 <mark>00 00 0000000000000000000000000000</mark>                                                                                                    | 0000000         |
|                                                                                                    | 00000000        |
|                                                                                                    | 0000000         |
|                                                                                                    | 00000000        |
|                                                                                                    | 0000000         |
|                                                                                                    | 0 0 0 0 0 0 0   |
|                                                                                                    | 00 00           |
|                                                                                                    | 00 00           |
|                                                                                                    |                 |
| <u>, , , , , , , , , , , , , , , , , , , </u>                                                                                                    |                 |
| <u>, , , , , , , , , , , , , , , , , , , </u>                                                                                                    |                 |
| о с с с с с с с с с с с с с с с с с с с                                                                                                    |                 |
| 0     0     0     0     N     N </td <td></td>                                                                                                    |                 |
| 0     0     0     0     0     0     0     0     0     0     0     0     0     0     0     0     0     0     0     0     0     0     0     0     0     0     0     0     0     0     0     0     0     0     0     0     0     0     0     0     0     0     0     0     0     0     0     0     0     0     0     0     0     0     0     0     0     0     0     0     0     0     0     0     0     0     0     0     0     0     0     0     0     0     0     0     0     0     0     0     0     0     0     0     0     0     0     0     0     0     0     0     0     0     0     0     0     0     0     0     0     0     0     0     0     0     0     0     0     0     0     0     0     0     0     0     0     0     0     0     0     0     0     0     0     0     0     0     0     0     0     0     0     0     0     0 </td <td></td>                                                                                                    |                 |
| 0     0     0     0     0     0     0     0     0     0     0     0     0     0     0     0     0     0     0     0     0     0     0     0     0     0     0     0     0     0     0     0     0     0     0     0     0     0     0     0     0     0     0     0     0     0     0     0     0     0     0     0     0     0     0     0     0     0     0     0     0     0     0     0     0     0     0     0     0     0     0     0     0     0     0     0     0     0     0     0     0     0     0     0     0     0     0     0     0     0     0     0     0     0     0     0     0     0     0     0     0     0     0     0     0     0     0     0     0     0     0     0     0     0     0     0     0     0     0     0     0     0     0     0     0     0     0     0     0     0     0     0     0     0     0     0 </td <td></td>                                                                                                    |                 |
| 0     0     0     0     0     0     0     0     0     0     0     0     0     0     0     0     0     0     0     0     0     0     0     0     0     0     0     0     0     0     0     0     0     0     0     0     0     0     0     0     0     0     0     0     0     0     0     0     0     0     0     0     0     0     0     0     0     0     0     0     0     0     0     0     0     0     0     0     0     0     0     0     0     0     0     0     0     0     0     0     0     0     0     0     0     0     0     0     0     0     0     0     0     0     0     0     0     0     0     0     0     0     0     0     0     0     0     0     0     0     0     0     0     0     0     0     0     0     0     0     0     0     0     0     0     0     0     0     0     0     0     0     0     0     0     0 <td></td>                                                                                                    |                 |
| 0       0       0       0       0       0       0       0       0       0       0       0       0       0       0       0       0       0       0       0       0       0       0       0       0       0       0       0       0       0       0       0       0       0       0       0       0       0       0       0       0       0       0       0       0       0       0       0       0       0       0       0       0       0       0       0       0       0       0       0       0       0       0       0       0       0       0       0       0       0       0       0       0       0       0       0       0       0       0       0       0       0       0       0       0       0       0       0       0       0       0       0       0       0       0       0       0       0       0       0       0       0       0       0       0       0       0       0       0       0       0       0       0       0       0       0       0       0       0 |                 |
| 0     0     0     0     0     0     0     0     0     0     0     0     0     0     0     0     0     0     0     0     0     0     0     0     0     0     0     0     0     0     0     0     0     0     0     0     0     0     0     0     0     0     0     0     0     0     0     0     0     0     0     0     0     0     0     0     0     0     0     0     0     0     0     0     0     0     0     0     0     0     0     0     0     0     0     0     0     0     0     0     0     0     0     0     0     0     0     0     0     0     0     0     0     0     0     0     0     0     0     0     0     0     0     0     0     0     0     0     0     0     0     0     0     0     0     0     0     0     0     0     0     0     0     0     0     0     0     0     0     0     0     0     0     0     0     0 <td></td>                                                                                                    |                 |
| 0       0       0       0       0       0       0       0       0       0       0       0       0       0       0       0       0       0       0       0       0       0       0       0       0       0       0       0       0       0       0       0       0       0       0       0       0       0       0       0       0       0       0       0       0       0       0       0       0       0       0       0       0       0       0       0       0       0       0       0       0       0       0       0       0       0       0       0       0       0       0       0       0       0       0       0       0       0       0       0       0       0       0       0       0       0       0       0       0       0       0       0       0       0       0       0       0       0       0       0       0       0       0       0       0       0       0       0       0       0       0       0       0       0       0       0       0       0       0 |                 |
| 0       0       0       0       0       0       0       0       0       0       0       0       0       0       0       0       0       0       0       0       0       0       0       0       0       0       0       0       0       0       0       0       0       0       0       0       0       0       0       0       0       0       0       0       0       0       0       0       0       0       0       0       0       0       0       0       0       0       0       0       0       0       0       0       0       0       0       0       0       0       0       0       0       0       0       0       0       0       0       0       0       0       0       0       0       0       0       0       0       0       0       0       0       0       0       0       0       0       0       0       0       0       0       0       0       0       0       0       0       0       0       0       0       0       0       0       0       0       0 |                 |
| 0       0       0       0       0       0       0       0       0       0       0       0       0       0       0       0       0       0       0       0       0       0       0       0       0       0       0       0       0       0       0       0       0       0       0       0       0       0       0       0       0       0       0       0       0       0       0       0       0       0       0       0       0       0       0       0       0       0       0       0       0       0       0       0       0       0       0       0       0       0       0       0       0       0       0       0       0       0       0       0       0       0       0       0       0       0       0       0       0       0       0       0       0       0       0       0       0       0       0       0       0       0       0       0       0       0       0       0       0       0       0       0       0       0       0       0       0       0       0 |                 |
| 0       0       0       0       0       0       0       0       0       0       0       0       0       0       0       0       0       0       0       0       0       0       0       0       0       0       0       0       0       0       0       0       0       0       0       0       0       0       0       0       0       0       0       0       0       0       0       0       0       0       0       0       0       0       0       0       0       0       0       0       0       0       0       0       0       0       0       0       0       0       0       0       0       0       0       0       0       0       0       0       0       0       0       0       0       0       0       0       0       0       0       0       0       0       0       0       0       0       0       0       0       0       0       0       0       0       0       0       0       0       0       0       0       0       0       0       0       0       0 |                 |
| 0       0       0       0       0       0       0       0       0       0       0       0       0       0       0       0       0       0       0       0       0       0       0       0       0       0       0       0       0       0       0       0       0       0       0       0       0       0       0       0       0       0       0       0       0       0       0       0       0       0       0       0       0       0       0       0       0       0       0       0       0       0       0       0       0       0       0       0       0       0       0       0       0       0       0       0       0       0       0       0       0       0       0       0       0       0       0       0       0       0       0       0       0       0       0       0       0       0       0       0       0       0       0       0       0       0       0       0       0       0       0       0       0       0       0       0       0       0       0 |                 |
| 0       0       0       0       N       N |                 |
| 0       0       0       0       0       0       0       0       0       0       0       0       0       0       0       0       0       0       0       0       0       0       0       0       0       0       0       0       0       0       0       0       0       0       0       0       0       0       0       0       0       0       0       0       0       0       0       0       0       0       0       0       0       0       0       0       0       0       0       0       0       0       0       0       0       0       0       0       0       0       0       0       0       0       0       0       0       0       0       0       0       0       0       0       0       0       0       0       0       0       0       0       0       0       0       0       0       0       0       0       0       0       0       0       0       0       0       0       0       0       0       0       0       0       0       0       0       0       0 |                 |
| 0       0       0       0       0       0       0       0       0       0       0       0       0       0       0       0       0       0       0       0       0       0       0       0       0       0       0       0       0       0       0       0       0       0       0       0       0       0       0       0       0       0       0       0       0       0       0       0       0       0       0       0       0       0       0       0       0       0       0       0       0       0       0       0       0       0       0       0       0       0       0       0       0       0       0       0       0       0       0       0       0       0       0       0       0       0       0       0       0       0       0       0       0       0       0       0       0       0       0       0       0       0       0       0       0       0       0       0       0       0       0       0       0       0       0       0       0       0       0 |                 |
| 0       0       0       0       0       0       0       0       0       0       0       0       0       0       0       0       0       0       0       0       0       0       0       0       0       0       0       0       0       0       0       0       0       0       0       0       0       0       0       0       0       0       0       0       0       0       0       0       0       0       0       0       0       0       0       0       0       0       0       0       0       0       0       0       0       0       0       0       0       0       0       0       0       0       0       0       0       0       0       0       0       0       0       0       0       0       0       0       0       0       0       0       0       0       0       0       0       0       0       0       0       0       0       0       0       0       0       0       0       0       0       0       0       0       0       0       0       0       0 |                 |
| 0       0       0       0       N       N |                 |

Form im M1plus Schnitteditor erstellen und auflegen

- 6. Weitere Struktur und Rippen in das Grundmuster einzeichnen.
  - Am linken und rechten Rand eines Musters müssen für die Breite des ausgeführten Versatzes die Maschen auf dem vorderen Nadelbett sein. Denn durch die Versatzbewegung und JA^0 befinden sich die Randmaschen außerhalb des Strickbereichs und werden deshalb nicht gestrickt oder umgehängt.

# 17.3 Form im M1plus Schnitteditor erstellen und auflegen

- I. Form erstellen für Vorderteil und V-Ausschnitt:
- 1. Über Menü "Form" / "Schnitteditor (Schnitte erstellen/bearbeiten)..." den "Schnitt-Editor" öffnen.

#### Bei der Formerstellung beachten:

- Minderstufung um nur eine Nadel, da dies dem Versatz bei Petinet entspricht.
   Resultat: Minderungen können Sie mit dem Petinet zusammenfassen.
- Die Minderungen links und rechts müssen in allen Elementen in der Höhe versetzt sein.
- 2. Formelement für linkes Vorderteil erstellen.

#### **Element Vorderteil links:**

| Nr. | Linien<br>Editor | Höhe<br>mm | Breite<br>mm | Höhe<br>Maschen | Breite<br>Maschen | Höhe<br>Stufen | Breite<br>Stufen | Faktor | Höhe<br>Rest | Breite<br>Rest | Breite | Breite<br>xxx | Funktion |
|-----|------------------|------------|--------------|-----------------|-------------------|----------------|------------------|--------|--------------|----------------|--------|---------------|----------|
| 1   |                  | 0          | -316         | 0               | -95               | 0              | -95              | 1      | 0            | 0              |        |               | Basis    |
| 2   |                  | 376        | 0            | 113             | 0                 | 113            | 0                | 1      | 0            | 0              |        | 8             |          |
| 3   |                  | 133        | 66           | 40              | 20                | 2              | 1                | 20     | 0            | 0              | 6      | 8             | Mindern  |
| 4   |                  | 296        | 0            | 89              | 0                 | 89             | 0                | 1      | 0            | 0              |        | 8             |          |
| 5   |                  | 0          | 250          | 0               | 75                | 0              | 75               | 1      | 0            | 0              |        |               |          |

**i** Minderung links auf ungerade Reihenzahl legen, da die Minderung zusammen mit dem "Petinet =>" ausgeführt werden soll.

3. Formelement für rechtes Vorderteil erstellen.

#### **Element Vorderteil rechts:**

| Nr. | Linien<br>Editor | Höhe<br>mm | Breite<br>mm | Höhe<br>Maschen | Breite<br>Maschen | Höhe<br>Stufen | Breite<br>Stufen | Faktor | Höhe<br>Rest | Breite<br>Rest | Breite | Breite<br>xxx | Funktion |
|-----|------------------|------------|--------------|-----------------|-------------------|----------------|------------------|--------|--------------|----------------|--------|---------------|----------|
| 1   |                  | 0          | 316          | 0               | 95                | 0              | 95               | 1      | 0            | 0              |        |               | Basis    |
| 2   |                  | 373        | 0            | 112             | 0                 | 112            | 0                | 1      | 0            | 0              |        | 8             |          |
| 3   |                  | 133        | -66          | 40              | -20               | 2              | -1               | 20     | 0            | 0              | 6      | 8             | Mindern  |
| 4   |                  | 300        | 0            | 90              | 0                 | 90             | 0                | 1      | 0            | 0              |        | 8             |          |
| 5   |                  | 0          | -250         | 0               | -75               | 0              | -75              | 1      | 0            | 0              |        |               |          |

**i** Minderung rechts auf gerade Reihenzahl legen, da die Minderung zusammen mit dem "Petinet <=" ausgeführt werden soll.

4. Formelement für linken Halsausschnitt erstellen.

Element Halsausschnitt links:

#### Form im M1plus Schnitteditor erstellen und auflegen

| Nr. | Linien<br>Editor | Höhe<br>mm | Breite<br>mm | Höhe<br>Maschen | Breite<br>Maschen | Höhe<br>Stufen | Breite<br>Stufen | Faktor | Höhe<br>Rest | Breite<br>Rest | Breite | Breite<br>xxx | Funktion  |
|-----|------------------|------------|--------------|-----------------|-------------------|----------------|------------------|--------|--------------|----------------|--------|---------------|-----------|
| 1   |                  | 0          | -33          | 0               | -10               | 0              | -10              | 1      | 0            | 0              |        | 0             | Abketteln |
| 2   |                  | 6          | 0            | 2               | 0                 | 2              | 0                | 1      | 0            | 0              |        | 8             |           |
| 3   |                  | 160        | -20          | 48              | -6                | 8              | -1               | 6      | 0            | 0              | 6      | 8             | Mindern   |
| 4   |                  | 33         | 0            | 10              | 0                 | 10             | 0                | 1      | 0            | 0              |        | 8             |           |
| 5   |                  | 0          | 53           | 0               | 16                | 0              | 16               | 1      | 0            | 0              |        |               |           |

**i** Minderung links auf gerade Reihenzahl legen, da die Minderung zusammen mit dem "Petinet <=" ausgeführt werden soll.

5. Formelement für rechten Halsausschnitt erstellen.

#### **Element Halsausschnitt rechts:**

| Nr. | Linien<br>Editor | Höhe<br>mm | Breite<br>mm | Höhe<br>Maschen | Breite<br>Maschen | Höhe<br>Stufen | Breite<br>Stufen | Faktor | Höhe<br>Rest | Breite<br>Rest | Breite<br> | Breite<br>xxx | Funktion  |
|-----|------------------|------------|--------------|-----------------|-------------------|----------------|------------------|--------|--------------|----------------|------------|---------------|-----------|
| 1   | 1                | 0          | 33           | 0               | 10                | 0              | 10               | 1      | 0            | 0              |            | 0             | Abketteln |
| 2   |                  | 3          | 0            | 1               | 0                 | 1              | 0                | 1      | 0            | 0              |            | 8             |           |
| 3   |                  | 160        | 20           | 48              | 6                 | 8              | 1                | 6      | 0            | 0              | 6          | 8             | Mindern   |
| 4   |                  | 36         | 0            | 11              | 0                 | 11             | 0                | 1      | 0            | 0              |            | 8             |           |
| 5   |                  | 0          | -53          | 0               | -16               | 0              | -16              | 1      | 0            | 0              |            |               |           |

**i** Minderung rechts auf ungerade Reihenzahl legen, da die Minderung zusammen mit dem "Petinet =>" ausgeführt werden soll.

6. Im Vorderteil und Halsausschnitt den Kanten Attribute zuordnen.

| Attribute                                          | Zuordnung                                                                                                    |
|----------------------------------------------------|----------------------------------------------------------------------------------------------------|
| Ausblenden                                         | Masche vorne                                                                                                    |
| Ausblendbreite                                     | Anzahl der Maschen ist abhängig vom Versatz<br>im Muster, da Strickreihen im Versatz (V0 /<br>VR1) gestrickt werden. |
| Mindermethode                                      | <ul> <li>L-R gemeinsames Umhängen</li> </ul>                                                                         |
|                                                    | <ul> <li>L-R getrenntes Umhängen</li> </ul>                                                                          |
| Minderbreite                                       | Abhängig von der Ausblendbreite                                                                                      |
| Startmodul am An-<br>fang des Halsaus-<br>schnitts | Struktur einflächig V2                                                                                               |

- 7. Schnitt speichern.
- 8. "Schnitt-Editor" beenden.
- II. Schnitt auf das Muster legen:
- 1. Über Menü "Form" / "Schnitt öffnen und positionieren (shv, shp, shr)...." den Schnitt auf das Muster legen.
- 2. Mit aktiviertem Symbol und linker Maustaste die Form positionieren.
   oder Form mit den Pfeiltasten positionieren.

Muster fertigstellen

## STOLL

### 17.4 Muster fertigstellen

#### Muster fertigstellen:

- 1. Mit 🗰 in der Symbolleiste "Bearbeitungsschritte" die Form ausschneiden.
- 2. Mit das Muster expandieren.
- 3. Mit die Technikbearbeitung starten.
- ▶ Die Abfrage "MC-Programm erstellen" erscheint.
- 4. Die Abfrage mit "OK" bestätigen.
- 5. "Sintral-Check" mit 🅙 aufrufen.

## STOLL -

## 18 Color Arrangement: Intarsia-Bindung mit Flottung

| Mustername         | Intarsia-Bindu             | ng mit Flottung.mdv                   |  |
|--------------------|----------------------------|---------------------------------------|--|
| Mustergröße        | Breite:                    | 200                                   |  |
|                    | Höhe:                      | 200                                   |  |
| Maschinen Typ      | CMS 530                    |                                       |  |
| Setup-Typ          | Setup2                     |                                       |  |
| Feinheit           | 8                          |                                       |  |
| Anfang             | 2x1                        |                                       |  |
| Grundmuster        | Masche vorn mit Umhängen   |                                       |  |
| Stricktechnik      | Intarsia einflächig        |                                       |  |
| Musterbeschreibung | Intarsia Muste<br>feldrand | r mit Flottungen als Bindung am Farb- |  |

Intarsia Muster erstellen

## STOLL

#### 18.1 Intarsia Muster erstellen

#### Muster erstellen:

- 1. Neues Muster anlegen.
- 2. Muster ohne Form und "Design-Muster" auswählen.
- 3. Intarsia Motiv mit Garn- oder Fadenführerfarben zeichnen.

#### 18.2 Color Arrangement für Intarsia-Bindung erstellen

I. Color Arrangement für Intarsia-Bindung mit Flottung erstellen:

- ✓ Das Intarsia–Muster ist mit verschiedenen Garn- oder Fadenführerfarben gezeichnet.
- 1. Die ersten beiden Motivreihen über die Reihenselektionsleiste selektieren.
- 2. Auf das Symbol 🔁 in der Symbolleiste "Standard" klicken.
- Mit Taste "OK" den geöffneten Dialog "Eigenschaften von: CA#1" bestätigen und schließen.
- Die in der Selektion vorliegende Farbfolge wird im "Color Arrangement Editor" dargestellt.
- 4. Color Arrangement bearbeiten:
- Spaltenselektionen erstellen.
- Anzahl einzufügender Spalten angeben.
- Spaltentyp: "Leere Spalte" oder "Selektion" auswählen.
- 5. In die eingefügten Spalten die **Nadelaktion** "Flottung mit Umhängen nach hinten" einzeichnen.

i In den Spalten von Symbol + muss immer Farbe und Nadelaktionen oder kein Eintrag eingetragen werden.

- Unterhalb der Suchfarbe in den Spalten f
  ür die Intarsia-Bindung das Symbol einf
  ügen.
- Die mit Symbol markierten Spalten werden am Farbfeldrand einmal in der definierten Breite eingefügt.

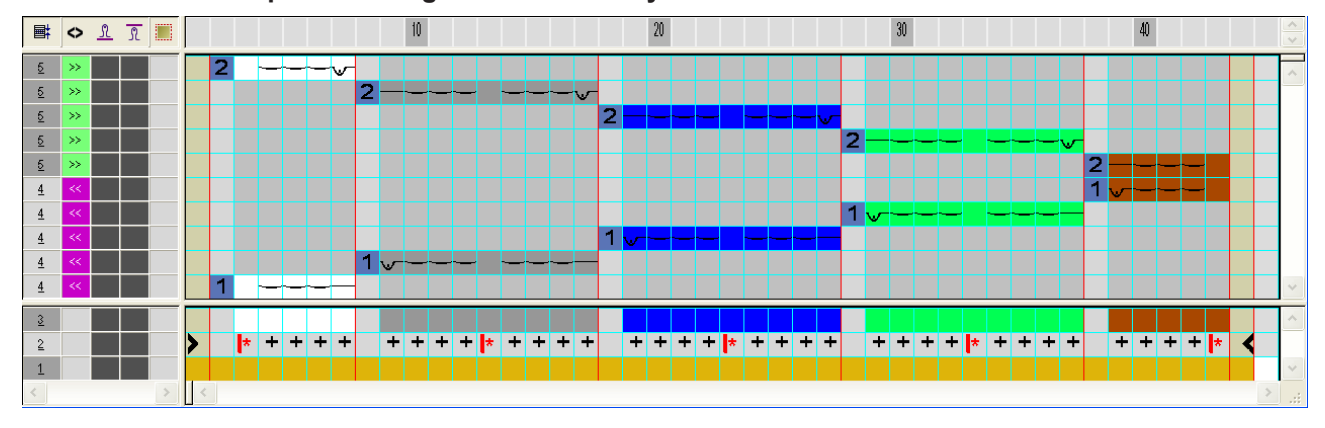

#### Beispiel: Bindung Intarsia durch Symbol +

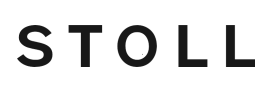

Muster fertigstellen

- 7. "Color Arrangement Editor" mit 🔀 schließen.
- 8. Zur Überprüfung der Bindung die selektierten Reihen expandieren.
- Das Vorschau-Fenster wird geöffnet.

|    | B | ◇ 🗄 | <b>±</b> |                                        |
|----|---|-----|----------|----------------------------------------|
| 18 | 2 | >>  | [N] 0    |                                        |
| 17 | 2 |     | [U] 0    |                                        |
| 16 | 2 | >>  | [N] Ú    | ······································ |
| 15 | 2 |     | [U] 0    |                                        |
| 14 | 2 | >>  | [N] 0    | <u> </u>                               |
| 13 | 2 |     | [U] 0    |                                        |
| 12 | 2 | 35  | [N] 0    |                                        |
| 11 | 2 |     | [V] 0    |                                        |
| 10 | 2 |     | [N] 0    |                                        |
| 9  | 1 | **  | [N] 0    |                                        |
| 8  | 1 |     | [0] 0    |                                        |
| 7  | 1 | 44  | [N] 0    |                                        |
| 6  | 1 |     | [U] 0    |                                        |
| 5  | 1 | <<  | [N] 0    |                                        |
| 4  | 1 |     | [0]0     |                                        |
| 3  | 1 | -   | 0 [//]   | <u>~</u>                               |
| 2  | 1 |     | [U]0     |                                        |
| 1  | 1 | 44  | [N] 0    |                                        |

9. Vorschau mit 🔀 schließen.

10.CA in der Steuerspalte 📃 über gesamte Höhe des Musters einzeichnen.

### 18.3 Muster fertigstellen

Muster fertigstellen:

- 1. Mit Taste 💶 in der Symbolleiste "Bearbeitungsschritte" das Muster expandieren.
- Muster in expandierter "Symbol- und Technik-Ansicht".
- 2. Mit Taste 🚧 die Technikbearbeitung starten.
- ▶ Die Abfrage "MC-Programm erstellen" erscheint.
- 3. Die Abfrage mit "OK" bestätigen.
- 4. In der Symbolleiste Bearbeitungsschritte 🏼 anklicken.

Muster fertigstellen

## STOLL

## STOLL \_\_\_\_\_

## 19 Color Arrangement: Garnbrücken

| Mustername         | 23_Color Arrangement: Garnbrücken.mdv          |                            |  |
|--------------------|------------------------------------------------|----------------------------|--|
| Mustergröße        | Breite:                                        | 100                        |  |
|                    | Höhe:                                          | 50                         |  |
| Maschinen Typ      | CMS 822                                        |                            |  |
| Setup-Typ          | Setup2                                         |                            |  |
| Feinheit           | 6.2                                            |                            |  |
| Anfang             | 1x1                                            |                            |  |
| Grundmuster        | Masche vorne mit Umhängen                      |                            |  |
| Stricktechnik      | Intarsia mit Garnbrücken und Normalfadenführer |                            |  |
| Musterbeschreibung | Color Arrangement für                          |                            |  |
|                    | <ul> <li>Garnbrü</li> </ul>                    | icken                      |  |
|                    | <ul> <li>Fadenfü</li> </ul>                    | ihrer verschieben (Kicken) |  |

Color Arrangement für Intarsia Muster erstellen

Folgende" Color Arrangements" enthalten verschiedene Funktionen und Besonderheiten:

STOLL

- Mehrere Farben werden in einem Stricksystem gearbeitet. (Zusammenfassen der Fadenführer).
- Strickablauf ohne Leerreihen.
- Garnbrücken hinter den Diagonalen.
- I. Neues Muster erstellen und zeichnen:
- 1. Neues Muster mit Einstellung "Design-Muster" erstellen.
- 2. Intarsia-Motiv mit Raute und Diagonalen in Garnfarben zeichnen.
- II. Color Arrangements erstellen:
  - Erstellen Sie das Color Arrangement so, dass innerhalb einer Musterreihe zuerst alle Farben der Diagonalen und anschließend die Grundfarben gestrickt werden.
     Um eine optimale Produktion zu erhalten, können Sie mehrere Farben in ein System zusammenfassen.
     Beachten Sie jedoch die Mindestabstände des verwendeten Fadenführer-Typs (1 oder 2). Im Beispiel ist Typ 2 verwendet.
- 1. Die ersten Musterreihen über die Reihenselektionsleiste selektieren.

- 2. Auf das Symbol 🔁 in der Symbolleiste "Standard" klicken.
- ▶ Die Selektion wird im "Color Arrangement Editor" dargestellt.
- 3. Änderungen vornehmen.
- 4. "Color Arrangement Editor" mit 🔀 schließen.
- 5. Die Abfrage "Geändertes Modul speichern?" mit "Ja" bestätigen.
- Das Color Arrangement wird automatisch in die Steuerspalte des selektierten Musterbereichs eingetragen.
- 6. Die weiteren Bereiche im Muster selektieren und Color Arrangements erstellen.
- 7. Color Arrangements entsprechend den Abbildungen im folgenden Kapitel **Color Arrangement 1-8** ausarbeiten.

## STOLL ———

Color Arrangement für Intarsia Muster erstellen

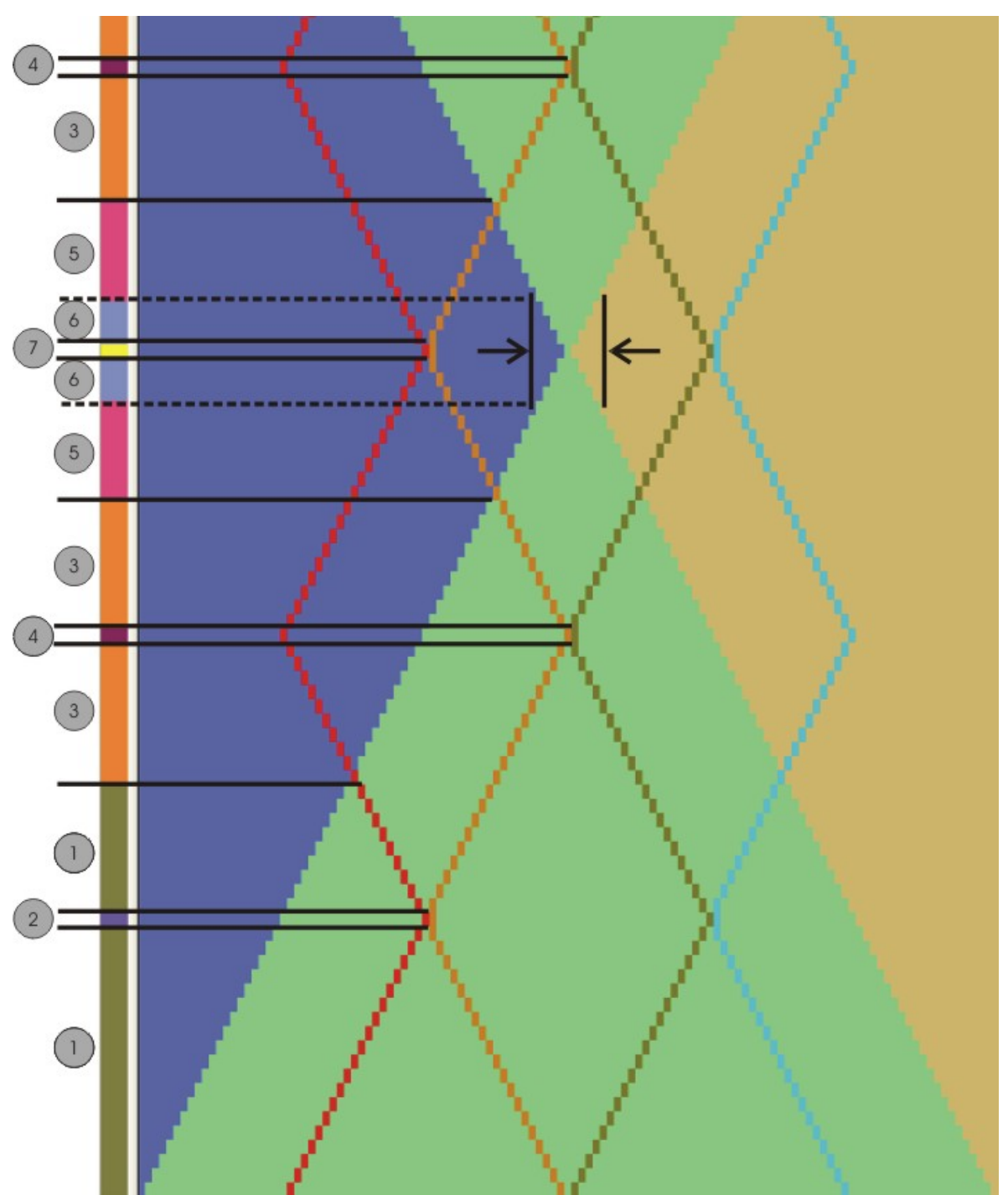

#### III. Übersicht der verwendeten Color Arrangements

| Bereich | CA   | Funktion der Color Arrangements                                                                                                    |
|---------|------|----------------------------------------------------------------------------------------------------|
| 1       | CA 1 | CA mit Garnbrücken hinter den Diagonalen für Be-<br>reich 1                                                                        |
| 2       | CA 2 | CA mit Garnbrücken hinter den Diagonalen, Faden-<br>führer verschieben, und Masche stricken am Berüh-<br>rungspunkt der Diagonalen |

| Bereich | CA   | Funktion der Color Arrangements                                                                                                    |
|---------|------|----------------------------------------------------------------------------------------------------|
| 3       | CA 3 | CA mit Garnbrücken für Bereich 3                                                                                                    |
| 4       | CA 4 | CA mit Fadenführer verschieben, Garnbrücken und Masche stricken.                                                                                                    |
| 5       | CA 5 | CA mit Garnbrücken für Bereich 5                                                                                                    |
| 6       | CA 6 | CA mit Fadenführer verschieben, Garnbrücken und<br>Masche stricken unter Berücksichtigung des Min-<br>destabstands und des verwendeten Fadenführertyp<br>für Bereich 6 |
| 7       | CA 7 | CA mit Garnbrücken für Bereich 7                                                                                                    |
|         | CA 8 | (Nicht abgebildet)<br>CA mit Garnbrücken für Bereich 8<br>(gleiche Situation wie Bereich 4)                                                                            |

IV. Muster zur Kontrolle expandieren.

- ✓ Die Color Arrangements sind erstellt und an der jeweiligen Stelle in die CA Spaltenleiste eingetragen.
- 1. Zur Funktionskontrolle die selektierten Reihen expandieren.
- Das Vorschau-Fenster wird geöffnet.
- 2. Vorschau-Fenster mit 🔀 schließen.
- 3. Selektion löschen.
- 4. Muster weiter bearbeiten.
- Color Arrangement #1 [□ 128]
- Color Arrangement #2 [□ 129]
- Color Arrangement #3 [□ 130]
- Color Arrangement #6 [□ 133]
- Color Arrangement #7 [□ 134]
- Color Arrangement #8 [□ 135]
- Color Arrangement #4 [□ 131]
- Color Arrangement #5 [□ 132]

### 19.2 Color Arrangement #1

Color Arrangement für Bereich 1 erstellen.

- 1. Im Bereich 1 zwei Musterreihen selektieren.
- 2. Auf das Symbol 🔁 in der Symbolleiste "Standard" klicken.
- ▶ Die Selektion wird im "Color Arrangement Editor" dargestellt.

## STOLL

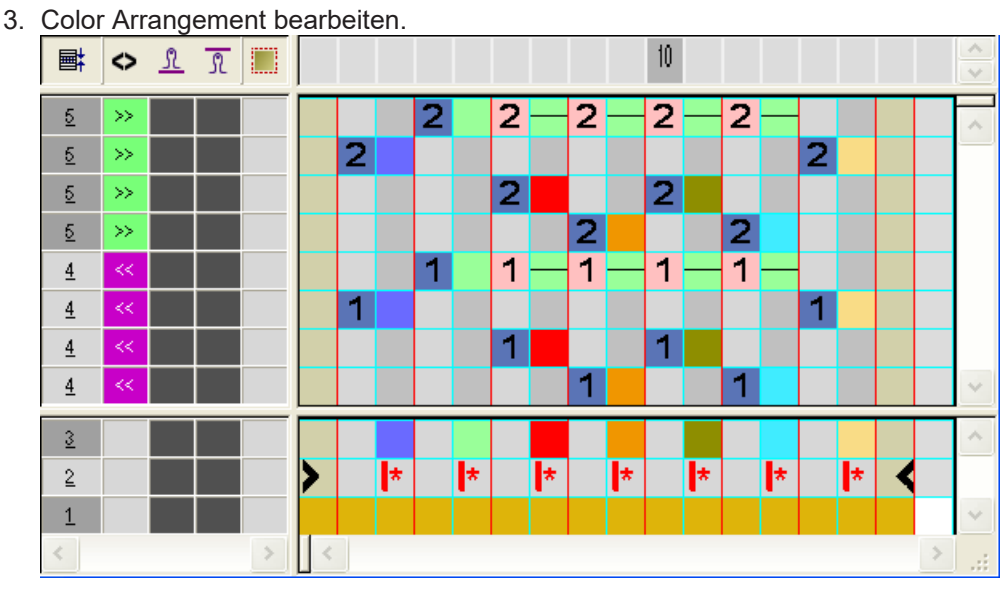

4. "Color Arrangement Editor" mit Schließen. Expandierte Darstellung:

### 19.3 Color Arrangement #2

Color Arrangement für Bereich 2 erstellen.

- 1. Im Bereich 2 zwei Musterreihen selektieren
- 2. Auf das Symbol 🔁 in der Symbolleiste "Standard" klicken.
- ▶ Die Selektion wird im "Color Arrangement Editor" dargestellt.
- 3. Color Arrangement bearbeiten.

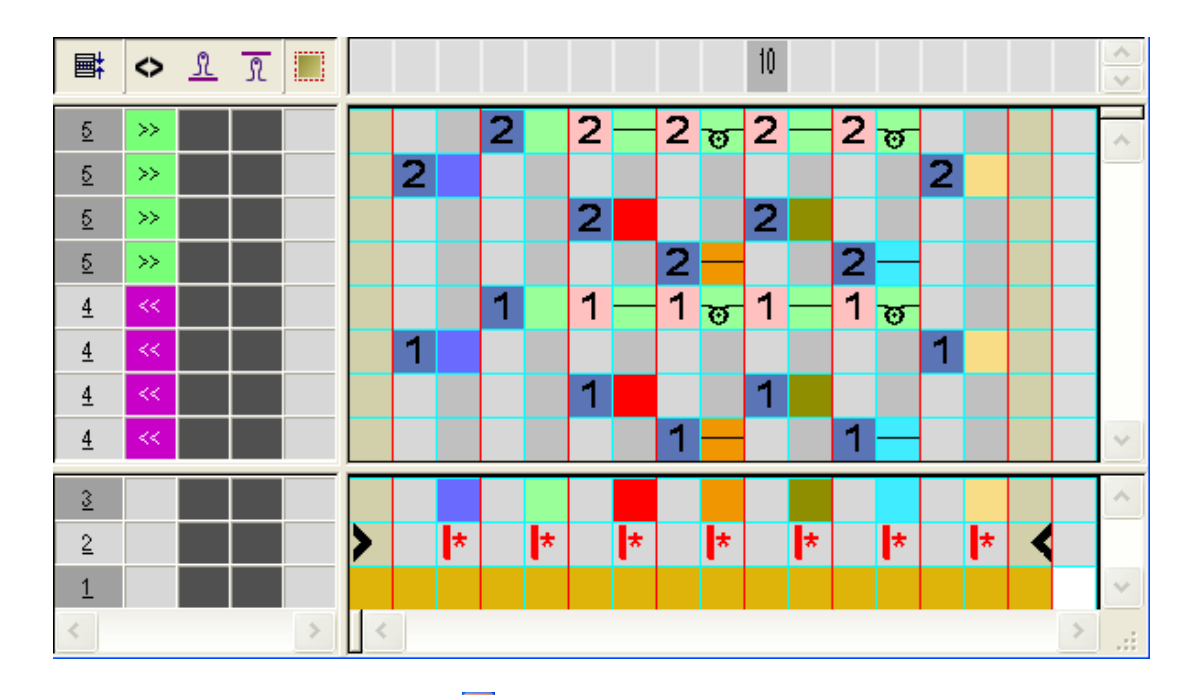

STOLL

- 4. "Color Arrangement Editor" mit 🔀 schließen.
- Expandierte Darstellung:

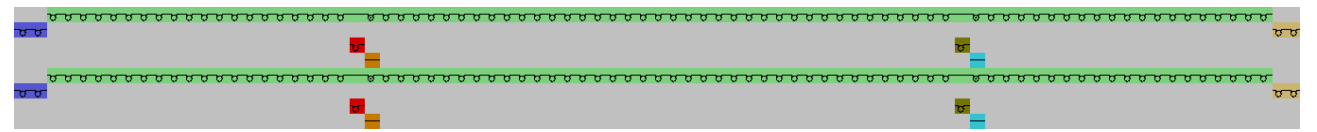

### 19.4 Color Arrangement #3

Color Arrangement für Bereich 3 erstellen.

1. Im Bereich 3 zwei Musterreihen selektieren.

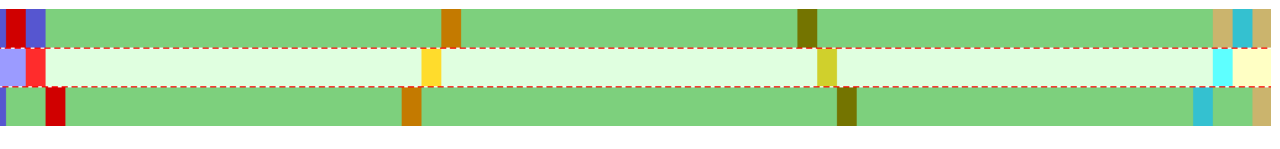

- 2. Auf das Symbol 🔁 in der Symbolleiste "Standard" klicken.
- ▶ Die Selektion wird im "Color Arrangement Editor" dargestellt.

## STOLL

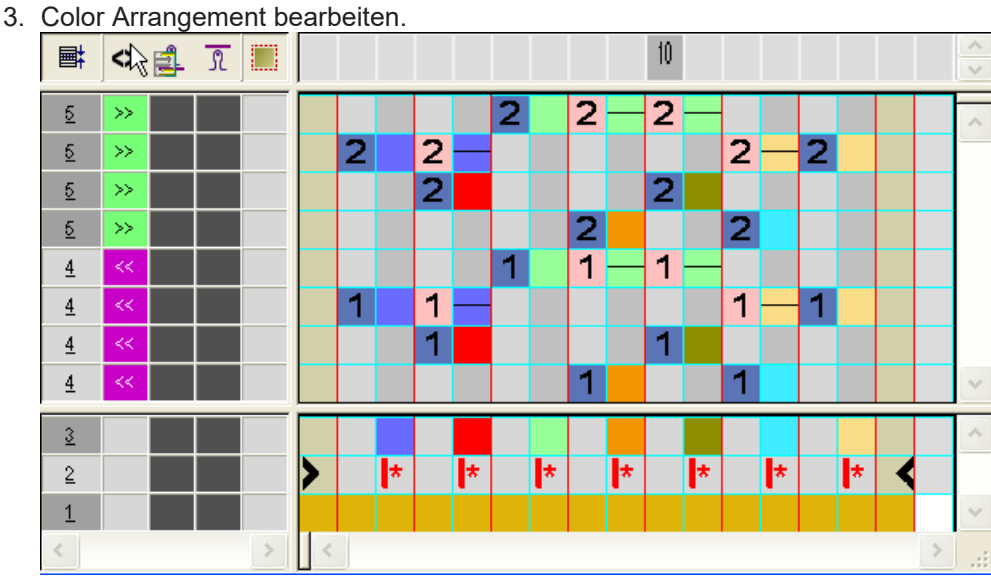

4. "Color Arrangement Editor" mit 🔀 schließen. **Expandierte Darstellung:** 

|          | <u>.</u>      |    |
|----------|---------------|----|
| 00       |               | 88 |
| <b>7</b> |               |    |
|          | 79 TO 10      | •  |
|          | <mark></mark> |    |
| 88       |               | 88 |
|          |               |    |
|          | ى<br>ئ        |    |

### 19.5 Color Arrangement #4

Color Arrangement für Bereich 4 erstellen.

1. Im Bereich 4 zwei Musterreihen selektieren.

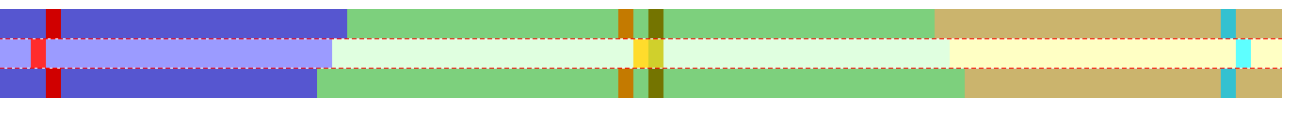

- 2. Auf das Symbol 🔁 in der Symbolleiste "Standard" klicken.
- ▶ Die Selektion wird im "Color Arrangement Editor" dargestellt.

3. Color Arrangement bearbeiten. 10 \$\lambda \lambda \l **■**‡ Я 2 2 ಹ 5 >> 2 <u>5</u> 2 >> 2 2 2 5 2 >><u>5</u> >> 2 2 1 छ 1 1 <u>4</u> 1 1 1 <u>4</u> 1 <u>4</u> 1 1 <u>4</u> 3 \* × × 2

STOLL

4. "Color Arrangement Editor" mit **X** schließen. **Expandierte Darstellung:** 

|                                                   | υσουρουρουρουρουρα το συσταρουρουρουρουρουρ |                                                   |
|---------------------------------------------------|---------------------------------------------|---------------------------------------------------|
| <del>, , , , , , , , , , , , , , , , , , , </del> |                                             | <del>υσουσοσοσοσοσοσοσοσο</del> σο                |
| •                                                 | <b></b>                                     | ਿ                                                 |
|                                                   | υσουρουρουρουρουρα το συσταρουρουρουρουρουρ |                                                   |
| <u> </u>                                          |                                             | <del>, , , , , , , , , , , , , , , , , , , </del> |
| 8                                                 |                                             |                                                   |

### 19.6 Color Arrangement #5

Color Arrangement für Bereich 5 erstellen.

1. Im Bereich 5 zwei Musterreihen selektieren.

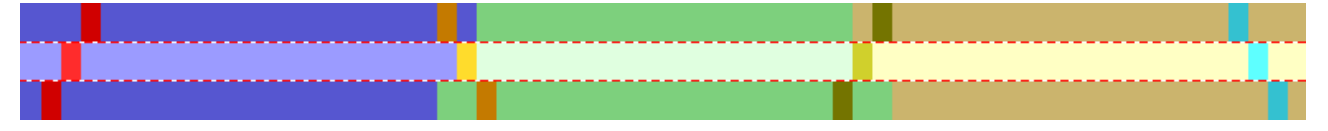

- 2. Auf das Symbol 🔁 in der Symbolleiste "Standard" klicken.
- ▶ Die Selektion wird im "Color Arrangement Editor" dargestellt.

## STOLL

- 3. Color Arrangement bearbeiten. 10 🗢 <u>1</u> **■**‡ Я 2 2 2 5 >> 2 2 <u>5</u> 2 >> 2 5 2 2 >><u>5</u> >> 2 2 1 1 1 <u>4</u> 1 1 <u>4</u> <u>4</u> 1 1 1 <u>4</u> 3 ÷ \* × × 2
- 4. "Color Arrangement Editor" mit Schließen.

Expandierte Darstellung:

|                  |                                                   | <del>, , , , , , , , , , , , , , , , , , , </del> |
|------------------|---------------------------------------------------|---------------------------------------------------|
| <u> </u>         |                                                   |                                                   |
| <b>.</b>         | <del>, , , , , , , , , , , , , , , , , , , </del> | <u>ज</u>                                          |
| <mark>ช</mark>   |                                                   | <mark>र</mark>                                    |
|                  | _                                                 | <del>υυ υυυυυυυυυυυυυυυ</del>                     |
| <u> </u>         |                                                   |                                                   |
| ि <mark>ज</mark> | <del>ႦႦႦႦႦႦႦႦႦႦႦႦႦႦႦႦႦ</del>                      | <mark>ज</mark>                                    |
|                  |                                                   | 75                                                |

### 19.7 Color Arrangement #6

Color Arrangement für Bereich 6 erstellen.

1. Im Bereich 6 zwei Musterreihen selektieren.

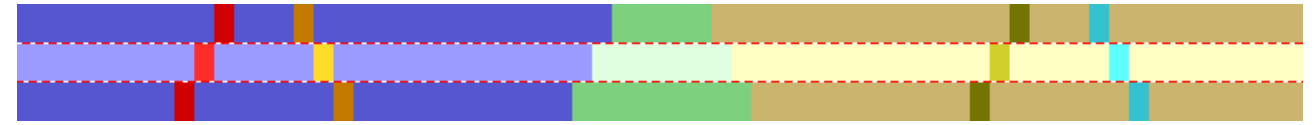

- 2. Auf das Symbol 🔁 in der Symbolleiste "Standard" klicken.
- ▶ Die Selektion wird im "Color Arrangement Editor" dargestellt.

3. Color Arrangement bearbeiten. 10 **■** 🗢 <u>1</u> R <u>5</u> 1 2 2 >> <u>5</u> 2 2 2 >> 2 <u>5</u> 2 2 >> 2 <u>5</u> >> 2 1 1 1 <u>4</u> 1 1 1 <u>4</u> <u>4</u> 1 1 1 <u>4</u> 3 \* \* \* \* \* 2 1

STOLL

4. "Color Arrangement Editor" mit **X** schließen. **Expandierte Darstellung:** 

|                                       | _                  | ο σοσοσοσοσοσο                           | <del>,,,,,,,,,,,,,,,,,,,,,,,,,,,,,,,,,,,,,</del> | 000000 |
|---------------------------------------|--------------------|------------------------------------------|--------------------------------------------------|--------|
| <del>συσυσυσουσο συσσυ</del> σουσουσο | <b>۲</b>           |                                          |                                                  |        |
|                                       | <u> </u>           | r or or or or or or or or or or or or or |                                                  |        |
| <mark>ប</mark>                        |                    |                                          | <b>उ</b>                                         |        |
|                                       |                    | <del>υ συσυσυσυσυσυ</del>                | <del>,,,,,,,,,,,,,,,,,,,,,,,,,,,,,,,,,,,,,</del> | 000000 |
| συσυσουσουσο συσου συσουσου           | <del>۲</del>       |                                          |                                                  |        |
| <b>5</b>                              | <del>0000000</del> | <b>ज</b>                                 |                                                  |        |
|                                       |                    |                                          |                                                  |        |

### 19.8 Color Arrangement #7

Color Arrangement für Bereich 7 erstellen.

1. Im Bereich 7 zwei Musterreihen selektieren.

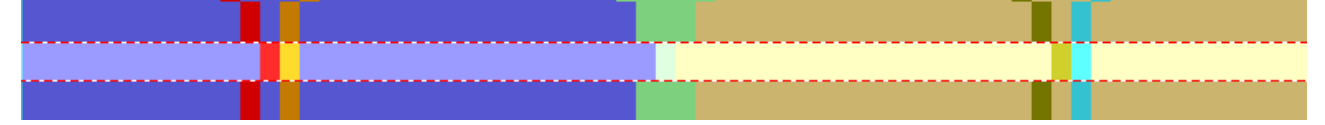

- 2. Auf das Symbol 🔁 in der Symbolleiste "Standard" klicken.
- ▶ Die Selektion wird im "Color Arrangement Editor" dargestellt.

## STOLL

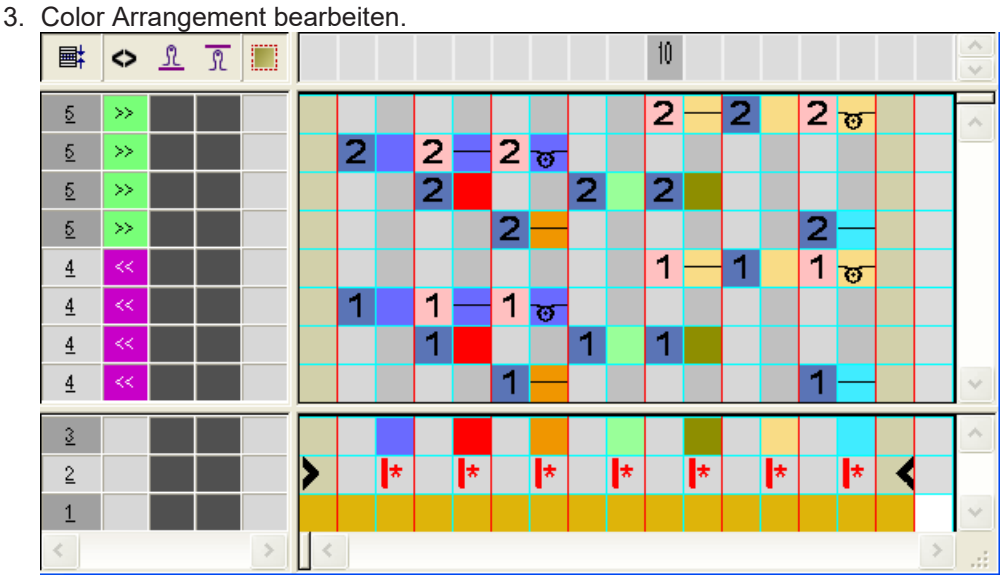

4. "Color Arrangement Editor" mit 🔀 schließen. **Expandierte Darstellung:** 

|                                                                                                    | <del>υσυσυσυσυσσυσσυσσ</del>  | <del>000000000000</del>                                                                                                    |
|----------------------------------------------------------------------------------------------------|-------------------------------|----------------------------------------------------------------------------------------------------|
| <u> </u>                                                                                                    |                               |                                                                                                    |
| <b></b>                                                                                                    | 5                             | ច                                                                                                    |
|                                                                                                    |                               |                                                                                                    |
|                                                                                                    | <del>υσυσυσυσυσυσυσυσυσ</del> | <del>បតតតតតតតតតត</del>                                                                                                    |
| συσυσυσουσυσουσουσα                                                                                             |                               |                                                                                                    |
| ter and the second second second second second second second second second second second second second second s | 5                             | or and a second second s |
|                                                                                                    |                               |                                                                                                    |

### 19.9 Color Arrangement #8

Color Arrangement für Bereich 8 erstellen.

- 1. Im Bereich 8 zwei Musterreihen selektieren.
- 2. Auf das Symbol 🔁 in der Symbolleiste "Standard" klicken.
- ▶ Die Selektion wird im "Color Arrangement Editor" dargestellt.

Vorgaben im Dialog Garnfeldzuordnung

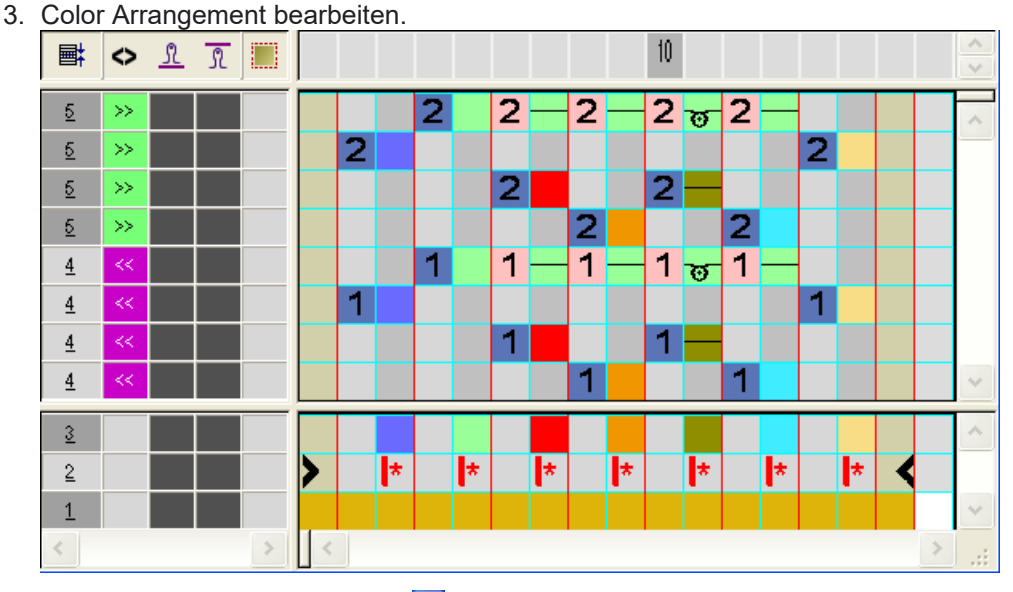

STOLL

4. "Color Arrangement Editor" mit 🔀 schließen.

**Expandierte Darstellung:** 

|     |                                               |        | ************************                       |                                               |
|-----|-----------------------------------------------|--------|------------------------------------------------|-----------------------------------------------|
| 5.0 | -                                             |        |                                                | <del>र र</del>                                |
|     |                                               | ।<br>ज | 2                                              |                                               |
|     | <u>, , , , , , , , , , , , , , , , , , , </u> |        | <u>« , , , , , , , , , , , , , , , , , , ,</u> | <u>, , , , , , , , , , , , , , , , , , , </u> |
| 0.0 |                                               |        |                                                | <b>6</b> .6.                                  |
|     |                                               |        | 2                                              |                                               |

### 19.10 Vorgaben im Dialog Garnfeldzuordnung

Im Dialog "Garnfeldzuordnung" können Sie weitere Vorgaben machen.

#### I. Intarsiabindung ausschalten

**i** Bei den Diagonalen kann auf eine Intarsia-Bildung verzichtet werden, da sie schräglaufend sind und dahinter Garnbrücken gebildet werden.

- 1. Den Dialog "Garnfeldzuordnung" mit 🤷 öffnen.
- In den Spalten und die Intarsia Bindung f
  ür die Diagonalen beidseitig mit und ausschalten.

#### II. Fadenführer zuordnen:

Die Fadenführer können Sie manuell den Schienen zuordnen.

- 1. Die Fadenführer manuell den Schienen zuordnen. Vorteilhaft ist folgende Anordnung:
- Grundfarben auf niedrige Schienennummern legen
- Farben der Diagonalen auf höhere Schienennummern legen
- Fadenführer einer Grundfarbe einem Bund-Fadenführer zuordnen.

Muster fertigstellen

## STOLL

| 32.0 | * | 8 🚽 | * | 32.0 |
|------|---|-----|---|------|
| 27.0 | * | 7 🚽 | * | 18.0 |
| 9.0  | * | 6   | * | 4.0  |
| 15.0 | * | 5   | - | 22.0 |
| 22.0 | * | 4   | * | 15.0 |
| 18.0 | * | 3   | * | 27.0 |
| 4.0  | * |     | * | 9.0  |
| 8.0  | * |     | * | 12.0 |

III. Intarsia Fadenführer-Typ in MC Attribute festlegen:

- 1. Im Menu "Musterparameter" / "Maschinenarttribute..." den Dialog "MC Attribute" aufrufen.
- 2. Unter Optionen "Fadenführer-Mitnahme" den Fadenführer Typ auswählen.
- Typ 1 Bisheriger Intarsia-Fadenführer
- Typ 2 Neuer Intarsia-Fadenführer
- 3. Den Dialog mit "OK" schließen.
- Die gewählte Einstellung wird für alle Intarsia-Fadenführer der ausgewählten Maschine übernommen.
   Die Farbfeldabstände werden aufgrund des Fadenführer-Typs in "MC Attribute" berechnet.

**i** Der Intarsia-Fadenführer Typ 2 ermöglicht geringere Farbfeldabstände.

IV. Fadenführer-Typ in Garnfeldzuordnung festlegen:

- 1. Im Dialog "Garnfeldzuordnung" in der Spalte "Fadenführer-Typ "im Auswahlmenü "Typ" Intarsia oder Normal auswählen.
- 2. Einstellungen für alle Garnfelder (Fadenführer) vornehmen.
- 3. Garnfeldzuordnung mit "OK" schließen.

#### 19.11 Muster fertigstellen

Muster fertigstellen:

- Im Dialog "Garnfeldzuordnung" können bei Bedarf noch weitere Einstellungen gemacht werden.
- 2. Mit 🚅 in der Symbolleiste "Bearbeitungsschritte" das Muster expandieren.
- 3. Mit site Technikbearbeitung starten.
- ▶ Die Abfrage "MC-Programm erstellen" erscheint.
- 4. Die Abfrage mit "OK" bestätigen.
- "Sintral-Check" über Menü "MC-Programm / Sintral-Check durchführen..." aufrufen.
   oder -

In der Symbolleiste "Bearbeitungsschritte" 🏼 🌌 anklicken.

Muster fertigstellen

## STOLL

\_

## STOLL -

## 20 Color Arrangement: Schussfaden-Technik

| Mustername         | 13_Muster_Pattern.mdv                                            |     |
|--------------------|------------------------------------------------------------------|-----|
| Mustergröße        | Breite:                                                          | 91  |
|                    | Höhe:                                                            | 149 |
| Maschinen Typ      | CMS 530                                                          |     |
| Setup-Typ          | Setup2                                                           |     |
| Feinheit           | 8                                                                |     |
| Anfang             | 2X1                                                              |     |
| Grundmuster        | Masche vorne mit Umhängen                                        |     |
|                    | <ul> <li>Struktur 3x1-Rippe (blauer Intarsia-Bereich)</li> </ul> |     |
| Stricktechnik      | Intarsia mit Normalfadenführer                                   |     |
| Musterbeschreibung | Color Arrangement für                                            |     |
|                    | <ul> <li>Einlegen eines Schussfadens</li> </ul>                  |     |

Muster und Color Arrangement für Schussfaden erstellen

### 20.1 Muster und Color Arrangement für Schussfaden erstellen

STOLL

- I. Neues Muster erstellen und zeichnen:
- 1. Neues Muster mit Einstellung "Design-Muster" erstellen.
- 2. Intarsia-Motiv mit Garnfarben zeichnen.
- 3. In blauen Intarsia-Bereich die Struktur 1x3-Rippe mit einer Masche vorne am Farbfeldrand einzeichnen.
- Die Struktur bindet den Schussfaden ein.
- II. Color Arrangement mit Schussfaden erstellen:
- 1. Über die Reihenselektionsleiste zwei Musterreihen am Beginn des Bereiches mit Schussfaden selektieren.
- 2. Auf das Symbol 🔁 in der Symbolleiste "Standard" klicken.
- Die in der Selektion vorliegende Farbfolge wird im "Color Arrangement Editor" dargestellt.
- 3. Gewünschte Anzahl Reihen und Spalten in den Color Arrangement Editor einfügen.
- 4. In die eingefügten Reihen und Spalten mit der entsprechenden Farbe und Nadelaktionen den gewünschten Strickablauf einzeichnen.
- 5. In der Bezugsspalte der Zusatzreihen die entsprechenden Bezugsreihennummern eintragen.
  - Im Muster werden Normalfadenführer verwendet. Dies bedeutet:
     Verschieben der Fadenführer (für Motiv- und Schussfaden) im CA einzeichnen.
     Intarsia-Bindung an der Motivkante berücksichtigen.
- 6. In den eingefügten Spalten unterhalb der Suchfarbe das Symbol 📌 einfügen.

## STOLL

Muster und Color Arrangement für Schussfaden erstellen

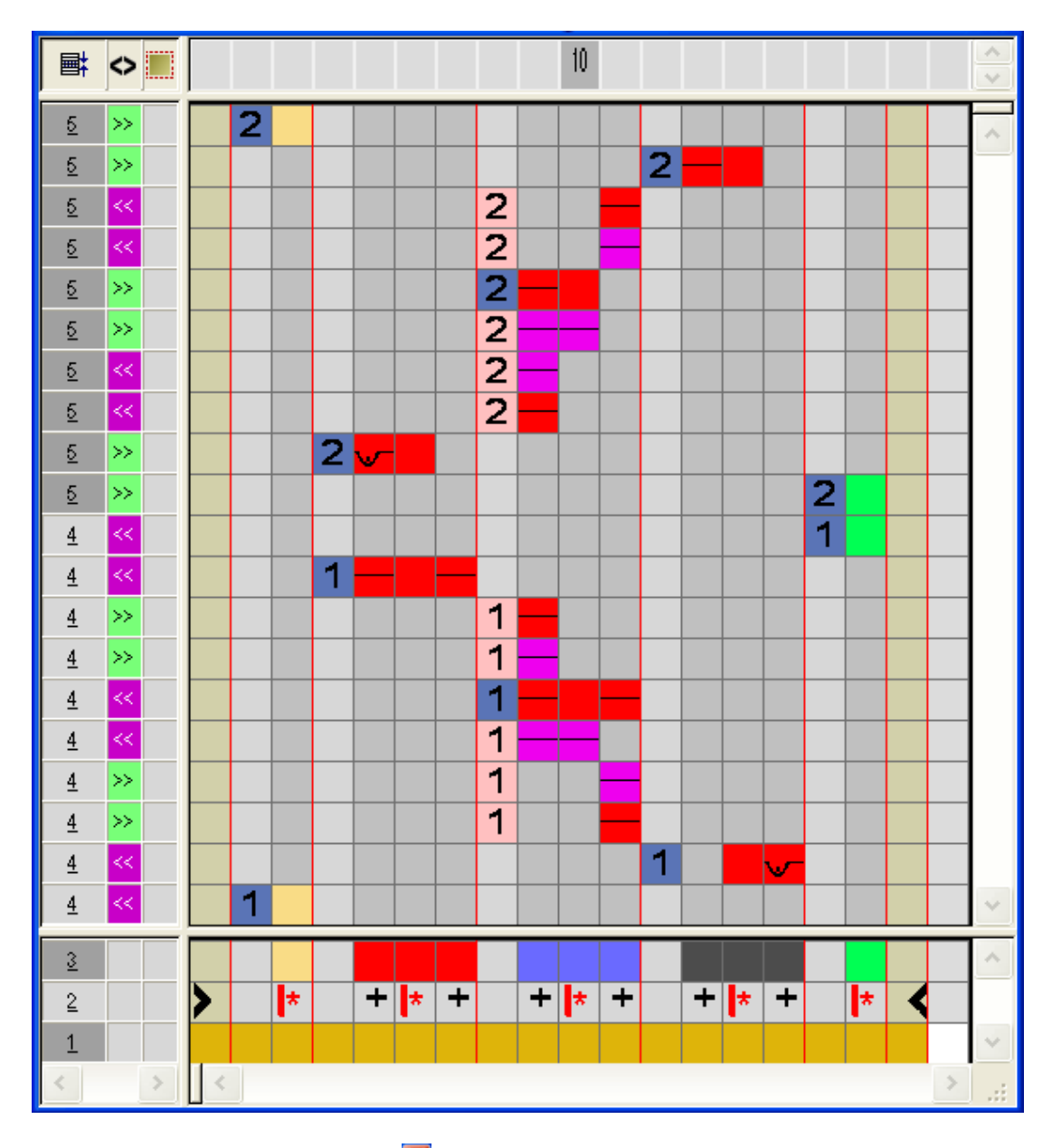

- 7. "Color Arrangement Editor" mit 🔀 schließen.
- 8. Die Abfrage "Geändertes Modul speichern?" mit "Ja" bestätigen.
- 9. Die selektierten Reihen expandieren.

Beispiel: Intarsia mit Schussfaden gestrickt mit Normalfadenführer Selektierte Reihen vor dem Expandieren:

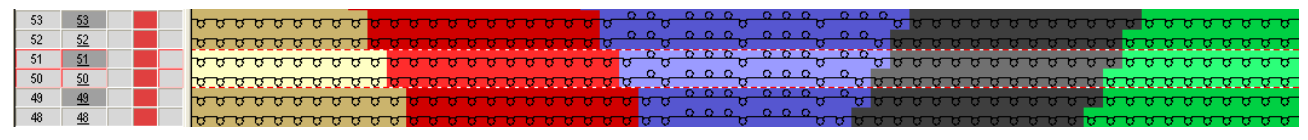

Selektierte Reihen nach dem Expandieren:

## STOLL

Muster fertigstellen

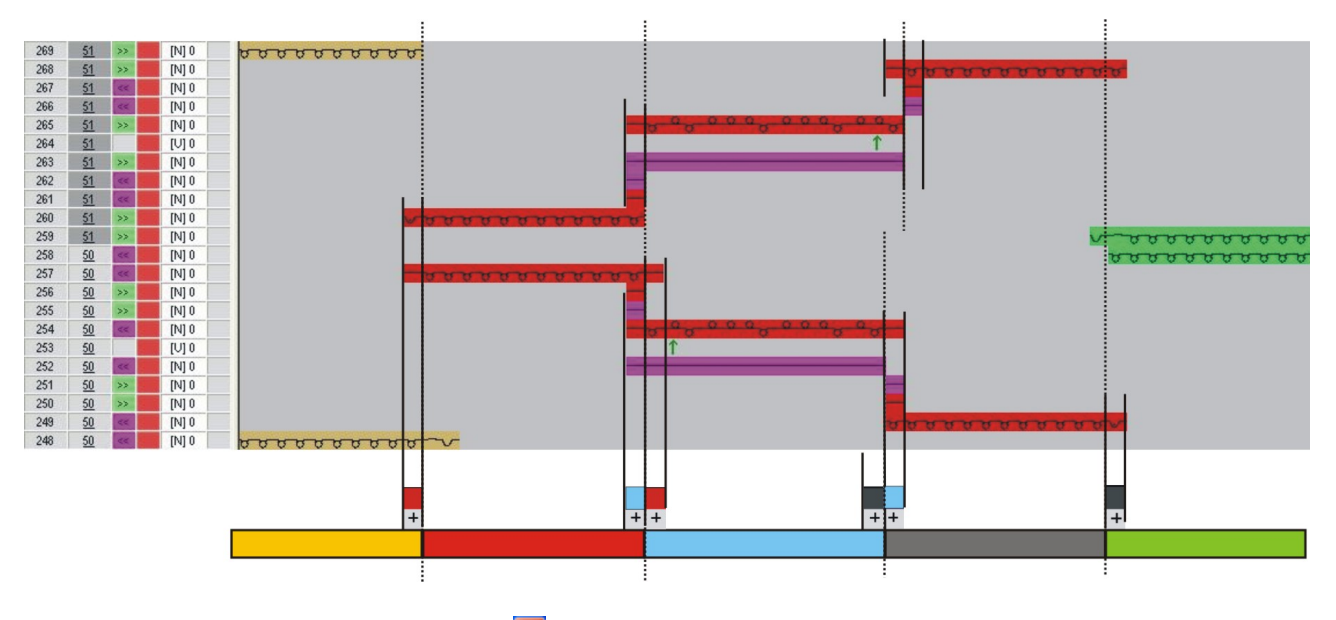

- 10.Vorschau-Fenster mit 🔀 schließen.
- 11.Selektion löschen.
- 12.Muster weiterbearbeiten.

### 20.2 Muster fertigstellen

#### Muster fertigstellen:

- 1. Im Dialog "Garnfeldzuordnung" können bei Bedarf noch weitere Einstellungen gemacht werden.
- 2. Mit 🚅 in der Symbolleiste "Bearbeitungsschritte" das Muster expandieren.
- 3. Mit 🧖 die Technikbearbeitung starten.
- ▶ Die Abfrage "MC-Programm erstellen" erscheint.
- 4. Die Abfrage mit "OK" bestätigen.
- 5. "Sintral-Check" über Menü "MC-Programm / Sintral-Check durchführen..." aufrufen. - oder -

In der Symbolleiste "Bearbeitungsschritte" 🏼 🅙 anklicken.

## STOLL -

## 21 Rock mit Plissee-Falten

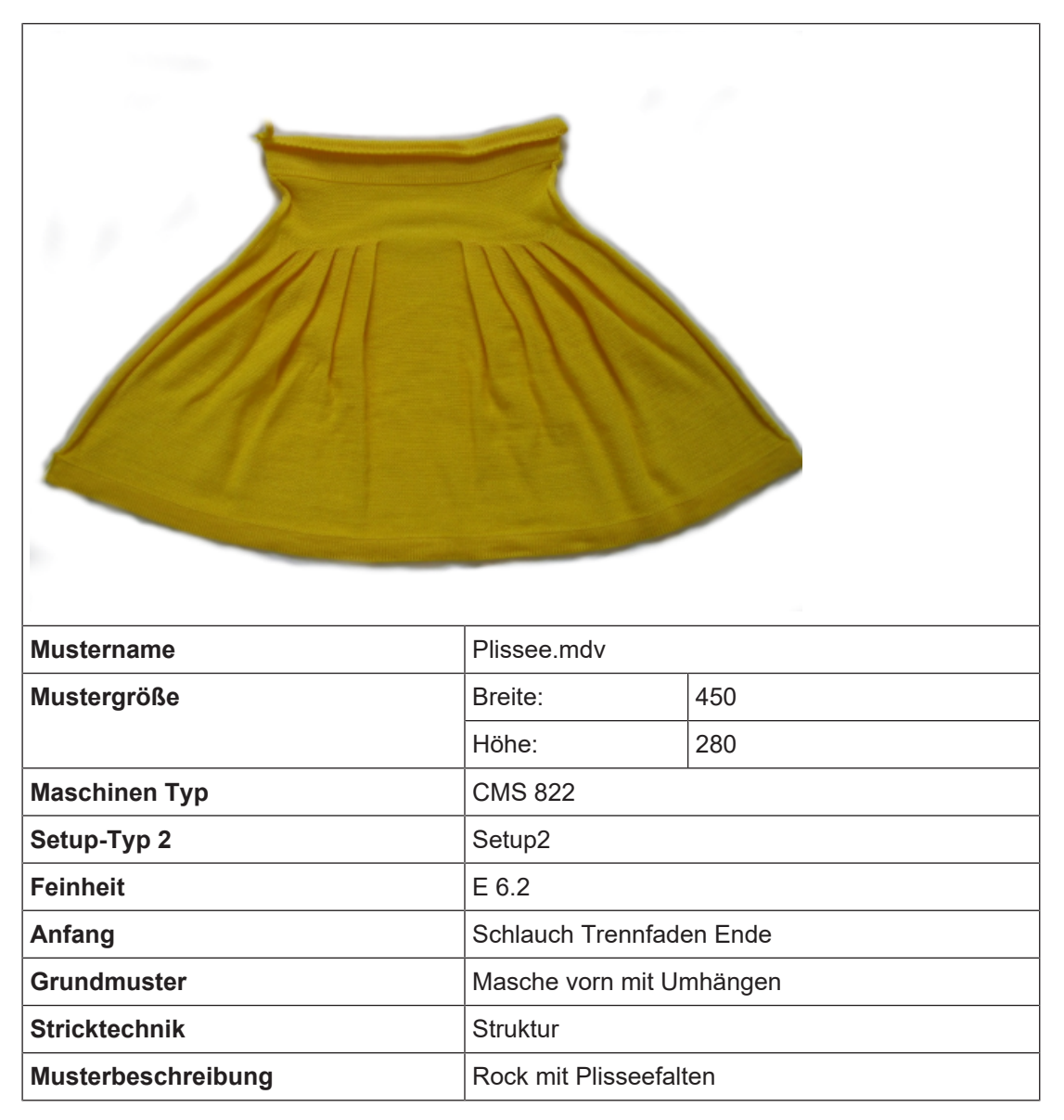

Variante 1: Rock mit Plissee-Falten

## STOLL

### 21.1 Variante 1: Rock mit Plissee-Falten

**i** Die Plisseefalten werden mit Zwischenstricken von einer Reihe beginnend von der Außenkante gearbeitet.

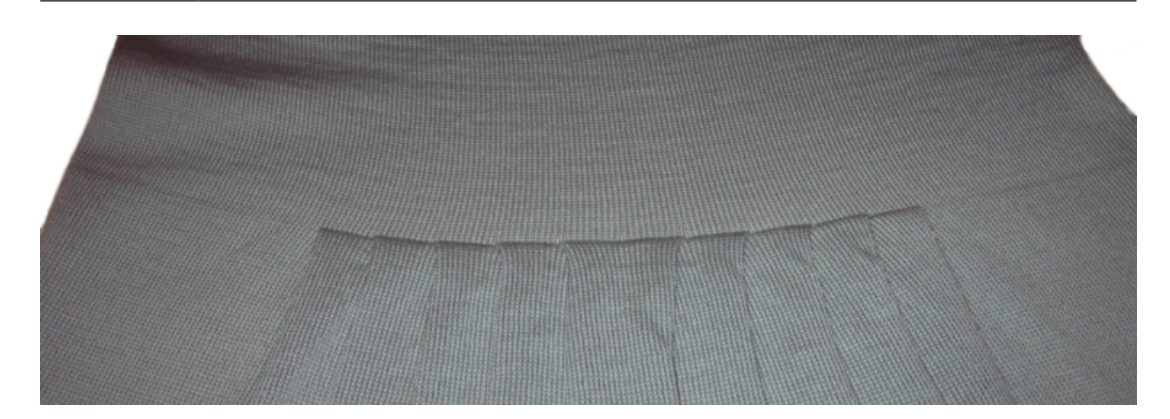

- I. Muster und Form für Plissee Rock erstellen:
- 1. In der Menüleiste "Datei" / "Neu" auswählen und ein "Neues Muster" erstellen.
- 2. Maschinentyp auswählen.
- 3. Basismuster (Muster ohne Form) und "Design-Muster" auswählen.
- 4. Mustergröße festlegen und Grundmuster "Masche vorne" auswählen.
- 5. Für den Start den Anfang "Schlauch mit Trennfaden Ende" auswählen.
- 6. Die Angaben mit "Design-Muster erstellen" bestätigen.

#### II. Form erstellen:

- 1. Über Menü "Form" / "Schnitteditor (erstellen/bearbeiten)..." den Dialog "M1plus-Schnitteditor" öffnen.
  - ▷ Der Dialog wird geöffnet.
- Neuen eigenen Schnitt im shp Format erstellen über "Datei" / "Neu".
   oder -

Symbol <sup>1</sup> klicken.

- 3. Element "Grundschnitt" für ein Vorderteil erstellen:
- Kontrollkästchen "Gespiegelt" ist aktiviert.

#### **Beispiel:**

- Gesamtstrickbreite von 420 Nadeln
- Plissee-Modul 20 Nadeln breit
- Falten mit 10 Nadeln Überdeckung.

#### Grundelement:
#### Variante 1: Rock mit Plissee-Falten

| Nr. | Linien<br>Editor | Höhe<br>mm | Breite<br>mm | Höhe<br>Maschen | Breite<br>Maschen | Höhe<br>Stufen | Breite<br>Stufen | Faktor | Höhe<br>Rest | Breite<br>Rest | Breite<br> | Breite | Funktion | Gruppe | Kommentar |
|-----|------------------|------------|--------------|-----------------|-------------------|----------------|------------------|--------|--------------|----------------|------------|--------|----------|--------|-----------|
| 1   |                  | 0          | -700         | 0               | -210              | 0              | -210             | 1      | 0            | 0              |            |        | Basis    | 0      |           |
| 2   |                  | 400        | 0            | 120             | 0                 | 120            | 0                | 1      | 0            | 0              |            | 0      |          | 0      |           |
| 3   |                  | 3          | 66           | 1               | 20                | 1              | 20               | 1      | 0            | 0              | 70         |        | Mindern  | 0      |           |
| 4   |                  | 3          | 66           | 1               | 20                | 1              | 20               | 1      | 0            | 0              | 80         |        | Mindern  | 0      |           |
| 5   |                  | 3          | 66           | 1               | 20                | 1              | 20               | 1      | 0            | 0              | 90         |        | Mindern  | 0      |           |
| 6   |                  | 3          | 66           | 1               | 20                | 1              | 20               | 1      | 0            | 0              | 100        |        | Mindern  | 0      |           |
| 7   |                  | 3          | 66           | 1               | 20                | 1              | 20               | 1      | 0            | 0              | 110        |        | Mindern  | 0      |           |
| 8   |                  | 70         | 0            | 21              | 0                 | 21             | 0                | 1      | 0            | 0              |            | 0      |          | 0      |           |
| 9   |                  | 0          | 366          | 0               | 110               | 0              | 110              | 1      | 0            | 0              |            |        |          | 0      |           |

4. Den Kantenlinien Nr. 3-7 "Mindern" und "Ausblenden" zuordnen:

| Vorgaben im G | Vorgaben im Grundelement linke Kante |                               |                            |  |  |  |  |  |  |
|---------------|--------------------------------------|-------------------------------|----------------------------|--|--|--|--|--|--|
| Kantenlinie   | Registerkarte<br>"Allgemeines"       | Registerkarte<br>"Ausblenden" | Registerkarte<br>"Mindern" |  |  |  |  |  |  |
| Nr. 3 bis 7   | Mindern                              | Kein Ausblenden               | Plissee                    |  |  |  |  |  |  |

- 5. Um das Modul der Kantenline 3 an der richtigen Stelle zu platzieren, in der Spalte "Breite ----" den Wert **70** eintragen.
- Das Modul wird 70 Nadeln von der linken Kante aus eingetragen. Die Stufenbreite beträgt 20, somit befindet sich die äußerste rechte Nadel des Moduls im Abstand von 90 Nadeln zur linken Kante.
- 6. Form- Attribute "Ausblenden" dieser Formkante aufrufen.
- 7. Ausblend-Breite 0 eintragen oder für Ausblenden kein Modul auswählen.
- 8. Form- Attribute "Mindern" dieser Formkante aufrufen.
- 9. Für "Struktur einflächig" das Modul "Plissee" auswählen.
- 10.Der Kantenlinie unter "Abketteln ab Stufung" eine höhere Einstellung als die Minderbreite (Stufe 20) festlegen.
- 11.Den weiteren Formkanten 4-7 die Attribute festlegen und die Formtabelle vervollständigen.
- 12.Falten wie folgt einsetzen:
- Mit gleicher Faltenbreite
- In Stufen aufeinander folgend

Variante 1: Rock mit Plissee-Falten

## STOLL

■ Mit einer Maschenreihe Abstand zwischen den Falten.

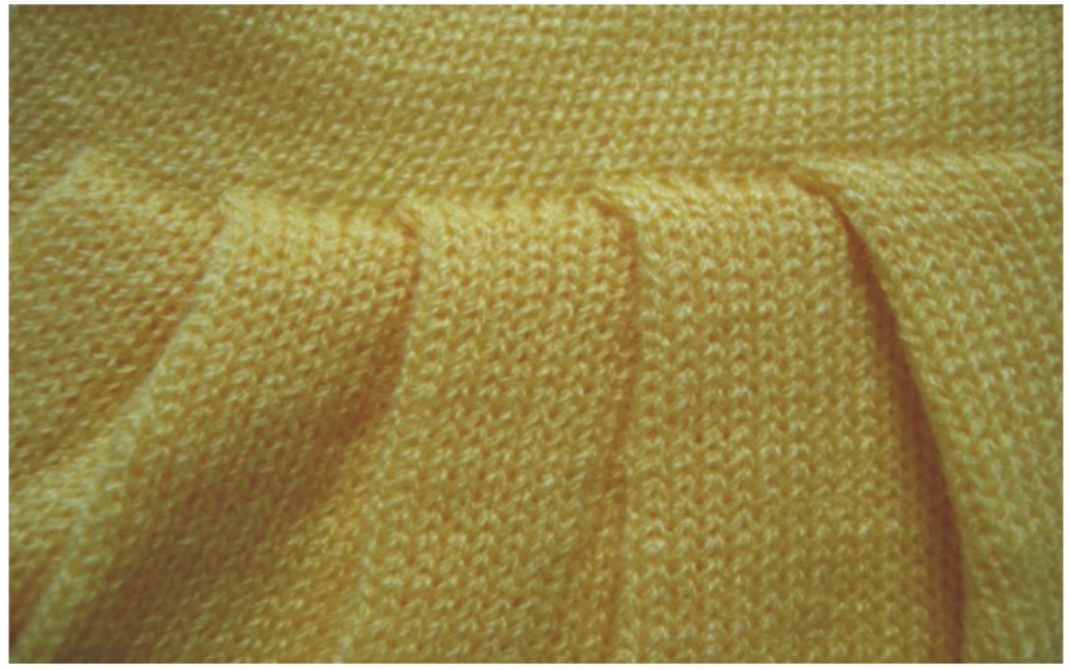

Darstellung der Ausblend- und Minderabstände:

Variante 1: Rock mit Plissee-Falten

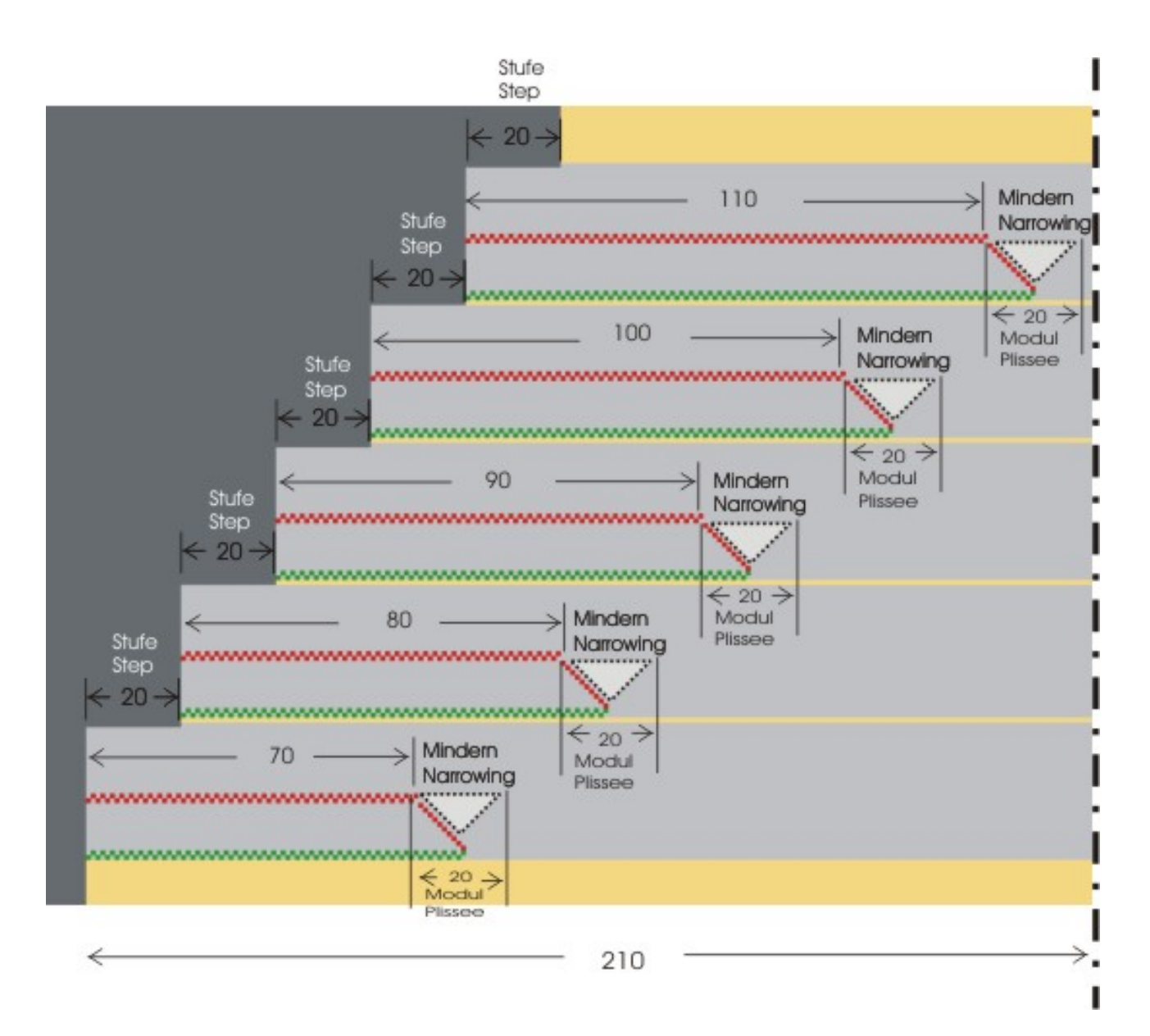

### Übersichtsdarstellung für Plissee Umhängen

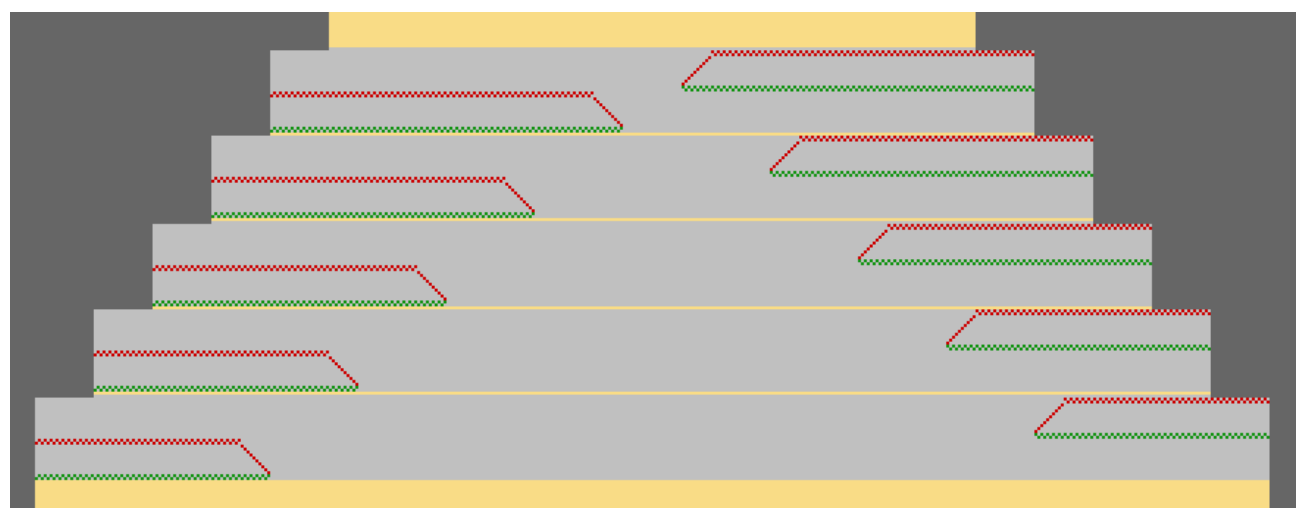

Variante 1: Rock mit Plissee-Falten

- 13. Schnitt speichern über Menü "Datei" / "Speichern" oder "Speichern unter...".
  - ▷ Die Form wird im Format shp gespeichert.
- 14.M1plus Schnitteditor mit 🔀 schließen.

### II. Form im Muster platzieren:

- 1. Schnitt laden mit "Form" / "Schnitt öffnen und positionieren..." .
- Der Dialog "Öffnen" wird angezeigt.
- 2. Pfad angeben und gewünschte Form im Format shp selektieren.
- 3. Taste "Öffnen" anklicken.
- ▶ Die Form wird im Format shp auf das Muster gelegt.

### 21.1.1 Längenrapporte erstellen

Durch das Umhängen der Falten reduziert sich die Strickteilbreite und erhöht sich die Spannung im Gestrick. Das Strickteil braucht deshalb eine Mindestlänge zwischen Strickteilbeginn und Faltenumhängen.

## i In das Basismuster muss zur Längenregulierung ein Rapport eingefügt werden.

- ✓ Das Strickteil muss vom Hauptabzug erfasst sein wenn die Falten umgehängt werden.
- 1. Unterhalb der Falten die Reihen, die einen Rapport bilden sollen. selektieren.
- Dialog "Rapporte" über Menü "Musterparameter" / "Rapport..." aufrufen.
   oder -Tastenkombination "Strg"+"R" drücken.
- Der Dialog "Rapporte" wird geöffnet.
- 3. Rapportschalter zur Längenregulierung einsetzen.
- 4. Bei Bedarf, oberhalb der Falten ebenfalls Reihen selektieren und einen Rapport einfügen.

### 21.1.2 Muster fertigstellen

Muster fertigstellen:

- 1. Mit Taste 🔛 in der Symbolleiste "Bearbeitungsschritte" die Form ausschneiden.
- 2. Mit Taste 🚅 in der Symbolleiste "Bearbeitungsschritte" das Muster expandieren.
- 3. Mit Taste 🐖 die Technikbearbeitung starten.
- ▶ Die Abfrage "MC-Programm erstellen" erscheint.
- 4. Die Abfrage mit "OK" bestätigen.
- 5. "Sintral-Check" über Menü "MC-Programm / Sintral-Check durchführen..." aufrufen.

Variante 2: Rock mit Plissee-Falten

## STOLL

### 21.2 Variante 2: Rock mit Plissee-Falten

**i** Bei dieser Variante werden ohne Zwischenstricken die Falten von der Mustermitte ausgehend direkt nebeneinander liegend gearbeitet.

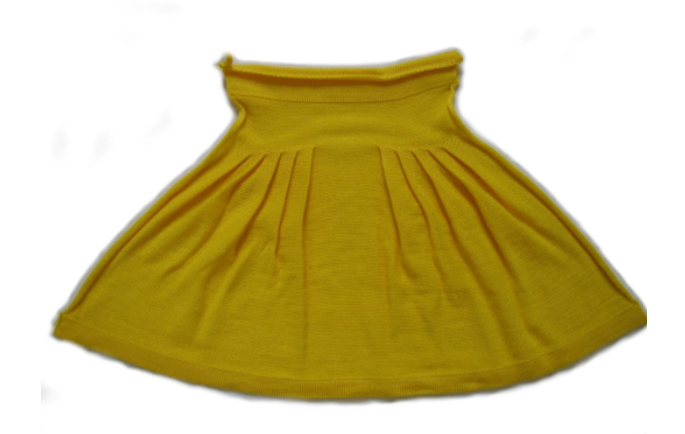

I. Muster und Form für Plissee Rock erstellen:

- 1. In der Menüleiste "Datei" / "Neu" auswählen und ein "Neues Muster" erstellen.
- 2. Maschinentyp auswählen.
- 3. Basismuster (Muster ohne Form) und "Design-Muster" auswählen.
- 4. Mustergröße festlegen und Grundmuster "Masche vorne" auswählen.
- 5. Für den Start den Anfang "Schlauch mit Trennfaden Ende" auswählen.
- 6. Die Angaben mit "Design-Muster erstellen" bestätigen.

II. Form erstellen:

- 1. Über Menü "Form" / "Schnitteditor (erstellen/bearbeiten)..." den Dialog "M1plus-Schnitteditor" öffnen
  - ▷ Der Dialog wird geöffnet.
- 2. Neuen Schnitt im shp-Format erstellen über "Datei" / "Neu".
  - oder -

Symbol 🗅 klicken.

- 3. Element "Grundschnitt" erstellen:
- Kontrollkästchen "Gespiegelt" ist aktiviert.

**Beispiel:** 

- Gesamtstrickbreite von 420 Nadeln
- Plissee Modul 20 Nadeln breit
- Falten mit 10 Nadeln Überdeckung

### Grundelement:

Variante 2: Rock mit Plissee-Falten

| Nr. | Linien<br>Editor | Höhe<br>mm | Breite<br>mm | Höhe<br>Maschen | Breite<br>Maschen | Höhe<br>Stufen | Breite<br>Stufen | Faktor | Höhe<br>Rest | Breite<br>Rest | Breite<br> | Breite | Funktion | Gruppe | Kommentar |
|-----|------------------|------------|--------------|-----------------|-------------------|----------------|------------------|--------|--------------|----------------|------------|--------|----------|--------|-----------|
| 1   |                  | 0          | -700         | 0               | -210              | 0              | -210             | 1      | 0            | 0              |            |        | Basis    | 0      |           |
| 2   |                  | 400        | 0            | 120             | 0                 | 120            | 0                | 1      | 0            | 0              |            | 0      |          | 0      |           |
| 3   |                  | 0          | 66           | 0               | 20                | 0              | 20               | 1      | 0            | 0              | 190        | 210    | Mindern  | 0      |           |
| 4   | 1                | 6          | 0            | 2               | 0                 | 2              | 0                | 1      | 0            | 0              |            | 210    |          | 0      |           |
| 5   |                  | 0          | 66           | 0               | 20                | 0              | 20               | 1      | 0            | 0              | 160        | 190    | Mindern  | 0      |           |
| 6   |                  | 6          | 0            | 2               | 0                 | 2              | 0                | 1      | 0            | 0              |            | 190    |          | 0      |           |
| 7   |                  | 0          | 66           | 0               | 20                | 0              | 20               | 1      | 0            | 0              | 130        | 170    | Mindern  | 0      |           |
| 8   |                  | 6          | 0            | 2               | 0                 | 2              | 0                | 1      | 0            | 0              |            | 170    |          | 0      |           |
| 9   |                  | 0          | 66           | 0               | 20                | 0              | 20               | 1      | 0            | 0              | 100        | 150    | Mindern  | 0      |           |
| 10  |                  | 6          | 0            | 2               | 0                 | 2              | 0                | 1      | 0            | 0              |            | 150    |          | 0      |           |
| 11  |                  | 0          | 66           | 0               | 20                | 0              | 20               | 1      | 0            | 0              | 70         | 130    | Mindern  | 0      |           |
| 12  | 1                | 6          | 0            | 2               | 0                 | 2              | 0                | 1      | 0            | 0              |            | 130    |          | 0      |           |
| 13  |                  | 33         | 0            | 10              | 0                 | 10             | 0                | 1      | 0            | 0              |            |        |          | 0      |           |
| 14  |                  | 0          | 366          | 0               | 110               | 0              | 110              | 1      | 0            | 0              |            |        |          | 0      |           |

4. Den Kantenlinien Mindern und Ausblenden zuordnen:

| Kantenlinien-<br>nummern | <b>Registerkarte</b> Allge-<br>meines | <b>Registerkarte</b><br>Ausblenden | <b>Registerkarte</b><br>Mindern |
|--------------------------|---------------------------------------|------------------------------------|---------------------------------|
| 3, 5, 7, 9, 11           | Mindern                               | Modul:<br>"Keine Nadelaktion"      | Plissee                         |
| 4, 6, 8, 10, 12          |                                       | Modul:<br>"Keine Nadelaktion"      |                                 |

- 5. In Formkante Nr.3 in der Spalte "Breite \\\" den Wert 210 eintragen.
- Ein Modul für Plissee mit der Breite von 20 Nadeln wird eingesetzt.
- Um das Modul an der richtigen Stelle zu platzieren, in der Spalte "Breite ----" den Wert 190 eintragen.
- Das Modul wird 190 Nadeln von der linken Kante aus eingetragen. Die Stufenbreite beträgt 20, somit befindet sich die äußerst rechte Nadel des Moduls genau in der Mustermitte auf Nadel 210.
- 7. Form- Attribute "Ausblenden" dieser Formkante aufrufen.
- 8. Der Strickart "Struktur einflächig" das Modul "Keine Nadelaktion" aus dem "Modul-Explorer Datenbank" / "Stoll" / "Grundmuster" zuordnen.
- 9. Form-Attribute "Mindern" dieser Formkante aufrufen.
- 10.Für "Struktur einflächig" das Modul "Plissee" auswählen.
- 11.Der Kantenlinie unter "Abketteln ab Stufung" eine höhere Einstellung als die Minderbreite (Stufe 20) festlegen.
- 12.In die Formkante Nr. 5 in Spalte "Breite \\\\" den Wert **190** eintragen.
- 13.In der Spalte "Breite ----" den Wert 160 eintragen.
- Das Modul wird 160 Nadeln von der linken Kante aus eingetragen, somit befindet sich die äußerst rechte Nadel des Moduls im Abstand von 10 zur Mustermitte.
- 14.Den weiteren Formkanten Nr. 7, 9 und 11 dieselben Attribute festlegen und die Formtabelle vervollständigen.
- 15.Den Formkanten Nr. 4,6,8,10 und 12 unter Ausblenden der Strickart "Struktur einflächig" das Modul "Keine Nadelaktion" aus dem "Modul-Explorer Datenbank" unter "Stoll" / "Grundmuster" zuordnen.
- 16.Schnitt speichern über Menü "Datei" / "Speichern" oder "Speichern unter...".
- ▶ Die Form wird im Format shp gespeichert.

Variante 2: Rock mit Plissee-Falten

17.M1plus Schnitteditor mit 🔀 schließen.

Darstellung der Ausblend- und Minderabstände

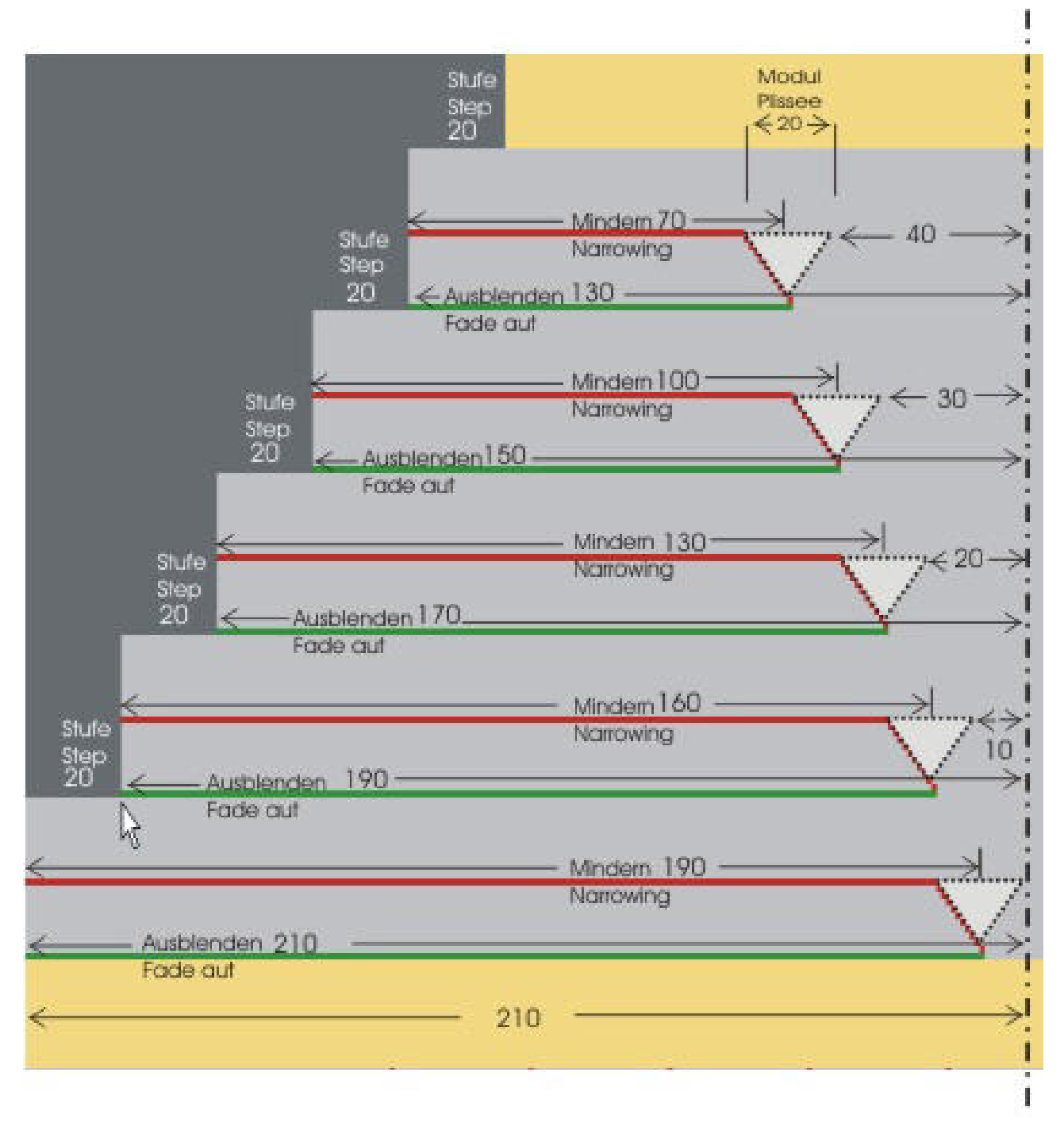

### Übersichtsdarstellung für Plissee Umhängen

#### Variante 2: Rock mit Plissee-Falten

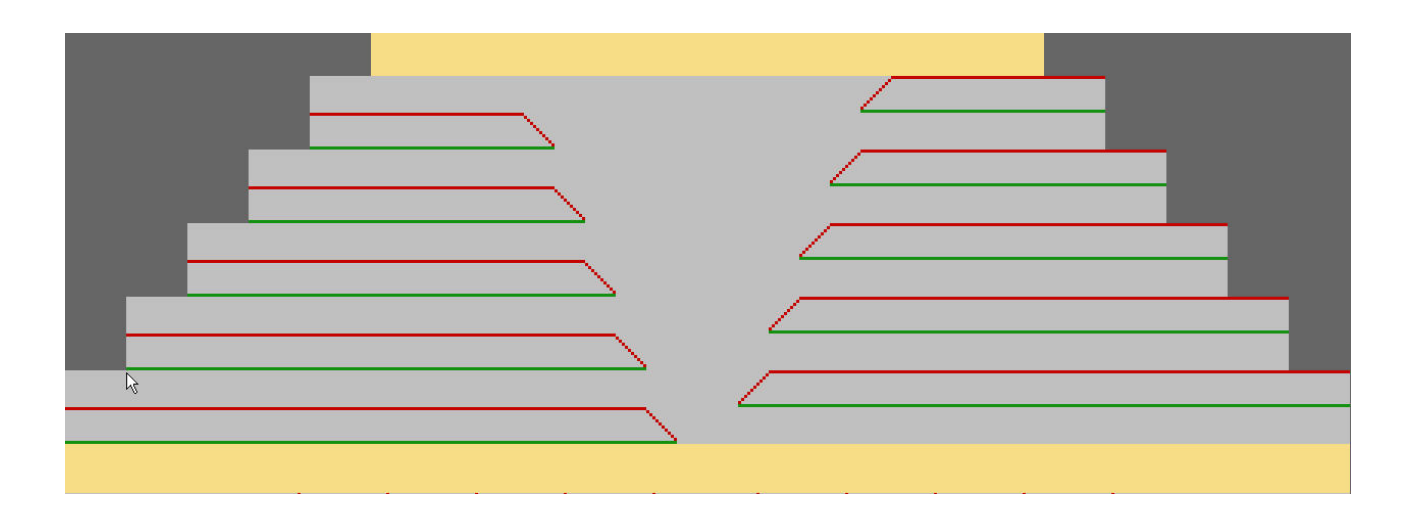

STOLL

- II. Form im Muster platzieren:
- 1. Schnitt laden mit "Form" / "Schnitt öffnen und positionieren..." .
- ▶ Der Dialog "Öffnen" wird angezeigt.
- 2. Pfad angeben und gewünschte Form im Format shp selektieren.
- 3. Taste "Öffnen" anklicken.
- ▶ Die Form wird auf das Muster gelegt.

### 21.2.1 Motiv und Längenrapporte erstellen

### Motiv erstellen:

- ✓ Die Form ist auf das Basismuster aufgelegt.
- Unterhalb der Plissee-Falten können bei Bedarf durch Nadelaktion Strukturstufen eingezeichnet werden. Dadurch wird der Falteneffekt unterstützt.

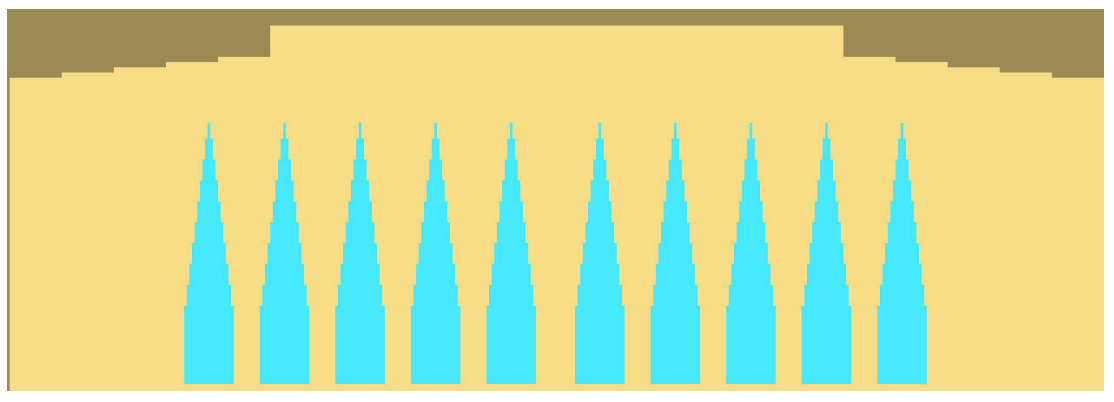

### Rapporte einfügen:

Durch das Umhängen der Falten reduziert sich die Strickteilbreite und erhöht sich die Spannung im Gestrick. Das Strickteil braucht deshalb eine Mindestlänge zwischen Strickteilbeginn und Faltenumhängen.

Variante 2: Rock mit Plissee-Falten

- i In das Basismuster müssen zur Längenregulierung Rapporte eingefügt werden.
- ✓ Das Strickteil muss vom Hauptabzug erfasst sein wenn die Falten umgehängt werden.
- 1. Im Bereich der Strukturstufen, Reihen selektieren die einen Rapport bilden sollen.
- Dialog "Rapporte" über Menü "Musterparameter" / "Rapport..." aufrufen.
   oder -Tastenkombination "Strg"+"R" drücken.
- Der Dialog "Rapporte" wird geöffnet.
- 3. Einen gemeinsamen Rapportschalter einsetzen.
   oder Für jede Stufung einen separaten Rapportschalter verwenden.

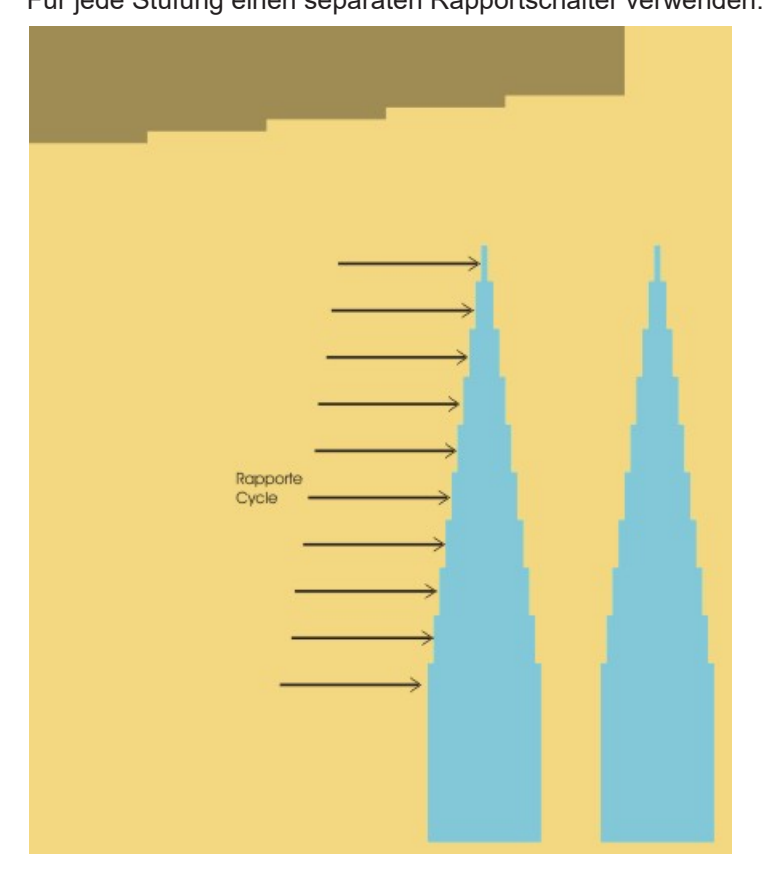

4. Bei Bedarf, oberhalb der Falten ebenfalls Reihen selektieren und einen Rapport einfügen.

### 21.2.2 Muster fertigstellen

Muster fertigstellen:

- 1. Mit Taste 🗰 in der Symbolleiste "Bearbeitungsschritte" die Form ausschneiden.
- 2. Mit Taste 🞑 in der Symbolleiste "Bearbeitungsschritte" das Muster expandieren.
- 3. Mit Taste 🧖 die Technikbearbeitung starten.
- ▶ Die Abfrage "MC-Programm erstellen" erscheint.

Variante 3: Rock mit Plissee-Falten

- 4. Die Abfrage mit "OK" bestätigen.
- 5. "Sintral-Check" über Menü "MC-Programm / Sintral-Check durchführen..." aufrufen.

### 21.3 Variante 3: Rock mit Plissee-Falten

i Die Plisseefalten werden von der Mustermitte ausgehend in Mindertechnik Fair Isle erstellt und durch mehrere Reihen Zwischenstricken bogenförmig angeordnet.

I. Muster und Form für Plissee Rock mit Fair Isle Mindertechnik erstellen:

- 1. In der Menüleiste "Datei" / "Neu" auswählen und ein "Neues Muster" erstellen.
- 2. Maschinentyp auswählen.
- 3. Basismuster (Muster ohne Form) und "Design-Muster" auswählen.
- 4. Mustergröße festlegen und Grundmuster "Masche vorne" auswählen.
- 5. Für den Start den Anfang "Schlauch mit Trennfaden Ende" auswählen.
- 6. Die Angaben mit "Design-Muster erstellen" bestätigen.

### II. Form erstellen:

- 1. Über Menü "Form" / "Schnitteditor (erstellen/bearbeiten)..." den Dialog "M1plus-Schnitteditor" öffnen
  - ▷ Der Dialog wird geöffnet.
- Neuen Schnitt im Format shp erstellen über "Datei" / "Neu".
   oder -

Symbol D klicken.

- 3. Element "Grundschnitt" erstellen:
- Kontrollkästchen "Gespiegelt" ist aktiviert.

#### **Beispiel:**

Vorgaben für eine Gesamtstrickbreite von 300 Nadeln für 4 Falten mit Plissee Modul 16 Nadeln breit und Falten mit 8 Nadeln Überdeckung.

| Nr. | Linien<br>Editor | Höhe<br>mm | Breite<br>mm | Höhe<br>Maschen | Breite<br>Maschen | Höhe<br>Stufen | Breite<br>Stufen | Faktor | Höhe<br>Rest | Breite<br>Rest | Breite<br> | Breite | Funktion  |
|-----|------------------|------------|--------------|-----------------|-------------------|----------------|------------------|--------|--------------|----------------|------------|--------|-----------|
| 1   |                  | 0          | -500         | 0               | -150              | 0              | -150             | 1      | 0            | 0              |            |        | Basis     |
| 2   |                  | 500        | 0            | 150             | 0                 | 150            | 0                | 1      | 0            | 0              |            | 0      |           |
| 3   |                  | 3          | 53           | 1               | 16                | 1              | 16               | 1      | 0            | 0              |            | 0      | Mindern M |
| 4   |                  | 33         | 0            | 10              | 0                 | 10             | 0                | 1      | 0            | 0              |            | 0      |           |
| 5   |                  | 3          | 53           | 1               | 16                | 1              | 16               | 1      | 0            | 0              |            | 0      | Mindern M |
| 6   |                  | 33         | 0            | 10              | 0                 | 10             | 0                | 1      | 0            | 0              |            | 0      |           |
| 7   |                  | 3          | 53           | 1               | 16                | 1              | 16               | 1      | 0            | 0              |            | 0      | Mindern M |
| 8   |                  | 33         | 0            | 10              | 0                 | 10             | 0                | 1      | 0            | 0              |            | 0      |           |
| 9   |                  | 3          | 53           | 1               | 16                | 1              | 16               | 1      | 0            | 0              |            | 0      | Mindern M |
| 10  |                  | 33         | 0            | 10              | 0                 | 10             | 0                | 1      | 0            | 0              |            | 0      |           |
| 11  |                  | 266        | 0            | 80              | 0                 | 80             | 0                | 1      | 0            | 0              |            | 0      |           |
| 12  |                  | 0          | 286          | 0               | 86                | 0              | 86               | 1      | 0            | 0              |            |        |           |

#### Grundelement

| Kantenlinie- | Registerkarte | Registerkarte                                                                                                    | Registerkarte                     |
|--------------|---------------|----------------------------------------------------------------------------------------------------|-----------------------------------|
| nummer       | Allgemeines   | Mindern                                                                                                    | Ausblenden                        |
| 3, 5, 7, 9   | Mindern       | <ul> <li>mehrstufig</li> <li>Modulzuordnung:</li> <li>unterliegend</li> <li>Modul:</li> <li>Fair Isle +<br/>Doubling_Masche v</li> </ul> | Kein Ausblen-<br>den erforderlich |

4. Den Kantenlinien Mindern mehrstufig und folgende Vorgaben zuordnen:

- 5. Die Form- Attribute "Mindern" der Formkanten aufrufen.
- 6. Unter Registerkarte: Allgemeines "Mindern" einstellen.
- 7. Den Minderablauf "mehrstufig" und "unterliegend" auswählen.
- 8. Unter Modul: "Fair Isle + Doubling\_Masche v" auswählen
- 9. Schnitt speichern über Menü "Datei" / "Speichern" oder "Speichern unter...".
  ▷ Die Form wird im shp Format gespeichert.
- 10.M1plus Schnitteditor mit 🔀 schließen.

### III. Form im Muster platzieren:

- 1. Schnitt laden mit "Form" / "Schnitt öffnen und positionieren..." .
- Der Dialog "Öffnen" wird angezeigt.
- 2. Pfad angeben und gewünschte Form im Format **shp** selektieren.
- 3. Taste "Öffnen" anklicken.
- Die Form wird auf das Muster gelegt. Der Minderstufenbreite entsprechend sind die Mindermarkierungen für mehrstufiges Mindern angeordnet.

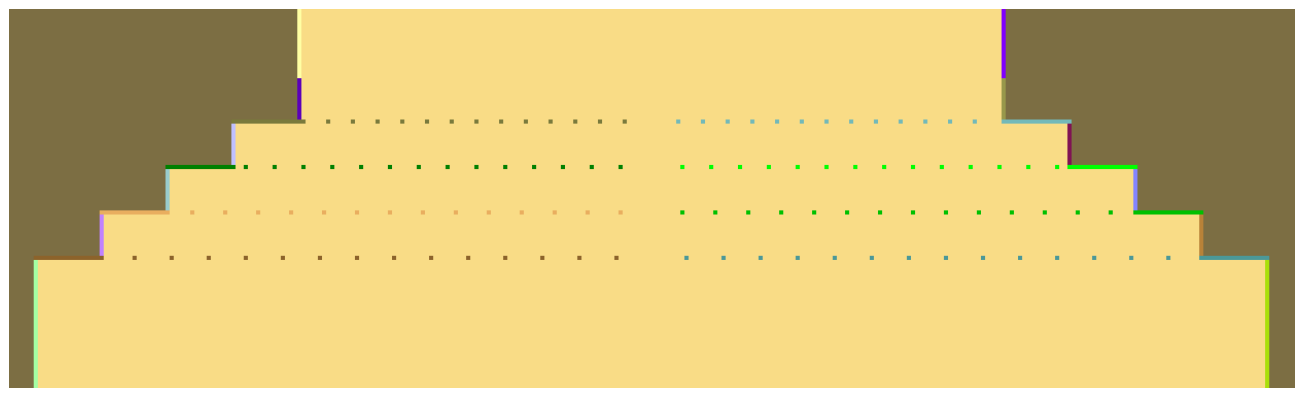

### IV. Mindermarkierungen korrigieren:

- 1. Die in der Form platzierten Mindermarkierungen korrigieren.
- 2. Mit den Werkzeugen und 1 v die Mindermarkierungen für mehrstufiges Mindern manuell nebeneinander anordnen. Die Überdeckweite muss der Minderstufenbreite entsprechen.

#### Variante 3: Rock mit Plissee-Falten

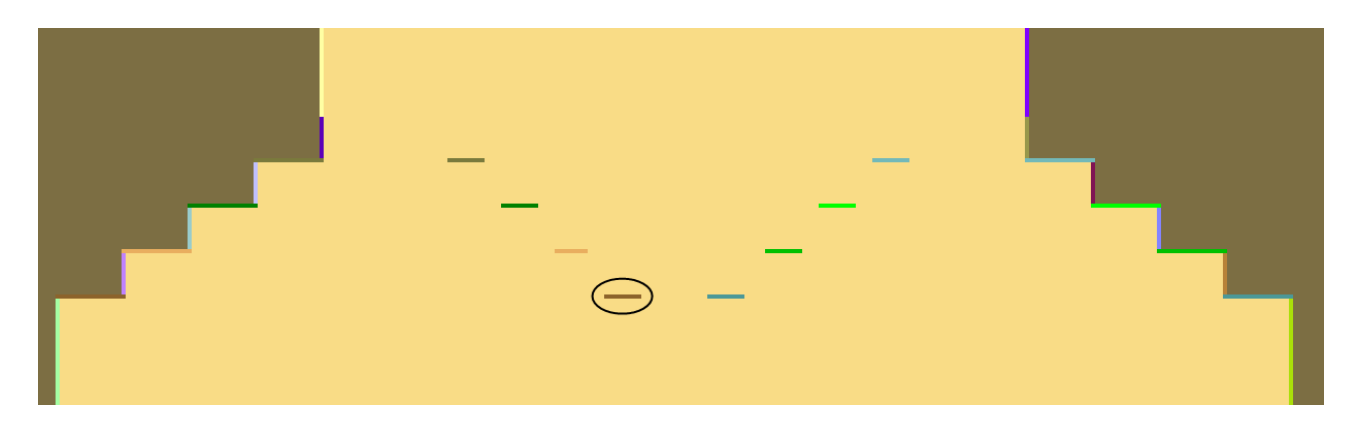

#### **Beispiel:**

Die festgelegte Stufenbreite in der Form beträgt 16 Maschen, die Überdeckweite der Mindermarkierung mehrstufig ebenfalls 16 Maschen.

| σ | σ | σ | σ | σ | σ | σ | σ | σ | σ | σ |
|---|---|---|---|---|---|---|---|---|---|---|
| σ | О | Ш | ш | Ш | Ш | Ш | Ш | ш | Δ | σ |
| σ | σ | σ | σ | σ | σ | σ | σ | σ | σ | σ |

- 3. Der ersten und letzten Minderung die Überdeckweite 1, alle anderen Minderungen die Überdeckweite 2 einstellen.
- Variante 3: Rock mit Plissee-Falten [□ 154]
- Längenrapporte erstellen [□ 148]

### 21.3.1 Weitere Möglichkeit: Gummifaden einstricken

### Gummi einstricken:

Oberhalb der Plissee-Falten kann im Bund in eine 2X2 Rippe ein Gummifaden eingestrickt werden.

- ✓ Die Form ist auf das Basismuster aufgelegt.
- 1. Nebeneinander zwei unterschiedliche Farben in den Bund einzeichnen, so dass mit einem CA eine 2X2 Rippe erzeugt und ein Gummifaden eingestrickt werden kann.

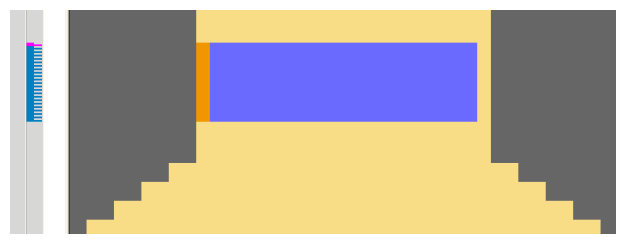

- 2. In der Reihenleiste zwei Musterreihen selektieren und mit 🔁 ein CA erstellen.
- 3. Eine 2x2 Rippe und Zusatzreihen für das Einstricken eines Gummifadens einzeichnen.

#### Variante 3: Rock mit Plissee-Falten

## STOLL

| Ħ        | ٥  | L | R |   | 1 | 2 | 3 | 4 | 5 | 6  | 7  | 8 | 9 | 10 | 11 | 12 | ~ |
|----------|----|---|---|---|---|---|---|---|---|----|----|---|---|----|----|----|---|
| 5        | >> | 1 | 3 |   |   |   |   | 2 |   | -  | _^ |   |   |    |    |    | ^ |
| <u>5</u> | >> | 1 | ~ |   |   | 2 |   | 2 | σ | ٩  | ٩  | σ | 2 |    |    |    |   |
| 4        | << | 1 | 3 |   |   |   |   | 1 |   | _^ |    |   |   |    |    |    |   |
| 4        | << | 1 | 2 |   |   | 1 |   | 1 | σ | ٩  | ٩  | σ | 1 |    |    |    | ~ |
| 3        |    |   |   |   |   |   |   |   |   |    |    |   |   |    |    |    | ^ |
| 2        |    |   |   |   | > |   | * |   | * | *  | *  | * |   | *  | <  |    |   |
| 1        |    |   |   |   |   |   |   |   |   |    |    |   |   |    |    |    | ~ |
| <        |    |   |   | > | < |   |   |   |   |    |    |   |   |    |    | >  |   |

- Das CA über die Höhe der eingezeichneten Farben in die Steuerspalte der Symbolansicht einzeichnen.
- 5. Ein weiteres CA für den Gummifaden Abschluss erstellen.

| Ħ | $\diamond$ | <u>R</u> | R |   | 1 | 2 | 3 | 4 | 5 | 6  | 7          | 8 | 9 | 10 | 11 | 12 | ~ |
|---|------------|----------|---|---|---|---|---|---|---|----|------------|---|---|----|----|----|---|
| 5 | >>         | 1        | 2 |   |   | 2 |   | 2 | σ | ٥  | _ <u>0</u> | σ | 2 |    |    |    | ^ |
| 5 | >>         | 1        | 3 |   |   |   |   | 2 |   |    | _^         | _ |   |    |    |    |   |
| 4 | <<         | 1        | 3 |   |   |   |   | 1 | - | -^ |            |   |   |    |    |    |   |
| 4 | <<         | 1        | 2 |   |   | 1 |   | 1 | σ | ۵  | ٩          | σ | 1 |    |    |    | ~ |
| 3 |            |          |   |   |   |   |   |   |   |    |            |   |   |    |    |    | ^ |
| 2 |            |          |   |   | > |   | * |   | * | *  | *          | * |   | *  | <  |    |   |
| 1 |            |          |   |   |   |   |   |   |   |    |            |   |   |    |    |    | ~ |
| < |            |          |   | > | < |   |   |   |   |    |            |   |   |    |    | >  | : |

6. Das Abschluss CA auf die beiden letzten Reihen der eingezeichneten Farben in die Steuerspalte einzeichnen.

### 21.3.2 Muster fertigstellen

Muster fertigstellen:

- 1. Mit Taste 🛱 in der Symbolleiste "Bearbeitungsschritte" die Form ausschneiden.

|   |   |    |    |    |    |    |    |    |    |    |    |    |     |     |    |    |    |   | _ |
|---|---|----|----|----|----|----|----|----|----|----|----|----|-----|-----|----|----|----|---|---|
| σ | σ | σ  | σ  | σ  | σ  | σ  | σ  | σ  | σ  | σ  | σ  | σ  | σ   | σ   | σ  | σ  | σ  | σ | σ |
| σ | σ | ** |    |    |    |    |    |    |    |    |    |    |     |     |    |    |    | σ | σ |
| σ | σ | ** |    |    |    |    |    |    |    |    |    |    |     |     |    |    |    | σ | σ |
| σ | σ | ** |    |    |    |    |    |    |    |    |    |    |     |     |    |    |    | σ | σ |
| σ | σ | ** |    |    |    |    |    |    |    |    |    |    |     |     |    |    |    | σ | σ |
| σ | σ | ** |    |    |    |    |    |    |    |    |    |    |     |     |    |    |    | σ | σ |
| σ | σ | ** |    |    |    |    |    |    |    |    |    |    |     |     |    |    |    | σ | σ |
| σ | σ | ** |    |    |    |    |    |    |    |    |    |    |     |     |    |    |    | σ | σ |
| σ | σ | ** |    |    |    |    |    |    |    |    |    |    |     |     |    |    |    | σ | σ |
| σ | σ | ** |    |    |    |    |    |    |    |    |    |    |     |     |    |    |    | σ | σ |
| σ | σ | ** |    |    |    |    |    |    |    |    |    |    |     |     |    |    |    | σ | σ |
| σ | σ | ** | ** | ** | ** | ** | ** | ** | ** | ** | ** | ** | **  | **  | ** | ** | ** | σ | σ |
| σ | σ | σ  | σ  | σ  | σ  | σ  | σ  | σ  | ы  | 11 | 10 | 10 | đĿ, | đĿ, | Шı | Шı | ы  | σ | σ |
| σ | σ | σ  | σ  | σ  | σ  | σ  | σ  | σ  | σ  | σ  | σ  | σ  | σ   | σ   | σ  | σ  | σ  | σ | σ |

- 2. Mit Taste 💶 in der Symbolleiste "Bearbeitungsschritte" das Muster expandieren.
- 3. Mit Taste 🧖 die Technikbearbeitung starten.
- ▶ Die Abfrage "MC-Programm erstellen" erscheint.
- 4. Die Abfrage mit "OK" bestätigen.
- 5. "Sintral-Check" über Menü "MC-Programm / Sintral-Check durchführen..." aufrufen.

Variante 3: Rock mit Plissee-Falten

## STOLL

\_\_\_\_

## STOLL -

## 22 Fully Fashion-Muster: Strickart RR mit Rand 1x1

| Mustername    | RR- Rand 1x1     | .mdv                              |
|---------------|------------------|-----------------------------------|
| Mustergröße   | Breite:          | 150                               |
|               | Höhe:            | 270                               |
| Maschinen Typ | CMS 530          |                                   |
| Setup-Typ     | Setup2           |                                   |
| Feinheit      | 8                |                                   |
| Anfang        | Schlauch         |                                   |
| Grundmuster   | Masche vorne     | <ul> <li>Masche hinten</li> </ul> |
| Form          | 2_set-in-front-v | v-neck-38. <b>shv</b>             |

\_\_\_\_

| Stricktechnik      | Masche vorne – Masche hinten                                              |
|--------------------|---------------------------------------------------------------------------|
| Musterbeschreibung | Fully Fashion-Muster mit Strickart Doppelflächig, Rand und Mindern in 1x1 |

Regeln für doppelflächige Gestricke mit Rand 1x1

### 22.1 Regeln für doppelflächige Gestricke mit Rand 1x1

I. Regeln für eine Form in der Strickart Masche-Masche mit 1x1 Rand:

i Die Module für das Mindern von RR-Gestricken mit 1x1 Rand liegen im "Modul-Explorer Datenbank" unter "Stoll" / "RR mit 1x1 Rand" / "...".

| Formattribute      | Regeln / Mögliche Einstellungen |               |  |  |
|--------------------|---------------------------------|---------------|--|--|
| Strickart          | Masche-Masche                   | mit 1x1 Rand  |  |  |
| Zunahmebrei-<br>te | 1 Masche                        |               |  |  |
| Zunahmehöhe        | beliebig                        |               |  |  |
| Minderstufe        | Modulabhängig                   | 1 - 2 Nadel   |  |  |
| Minderbreite       | Modulabhängig                   | 2 - 12 Nadeln |  |  |
| Minderhöhe         | Modul- und Formabhängig         |               |  |  |

### 22.2 Ausblend- und Mindermodule für Rand 1x1

- Der Minderablauf für 1x1 Rand besteht aus drei aufeinander aufbauenden Modulen.
- Für Minderbreiten von 2-12 Maschen stehen verschiedene Modulgruppen zur Verfügung.
- I. Modulgruppen im Modulexplorer Datenbank:
- Im "Modul-Explorer Datenbank" sind unter "Stoll" / "RR mit 1x1 Rand" / "xx Maschen" die Module für 1x1 Rand abgelegt.

| Funktion                                |
|-----------------------------------------|
| Umhängen von RR auf 1x1 Rand            |
| Mindermodul für 1x1 Rand                |
| Zunahme (Ausdecken) für 1x1 Rand        |
| Umhängen von 1x1 Rand auf RR            |
| Stricken von 1x1 Rand                   |
| Umhängen von RR auf 1x1Rand (verteilen) |
|                                         |

- II. Einige Beispiele von Ausblend- und Mindermodulen und Bezeichnungen:
- Auf Grund des Namens ist die Funktion der Modulen erkennbar.
  - Als Beispiel ist die Modulgruppe "10 Maschen" dargestellt.

Ausblend- und Mindermodule für Rand 1x1

| Modulgruppe           | Modulnamen                             | Funktion                                                                                                    |
|-----------------------|----------------------------------------|----------------------------------------------------------------------------------------------------|
| RR ==> 1x1            | 10N_5R_RR>1x1_L                        | Randbreite RR 10 Nadeln<br>5 Strickreihen<br>Umhängen auf 20 Nadeln 1x1 Rand<br>Linke Gestrickkante                 |
|                       | 10N_5R_RR>1x1_R                        | Rechte Gestrickkante                                                                                                |
|                       | 10N_20R_RR>1x1_links_auflie-<br>gend   | Randbreite RR 10 Nadeln<br>20 Strickreihen<br>Umhängen auf 20 Nadeln 1x1 Rand<br>Linke Gestrickkante aufliegend     |
|                       | 10N_20R_RR>1x1_links_unter-<br>liegend | Linke Gestrickkante unterliegend                                                                                    |
| Minderung<br>1x1      | 10N_1R_><_MV_L                         | Randbreite 10 Nadeln 1x1 Rand<br>1 Strickreihe<br>Mindern obenliegend<br>Linke Gestrickkante                        |
|                       | 10N_2R_><_MH_R                         | Randbreite 10 Nadeln 1x1 Rand<br>2 Strickreihen<br>Mindern untenliegend<br>Rechte Gestrickkante                     |
| 1x1 ==> RR            | 10N_2R_1x1>RR _L                       | Randbreite 10 Nadeln 1x1 Rand<br>2 Strickreihen<br>Umhängen von 1x1 auf RR<br>Linke Gestrickkante                   |
|                       | 10N_5R_1x1>RR_R                        | Randbreite 10 Nadeln 1x1 Rand<br>5 Strickreihen<br>Umhängen von 1x1 auf RR<br>Rechte Gestrickkante                  |
| 1x1 Rippe             | 10N_1x1_L                              | Randbreite 10 Nadeln 1x1 Rand<br>Nur stricken<br>Linke Gestrickkante                                                |
| RR ==> 1x1<br>schnell | 10N_20R_RR>1x1_links_unter-<br>liegend | Randbreite RR 20 Nadeln<br>20 Strickreihen<br>Umhängen (verteilen) auf 10 Nadeln<br>1x1 Rand<br>Linke Gestrickkante |

— STOLL

Form erstellen

### 22.3 Form erstellen

- I. Schnitt erstellen:
- 1. Über Menü "Form" / "Schnitteditor (Schnitte erstellen/bearbeiten)..." den Dialog "M1plus-Schnitteditor" öffnen.
- ► Der Dialog wird geöffnet.
- 2. Einen bestehenden Schnitt über Menü "Datei" / "Öffnen .shv-Schnitt [mm] ..." öffnen.
- 3. **Beispiel:** D:\Stoll\M1plus\Versions\Form\2\_set-in-front-v-neck-38.shv. - oder -

Mit Symbol D einen neuen Schnitt erstellen.

4. Element für Grundelement erstellen.

Grundelement Vorderteil linke Kante:

### Form erstellen

| h | nsert Columns         | Х |
|---|-----------------------|---|
|   | Color segment         |   |
|   | Qty. of color columns |   |
|   | O Empty color column  |   |
|   | O Shape column        |   |
|   | OSelection            |   |
|   | Number 1              |   |
|   | From column           |   |
|   | OK Cancel             |   |

5. Die Höhe und Stufung der Formkanten müssen auf die entsprechenden Module abgestimmt sein.

| Kanten Nr. | Höhe Maschen | Breite Maschen | Höhe Stufen | Breite Stufen |
|------------|--------------|----------------|-------------|---------------|
| Nr. 3      | 20           | 0              | 20          | 0             |
| Nr. 4      | 24           | 12             | 2           | 1             |
| Nr. 5      | 5            | 10             | 5           | 10            |

STOLL

Form erstellen

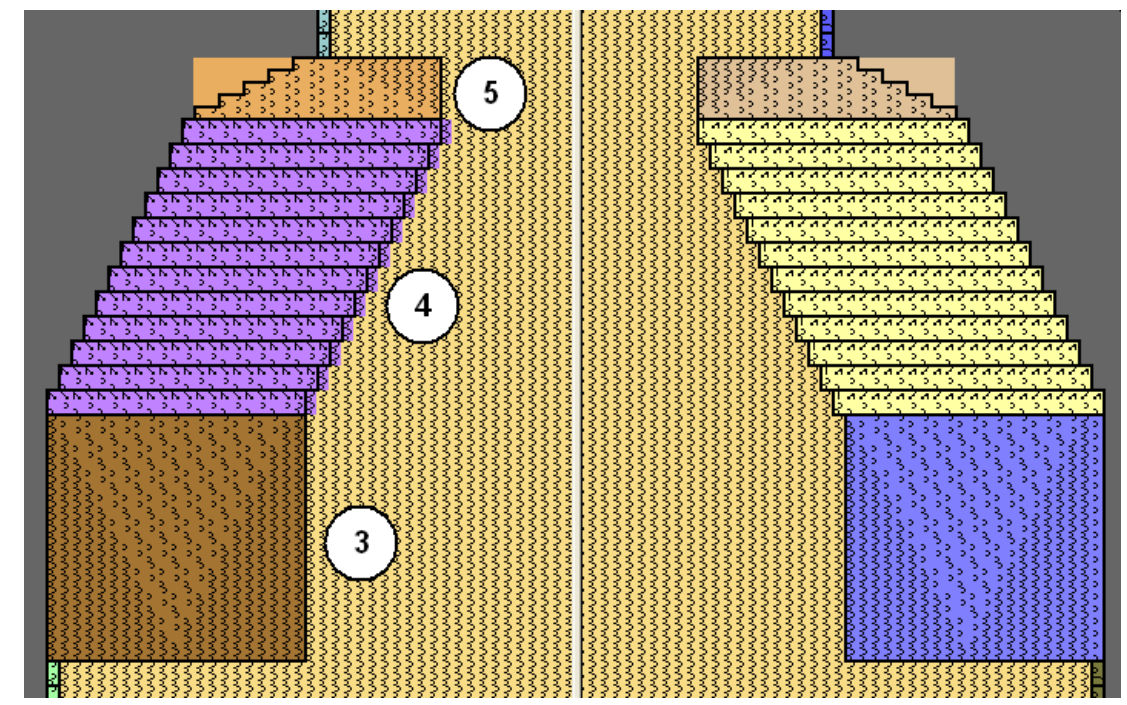

✓ Um die Formerstellung zu vereinfachen sind hier als Beispiel Module f
ür Rand 1x1 in der Formansicht Basis dargestellt.

6. Kontrollkästchen "Gespiegelt" deaktivieren und die Tabelle für rechte Seite erstellen.

### 7. Element für Ausschnitt erstellen.

#### **Element Ausschnitt Hals:**

| Nr. | Linien<br>Editor | Höhe<br>mm | Breite<br>mm | Höhe<br>Maschen | Breite<br>Maschen | Höhe<br>Stufen | Breite<br>Stufen | Faktor | Höhe<br>Rest | Breite<br>Rest | Breite<br> | Breite | Funktion | Gruppe | Kommentar |
|-----|------------------|------------|--------------|-----------------|-------------------|----------------|------------------|--------|--------------|----------------|------------|--------|----------|--------|-----------|
| 1   |                  | 173        | -81          | 66              | -22               | 3              | -1               | 22     | 0            | 0              |            |        | Mindern  | 0      |           |
| 2   |                  | 5          | 0            | 2               | 0                 | 2              | 0                | 1      | 0            | 0              |            |        |          | 0      | CMS >6 <1 |
| 3   |                  | 0          | 81           | 0               | 22                | 0              | 22               | 1      | 0            | 0              |            |        |          | 0      |           |

- 8. Grundelement selektieren und den Abstand der Formhälften auf 1 setzen.
- Der V-Ausschnitt wird mit einer Nadel begonnen.
- 9. Element Ausschnitt Hals selektieren.
- 10.Die Taste Min der Symbolleiste anklicken.
- Der Dialog "Linien links Nr.: 1" wird geöffnet.
- 11.Unter Modulzuordnung "Struktur doppelflächig" anklicken und im Auswahlmenü das Modul "Struktur doppelflächig V1" für den Start des V-Ausschnitts auswählen.
- 12.Die Horizontale- und Vertikale "Offset" Position festlegen.
- 13.Den Kanten des **Grundelements** und des Elements **Ausschnitt Hals** Ausblendmodule zuordnen.
- 14.Ausblendmodule aus dem "Modul-Explorer Datenbank" verwenden, - oder -
  - Eigene Ausblendmodule erstellen.

Module für Rand zuordnen

### 22.4 Module für Rand zuordnen

Module für Rand 1x1 den Kanten zuordnen:

1. Den linken und rechten Kanten des **Grundelements** Nr. 3, 4, 5 die Module für 1x1 Rand zuordnen.

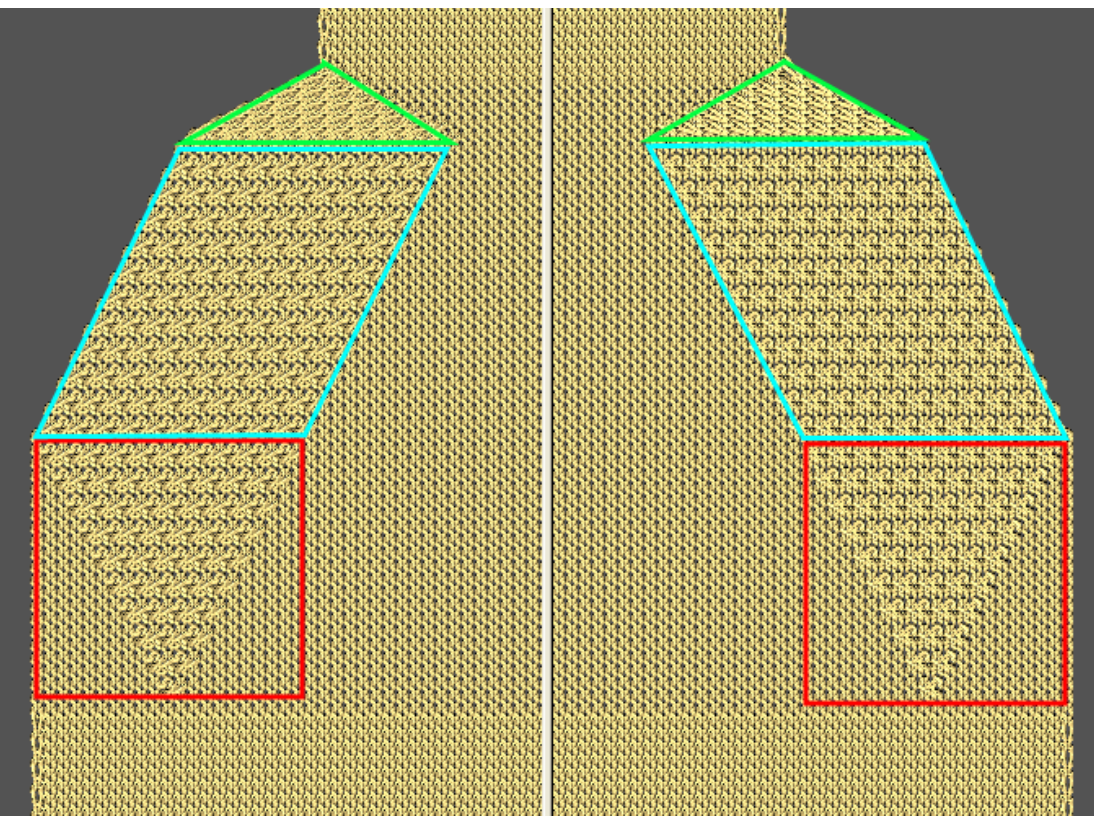

| Linke Kante  |                                     |            |  |  |
|--------------|-------------------------------------|------------|--|--|
| Kante<br>Nr. | Modulanhme                          | Funktion   |  |  |
| 3            | 10N_20R_RR>1x1_link<br>s_aufliegend | Ausblenden |  |  |
| 4            | 10N_2R_><_MV_L                      | Mindern    |  |  |
| 5            | 10N_5R_1x1>RR_L                     | Ausblenden |  |  |

2. Der Kannte Nr. 3 unter Ausblenden das Modul mit Drag&Drop zuordnen.

✓ Die Ausblend-Breite wird automatisch eingetragen.

## STOLL —

Module für Rand zuordnen

| Linien links Nr.: 3                                                                                                    |                                           |
|----------------------------------------------------------------------------------------------------|-------------------------------------------|
| Allgemeines Mindern Zunehmen Abketteln                                                                                                    | Ausblenden Anfang Ende Verbindungen       |
| Ausblend-Breite: 21                                                                                                    |                                           |
| Allgemein<br>Modulfarbe verwenden<br>kein automatisches Ausblenden bei Jacqua                                                                                                    | ard Modul-Offset 0                        |
| Modulzuordnung                                                                                                    | Modul:<br>10N_20R_RR>1x1_links_aufliegend |
| Jac-Ringel     Jac-Köper     Jac-Köper     Jac-Netz     Jac-Flottung     1x1-MG Struktur einflächig     1x1-MG Jac-Ringel     1x1-MG Jac-Köper     1x1-MG Jac-Flottung     Yix1-MG Jac-Flottung     Plüsch |                                           |
| gilt für alle Strickarten                                                                                                    |                                           |

- 3. Der Kannte Nr. 4 unter Mindern das Modul zuordnen.
- ✓ Die Breite wird automatisch eingetragen.

\_

Module für Rand zuordnen

| Allgemeines Mindern Zunehmen Abketteln Ausblenden Anfang Ende Verbindungen Breite: 22 Abketteln ab Stufung: 2 Abketteln >>  Allgemein Allgemein Allgemein Algemein Algemein Algemein Minderung verzögert ausführen Minderung sofot ausführen Minderung sofot ausführen Minderung sofot ausführen Anzehl Maschen mit Schulterspickel abketteln Modul/zuordnung Vor bestehendem Umhängen mindern mit bestehendem Umhängen mindern mach bestehendem Umhängen mindern mach bestehendem Umhängen mindern Modul: Struktur einflächig Alge-Ringel Alge-Ringel | inien links Nr.: 4                                                                                                    |                                            |  |  |  |  |
|----------------------------------------------------------------------------------------------------|----------------------------------------------------------------------------------------------------|--------------------------------------------|--|--|--|--|
| Breite:       22       Abketteln ab Stufung:       2       Abketteln >>         Allgemein       Image: Stufung sofort ausführen       Image: Stufung sofort ausführen       Image: Stufung sofort ausführen         Image: Stuktur einflächig       Image: Stuktur einflächig       Image: Stuktur einflächig       Image: Stuktur einflächig         Image: Stuktur einflächig       Image: Stuktur einflächig       Modul:       Image: Stuktur einflächig         Image: Stuktur einflächig       Image: Stuktur einflächig       Image: Stuktur einflächig       Image: Stuktur einflächig         Image: Stuktur einflächig       Image: Stuktur einflächig       Image: Stuktur einflächig       Image: Stuktur einflächig         Image: Stuktur einflächig       Image: Stuktur einflächig       Image: Stuktur einflächig       Image: Stuktur einflächig         Image: Stuktur einflächig       Image: Stuktur einflächig       Image: Stuktur einflächig       Image: Stuktur einflächig         Image: Stuktur einflächig       Image: Stuktur einflächig       Image: Stuktur einflächig       Image: Stuktur einflächig         Image: Stuktur einflächig       Image: Stuktur einflächig       Image: Stuktur einflächig       Image: Stuktur einflächig         Image: Stuktur einflächig       Image: Stuktur einflächig       Image: Stuktur einflächig       Image: Stuktur einflächig         Image: Stuktur einflächig       Image: Stuktur einf                                                                                                    | Allgemeines Mindern Zunehmen Abk                                                                                                    | etteln Ausblenden Anfang Ende Verbindungen |  |  |  |  |
| Allgemein       mehrstufig         Minderung verzögert ausführen       mehrstufig         Minderung sofort ausführen       Modulfarbe verwenden         Image: Struktur de stehendem Umhängen mindem       Modul:         Image: Struktur einflächig       Modul:         Image: Struktur einflächig       Modul:         Image: Struktur einflächig       Modul:         Image: Struktur einflächig       Modul:         Image: Struktur einflächig       Image: Struktur einflächig         Image: Struktur einflächig       Image: Struktur einflächig         Image: Struktur einflächig       Image: Struktur einflächig         Image: Struktur einflächig       Image: Struktur einflächig         Image: Struktur einflächig       Image: Struktur einflächig         Image: Struktur einflächig       Image: Struktur einflächig         Image: Struktur einflächig       Image: Struktur einflächig         Image: Struktur einflächig       Image: Struktur einflächig         Image: Struktur einflächig       Image: Struktur einflächig         Image: Struktur einflächig       Image: Struktur einflächig         Image: Struktur einflächig       Image: Struktur einflächig         Image: Struktur einflächig       Image: Struktur einflächig         Image: Struktur einflächig       Image: Struktur einflächig      <                                                                                                    | Breite: 22 Abkett                                                                                                    | teln ab Stufung: 2 Abketteln >>            |  |  |  |  |
| Image: Struktur einflächig       Modulfarbe verwenden         Image: Struktur einflächig       Modul:         Image: Struktur einflächig       Modul:         Image: Struktur einflächig       Modul:         Image: Struktur einflächig       Modul:         Image: Struktur einflächig       Modul:         Image: Struktur einflächig       Modul:         Image: Struktur einflächig       Image: Struktur einflächig         Image: Struktur einflächig       Image: Struktur einflächig         Image: Struktur einflächig       Image: Struktur einflächig         Image: Struktur einflächig       Image: Struktur einflächig         Image: Struktur einflächig       Image: Struktur einflächig         Image: Struktur einflächig       Image: Struktur einflächig         Image: Struktur einflächig       Image: Struktur einflächig         Image: Struktur einflächig       Image: Struktur einflächig         Image: Struktur einflächig       Image: Struktur einflächig         Image: Struktur einflächig       Image: Struktur einflächig         Image: Struktur einflächig       Image: Struktur einflächig         Image: Struktur einflächig       Image: Struktur einflächig         Image: Struktur einflächig       Image: Struktur einflächig         Image: Struktur einflächig       Image: Struktur einflächig <td>C Allgemein<br/>☐ Minderung ∨erzögert ausführen<br/>☐ Minderung sofort ausführen</td> <td>mehrstufig</td>                                                                                                    | C Allgemein<br>☐ Minderung ∨erzögert ausführen<br>☐ Minderung sofort ausführen                                                                                                    | mehrstufig                                 |  |  |  |  |
| Modulzuordnung         ○ vor bestehendem Umhängen mindern         ○ mit bestehendem Umhängen mindern         ○ nach bestehendem Umhängen mindern         ○ nach bestehendem Umhängen mindern         ✓         ✓         ✓         ✓         ✓         ✓         ✓         ✓         ✓         ✓         ✓         ✓         ✓         ✓         ✓         ✓         ✓         ✓         ✓         ✓         ✓         ✓         ✓         ✓         ✓         ✓         ✓         ✓         ✓         ✓         ✓         ✓         ✓         ✓         ✓         ✓         ✓         ✓         ✓         ✓         ✓         ✓         ✓         ✓         ✓         ✓         ✓                                                                                                    | 0 Anzahl Maschen mit Schulterspickel                                                                                                    | abketteln                                  |  |  |  |  |
| ✓ Struktur einflächig         ✓ Struktur doppelflächig         ✓ Jac-Ringel         ✓ Jac-Köper         ✓ Jac-Flottung         ✓ 1x1-MG Struktur einflächig         × 1x1-MG Jac-Ringel         × 1x1-MG Jac-Ringel         × 1x1-MG Jac-Ringel         × 1x1-MG Jac-Ringel         × 1x1-MG Jac-Ringel         × 1x1-MG Jac-Ringel         × 1x1-MG Jac-Ringel         × 1x1-MG Jac-Flottung                                                                                                    | Modulzuordnung<br>vor bestehendem Umhängen mindern<br>nach bestehendem Umhängen mindern<br>vor bestehendem Umhängen mindern<br>vor bestehendem Umhängen mindern                                                                                                    |                                            |  |  |  |  |
| Struktur doppellachig  Jac-Ringel Jac-Köper Jac-Netz Jac-Flottung  1x1-MG Struktur einflächig  1x1-MG Jac-Ringel  1x1-MG Jac-Ringel  1x1-MG Jac-Netz  1x1-MG Jac-Netz  1x1-MG Jac-Flottung  Disch                                                                                                    | Struktur einflächig                                                                                                    | 10N_2R_><_MV_L                             |  |  |  |  |
|                                                                                                    | <ul> <li>Struktur doppelflachig</li> <li>Jac-Ringel</li> <li>Jac-Köper</li> <li>Jac-Flottung</li> <li>1x1-MG Struktur einflächig</li> <li>1x1-MG Struktur doppelflächig</li> <li>1x1-MG Jac-Ringel</li> <li>1x1-MG Jac-Netz</li> <li>1x1-MG Jac-Flottung</li> <li>Plüsch</li> </ul> |                                            |  |  |  |  |

- 4. Der Kannte Nr. 5 unter Ausblenden das Modul zuordnen.
- ✓ Die Ausblend-Breite wird automatisch eingetragen.

Module für Rand zuordnen

| Linien links Nr.: 5                                                                                                    |                                        |
|----------------------------------------------------------------------------------------------------|----------------------------------------|
| Allgemeines Mindern Zunehmen Abkette                                                                                                    | In Ausblenden Anfang Ende Verbindungen |
| Ausblend-Breite: 20                                                                                                    |                                        |
| Allgemein<br>Modulfarbe verwenden<br>kein automatisches Ausblenden bei Jacc                                                                                                    | uard                                   |
| Modulzuordnung                                                                                                    | Modul:                                 |
| X Struktur einflächig                                                                                                    | 10N_5R_1x1>RR_L                        |
| X Jac-Ringel<br>X Jac-Ringel<br>X Jac-Riotung<br>X Jac-Flottung<br>X 1x1-MG Struktur einflächig<br>X 1x1-MG Struktur doppelflächig<br>X 1x1-MG Jac-Ringel<br>X 1x1-MG Jac-Köper<br>X 1x1-MG Jac-Netz<br>X 1x1-MG Jac-Flottung<br>X 1x1-MG Jac-Flottung<br>X 1x1-MG Jac-Flottung | 111117790                              |
| gilt für alle Strickarten                                                                                                    |                                        |

5. Den rechten Kanten des **Grundelements** Nr. 3, 4, 5 Ausblend- und Mindermodule für rechte Seite zuordnen.

| Linke Kante  |                                      |            |  |  |
|--------------|--------------------------------------|------------|--|--|
| Kante<br>Nr. | Modulanhme                           | Funktion   |  |  |
| 3            | 10N_20R_RR>1x1_rec<br>hts_aufliegend | Ausblenden |  |  |
| 4            | 10N_2R_><_MV_R                       | Mindern    |  |  |
| 5            | 10N_5R_1x1>RR_R                      | Ausblenden |  |  |

- 6. Schnitt speichern über Menü "Datei" / "Speichern" oder "Speichern unter...".
- ▶ Der Schnitt wird im shp Format gespeichert.
- 7. "Schnitt-Editor" mit 🔀 schließen.

Muster ohne Form erstellen und Form platzieren

### 22.5 Muster ohne Form erstellen und Form platzieren

### I. Muster ohne Form erstellen:

- Menü "Datei" / "Neu" aufrufen

   oder klicken.
- 2. Mustername eintragen.
- 3. Maschinentyp und Setup-Typ auswählen.
- 4. Basismuster (Muster ohne Form) und "Design-Muster" auswählen.
- 5. Mustergröße festlegen und Grundstrickart "Masche vorne Masche hinten" auswählen.

STOLL

- 6. Anfang auswählen.
- 7. Die Angaben mit "Design-Muster erstellen" bestätigen.
- Die "Symbolansicht [Basis]" wird geöffnet.
- II. Form öffnen und im Muster platzieren:
- 1. Schnitt laden mit "Form" / "Schnitt öffnen und positionieren..." .
- ▶ Der Dialog "Öffnen" wird angezeigt.
- 2. Pfad angeben und gewünschte Form im Format **shp** selektieren.
- 3. Taste "Öffnen" anklicken.
- Die Form wird im Format **shp** auf das Muster gelegt.

### 22.6 Muster fertigstellen

Muster fertigstellen:

- 1. Mit Taste 🛄 in der Symbolleiste "Bearbeitungsschritte" die Form ausschneiden.
- 2. Mit Taste 🚅 in der Symbolleiste "Bearbeitungsschritte" das Muster expandieren.
- 3. Mit Taste 🧖 die Technikbearbeitung starten.
- ▶ Die Abfrage "MC-Programm erstellen" erscheint.
- 4. Die Abfrage mit "OK" bestätigen.
- 5. "Sintral-Check" über Symbolleiste Bearbeitungsschritte 🍄 aufrufen.

## STOLL -

# 23 Fully Fashion-Muster: Mindern mit Zusatzbetten

| Mustername    | FF-RR-530T.mdv   |                       |  |
|---------------|------------------|-----------------------|--|
| Mustergröße   | Breite:          | 200                   |  |
|               | Höhe:            | 360                   |  |
| Maschinen Typ | CMS 530T         |                       |  |
| Setup-Typ     | Setup2           |                       |  |
| Feinheit      | 8                |                       |  |
| Anfang        | Schlauch         |                       |  |
| Grundmuster   | Masche vorne     | – Masche hinten       |  |
| Form          | 2_set-in-front-v | v-neck-38. <b>shv</b> |  |

\_\_\_\_

| Stricktechnik      | Masche vorne – Masche hinten                        |
|--------------------|-----------------------------------------------------|
| Musterbeschreibung | Fully Fashion-Muster für Maschinen mit Zusatzbetten |
|                    | <ul> <li>Mindern von mehreren Nadeln</li> </ul>     |

## STOLL -

Regeln für die Erstellung doppelflächiger Gestricke mit Zusatzbetten

### 23.1 Regeln für die Erstellung doppelflächiger Gestricke mit Zusatzbetten

| Formattribute            | Regeln / Mögliche Einstellungen                   |  |  |
|--------------------------|---------------------------------------------------|--|--|
| Strickart                | Masche-Masche                                     |  |  |
| Zunahmebrei-<br>te       | 1 Masche                                          |  |  |
| Zunahmehöhe              | beliebig                                          |  |  |
| Minderstufe              | 1-2 Nadeln                                        |  |  |
| Minderbreite             | Beliebig                                          |  |  |
| Minderhöhe               | Beliebig                                          |  |  |
| Abketteln                | Minderstufe größer als 2 Nadeln                   |  |  |
| Abketteln- Me-<br>thoden | Abk-TC4-RR-01<br>Abk-TC-R-RR-01<br>Abk-TC-T-RR-01 |  |  |

| i | Die Module für das Mindern von doppelflächigen Gestricken sind abgelegt |
|---|-------------------------------------------------------------------------|
| 1 | unter "Technik" / "Mindern" / "Struktur doppelflächig".                 |

### Maschinen mit Zusatzbetten und Modulgruppen

Für Maschinen mit Zusatzbetten stehen für im "Modul-Explorer Datenbank" unter "Technik" / "Mindern" verschiedene Modulgruppen zur Verfügung.

| MC          | Modulgruppe-Mindermo-<br>dule |
|-------------|-------------------------------|
| CMS330 TC4  | TC4                           |
| CMS330 TC R | TC-R                          |
| CMS330 TC T | TC-R                          |
| CMS 530T    | TC-R                          |
| CMS 730T    | тс-т                          |

Form im M1plus Schnitteditor erstellen

### 23.2 Form im M1plus Schnitteditor erstellen

- I. Schnitt erstellen:
- Über Menü "Form" / "Schnitteditor (Schnitte erstellen/bearbeiten)..." den Dialog "M1plus-Schnitteditor" öffnen.
- Der Dialog wird geöffnet.
- Einen bestehenden Schnitt über Menü "Datei" / "Öffnen .shv-Schnitt [mm] ..." öffnen.
   oder -
  - 🖻 klicken.

Beispiel: D:\Stoll\M1plus\Versions\Form\2\_set-in-front-v-neck-38.shv.

- oder -

Mit Symbol 🗅 einen neuen Schnitt erstellen.

- 3. Über Menü "Datei" / "Umrechnen und Speichern unter..." die Form \*.shv ins Format \*.shp umrechnen.
- 4. Grundelement ändern.

### Grundelement Vorderteil:

| Nr. | Linien<br>Editor | Höhe<br>mm | Breite<br>mm | Höhe<br>Maschen | Breite<br>Maschen | Höhe<br>Stufen | Breite<br>Stufen | Faktor | Höhe<br>Rest | Breite<br>Rest | Breite | Breite<br>xxx | Funktion | Gruppe | Kommentar |
|-----|------------------|------------|--------------|-----------------|-------------------|----------------|------------------|--------|--------------|----------------|--------|---------------|----------|--------|-----------|
| 1   |                  | 0          | -261         | 0               | -89               | 0              | -89              | 1      | 0            | 0              | 0      | 0             | Basis    | 0      |           |
| 2   |                  | 428        | 0            | 180             | 0                 | 180            | 0                | 1      | 0            | 0              | 0      | 0             |          | 0      |           |
| 3   |                  | 47         | 29           | 20              | 10                | 2              | 1                | 10     | 0            | 0              | 0      | 0             | Mindern  | 0      |           |
| 4   |                  | 352        | 0            | 148             | 0                 | 148            | 0                | 1      | 0            | 0              | 0      | 0             |          | 0      |           |
| 5   |                  | 0          | 232          | 0               | 79                | 0              | 79               | 1      | 0            | 0              | 0      | 0             |          | 0      |           |

- 5. Im Grundelement die Kantenlinien 2 4 selektieren.
- 6. Standard-Attribut **Nr.6: TC-R>6<** auswählen und übernehmen.

| otandara / tanbato.       | etandara / kinbate. |  |  |  |  |  |
|---------------------------|---------------------|--|--|--|--|--|
| <ul> <li>Stoll</li> </ul> |                     |  |  |  |  |  |
| OEigene                   |                     |  |  |  |  |  |
| 6:CMSTC-R>6<              | *                   |  |  |  |  |  |
|                           |                     |  |  |  |  |  |
| übernehmen                |                     |  |  |  |  |  |

- 7. Grundelement selektieren und den Abstand der Formhälften auf 1 setzen.
- Der V-Ausschnitt wird mit einer Nadel begonnen.
- 8. Element Ausschnitt Hals selektieren und ändern.

#### **Element Ausschnitt Hals:**

| Nr. | Linien<br>Editor | Höhe<br>mm | Breite<br>mm | Höhe<br>Maschen | Breite<br>Maschen | Höhe<br>Stufen | Breite<br>Stufen | Faktor | Höhe<br>Rest | Breite<br>Rest | Breite | Breite<br>xxx | Funktion | Gruppe | Kommentar |
|-----|------------------|------------|--------------|-----------------|-------------------|----------------|------------------|--------|--------------|----------------|--------|---------------|----------|--------|-----------|
| 1   |                  | 304        | -47          | 128             | -16               | 8              | -1               | 16     | 0            | 0              | 0      | 0             | Mindern  | 0      |           |
| 2   |                  | 9          | 0            | 4               | 0                 | 4              | 0                | 1      | 0            | 0              | 0      | 0             |          | 0      |           |
| 3   |                  | 0          | 47           | 0               | 16                | 0              | 16               | 1      | 0            | 0              | 0      | 0             |          | 0      |           |

- 9. Die Taste ¼ in der Symbolleiste anklicken.
- ▶ Der Dialog "Linien links Nr.: 1" wird geöffnet.
- 10.Unter Modulzuordnung "Struktur doppelflächig" anklicken und im Auswahlmenü das Modul "Struktur doppelflächig V1" für den Start des V-Ausschnitts auswählen.
- 11.Die Horizontale- und Vertikale "Offset" Position festlegen.

Form im M1plus Schnitteditor erstellen

12.Im Element Ausschnitt Hals die Kantenlinien 1 - 2 selektieren.
13.Standard-Attribut Nr.7: CMSTC-R V auswählen und übernehmen.

- i Die Minderungen im Element Ausschnitt Hals sind auf gleicher Höhe platziert.
- 14.Den Kanten des **Grundelements** und des Elements **Ausschnitt Hals** Ausblendmodule zuordnen.
  - i Aufgrund der Zuordnung der Standard-Attribute wird mit "Masche vorne Masche hinten" ausgeblendet.

| Linien links Nr.: 2                                                                                                    |
|----------------------------------------------------------------------------------------------------|
| Allgemeines Mindern Zunehmen Abketteln Ausblenden Anfang Ende Verbindungen                                                                                                    |
| Ausblend-Breite:     2       Von der Modulzuordnung unabhängige Attribute     Offset       Modulfarbe verwenden     ↔ 0       kein automatisches Ausblenden bei Jacquard     ↔ 0                                                                                                    |
| Modulzuordnung Modul:                                                                                                    |
| Struktur einflächig   Struktur einflächig   Jac-Köper   Jac-Netz   Jac-Flottung   1x1-MG Struktur einflächig   1x1-MG Struktur doppelflächig   1x1-MG Jac-Ringel   1x1-MG Jac-Netz   1x1-MG Jac-Netz   1x1-MG Jac-Netz   1x1-MG Jac-Netz   1x1-MG Jac-Netz   1x1-MG Jac-Flottung   Plüsch     gilt für alle Strickarten |

15. Ausblendmodule aus dem "Modul-Explorer Datenbank" verwenden:

- "Rollkante links" / "Rollkante Rechts"
- "RR-Kante links" / "RR-Kante rechts"
- Eigene Ausblendmodule erstellen:

| Ausblendkante links | Ausblendkante rechts |
|---------------------|----------------------|
| Q . Q 0             | •                    |

16.Den Kanten des **Grundelements** und des Elements **Ausschnitt Hals** die gewünschte Minderbreite zuordnen.

STOLL

| Linien links Nr.: 3                                                                                                    | ×                         |
|----------------------------------------------------------------------------------------------------|---------------------------|
| Allgemeines Mindem Zunehmen Abketteln Ausblenden                                                                                                    | Anfang Ende Verbindungen  |
| Breite: 6 Abketteln ab Stufung: 3                                                                                                    | Abketteln >>              |
| ☐ Minderung verzögert ausführen<br>☐ Minderung sofort ausführen                                                                                                    | mehrstufig                |
| 0 Anzahl Maschen mit Schulterspickel abketteln                                                                                                    |                           |
| Modulzuordnung                                                                                                    |                           |
| <ul> <li>vor bestehendem Umhängen mindem</li> <li>mit bestehendem Umhängen mindern</li> </ul>                                                                                                    |                           |
| Onach bestehendem Umhängen mindern                                                                                                    |                           |
| Modul:                                                                                                    |                           |
| Struktur einflächig                                                                                                    | Struktur doppelflächig) 🔽 |
| Jac-Köper<br>Jac-Ringel<br>Jac-Köper<br>Jac-Netz<br>Jac-Flottung<br>1x1-MG Struktur einflächig<br>1x1-MG Struktur doppelflächig<br>1x1-MG Jac-Ringel<br>1x1-MG Jac-Ringel<br>1x1-MG Jac-Ringel<br>1x1-MG Jac-Ringel<br>1x1-MG Jac-Ringel<br>1x1-MG Jac-Flottung<br>Plüsch |                           |
| gilt für alle Strickarten                                                                                                    |                           |

### Mindermethoden für TC-R bei Strickart Struktur doppelflächig:

| Mindermodul                      | Funktion                                            |
|----------------------------------|-----------------------------------------------------|
| Standard                         | Mindern ohne Zusatzbetten                           |
| TC-R Formrand                    | Gemeinsames Mindern an der Au-<br>ßenkante der Form |
| TC-R Formrand ohne Kombi-<br>hub | Getrenntes Mindern an der Außen-<br>kante der Form  |

#### Muster erstellen und Form platzieren

| Mindermodul          | Funktion                                 |
|----------------------|------------------------------------------|
| TC-R-V               | Gemeinsames Mindern im V-Aus-<br>schnitt |
| TC-R-V ohne Kombihub | Getrenntes Mindern im V-Ausschnitt       |

17.Schnitt speichern über Menü "Datei" / "Speichern" oder "Speichern unter...".

- ▶ Der Schnitt wird im shp Format gespeichert.
- 18."Schnitt-Editor" mit 🔀 schließen.
- II. Element Ausschnitt Hals mit höhenversetzten Minderungen erstellen:
- 1. Element Ausschnitt Hals selektieren.
- 2. Kontrollkästchen Gespiegelt ausschalten.
- ▶ Die Tabelle "Linien rechts" kann angezeigt werden.
- 3. Tabelle "Linien rechts" für Element Ausschnitt öffnen und ändern.

| Nr. | Linien<br>Editor | Höhe<br>mm | Breite<br>mm | Höhe<br>Maschen | Breite<br>Maschen | Höhe<br>Stufen | Breite<br>Stufen | Faktor | Höhe<br>Rest | Breite<br>Rest | Breite | Breite<br>xxx | Funktion | Gruppe | Kommentar |
|-----|------------------|------------|--------------|-----------------|-------------------|----------------|------------------|--------|--------------|----------------|--------|---------------|----------|--------|-----------|
| 1   |                  | 2          | 0            | 1               | 0                 | 1              | 0                | 1      | 0            | 0              | 0      | 0             |          | 0      |           |
| 2   |                  | 304        | 47           | 128             | 16                | 8              | 1                | 16     | 0            | 0              | 0      | 0             | Mindern  | 0      |           |
| 3   |                  | 7          | 0            | 3               | 0                 | 3              | 0                | 1      | 0            | 0              | 0      | 0             |          | 0      |           |
| 4   |                  | 0          | -47          | 0               | -16               | 0              | -16              | 1      | 0            | 0              | 0      | 0             |          | 0      |           |

- 4. Eine neue Linie Nr. 1 einfügen und bei "Höhe Maschen" den Wert 1 eintragen.
- Rechte V-Ausschnittkante wird um eine Reihe höher gesetzt.
- 5. In Linie Nr. 3 die Zahl um eine Reihe reduzieren.
- Ausgleich der Gesamthöhe der Linien links und Linien rechts.
- 6. Neuer Linie Nr. 1 Formattribute zuordnen:
- Standard-Attribute Nr.7: CMSTC-R-V
- Ausblenden
- Mindermethode
- 7. Schnitt unter neuem Namen speichern über Menü "Datei" / "Speichern unter...".
- ▶ Der Schnitt wird im shp Format gespeichert.
- 8. "Schnitt-Editor" mit 🔀 schließen.

### 23.3 Muster erstellen und Form platzieren

- I. Muster ohne Form erstellen:
- 1. Menü "Datei" / "Neu" aufrufen. - oder -

klicken.

- 2. Mustername eintragen.
- 3. Maschinentyp **CMS 530T** und Setup-Typ auswählen.
- 4. Basismuster (Muster ohne Form) und "Design-Muster" auswählen.

Muster fertigstellen

5. Mustergröße festlegen und Grundstrickart "Masche vorne - Masche hinten" auswählen.

STOLL

- 6. Anfang auswählen.
- 7. Die Angaben mit "Design-Muster erstellen" bestätigen.
- ▶ Die "Symbolansicht [Basis]" wird geöffnet.
- II. Form öffnen und im Muster platzieren:
- 1. Schnitt laden mit "Form" / "Schnitt öffnen und positionieren..." .
- ▶ Der Dialog "Öffnen" wird angezeigt.
- 2. Pfad angeben und gewünschte Form im Format **shp** selektieren.
- 3. Taste "Öffnen" anklicken.
- Die Form wird im Format shp auf das Muster gelegt.

### 23.4 Muster fertigstellen

Muster fertigstellen:

- 1. Mit Taste 🗰 in der Symbolleiste "Bearbeitungsschritte" die Form ausschneiden.
- 2. Mit Taste 💶 in der Symbolleiste "Bearbeitungsschritte" das Muster expandieren.
- 3. Mit Taste 🧖 die Technikbearbeitung starten.
- ▶ Die Abfrage "MC-Programm erstellen" erscheint.
- 4. Die Abfrage mit "OK" bestätigen.
- 5. "Sintral-Check" in der Symbolleiste Bearbeitungsschritte 🏼 anklicken.

## 24 Intarsia-Muster: Eigene Module als Bindung /Knoten

| Mustername         | 17_Intarsia-Eigen Knoten.mdv       |                                   |  |  |  |  |
|--------------------|------------------------------------|-----------------------------------|--|--|--|--|
| Mustergröße        | Breite:                            | 50                                |  |  |  |  |
|                    | Höhe:                              | 50                                |  |  |  |  |
| Maschinen Typ      | CMS 530                            |                                   |  |  |  |  |
| Feinheit           | 8                                  |                                   |  |  |  |  |
| Setup-Typ          | Setup2                             |                                   |  |  |  |  |
| Anfang             | 1x1                                |                                   |  |  |  |  |
| Grundmuster:       | Masche vorn mit Umhängen           |                                   |  |  |  |  |
| Stricktechnik      | Intarsia einflächig                |                                   |  |  |  |  |
| Musterbeschreibung | Erstellung von eigenen Modulen als |                                   |  |  |  |  |
|                    | Knoten                             |                                   |  |  |  |  |
|                    | Bindung                            |                                   |  |  |  |  |
|                    | • <b>i</b> : Direkte<br>Garnfeldzu | e Zuordnung im Dialog<br>lordnung |  |  |  |  |

Eigene Module Bindung/ Knoten erstellen

### 24.1 Eigene Module Bindung/ Knoten erstellen

### I. Eigene Module erstellen:

1. Über Menü "Modul" / "Neu" / "Modul..." den Dialog "Neues Modul" aufrufen.

STOLL

- 2. Im Dialog folgendes definieren:
- Modulname
- Musterart
- Breite und Höhe des Moduls
- Grundbindung des Moduls
- 3. Dialog mit "OK" schließen.
- Der Modul-Editor wird geöffnet.
- 4. Im "Modul-Editor" den Strickverlauf für eigenen Knoten zeichnen.
- Modulhöhe ungeradzahlig
- Technikreihen zu einer Musterreihe gruppieren
- Referenzreihen einfügen

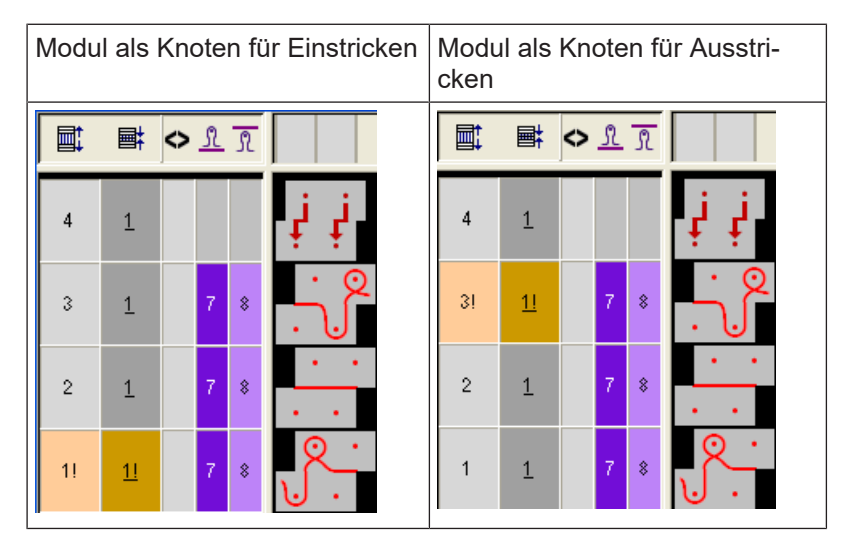

- 5. Modul-Editor mit 🔀 schließen.
- Das Modul wird gespeichert.

### II. Eigene Module zuordnen:

- Die Garnfeldansicht öffnen durch Anklicken des Symbols 
   in der Symbolleiste "Muster-Darstellung."
- 2. In der Garnfeld-Tabelle in der Spalte 🛄 das Garnfeld selektieren.
- Die Module Knoten aus dem Modul-Explorer Datenbank mit Drag&Drop in die jeweils selektierte Reihe der Spalte ziehen.
Eigene Module Bindung/ Knoten erstellen

- 4. Das Kontextmenü aufrufen und gewünschte Art auswählen.
- Modul als Knoten festlegen
- Modul als Bindung festlegen
- 5. Die Auswahl durch Klick auf das eingefügte Modul übertragen.

#### Resultat nach Expandieren:

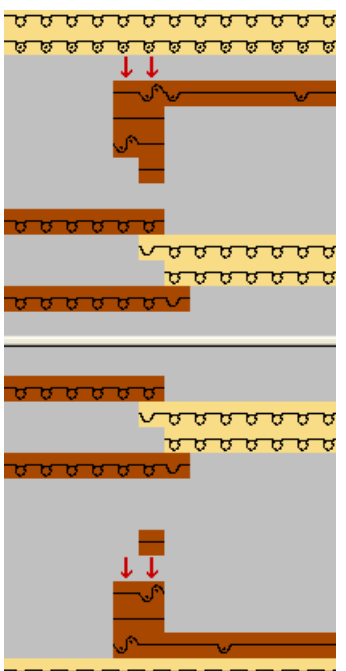

 Eigene Module Bindung/ Knoten erstellen

# STOLL —

# 25 Stoll-devoré knit® mit Fully-Fashion

| Mustername         | Devoré Fully-Fa                  | ashion.mdv            |
|--------------------|----------------------------------|-----------------------|
| Mustergröße        | Breite:                          | 250                   |
|                    | Höhe:                            | 420                   |
| Maschinentyp       | CMS 530 HP                       |                       |
| Feinheit           | 12                               |                       |
| Setup-Typ          | Setup2                           |                       |
| Anfang             | Schlauch – 1 Systemig            |                       |
| Grundmuster:       | Masche vorne mit Umhängen        |                       |
| Stricktechnik      | Stoll-devoré knit® Stricktechnik |                       |
| Musterbeschreibung | Stoll-devoré kn                  | it® mit Fully-Fashion |

Systemvorgaben und Einstellungen für Devoré

### 25.1 Systemvorgaben und Einstellungen für Devoré

Für die Aufarbeitung von Devoré Mustern sind an der M1plus maschinenbezogene Einstellungen notwendig.

#### Systemvorgaben

- ✓ Es muss eine Maschine mit mindestens 3 Systemen verwendet werden.
- 1. Über das Menü "Musterparameter" / "Maschinenattribute" den Dialog "MC-Attribute" öffnen.
- In der Registerkarte "Systemfunktionen", unter "Stricksystem" die Funktion "devoré knit/ Plüsch aktiv" einschalten.

| Allgemein Optionen              | Systemfunktionen |
|---------------------------------|------------------|
| Stricksystem<br>hinten<br>vorne |                  |
| Plüsch aktiv                    |                  |
| 📝 devoré knit/F                 | Plüsch aktiv     |
| 📝 mit Rand                      | korrektur        |
| Plüschsysteme                   | 2 - 3            |

#### Funktion der Randkorrektur

Bei Bedarf kann "mit Randkorrektur" gearbeitet werden.

 Bei Anwendung der Randkorrektur flottet der Motivfaden im Randbereich jeweils über die 2. Nadel wechselseitig entsprechend dem Schlittenhub von außen. Der Bindefaden strickt auf allen Nadeln.

| Modul und Strickablauf linker Rand                      | Modul und Strickablauf rechter Rand                                                                                                    |
|---------------------------------------------------------|----------------------------------------------------------------------------------------------------|
| <u>Q</u> Q <u>Q</u>                                     | 000                                                                                                    |
| . e                                                     | · · · · · ·                                                                                                    |
| $\bigcirc \bigcirc \bigcirc \bigcirc$                   | <u> </u>                                                                                                    |
| o o o                                                   | • • •                                                                                                    |
| >>     1     2     [U] 0       >>     1     2     [U] 0 | <         1         2         [U] 0         Ø         Ø |

Motiv und Form erstellen

# STOLL

### 25.2 Motiv und Form erstellen

#### Motiv erstellen:

1. Basismuster (Muster ohne Form) und "Design-Muster" auswählen.

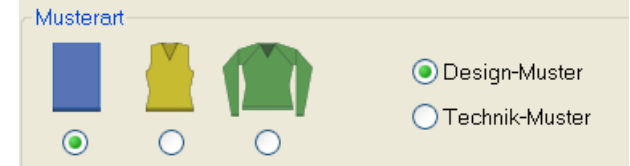

- 2. Gewünschten Anfang auswählen.
- 3. Die Angaben mit "Design-Muster erstellen" bestätigen.
- 4. Muster für Devoré mit zwei unterschiedliche Garn- oder Fadenführerfarben zeichnen.

#### Form erstellen:

1. Im Schnitteditor die Form erstellen.

| Nr. | Linien<br>Editor | Höhe<br>mm | Breite<br>mm | Höhe<br>Maschen | Breite<br>Maschen | Höhe<br>Stufen | Breite<br>Stufen | Faktor | Höhe<br>Rest | Breite<br>Rest | Breite | Breite<br>\\\ | Funktion |
|-----|------------------|------------|--------------|-----------------|-------------------|----------------|------------------|--------|--------------|----------------|--------|---------------|----------|
| 1   |                  | 0          | -400         | 0               | -120              | 0              | -120             | 1      | 0            | 0              |        |               | Basis    |
| 2   |                  | 866        | 0            | 260             | 0                 | 260            | 0                | 1      | 0            | 0              |        | 0             |          |
| 3   |                  | 80         | 40           | 24              | 12                | 4              | 2                | 6      | 0            | 0              | 8      | 0             | Mindern  |
| 4   |                  | 120        | 40           | 36              | 12                | 6              | 2                | 6      | 0            | 0              | 8      | 0             | Mindern  |
| 5   |                  | 333        | 0            | 100             | 0                 | 100            | 0                | 1      | 0            | 0              |        | 0             |          |
| 6   |                  | 0          | 320          | 0               | 96                | 0              | 96               | 1      | 0            | 0              |        |               |          |

- 2. Einstellung für die Funktion Ausblenden:
- Keine spezielle Einstellung notwendig, wenn im Muster (Grundfarbe/ Motivfaden) die Garnfarbe #31 verwendet wird.
- Wird f
  ür den Motivfaden eine andere Farbe als Garnfarbe #31 verwendet, so ist ein eigenes Ausblendmodul zu erstellen und den Formkanten zuzuordnen.
- 3. Schnitt über Menü "Datei" / "Speichern" oder "Speichern unter..." speichern.
- 4. "M1plus Schnitteditor" mit 🔀 schließen.

### 25.2.1 Eigenes Ausblendmodul erstellen

Wird für Grundfarbe=Motivfaden eine andere Farbe als die Standardfarbe (#31) verwendet, so ist ein eigenes Ausblendmodul mit der verwendeten Grundfarbe zu erstellen und den Formkanten zuzuordnen.

#### Modul erstellen:

- 1. Im Motiv den Cursor auf die Grundfarbe (Motivfarbe) positionieren und eine Masche selektieren.
- In der Modulleiste "Standard" auf die Taste <sup>1</sup>/<sub>2</sub> klicken und ein Neues Modul aus Selektion erstellen.

Form anwenden und Jacquard einfügen

Allgemein

STOLL

- 3. Das Modul in die Datenbank speichern. Kontextmenü "Modul speichern in Datenbank"
- 4. Im Schnitteditor den Formkanten in den Registerkarten "Ausblenden" das Modul aus dem "Modul-Explorer Datenbank" mit Drag & Drop zuordnen.
- 5. Unter Allgemein "Modulfarbe verwenden" einstellen.

| / ingoi |                                                                        |
|---------|------------------------------------------------------------------------|
| V       | lodulfarbe verwenden                                                   |
| k       | ein automatisches Ausblenden bei Jacquard                              |
|         |                                                                        |
| i       | Die Modulfarbe für das Ausblenden und die Farbe des Motivfadens müssen |

### 25.3 Form anwenden und Jacquard einfügen

I. Form im Muster platzieren:

identisch sein.

- 1. Schnitt laden mit "Form" / "Schnitt öffnen und positionieren..." .
- 2. Bei Bedarf Symbol 😰 aktivieren und die Form positionieren.
- II. Form ausschneiden und Jacquard einfügen.
- 1. Mit Taste 🛄 in der Symbolleiste "Bearbeitungsschritte" die Form ausschneiden.
- Über Menü "Bearbeiten" / "Jacquard erstellen/bearbeiten..." den Dialog "Jacquards" aufrufen.
- 3. Über die Höhe des Motivs eine Reihenselektion erstellen.
- 4. Unter der Rubrik "Jacquard " / "Stoll" den Jacquard-Generator "Devoré knit" selektieren und mit "Übernehmen" einfügen.

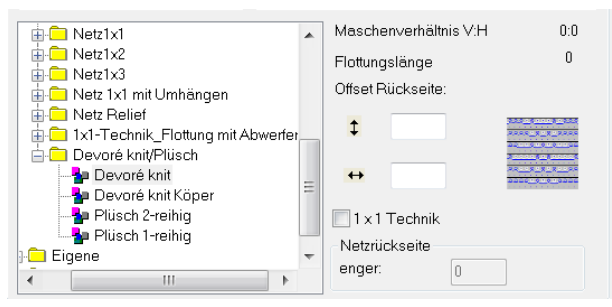

5. Bei Bedarf die Farbfolge ändern.

i

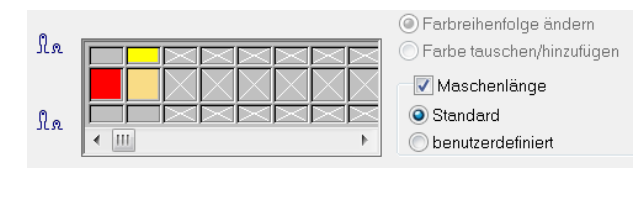

Die Farbe für den Bindefaden muss in der Farbfolge vorlaufend sein.

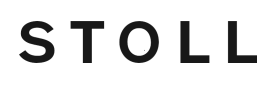

- 6. Das Kontrollkästchen "Maschenlänge" aktivieren.
  - Dadurch wird die im Jacquard-Modul vorhandene Maschenlänge in das Muster übernommen.
- 7. Dialog mit "OK" schließen.
  - i Das Jacquard Modul Devoré knit bewirkt, dass nur auf dem hinteren Nadelbett gestrickt wird. Die Systeme vorne behalten ihre Standard Funktionen.

### 25.4 Mögliche Jacquard Auswahl bei 2-farbigen Motiven (Devoré knit/Plüsch)

Verschiedene Jacquard einfügen bei 2-farbigen Motiven:

- ✓ Das Motiv ist 2- farbig gezeichnet, die Form ist aufgelegt und ausgeschnitten.
- 1. Über Menü "Bearbeiten" / "Jacquard erstellen/bearbeiten..." den Dialog "Jacquards" aufrufen.
- Unter der Rubrik "Jacquard " / "Stoll" den gewünschten Jacquard-Generator selektieren und einfügen.

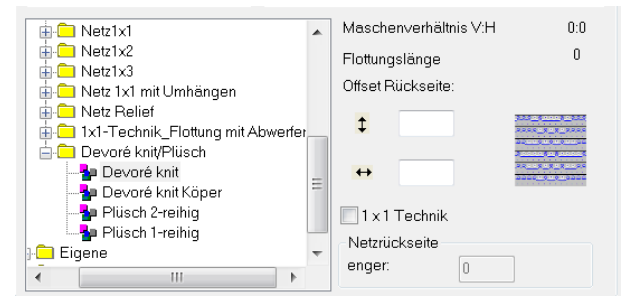

- Auswahlmöglichkeiten:
  - Devoré knit
  - Devoré knit Köper
  - Plüsch 2- reihig
  - Plüsch 1- reihig

#### Devoré knit:

| Moduldarstellung | Funktion                                                                                                    |   |                                                          |  |
|------------------|----------------------------------------------------------------------------------------------------|---|----------------------------------------------------------|--|
| <u> </u>         | <ul> <li>Der Bindefaden arbeitet vorlaufend auf allen Nadeln hinten.</li> <li>Der Motivfaden arbeitet nachlaufend entsprechend dem Motiv mit</li> </ul> |   |                                                          |  |
| <u> </u>         | Masche und Flottung hinten.                                                                                                    |   |                                                          |  |
|                  | 1=00-2                                                                                                    | 1 | Auswahl Motivfaden und Binde-<br>faden Masche - Masche   |  |
|                  |                                                                                                    | 2 | Auswahl Motivfaden und Binde-<br>faden Flottung - Masche |  |

Mögliche Jacquard Auswahl bei 2-farbigen Motiven (Devoré knit/Plüsch)

| Moduldarstellung | Funktion |        |
|------------------|----------|--------|
| Maschenverlauf   |          |        |
|                  |          | 000    |
| Gestrickdarstel- | Vorne    | Hinten |
| lung             |          |        |

### Devoré knit Köper:

| Moduldarstellung         | Funktion                                                                                                    |        |  |
|--------------------------|----------------------------------------------------------------------------------------------------|--------|--|
|                          | <ul> <li>Der Bindefaden arbeitet vorlaufend im Köper.</li> <li>Der Motivfaden arbeitet nachlaufend entsprechend dem Motiv mit<br/>Masche und Flottung.</li> </ul> |        |  |
| Maschenverlauf           |                                                                                                    |        |  |
| Gestrickdarstel-<br>lung | Vorne                                                                                                    | Hinten |  |

# STOLL \_\_\_\_\_

Mögliche Jacquard Auswahl bei 2-farbigen Motiven (Devoré knit/Plüsch)

| Moduldarstellung | Funktion |  |
|------------------|----------|--|
|                  |          |  |

### Plüsch 2- reihig:

| Moduldarstellung         | Funktion                                                                                                    |        |  |  |
|--------------------------|----------------------------------------------------------------------------------------------------|--------|--|--|
|                          | Der Bindefaden arbeitet auf allen Nadeln und bindet die in jeder Rei-<br>he gebildeten Plüschhenkel ein. Zwei nacheinander gebildete Plüsch-<br>henkel werden anschließend abgeworfen.<br><b>i</b> Konturveränderung des Motivs nur nach 2 Reihen möglich. |        |  |  |
| Maschenverlauf           |                                                                                                    |        |  |  |
| Gestrickdarstel-<br>lung | Vorne                                                                                                    | Hinten |  |  |

Mögliche Jacquard Auswahl bei 2-farbigen Motiven (Devoré knit/Plüsch)

| Moduldarstellung | Funktion |  |
|------------------|----------|--|
|                  |          |  |

### Plüsch 1- reihig:

| Moduldarstellung         | Funktion                                                                                                    |        |  |
|--------------------------|----------------------------------------------------------------------------------------------------|--------|--|
|                          | <ul> <li>Der Bindefaden arbeitet auf allen Nadeln.</li> <li>Der Motivfaden arbeitet entsprechend dem Motiv in jeder 2. Reihe<br/>Masche vorne/ hinten. Masche vorne wird abgeworfen und bildet<br/>den Plüschhenkel.</li> </ul> |        |  |
| Maschenverlauf           |                                                                                                    |        |  |
| Gestrickdarstel-<br>lung | Vorne                                                                                                    | Hinten |  |

Muster fertigstellen

| Moduldarstellung | Funktion |  |
|------------------|----------|--|
|                  |          |  |

### 25.5 Muster fertigstellen

STOLL

- I. Muster fertigstellen:
- → Mit Taste 💶 in der Symbolleiste "Bearbeitungsschritte" das Muster expandieren.

**i** Beim Expandieren wird in die Steuerspalte **•••** "Systemfunktion" die Markierung für Bindfaden und Motivfaden eingetragen.

→ Folgende Funktionen sind in der Spalte "Systemfunktion" enthalten:

| Symbol                              | Funktion                                 |
|-------------------------------------|------------------------------------------|
| "Bindefaden devoré knit/<br>plüsch" | Systemfunktion für Bindefaden verwenden. |
| Motivfaden devoré knit/ plüsch"     | Systemfunktion für Motivfaden verwenden. |

- → Mit Taste <sup>I</sup> die Technikbearbeitung starten.
- Im Dialog Technik-Assistent erscheint mehrfach die Meldung: "Das System S1 kann in Technikreihe xx nicht verwendet werden".
- → Die Option "Strick-System automatisch ermitteln" auswählen.

**i** Nach Erscheinen der ersten Meldung kann auch die Option "Nicht mehr nachfragen" eingeschalten werden.

→ Die Meldung mit "Weiter" mehrfach bestätigen.

Muster fertigstellen

Der Strickverlauf f
ür Devoré wird dargestellt

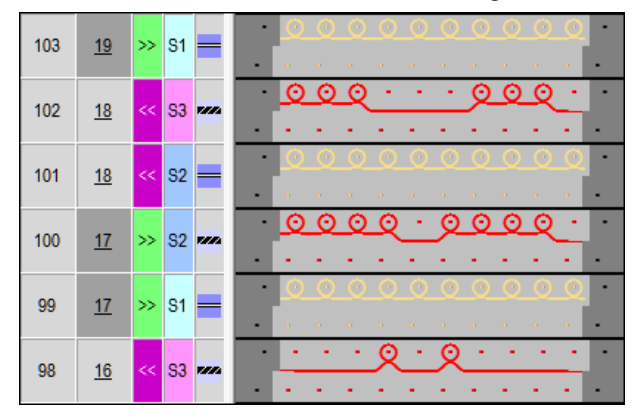

- 1. Die Abfrage "MC-Programm erstellen" erscheint.
- 2. Die Abfrage mit "OK" bestätigen.
- ▶ In das "MC-Programm" ist folgende Angabe eingetragen.
  - **i** Muster mit Stoll-devoré knit® Stricktechnik werden entsprechend der Systemnutzungsmöglichkeit aufbereitet.
- → Den Sintral-Check über die Symbolleiste "Bearbeitungsschritte" 🅙 aufrufen.

# STOLL -

# 26 Stoll-devoré knit® Stricktechnik mit Intarsia

| Mustername         | Devoré Intarsia                  | mdv              |  |  |  |
|--------------------|----------------------------------|------------------|--|--|--|
| Mustergröße        | Breite:                          | 250              |  |  |  |
|                    | Höhe:                            | 240              |  |  |  |
| Maschinentyp       | CMS 530 HP                       |                  |  |  |  |
| Feinheit           | 12                               |                  |  |  |  |
| Setup-Typ          | Setup2                           |                  |  |  |  |
| Anfang             | 1x1 – 1 Systemig                 |                  |  |  |  |
| Grundmuster:       | Masche vorne mit Umhängen        |                  |  |  |  |
| Stricktechnik      | Stoll-devoré knit® Stricktechnik |                  |  |  |  |
| Musterbeschreibung | Stoll-devoré kn                  | it® mit Intarsia |  |  |  |

i Für die Herstellung von Stoll Devoré knit® sind in die Maschine spezielle Schlossteile einzubauen. Die verwendete Maschine muss mindestens 3 Stricksysteme haben. Weiter Information sind der Montageanleitung für Stoll-devoré knit® zu entnehmen. Systemvorgaben und Einstellungen für Devoré

### 26.1 Systemvorgaben und Einstellungen für Devoré

Für die Aufarbeitung von Devoré Mustern sind an der M1plus maschinenbezogene Einstellungen notwendig.

STOLL

#### Systemvorgaben

- ✓ Es muss eine Maschine mit mindestens 3 Systemen verwendet werden.
- 1. Über das Menü "Musterparameter" / "Maschinenattribute" den Dialog "MC-Attribute" öffnen.
- In der Registerkarte "Systemfunktionen", unter "Stricksystem" die Funktion "devoré knit/ Plüsch aktiv" einschalten.

| Allgemein Optionen Systemfunktionen |
|-------------------------------------|
| Stricksystem<br>hinten<br>vorne     |
| Plüsch aktiv                        |
| devoré knit/Plüsch aktiv            |
| 📝 mit Randkorrektur                 |
| Plüschsysteme: 2 - 3                |

#### Funktion der Randkorrektur

Bei Bedarf kann "mit Randkorrektur" gearbeitet werden.

 Bei Anwendung der Randkorrektur flottet der Motivfaden im Randbereich jeweils über die 2. Nadel wechselseitig entsprechend dem Schlittenhub von außen. Der Bindefaden strickt auf allen Nadeln.

| Modul und Strickablauf linker Rand    | Modul und Strickablauf rechter Rand   |
|---------------------------------------|---------------------------------------|
| $\bigcirc$ $\bigcirc$ $\bigcirc$      | Q $Q$ $Q$                             |
|                                       |                                       |
| $\bigcirc \bigcirc \bigcirc$          |                                       |
| · · · · · · · · · · · · · · · · · · · | · · · · · · · · · · · · · · · · · · · |
| >> 1 2 [U]0                           |                                       |
| >> 1 2 [U] 0 0 0 0 0                  |                                       |

### 26.2 Devoré-Motiv mit Intarsia erstellen:

- Muster ohne Form erstellen
- 1. Gewünschten Anfang auswählen.

Color Arrangement für Devoré- Intarsia erstellen

- **İ** Für Muster mit Stoll-devoré knit® Stricktechnik stehen verschiedene Anfänge zur Verfügung. Ist ein Anfang mit Gummifaden gewünscht, so ist darauf zu achten, dass der Gummifaden auf dem vorderen Nadelbett (Warenrückseite) strickt.
- 2. Motiv Intarsia mit Devoré in zwei unterschiedlichen Garnfarben zeichnen.
- 3. Links und rechts neben dem Motiv jeweils eine separate Garnfarbe einzeichnen.
- Musterbeispiel:

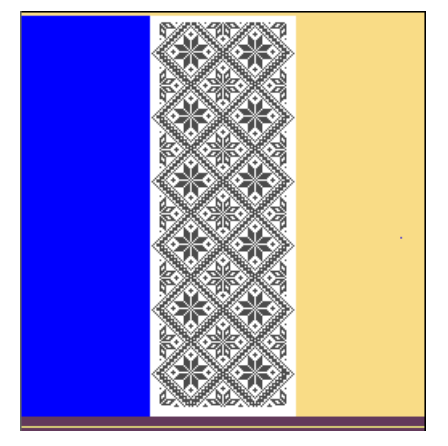

### 26.3 Color Arrangement für Devoré- Intarsia erstellen

1. Über die Reihenselektionsleiste zwei Musterreihen im Intarsia- Motiv selektieren.

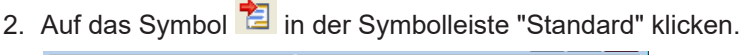

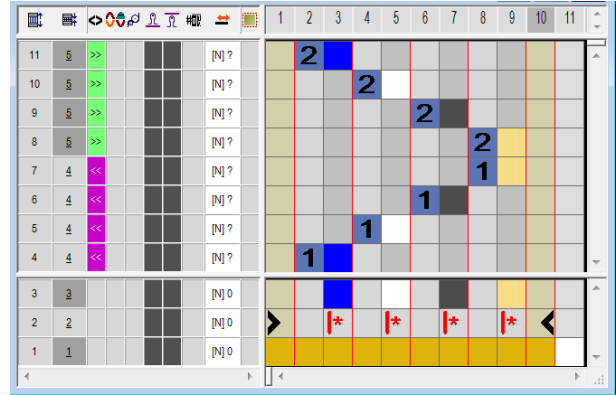

- ▶ Die Farbfolge der Selektion wird im "Color Arrangement Editor" dargestellt.
- 3. Die entsprechende Anzahl an Reihen und Spalten in das CA einfügen.
- 4. Den devoré knit-Strickablauf mit den entsprechenden Farben und Nadelaktionen in die eingefügten Reihen und Spalten einzeichnen.

Einstellungen im Dialog Garnfeldzuordnung

| <b>.</b> | <b>■</b> | \$ | <b>00</b> ¢ | <u>٦</u> ا | R  | 粣 | +     |    | 1 | 2 | 3  | 4 | 5  | 6 | 7  | 8 | 9 | 10 | 11 | * |
|----------|----------|----|-------------|------------|----|---|-------|----|---|---|----|---|----|---|----|---|---|----|----|---|
| 9        | 5        | »  | <b>525</b>  |            | 10 |   | [N] ? |    |   |   |    | 2 | ۵  | 2 |    |   |   |    |    | ^ |
| 8        | <u>5</u> | »> |             |            | 10 |   | [N] ? |    |   |   |    | 2 | _0 | 2 | _0 |   |   |    |    |   |
| 7        | <u>5</u> | »> |             |            | 6  |   | [N] ? |    |   | 2 | _0 |   |    |   |    | 2 | ٩ |    |    |   |
| 6        | 4        | << | <b>590</b>  |            | 10 |   | [N] ? |    |   |   |    | 1 | ۵  | 1 |    |   |   |    |    |   |
| 5        | 4        | << |             |            | 10 |   | [N] ? |    |   |   |    | 1 | _0 | 1 | _0 |   |   |    |    |   |
| 4        | <u>4</u> | << |             |            | 6  |   | [N] ? |    |   | 1 | ڡ  |   |    |   |    | 1 | ٩ |    |    | - |
| 3        | 3        |    |             |            |    |   | [N] 0 |    |   |   |    |   |    |   |    |   |   |    |    | 4 |
| 2        | 2        |    |             |            |    |   | [N] 0 |    | > |   | *  |   | *  |   | *  |   | * | <  |    |   |
| 1        | 1        |    |             |            |    |   | [N] 0 |    |   |   |    |   |    |   |    |   |   |    |    | - |
|          |          |    |             |            |    |   |       | ÷. | • |   |    |   |    |   |    |   |   |    | Þ  |   |

5. Die Symbole für Bindefaden und Motivfaden in die Steuerspalte "Systemfunktion "einzeichnen.

| Symbol                        | Funktion                             |
|-------------------------------|--------------------------------------|
| Bindefaden devoré knit/plüsch | Systemfunktion Bindefaden verwenden  |
| Motivfaden devoré knit/plüsch | Systemfunktion Motivfaden verwenden. |

- 6. Maschenlänge für devoré eintragen.
- 7. CA-Editor mit "X" schließen.
- 8. Das Color Arrangement im Muster über die Höhe des Intarsia- Motiv in die Steuerspalte einzeichnen.

### 26.4 Einstellungen im Dialog Garnfeldzuordnung

Einstellungen für Intarsia:

1. Durch Anklicken des Symbols in der Symbolleiste "Muster-Darstellung" den Dialog Garnfeldzuordnung öffnen.

🖗 🛛 Das Muster kann mit Normal- Fadenführer gestrickt werden.

2. Im Strickbereich mit Devoré knit beidseitig die Intarsia Bindung ausschalten.

| Intarsia Randbear-<br>beitung | Funktion                                                  |
|-------------------------------|-----------------------------------------------------------|
| U                             | Bindung am linken Rand des devoré Garnfeldes ausschalten  |
| <b>B</b>                      | Bindung am rechten Rand des devoré Garnfeldes ausschalten |

i Das Ein- und Ausstricken der Fadenführer für Binde- und Motivfaden kann nur im linken System erfolgen. Wird dies im mittleren oder rechten System durchgeführt erscheint eine Fehlermeldung.

 Bei Bedarf das Ein- und Ausstricken der Fadenführer für Binde- und Motivfaden mit Offset verschieben. Dadurch erfolgt das Ein- und Ausstricken im linken System.
 oder -

Anstelle eines Offset- Wertes kann für das Ein- Ausstricken der Fadenführer jeweils auch ein CA erstellt werden.

| Offset für Ein-/ Aus-<br>stricken | Funktion                                                                |
|-----------------------------------|-------------------------------------------------------------------------|
| Einstricken                       | Einstricken des Fadenführers um x Reihen vor Beginn des Garn-<br>feldes |
|                                   | <ul> <li>bezogen auf Musterreihen (Standardeinstellung)</li> </ul>      |
|                                   | <ul> <li>bezogen auf Technikreihen</li> </ul>                           |
| Ausstricken                       | Ausstricken des Fadenführers um x Reihen nach Ende des Garn-<br>feldes  |
|                                   | <ul> <li>bezogen auf Musterreihen (Standardeinstellung)</li> </ul>      |
|                                   | <ul> <li>bezogen auf Technikreihen</li> </ul>                           |

### 26.5 Muster fertigstellen

- I. Muster fertigstellen:
- 1. Mit Taste 💶 in der Symbolleiste "Bearbeitungsschritte" das Muster expandieren.

| : | Beim Expandieren wird die Markierung für Bindfaden und Motivfaden in die |
|---|--------------------------------------------------------------------------|
| I |                                                                          |
|   | Steuerspalte "Systemfunktion" 꾠 eingetragen.                             |
|   |                                                                          |
|   |                                                                          |

- 2. Mit Taste 🥯 die Technikbearbeitung starten.
- Im Dialog Technik-Assisent erscheint mehrfach die Meldung: "Das System S1 kann in Technikreihe xx nicht verwendet werden".
- 3. Die Option "Strick-system automatisch ermitteln" auswählen.
- 4. Die Meldung mit "Weiter" mehrfach bestätigen.

| i | Nach Erscheinen der erstem Meldung kann auch die Option "Nicht mehr nachfragen" eingeschalten werden.                       |
|---|----------------------------------------------------------------------------------------------------|
|   |                                                                                                    |
| i | Bei Muster mit Stoll-devoré knit® Stricktechnik werden Strickreihen entsprechend der Systemnutzungsmöglichkeit aufbereitet. |
|   |                                                                                                    |

Muster fertigstellen

# STOLL

\_

# STOLL -

# 27 Stoll-devoré knit® mit Köper und Plüsch

| Mustername         | Devoré-Köper-l                              | Plüsch.mdv |  |  |  |
|--------------------|---------------------------------------------|------------|--|--|--|
| Mustergröße        | Breite:                                     | 120        |  |  |  |
|                    | Höhe:                                       | 140        |  |  |  |
| Maschinentyp       | CMS 530 HP                                  |            |  |  |  |
| Feinheit           | 12                                          |            |  |  |  |
| Setup-Typ          | Setup2                                      |            |  |  |  |
| Anfang             | Schlauch – 1 Systemig                       |            |  |  |  |
| Grundmuster:       | Masche vorne mit Umhängen                   |            |  |  |  |
| Stricktechnik      | Stoll-devoré knit® Stricktechnik            |            |  |  |  |
| Musterbeschreibung | Stoll-devoré knit® mit Köper und mit Plüsch |            |  |  |  |

Systemvorgaben und Einstellungen für Devoré und Plüsch

### 27.1 Systemvorgaben und Einstellungen für Devoré und Plüsch

Für die Aufarbeitung von devoré Muster sind an der M1plus maschinenbezogene Einstellungen notwendig.

#### Systemvorgaben

- ✓ Es muss eine Maschine mit mindestens 3 Systemen verwendet werden.
- 1. Über das Menü "Musterparameter" / "Maschinenattribute" den Dialog "MC-Attribute" öffnen.
- In der Registerkarte "Systemfunktionen", unter "Stricksystem" die Funktion "devoré knit/ Plüsch aktiv" einschalten.
- 3. Die Funktion "mit Randkorrektur" einschalten.

| Allgemein       | Optionen     | Systemfunktionen |
|-----------------|--------------|------------------|
| Stricks         | ystem        |                  |
| hinter<br>vorne | n 📐          |                  |
| PI              | üsch aktiv   |                  |
| 🗸 de            | evoré knit/F | Plüsch aktiv     |
|                 | mit Randl    | korrektur        |
| Plüso           | hsysteme:    | 2 - 3            |

### 27.2 Motiv für Devoré-Stricktechnik mit Plüsch erstellen

Motiv zeichnen:

1. Basismuster (Muster ohne Form) und "Design-Muster" auswählen.

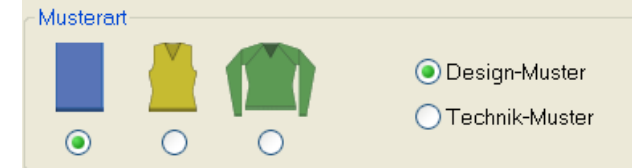

- 2. Gewünschten Anfang auswählen.
- 3. Die Angaben mit "Design-Muster erstellen" bestätigen.
- 4. Motiv für Devoré und Plüsch mit drei unterschiedliche Garn- oder Fadenführerfarben zeichnen.

Motiv für Devoré-Stricktechnik mit Plüsch erstellen

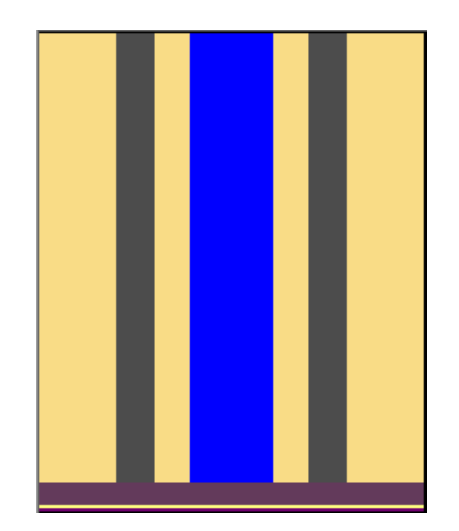

- II. Jacquard einfügen:
- 1. Über Menü "Bearbeiten" / "Jacquard erstellen/bearbeiten..." den Dialog "Jacquards" aufrufen.
- 2. Über die Höhe des Motivs eine Reihenselektion erstellen.
- 3. Unter der Rubrik "Jacquard " / "Stoll" den Jacquard-Generator "Devoré knit + Plüsch 1reihig "selektieren und mit "Übernehmen" einfügen.
- 4. Weitere Auswahlmöglichkeit:

|                                                                                                    |   | Masche   | nverhältnis V:H | -1:-1 |
|----------------------------------------------------------------------------------------------------|---|----------|-----------------|-------|
| Netz 1x1 mit Umhängen                                                                                                    |   | Flottung | slänge          | -1    |
| 1x1-Technik_Flottung mit Abwerfen                                                                                                |   | Offset R | ückseite:       |       |
| ia-⊡ Devoré knit/Plüsch<br>                                                                                                    |   | ¢        | 0               |       |
|                                                                                                    |   | ↔        | 0               |       |
| <ul> <li>Devoré knit Koper + Plusch 1-rei</li> <li>Devoré knit Köper + Plüsch 2-rei</li> <li>Devoré knit voll / Köper</li> </ul> | - | 1x1      | Technik         |       |
| Eigene                                                                                                    | Ŧ | enger:   | CKSeite         |       |

- 5. Die Farbfolge ändern
- 1. Farbe = Bindefaden
- 2. Farbe = Motivfaden
- 3. Farbe = Abwerfen (Farbe entfällt nach Technikbearbeitung)

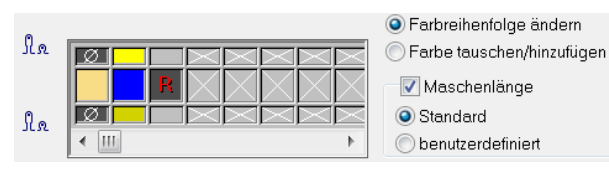

- **i** Die Farbe für den Bindefaden muss in der Farbfolge vorlaufend sein. Das Kontrollkästchen "Maschenlänge" aktivieren. Dadurch wird die im Jacquard-Modul vorhandene Maschenlänge in das Muster übernommen.
- 6. Dialog mit "OK" schließen.

### 27.3 Mögliche Jacquard Auswahl bei 3-farbigen Motiven (Devoré knit/Plüsch)

Verschiedene Jacquard einfügen.

- ✓ Das Motiv ist **3- farbig** gezeichnet.
- 1. Über Menü "Bearbeiten" / "Jacquard erstellen/bearbeiten..." den Dialog "Jacquards" aufrufen.
- 2. Unter der Rubrik "Jacquard " / "Stoll" den gewünschten Jacquard-Generator selektieren und einfügen.

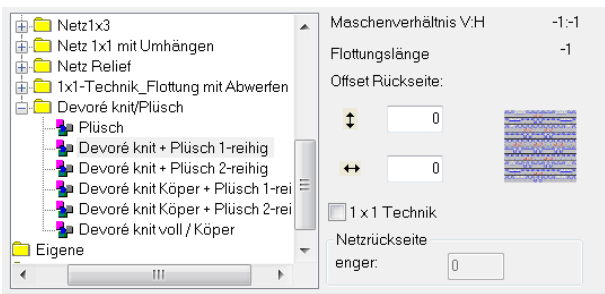

- Auswahlmöglichkeiten:
  - Plüsch
  - Devoré knit Plüsch 1-reihig
  - Devoré knit Plüsch 2-reihig
  - Devoré knit Köper + Plüsch 1-reihig
  - Devoré knit Köper + Plüsch 2-reihig
  - Devoré knit voll / Köper

#### Plüsch:

| Moduldarstellung | Funktion                                                                                                    |
|------------------|----------------------------------------------------------------------------------------------------|
|                  | <ul> <li>Der Bindefaden arbeitet vorlaufend auf allen Nadeln hinten und bindet nachlaufend vorne in jeder Reihe die gebildeten Plüschhenkel ab, welche anschließend abgeworfen werden.</li> <li>Im Randbereich des Motivs wird nur ein Plüschhenkel gebildet.</li> </ul> |

| Moduldarstellung | Funktion |        |
|------------------|----------|--------|
| Maschenverlauf   |          |        |
| Gestrickdarstel- | Vorne    | Hinten |
| lung             |          |        |

### Devoré knit + Plüsch 1 -reihig:

| Moduldarstellung | Funktion                                                                                                    |
|------------------|----------------------------------------------------------------------------------------------------|
|                  | Der Bindefaden arbeitet auf allen Nadeln hinten und bindet die in jeder<br>2. Reihe gebildeten Plüschhenkel ab, welche anschließend abgewor-<br>fen werden. |

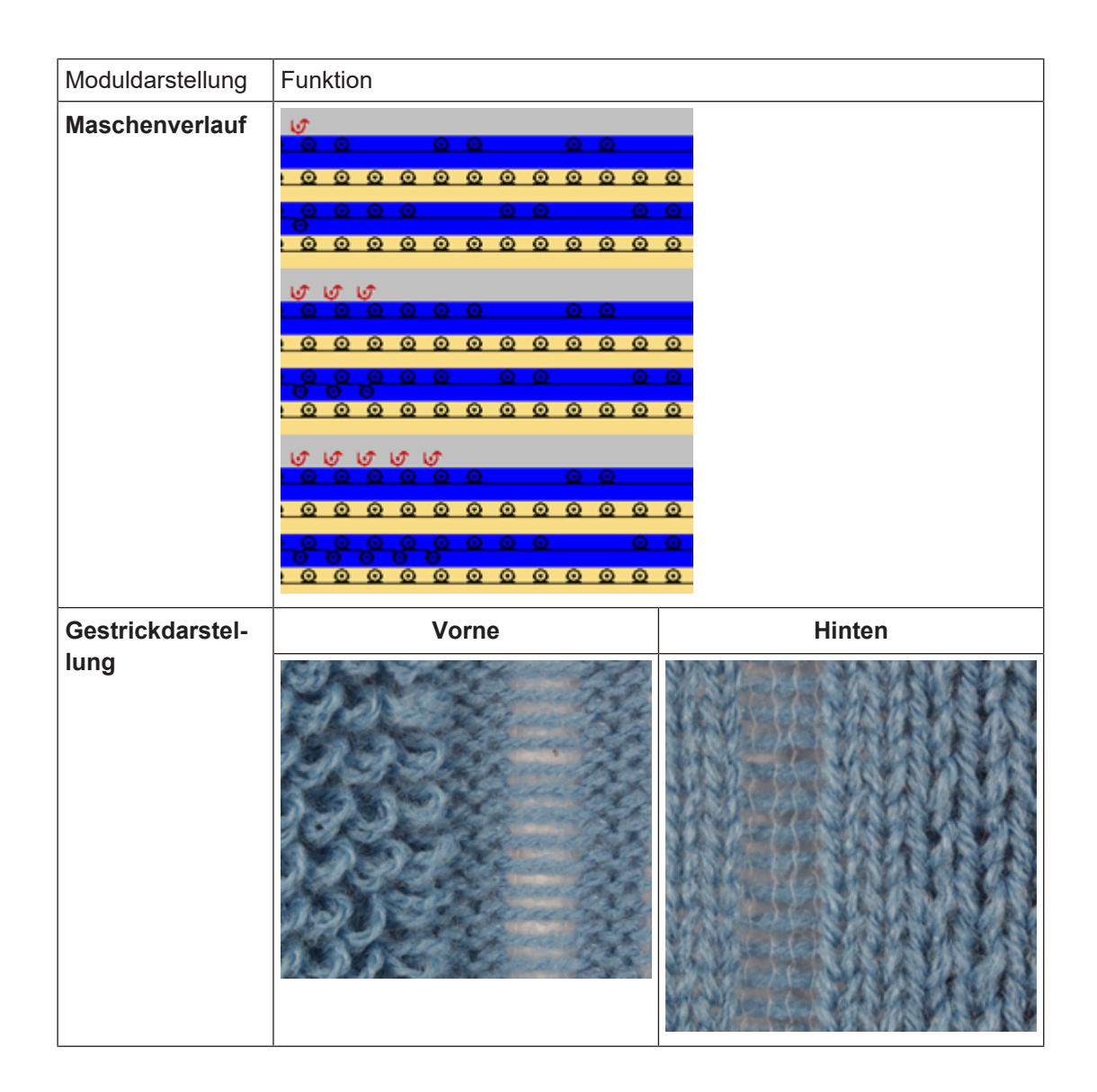

STOLL

#### Devoré knit + Plüsch 2 -reihig:

| Moduldarstellung | Funktion                                                                                                    |
|------------------|----------------------------------------------------------------------------------------------------|
|                  | <ul> <li>Der Bindefaden arbeitet auf allen Nadeln und bindet die in jeder Reihe gebildeten Plüschhenkel ab. Anschließend werden die zwei nacheinander gebildeten Plüschhenkel abgeworfen.</li> <li><b>i</b> Konturveränderung des Motivs ist nur nach 2 Reihen möglich.</li> </ul> |

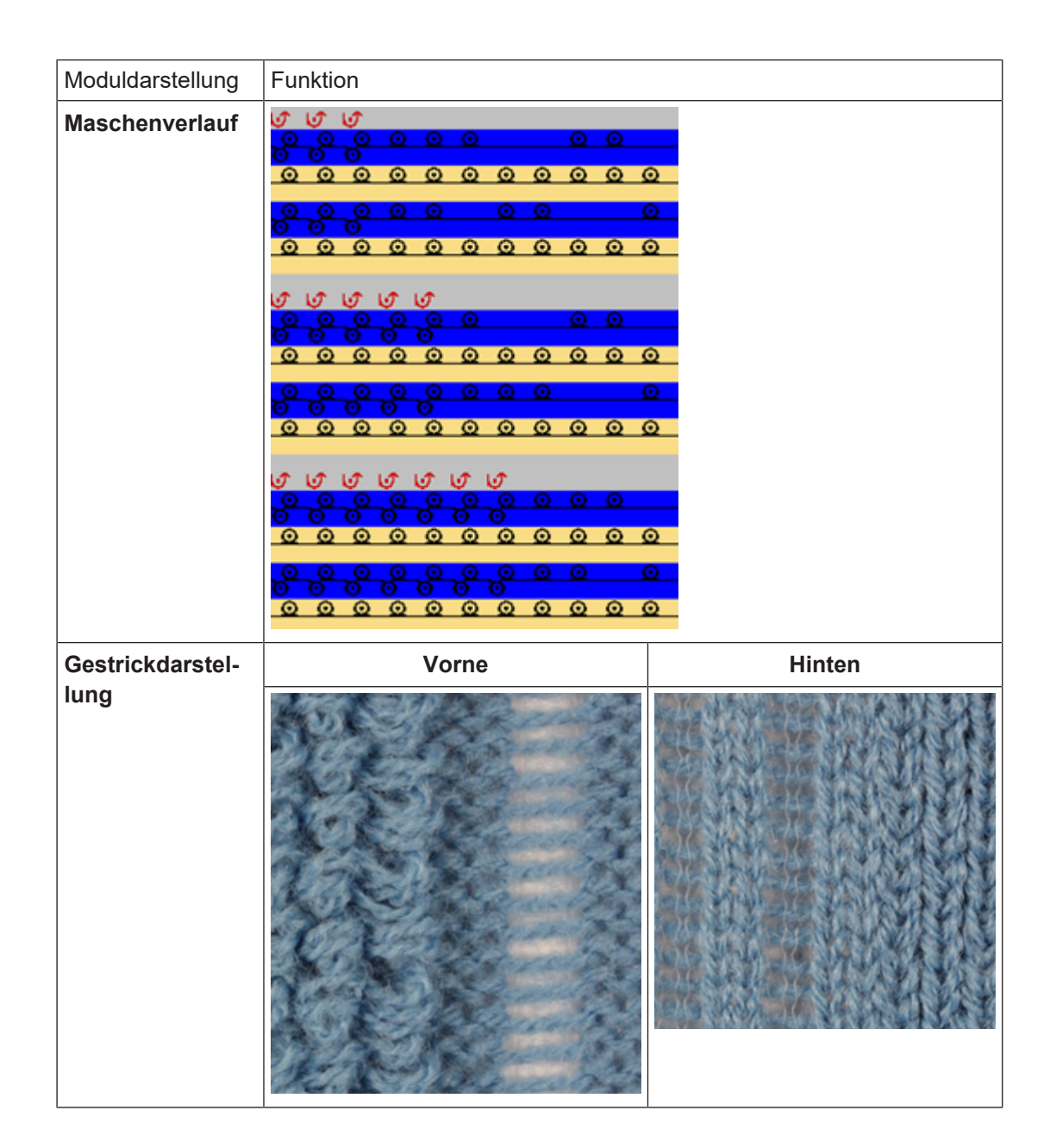

### Devoré knit Köper + Plüsch 1- reihig:

| Moduldarstellung | Funktion                                                                                                    |
|------------------|----------------------------------------------------------------------------------------------------|
|                  | Der Bindefaden arbeitet die Bereiche für Devoré im Köper und bindet<br>die in jeder 2. Reihe gebildeten Plüschhenkel ab, welche anschließend<br>abgeworfen werden. |

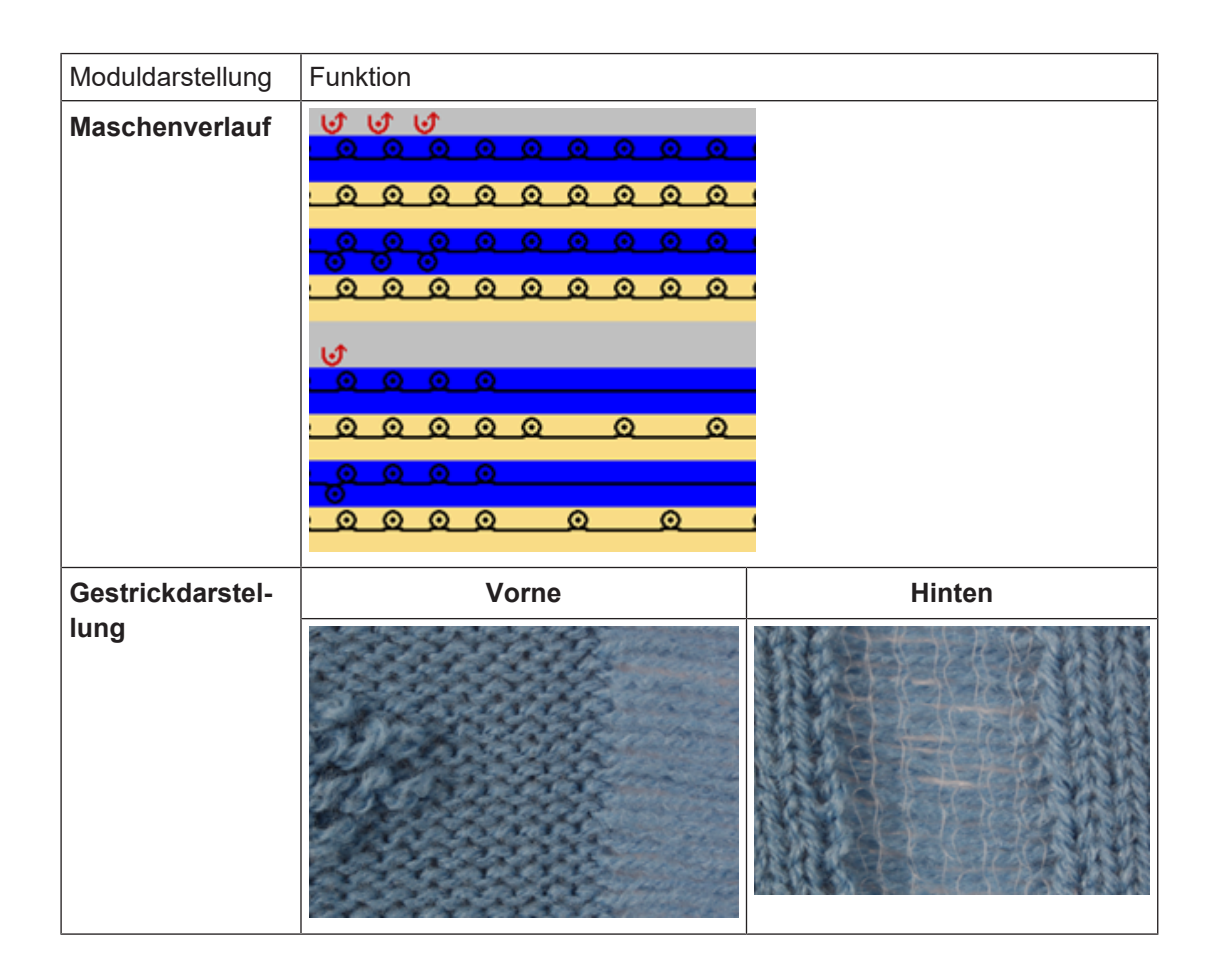

STOLL

### Devoré knit Köper + Plüsch 2- reihig:

| Moduldarstellung | Funktion                                                                                                    |
|------------------|----------------------------------------------------------------------------------------------------|
|                  | Der Bindefaden arbeitet die Bereiche für Devoré im Köper und bindet<br>die in jeder Reihe gebildeten Plüschhenkel ab. Am Motivrand wird je-<br>doch nur ein Henkel gebildet.<br><b>İ</b> Konturveränderung des Motivs nur nach 2 Reihen möglich. |
| Maschenverlauf   |                                                                                                    |

Muster fertigstellen

| Moduldarstellung | Funktion |        |
|------------------|----------|--------|
| Gestrickdarstel- | Vorne    | Hinten |
| lung             |          |        |

### Devoré knit voll / Köper:

STOLL

| Moduldarstellung | Funktion                                                                                                    |        |
|------------------|----------------------------------------------------------------------------------------------------|--------|
|                  | Der Bindefaden arbeitet die Bereiche für Devoré im Köper und im Be-<br>reich des Motivfadens auf allen Nadeln. |        |
| Maschenverlauf   |                                                                                                    |        |
| Gestrickdarstel- | Vorne                                                                                                    | Hinten |
| lung             |                                                                                                    |        |

### 27.4 Muster fertigstellen

- I. Muster fertigstellen:
- 1. Mit Taste 🖾 in der Symbolleiste "Bearbeitungsschritte" das Muster expandieren.

#### Muster fertigstellen

| STOLL |  |
|-------|--|
|-------|--|

| i | Beim Expandieren wird in die Steuerspalte <b> </b> "Systemfunktion" die |
|---|-------------------------------------------------------------------------|
|   | Markierung für Bindfaden und Motivfaden eingetragen.                    |

2. Folgende Funktionen sind in der Spalte "Systemfunktion" enthalten:

| Symbol                        | Funktion                             |
|-------------------------------|--------------------------------------|
| Bindefaden devoré knit/plüsch | Systemfunktion Bindefaden verwenden. |
| Motivfaden devoré knit/plüsch | Systemfunktion Motivfaden verwenden. |

3. Mit Taste 🧖 die Technikbearbeitung starten.

- Im Dialog Technik-Assistent erscheint mehrfach die Meldung: "Das System S1 kann in Technikreihe xx nicht verwendet werden".
- 4. Die Option "Strick-System automatisch ermitteln" auswählen.
- 5. Die Meldung mit "Weiter" mehrfach bestätigen.

| i | Nach Erscheinen der ersten Meldung kann auch die Option "Nicht mehr |
|---|---------------------------------------------------------------------|
| 1 | nachfragen" eingeschalten werden.                                   |

- 6. Die Abfrage "MC-Programm erstellen" erscheint.
- 7. Die Abfrage mit "OK" bestätigen.

| i | Muster mit Stoll-devoré knit           |
|---|----------------------------------------|
| 1 | Systemnutzungsmöglichkeit aufbereitet. |

# 28 Fully Fashion-Muster: Fair Isle-Mindern mit Flottjacquard

|              | con a su a su a su a su a su a su a su a s | an an an an an an an an an an an an an a | orre o orre                                                                                                    | 0.000.000 | 2 C                                           |        |
|--------------|--------------------------------------------|------------------------------------------|----------------------------------------------------------------------------------------------------|-----------|-----------------------------------------------|--------|
|              | VANA                                       | VANA                                     | a a cara a cara a cara a cara a cara a cara a cara a cara a cara a cara a cara a cara a cara a cara a cara a c | avav      |                                               |        |
|              | avav                                       | an an an an an an an an an an an an an a | 1289/28                                                                                                    | 9686      |                                               |        |
|              |                                            |                                          |                                                                                                    |           |                                               |        |
|              |                                            |                                          |                                                                                                    |           |                                               |        |
| 10000        | 20020000                                   | 8900 BA                                  | 0000000                                                                                                    | 0000000   | 00,890                                        |        |
| >X<          | 9XOX6                                      | XOX4                                     | X XX                                                                                                    | oxox      | 36>X49                                        |        |
| 1000         | 7222722                                    | 00000000                                 | 0000000                                                                                                    | vaxva     | 000000                                        |        |
|              |                                            |                                          |                                                                                                    |           |                                               |        |
| A 800 A 1000 |                                            |                                          |                                                                                                    |           |                                               | 1.1    |
| 88/88/       | N/68/6                                     | Start a                                  | STATE A                                                                                                    | 88/88     | 1881 A 881                                    | 2      |
|              | 2012/01/01                                 | 2000 CO                                  | /AS\$/AS                                                                                                    | *****     | S A S A S A S A S A S A S A S A S A S A       | *2     |
| ~~~~~        | 110001000                                  | an waa w                                 | on von                                                                                                    | 0,000,00  | www.co                                        | Υ.     |
|              |                                            |                                          |                                                                                                    |           |                                               |        |
| 00000000     | COMPANYA                                   | an an an an an an an an an an an an an a | 000,000                                                                                                    | A186A18   | en ser en en en en en en en en en en en en en | $\sim$ |
| axaxa        | exaexa                                     | XAXA                                     | SXAX.                                                                                                    | axax      | axax                                          | ÷      |
| VAVAN        | 1000000                                    | assas                                    | 7200 X 200                                                                                                    | VAXVA     | STANTA A                                      | φ.     |
|              |                                            |                                          |                                                                                                    |           |                                               | 11     |
|              |                                            |                                          |                                                                                                    |           |                                               |        |
|              |                                            |                                          |                                                                                                    |           |                                               |        |
|              |                                            |                                          |                                                                                                    |           |                                               |        |
|              |                                            |                                          |                                                                                                    |           |                                               |        |
|              |                                            |                                          |                                                                                                    |           |                                               |        |
|              |                                            |                                          |                                                                                                    |           |                                               |        |
|              |                                            |                                          |                                                                                                    |           |                                               |        |
|              |                                            |                                          |                                                                                                    |           |                                               |        |
|              |                                            |                                          |                                                                                                    |           |                                               |        |
|              |                                            |                                          |                                                                                                    |           |                                               |        |
|              |                                            |                                          |                                                                                                    |           |                                               |        |
|              |                                            |                                          |                                                                                                    |           |                                               |        |
|              |                                            |                                          |                                                                                                    |           |                                               |        |
|              |                                            |                                          |                                                                                                    |           |                                               |        |
|              |                                            |                                          |                                                                                                    |           |                                               |        |
|              |                                            |                                          |                                                                                                    |           |                                               |        |
|              |                                            |                                          |                                                                                                    |           |                                               | _      |

| Mustername         | Fair Isle Mus                                  | Fair Isle Muster Flottjac.mdv |  |  |
|--------------------|------------------------------------------------|-------------------------------|--|--|
| Mustergröße        | Breite:                                        | 200                           |  |  |
|                    | Höhe:                                          | 260                           |  |  |
| Maschinen Typ      | CMS 530                                        |                               |  |  |
| Setup-Typ          | Setup2                                         |                               |  |  |
| Feinheit           | E 8                                            |                               |  |  |
| Anfang             | 1x1                                            |                               |  |  |
| Grundmuster        | Masche vorne mit Umhängen                      |                               |  |  |
| Form               | Schnitt für Fair Isle-Mindertechnik            |                               |  |  |
| Stricktechnik      | Struktur RL mit Flott Jacquard                 |                               |  |  |
| Musterbeschreibung | Fully-Fashion Vorderteil mit Fair Isle-Mindern |                               |  |  |

Fair Isle-Mindern

### 28.1 Fair Isle-Mindern

#### Beschreibung Fair Isle-Mindern

Fair Isle-Mindern ist ein mehrstufiges Mindern. Die an den Außenkanten vorhandenen Minderstufen werden über jeweils die halbe Strickteilbreite in gleichmäßigen Abständen verteilt und in einzelnen Umhängevorgängen durchgeführt.

#### Beispiel: Minderstufen von 10 Maschen an den Außenkanten

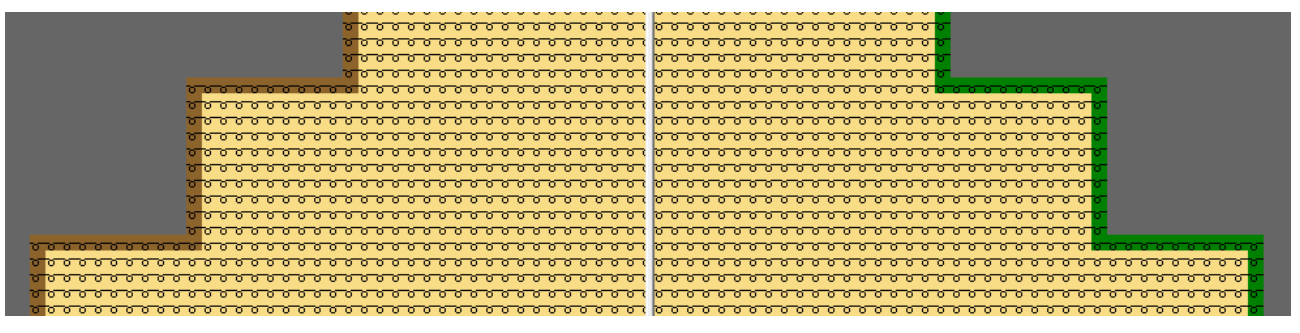

Mehrstufiges Mindern: Mindermarkierungen auf die Strickteilbreite verteilt.

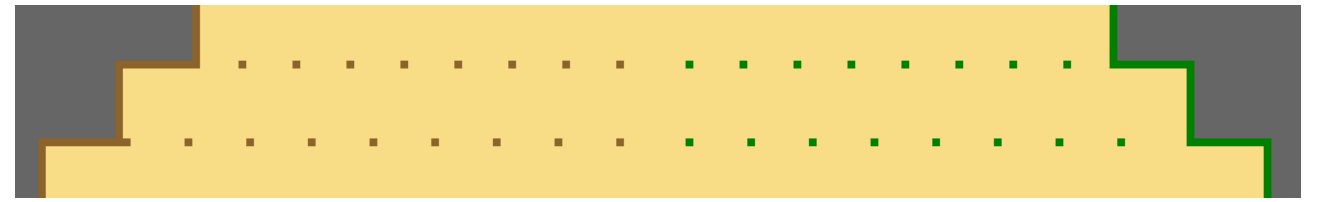

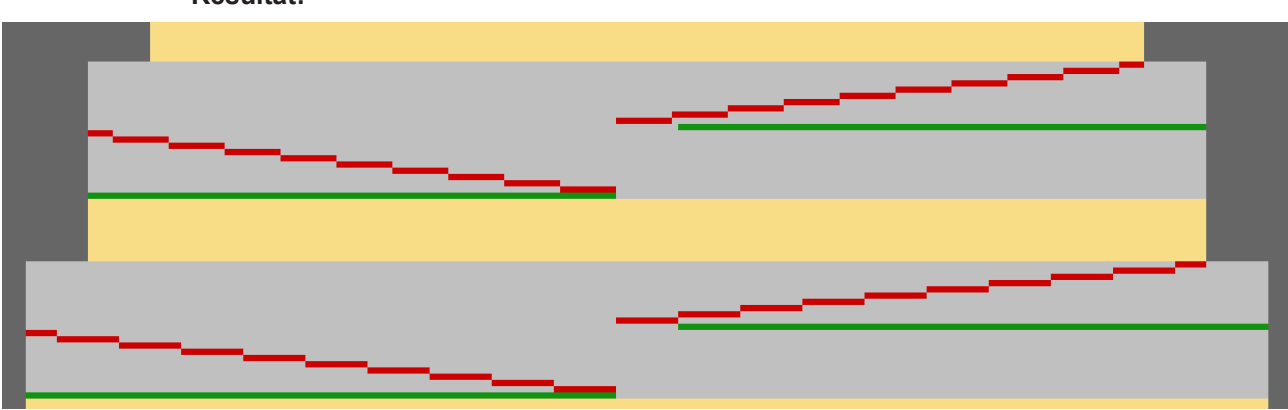

**Resultat:** 

Fair Isle-Mindern

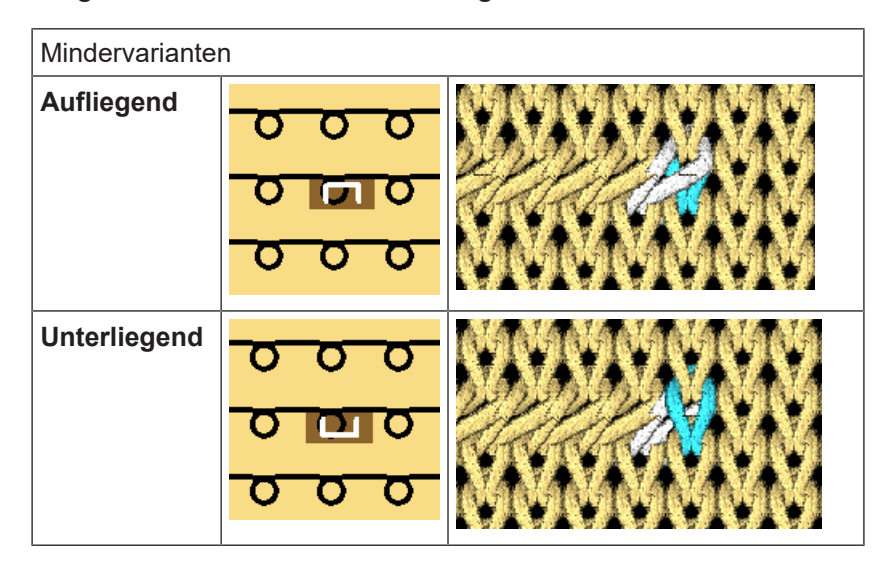

Mögliche Auswahl für mehrstufiges Mindern:

Mögliche Auswahl der Überdeckweiten:

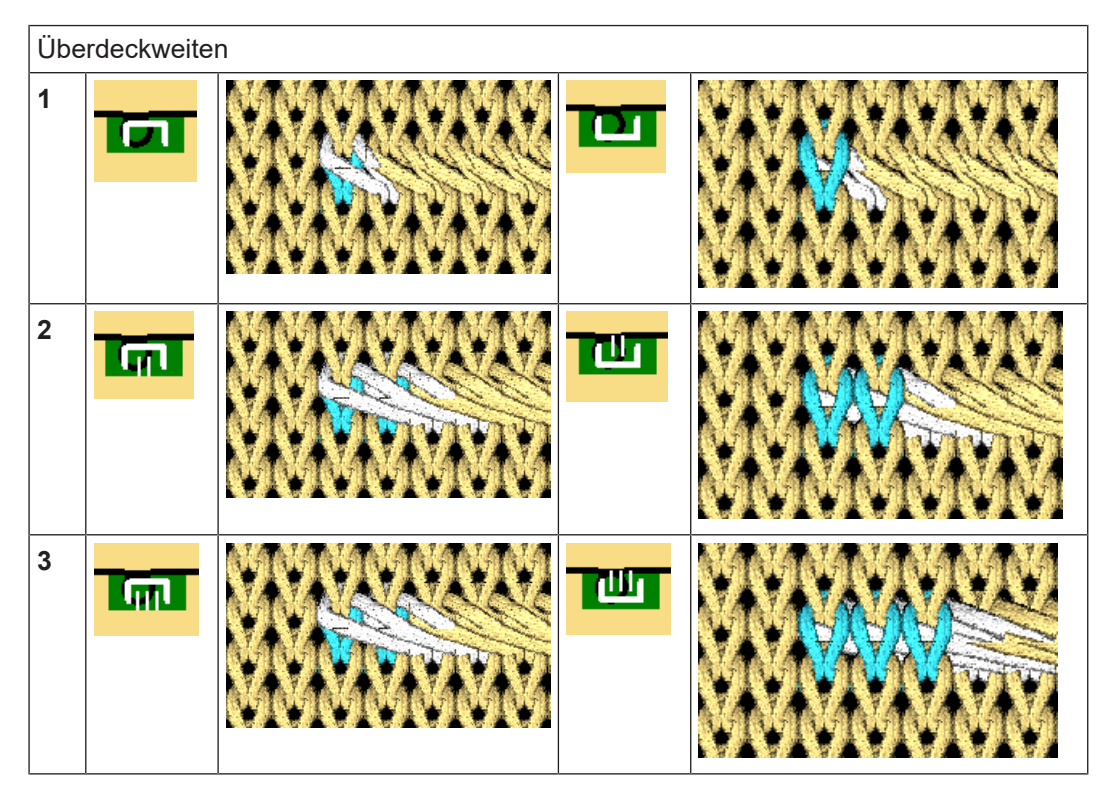

Form im M1plus Schnitteditor erstellen

### 28.2 Form im M1plus Schnitteditor erstellen

#### Formen für Fair Isle-Mindern erstellen:

 Über Menü "Form" / "Schnitteditor (erstellen/bearbeiten)..." den Dialog "M1plus-Schnitteditor" öffnen und mit D einen neuen Schnitt erstellen.

STOLL

2. Für das Element "Grundschnitt" die Werte in die Tabelle eintragen.

#### Grundelement Vorderteil

| Nr. | Linien<br>Editor                                                                                                    | Höhe<br>mm | Breite<br>mm | Höhe<br>Maschen | Breite<br>Maschen | Höhe<br>Stufen | Breite<br>Stufen | Faktor | Höhe<br>Rest | Breite<br>Rest | Breite | Breite<br>\\\ | Funktion  |
|-----|----------------------------------------------------------------------------------------------------|------------|--------------|-----------------|-------------------|----------------|------------------|--------|--------------|----------------|--------|---------------|-----------|
| 1   |                                                                                                    | 0          | -384         | 0               | -100              | 0              | -100             | 1      | 0            | 0              |        |               | Basis     |
| 2   |                                                                                                    | 311        | 0            | 140             | 0                 | 140            | 0                | 1      | 0            | 0              |        |               |           |
| 3   | <ul> <li>Image: A set of the set of the</li></ul> | 200        | 230          | 90              | 60                | 0              | 0                | 0      | 0            | 0              |        |               | Mindern M |
| 4   |                                                                                                    | 0          | 153          | 0               | 40                | 0              | 40               | 1      | 0            | 0              |        |               |           |

3. Für die Kantenlinie Nr.3 einen Linien Editor anlegen

| Faktor<br>Gruppiert | Gruppe | Höhe<br>Stufen | Breite<br>Stufen | Faktor | Breite | Breite<br>\\\ |
|---------------------|--------|----------------|------------------|--------|--------|---------------|
|                     |        | 90             | 60               |        |        |               |
| 3                   | 1      | 20             | 10               | 1      |        |               |
| 0                   | 1      | 10             | 10               | 1      |        |               |

- 4. Im Grundelement Vorderteil unter "Funktion" die Kantenlinie Nr. 3 anklicken.
- 5. In der Registerkarte "Allgemeines" unter Funktion Mindern einstellen.
- 6. In der Registerkarte "Mindern" unter Allgemein mehrstufig aktivieren.
- 7. Unter Modulzuordnung auswählen:
- unterliegend
- aufliegend
- 8. In der Auswahlliste das Modul "Fair Isle + Doubling \_Masche v" auswählen.
- 9. Schnitt speichern über Menü "Datei" / "Speichern"
- 10."M1plus Schnitteditor" mit 🔀 schließen.

### 28.3 Muster erstellen und Form auflegen

#### I. Muster ohne Form erstellen

In der Menüleiste "Datei" / "Neu" auswählen.
 oder -

Symbol D aktivieren.

- 2. Mustername eintragen.
- 3. Maschinentyp, Setup-Typ und Feinheit auswählen.
- 4. Basismuster (Muster ohne Form) und "Design-Muster" auswählen.
- 5. Mustergröße festlegen und Grundstrickart "Masche vorne" auswählen.

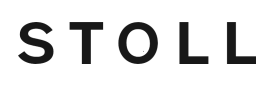

Motiv zeichnen

- 6. Anfang auswählen.
- 7. Die Angaben mit "Design-Muster erstellen" bestätigen.
- Die "Symbolansicht [Basis]" wird geöffnet.
- II. Form öffnen und im Muster platzieren:
- 1. Schnitt laden mit "Form" / "Schnitt öffnen und positionieren..." .
- Der Dialog "Öffnen" wird angezeigt.
- 2. Pfad angeben und gewünschte Form selektieren.
- 3. Taste "Öffnen" anklicken.
- ▶ Die Form wird auf das Muster gelegt.

### 28.4 Motiv zeichnen

- ✓ Die Form ist auf das Grundmuster aufgelegt.
- 1. Nach Auflegen der Form in der "Symbolansicht [Basis]" 🎦 und 算 aktivieren.
- Die Mindermarkierungen und Kantenfarben werden dargestellt.

| , , , , , , , , , , , , , , , , , , ,         | <u> </u>                                                     |
|-----------------------------------------------|--------------------------------------------------------------|
| <u>៰                                    </u>  | . <mark>A DEMARA A DE A DE A DE A DE A DE A DE A DE A</mark> |
| <u>, , , , , , , , , , , , , , , , , , , </u> | <u> </u>                                                     |
| <u>, , , , , , , , , , , , , , , , , , , </u> | <u> </u>                                                     |
| <u>, , , , , , , , , , , , , , , , , , , </u> | <u> </u>                                                     |
| <u>, , , , , , , , , , , , , , , , , , , </u> | <u> </u>                                                     |
| <u>, , , , , , , , , , , , , , , , , , , </u> | <u> </u>                                                     |
| <u>, , , , , , , , , , , , , , , , , , , </u> | <u> </u>                                                     |
| <u>, , , , , , , , , , , , , , , , , , , </u> | <u> </u>                                                     |
| <u>, , , , , , , , , , , , , , , , , , , </u> | <u> </u>                                                     |
| <u>, , , , , , , , , , , , , , , , , , , </u> | . <mark>Τα τα τα τα τα τα τα τα τα τα τα τα τα τα</mark>     |
| <u>, , , , , , , , , , , , , , , , , , , </u> |                                                              |
| , , , , , , , , , , , , , , , , , , ,         |                                                              |

- 2. Motiv für einen Flott-Jacquard einzeichnen.
  - **i** Beim Einzeichnen vom Jacquardmotiv ist darauf zu achten, dass die Mindermarkierungen sich nicht im Bereich des Motivs befinden. Die Minderungen im Jacquardbereich führen zur Unvollständigkeit des Motivs.
- Über Menü "Bearbeiten" / "Jacquard erstellen/bearbeiten..." den Dialog "Jacquards" aufrufen.
- 4. Gewünschten Jacquard-Generator selektieren und mit "Übernehmen" einfügen. Im Beispiel ist ein Jacquard "Flottung ohne Umhängen" eingefügt.
- 5. In allen weiteren Jacquard-Bereichen gleich verfahren.
- 6. Dialog mit "OK" schließen.

Muster fertigstellen

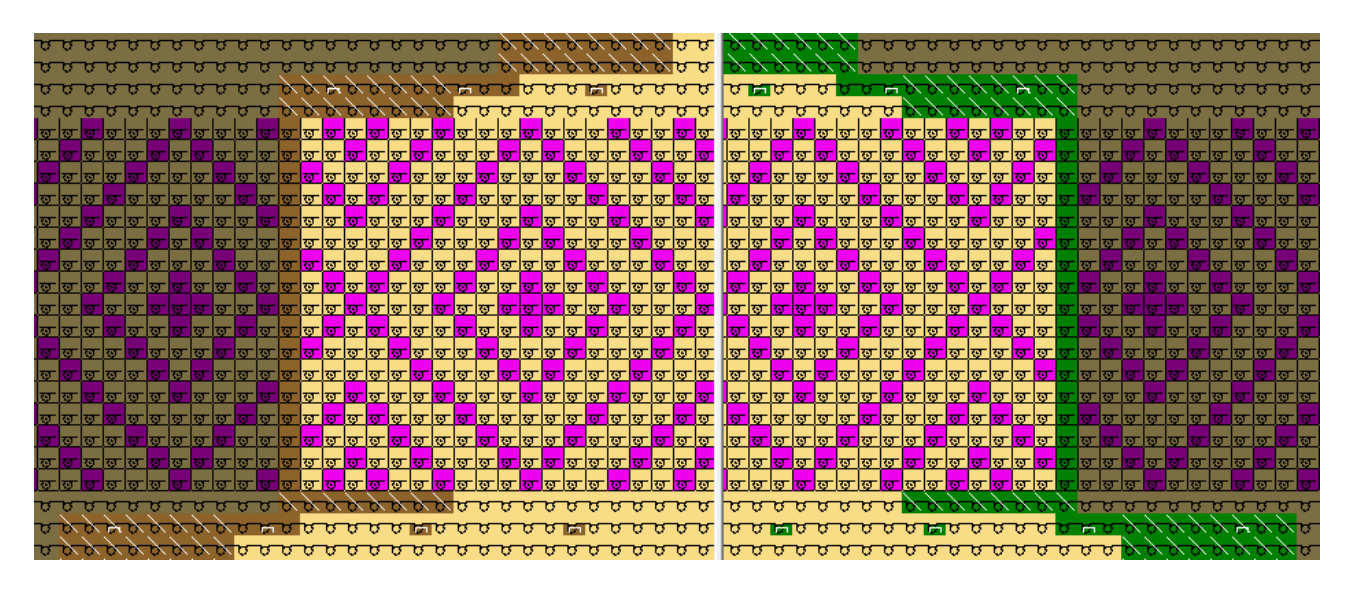

### 28.5 Muster fertigstellen

Muster fertigstellen:

- 1. Mit Taste 🗰 in der Symbolleiste "Bearbeitungsschritte" die Form ausschneiden.
- 2. Mit Taste 🚅 in der Symbolleiste "Bearbeitungsschritte" das Muster expandieren.
- 3. Mit Taste 🧖 die Technikbearbeitung starten.
- ▶ Die Abfrage "MC-Programm erstellen" erscheint.
- 4. Die Abfrage mit "OK" bestätigen.
- 5. Mit Taste 🏼 in der Symbolleiste "Bearbeitungsschritte" den " Sintral-Check" aufrufen.

# STOLL —

# 29 Fully-Fashion: Fair Isle-Mindern mit Struktur

| Mustername         | Fair Isle Stru                                 | ktur.mdv               |  |  |
|--------------------|------------------------------------------------|------------------------|--|--|
| Mustergröße        | Breite:                                        | 204                    |  |  |
|                    | Höhe:                                          | 100                    |  |  |
| Maschinen Typ      | CMS 530                                        |                        |  |  |
| Setup-Typ          | Setup2                                         |                        |  |  |
| Feinheit           | E 8                                            |                        |  |  |
| Anfang             | 1x1                                            |                        |  |  |
| Grundmuster        | Masche vorne mit Umhängen                      |                        |  |  |
| Form               |                                                |                        |  |  |
| Stricktechnik      | Struktur Rec                                   | hts-Links mit Zopf 3x3 |  |  |
| Musterbeschreibung | Fully-Fashion Vorderteil mit Fair Isle-Mindern |                        |  |  |

Muster erstellen und Motiv zeichnen

# STOLL

### 29.1 Muster erstellen und Motiv zeichnen

#### I. Muster ohne Form erstellen

1. In der Menüleiste "Datei" / "Neu" auswählen. - oder -

Symbol 🗅 aktivieren.

- 2. Mustername eintragen.
- 3. Maschinentyp, Setup-Typ und Feinheit auswählen.
- 4. Basismuster (Muster ohne Form) und "Design-Muster" auswählen.
- 5. Mustergröße festlegen und Grundstrickart "Masche vorne" auswählen.
- 6. Anfang auswählen.
- 7. Die Angaben mit "Design-Muster erstellen" bestätigen.
- ▶ Die "Symbolansicht [Basis]" wird geöffnet.
- II. Motiv zeichnen
- 1. Aus der Symbolleiste "Nadelaktionen" und dem "Modul-Explorer Datenbank..." Elemente auswählen und das Motiv erstellen.

| Modulauswahl                  | Modul Symbolansicht                                      |
|-------------------------------|----------------------------------------------------------|
| Masche hinten mit<br>Umhängen |                                                          |
| Zopf 3X3>                     |                                                          |
| Zopf 3X3<                     | $ \begin{array}{c}                                     $ |

#### **Beispiel für Motiv:**

Darstellung in Modulfarbe
# STOLL

Minderstufen einzeichnen und ausschneiden

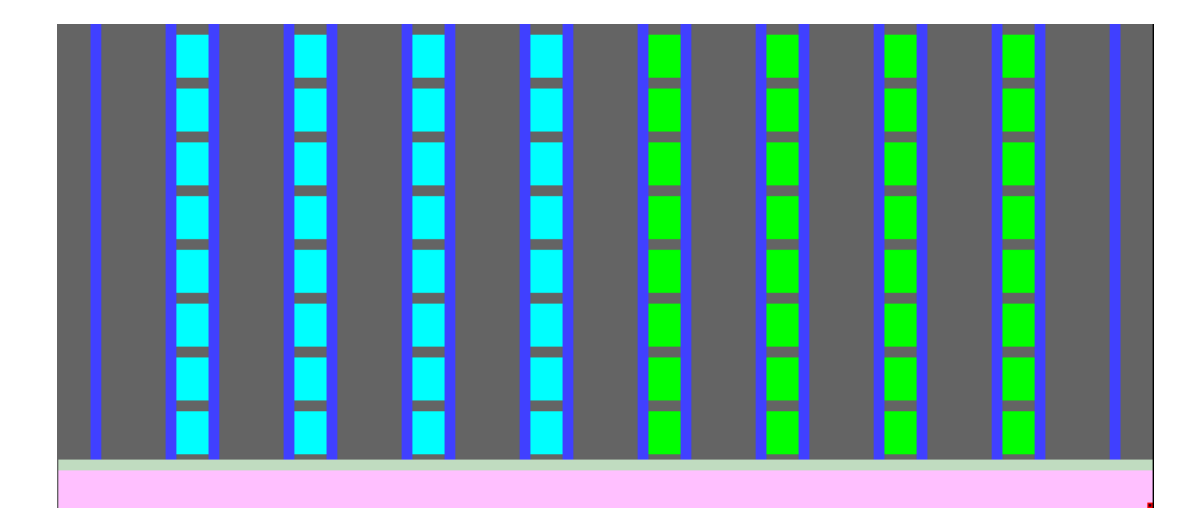

## 29.2 Minderstufen einzeichnen und ausschneiden

- I. Minderstufen in das Grundmuster einzeichnen
- ✓ Das Grundmuster mit Struktur ist erstellt.

Minderstufen einzeichnen und ausschneiden

|                                                                                             | 0.0 |                |                                                  |                                                                                             |                                                                                             |                                                  | Ľ.                                               |                                                  |                                                                                                  |                                                                                  |                                                          |                                                    |                                                  | 00                                                                                                    |
|---------------------------------------------------------------------------------------------|-----|----------------|--------------------------------------------------|---------------------------------------------------------------------------------------------|---------------------------------------------------------------------------------------------|--------------------------------------------------|--------------------------------------------------|--------------------------------------------------|--------------------------------------------------------------------------------------------------|----------------------------------------------------------------------------------|----------------------------------------------------------|----------------------------------------------------|--------------------------------------------------|----------------------------------------------------------------------------------------------------|
| 9                                                                                           | ~ ~ | <b>D</b>       |                                                  |                                                                                             |                                                                                             |                                                  | R.                                               | 9                                                | Q.                                                                                               |                                                                                  |                                                          |                                                    |                                                  | 0.00                                                                                                    |
| T                                                                                           |     | ťσ             |                                                  |                                                                                             |                                                                                             |                                                  | b                                                | Ъ                                                | U                                                                                                |                                                                                  |                                                          |                                                    |                                                  | 000                                                                                                    |
|                                                                                             | 0.0 | 2              |                                                  |                                                                                             |                                                                                             |                                                  |                                                  |                                                  |                                                                                                  |                                                                                  |                                                          |                                                    |                                                  | 00                                                                                                    |
| 9                                                                                           | 0.0 | × 2            |                                                  |                                                                                             |                                                                                             |                                                  | 0                                                | 0                                                | <u>е</u>                                                                                         |                                                                                  |                                                          |                                                    |                                                  | 00                                                                                                    |
| v                                                                                           |     | U              |                                                  |                                                                                             |                                                                                             |                                                  | σ                                                | S.                                               | <u>b</u>                                                                                         |                                                                                  |                                                          |                                                    |                                                  | 0                                                                                                    |
| 8                                                                                           | 0 0 | ,<br>17        |                                                  |                                                                                             |                                                                                             |                                                  | 6                                                | æ                                                | 15                                                                                               |                                                                                  |                                                          |                                                    |                                                  | 000                                                                                                    |
| <u> </u>                                                                                    | 0.0 | 2              |                                                  |                                                                                             |                                                                                             |                                                  | Ľ.                                               |                                                  | Ľ.,                                                                                              |                                                                                  |                                                          |                                                    |                                                  | 00                                                                                                    |
| 0                                                                                           | 0.0 | , <sup>O</sup> |                                                  |                                                                                             |                                                                                             | Q                                                | 0                                                | 0                                                | Q                                                                                                | Υ.                                                                               |                                                          |                                                    |                                                  | 0.0                                                                                                    |
| σ                                                                                           |     | U              |                                                  |                                                                                             |                                                                                             | σ                                                | σ                                                | J.                                               | σ                                                                                                | σ                                                                                |                                                          |                                                    |                                                  | 0                                                                                                    |
| 75                                                                                          | 0.0 | 2              |                                                  |                                                                                             |                                                                                             | 75                                               | -                                                |                                                  |                                                                                                  | 15                                                                               |                                                          |                                                    |                                                  | 00                                                                                                    |
| <u> </u>                                                                                    | 0.0 | × Č.           |                                                  |                                                                                             |                                                                                             | Ľ.                                               | Ľ.                                               | <u> </u>                                         | <u> </u>                                                                                         | Ľ                                                                                |                                                          |                                                    |                                                  | 00                                                                                                    |
| 0                                                                                           | ~ / | , o            |                                                  |                                                                                             |                                                                                             | Q.                                               | ø                                                | Q.                                               | O.                                                                                               | 0                                                                                |                                                          |                                                    |                                                  | 0.00                                                                                                    |
| σ                                                                                           | ~ ~ | 60             |                                                  |                                                                                             |                                                                                             | σ                                                | σ                                                | T                                                | σ                                                                                                | U                                                                                |                                                          |                                                    |                                                  | <del></del> 6                                                                                                    |
|                                                                                             | 0.0 | 2              |                                                  |                                                                                             |                                                                                             | ~                                                |                                                  |                                                  |                                                                                                  | 10                                                                               |                                                          |                                                    |                                                  | 00                                                                                                    |
| <u> </u>                                                                                    | 0.0 | × ~            |                                                  |                                                                                             |                                                                                             | ×.                                               | <u> </u>                                         | <u> </u>                                         | <u> </u>                                                                                         | ×.                                                                               |                                                          |                                                    |                                                  | $\circ \circ$                                                                                                    |
| 9                                                                                           | ~ ~ |                |                                                  |                                                                                             |                                                                                             | a                                                | ø                                                | Q                                                | Q                                                                                                | Q                                                                                |                                                          |                                                    |                                                  | 0.00                                                                                                    |
| σ                                                                                           |     | ťσ             |                                                  |                                                                                             |                                                                                             | σ                                                | 5                                                | 5                                                | σ                                                                                                | σ                                                                                |                                                          |                                                    |                                                  | 000                                                                                                    |
| ~                                                                                           | 0 0 | 2              |                                                  |                                                                                             |                                                                                             | ~                                                | ~~                                               |                                                  |                                                                                                  | -                                                                                |                                                          |                                                    |                                                  | 00                                                                                                    |
| ×.                                                                                          | 0.0 | $\sim$         |                                                  |                                                                                             |                                                                                             | Υ.                                               | ×.                                               | ×.                                               | ×.                                                                                               | × .                                                                              |                                                          |                                                    |                                                  | ంం                                                                                                    |
| 9                                                                                           | ~ ~ | <b>D</b>       |                                                  |                                                                                             |                                                                                             | σ                                                | Ъ,                                               | 0                                                | 9                                                                                                | Q.                                                                               |                                                          |                                                    |                                                  | 0.00                                                                                                    |
| 5                                                                                           | 0.0 | ,<br>D         |                                                  |                                                                                             |                                                                                             | σ                                                | σ                                                | σ                                                | σ                                                                                                | 6                                                                                |                                                          |                                                    |                                                  | 000                                                                                                    |
| ·                                                                                           | 0.0 | 2              |                                                  |                                                                                             | ~                                                                                           |                                                  | <u>.</u>                                         | <u>.</u>                                         | <u>.</u>                                                                                         | ~                                                                                | Ľ.                                                       |                                                    |                                                  | 00                                                                                                    |
| 9                                                                                           | 0.0 | × 2            |                                                  |                                                                                             | 0                                                                                           | 0                                                | 0                                                | 0                                                | 0                                                                                                | 9                                                                                | Υ.                                                       |                                                    |                                                  | 00                                                                                                    |
| v                                                                                           |     | U              |                                                  |                                                                                             | G                                                                                           | σ                                                | σ                                                | S.                                               | S.                                                                                               | Q.                                                                               | <u>b</u>                                                 |                                                    |                                                  | 0                                                                                                    |
| 8                                                                                           | 0 0 | ,<br>17        |                                                  |                                                                                             | 6                                                                                           | σ                                                | 6                                                | æ                                                | σ                                                                                                | 6                                                                                | 6                                                        |                                                    |                                                  | 000                                                                                                    |
| <u> </u>                                                                                    | 0.0 |                |                                                  |                                                                                             | Ľ.                                                                                          | <u> </u>                                         | <u> </u>                                         | <u> </u>                                         | <u> </u>                                                                                         | <u> </u>                                                                         | Ľ.                                                       |                                                    |                                                  | 00                                                                                                    |
| 0                                                                                           | 0.0 | 0              |                                                  |                                                                                             | 0                                                                                           | Q                                                | 0                                                | 0                                                | 0                                                                                                | Q                                                                                | 0                                                        |                                                    |                                                  | 0.00                                                                                                    |
| σ                                                                                           |     | <b>'</b> 0'    |                                                  |                                                                                             | σ                                                                                           | σ                                                | σ                                                | σ                                                | σ                                                                                                | σ                                                                                | σ                                                        |                                                    |                                                  | 0                                                                                                    |
| 75                                                                                          | 0 0 |                |                                                  |                                                                                             |                                                                                             | 75                                               |                                                  |                                                  |                                                                                                  | 75                                                                               | -                                                        |                                                    |                                                  | 00,                                                                                                    |
| <u> </u>                                                                                    | 0.0 | × Č.           |                                                  |                                                                                             | Ľ                                                                                           | Ľ.                                               | Ľ.                                               | <u> </u>                                         | <u> </u>                                                                                         | Ľ.                                                                               | Ľ                                                        |                                                    |                                                  | 00                                                                                                    |
| 0                                                                                           | 0.0 | 0              |                                                  |                                                                                             | 0                                                                                           | Q                                                | 0                                                | 0                                                | 0                                                                                                | Q                                                                                | 0                                                        |                                                    |                                                  | 0.00                                                                                                    |
| σ                                                                                           |     | <b>'</b> 0'    |                                                  |                                                                                             | Q.                                                                                          | σ                                                | σ                                                | σ                                                | σ                                                                                                | σ                                                                                | σ                                                        |                                                    |                                                  | 0                                                                                                    |
| 75                                                                                          | 0 0 |                |                                                  |                                                                                             |                                                                                             | 75                                               |                                                  |                                                  |                                                                                                  | 7-71                                                                             | 15                                                       |                                                    |                                                  | 00                                                                                                    |
| <u> </u>                                                                                    | 0.0 | × Č.           |                                                  |                                                                                             | Ľ.                                                                                          | Ľ.                                               | <u> </u>                                         | <u> </u>                                         | <u> </u>                                                                                         | Ľ                                                                                | Ľ.,                                                      |                                                    |                                                  | 00                                                                                                    |
| 0                                                                                           | 0.0 | 0              |                                                  | Ċ.                                                                                          | 0                                                                                           | 0                                                | 0                                                | 0                                                | 0                                                                                                | 0                                                                                | 0                                                        |                                                    |                                                  | 0.00                                                                                                    |
| σ                                                                                           |     | 6              |                                                  | σ                                                                                           | σ                                                                                           | σ                                                | σ                                                | σ                                                | σ                                                                                                | σ                                                                                | Q                                                        |                                                    |                                                  | 0                                                                                                    |
| 75                                                                                          | 0 ( |                |                                                  | 75                                                                                          |                                                                                             | ~                                                |                                                  | ~~                                               |                                                                                                  | 75                                                                               | 75                                                       | -                                                  |                                                  | 0 0                                                                                                    |
| Ľ.                                                                                          | 0.0 | . ×            |                                                  | 20                                                                                          |                                                                                             |                                                  | F 5                                              | 1.2                                              |                                                                                                  |                                                                                  |                                                          |                                                    |                                                  | 11                                                                                                    |
| 0                                                                                           |     | 2              |                                                  |                                                                                             | Ľ.                                                                                          | ~                                                | ~                                                | ~                                                | Ľ.                                                                                               | Ľ                                                                                |                                                          | Ľ.,                                                |                                                  | 000                                                                                                    |
| σ                                                                                           | 0.0 | ð              |                                                  | σ                                                                                           | Ť                                                                                           | ř                                                | ъ<br>С                                           | ð                                                | ř                                                                                                | ð                                                                                | σ                                                        | 0                                                  |                                                  | 000                                                                                                    |
|                                                                                             | 0.0 | ,<br>0         |                                                  | ъ<br>С                                                                                      | रुं<br>ठ                                                                                    | ט<br>ס<br>ס                                      | ט<br>ס<br>ס                                      | о<br>т<br>т                                      | т<br>т                                                                                           | й<br>в                                                                           | ъ<br>ъ                                                   | 9 9                                                |                                                  | 000                                                                                                    |
| 75                                                                                          | 00  | 0              |                                                  | ъ<br>ъ                                                                                      | ਹੱ<br>ਹ<br>ਹ                                                                                | т<br>т                                           | о<br>т<br>т                                      | о<br>о<br>о                                      | ў<br>в                                                                                           | ਰ<br>ਹ                                                                           | а<br>а                                                   | נסכ                                                | а<br>а<br>а                                      |                                                                                                    |
| σ                                                                                           |     | o<br>b<br>b    |                                                  | ъ<br>ъ<br>ъ                                                                                 | й<br>т<br>т                                                                                 | 0<br>0<br>0<br>0                                 | 0000                                             | о<br>о<br>о                                      | о<br>о<br>о                                                                                      | م<br>م                                                                           | a<br>a<br>a                                              | <u> </u>                                           | 0                                                |                                                                                                    |
| ъ<br>ъ                                                                                      |     | o<br>o<br>o    |                                                  | а<br>а<br>а                                                                                 | а<br>о<br>о<br>о                                                                            | 0<br>0<br>0<br>0<br>0<br>0                       | ם<br>ס<br>ס<br>ס                                 | 0<br>0<br>0<br>0<br>0<br>0<br>0                  | о<br>о<br>о<br>о                                                                                 | a<br>a<br>a                                                                      | a<br>a<br>a                                              | ਕ ਕ ਕ<br>ਰ                                         | 0<br>0<br>0<br>0<br>0<br>0                       |                                                                                                    |
| ъ<br>ъ<br>ъ                                                                                 |     |                |                                                  | व<br>व<br>व<br>व                                                                            | त्<br>विविव्यु                                                                              | 0<br>0<br>0<br>0<br>0<br>0<br>0<br>0<br>0<br>0   | ם<br>מ<br>מ<br>מ<br>מ<br>מ<br>מ                  | 0<br>0<br>0<br>0<br>0<br>0<br>0<br>0<br>0<br>0   | a<br>a<br>a<br>a<br>a<br>a<br>a<br>a<br>a                                                        | ਹੱ<br>ਹ<br>ਹ                                                                     | a<br>a<br>a                                              | वत्रवद                                             | 0<br>0<br>0<br>0<br>0<br>0<br>0<br>0             | 400<br>400<br>400<br>400<br>400<br>400                                                                                                    |
| ช<br>ช<br>ช                                                                                 |     |                |                                                  | ם<br>ם<br>ם<br>ם<br>ם<br>ם                                                                  | a<br>a<br>a<br>a<br>a<br>a<br>a<br>a<br>a<br>a<br>a<br>a<br>a<br>a<br>a<br>a<br>a<br>a<br>a |                                                  | a a a a a a a                                    |                                                  | 9<br>9<br>9<br>9<br>9<br>9<br>9<br>0<br>0<br>0<br>0<br>0<br>0<br>0<br>0<br>0<br>0<br>0<br>0<br>0 | a<br>a<br>a<br>a<br>a<br>a                                                       | 0<br>0<br>0<br>0                                         | व व र व व व                                        |                                                  | 2000<br>2000<br>2000<br>2000<br>2000<br>2000<br>2000<br>200                                                                                                    |
| 0<br>0<br>0<br>0                                                                            |     |                |                                                  | 4<br>4<br>4<br>4<br>4<br>4<br>4<br>4<br>4<br>4<br>4<br>4<br>4<br>4<br>4<br>4<br>4<br>4<br>4 | a a a a a a a                                                                               | <pre>4 4 4 4 4 4 4 4 4 4 4 4 4 4 4 4 4 4 4</pre> | <pre>4 4 4 4 4 4 4 4 4 4 4 4 4 4 4 4 4 4 4</pre> | <pre>4 4 4 4 4 4 4 4 4 4 4 4 4 4 4 4 4 4 4</pre> | 4 4 4 4 4 4 4 4 4 4 4 4 4 4 4 4 4 4 4                                                            | a a a a a a                                                                      | <b>8</b><br><b>4</b><br><b>4</b><br><b>4</b><br><b>4</b> | <pre>d d d d d d d</pre>                           |                                                  |                                                                                                    |
| م<br>م<br>م                                                                                 |     |                |                                                  | a<br>a<br>a<br>a<br>a<br>a<br>a<br>a<br>a<br>a<br>a<br>a<br>a<br>a<br>a<br>a<br>a<br>a<br>a | <u> </u>                                                                                    |                                                  |                                                  |                                                  |                                                                                                  | a a a a a a                                                                      | a 😼 a a a a a                                            | 99999                                              | <u>a a a a a a a a</u>                           |                                                                                                    |
| व<br>व व व व<br>व                                                                           |     |                | <pre>d d d d d d d d d d d d d d d d d d d</pre> | מממממ                                                                                       | <u>a</u> a a a a a a a a a a a a a a a a a a                                                |                                                  | <pre>d d d d d d d d d d d d d d d d d d d</pre> |                                                  |                                                                                                  | a a a a a a a a                                                                  | वि 😍 वि वे वे वे                                         | 4 4 4 4 4 4 4 4 4 4 4 4 4 4 4 4 4 4 4              | <pre>d d d d d d d d d d d d d d d d d d d</pre> | 00000000000000000000000000000000000000                                                                                                    |
| 4<br>4<br>4<br>4<br>4<br>4<br>4<br>4<br>4<br>4<br>4<br>4<br>4<br>4<br>4<br>4<br>4<br>4<br>4 |     |                |                                                  | ממממממ                                                                                      | ממממממ                                                                                      | a a a a a a a a a a a                            | מממממממ                                          |                                                  |                                                                                                  | a a a a a a a a a a a a                                                          | a a <b>uu</b> a a a a a                                  | य व व व व <b>र</b> व व व                           | <u>a</u> a a a a a a a a a a a a a a a a a a     |                                                                                                    |
| <pre>4 4 4 4 4 4 4 4 4 4 4 4 4 4 4 4 4 4 4</pre>                                            |     |                | d d d d d d d d d d d d d d d d d d d            | <pre>4 4 4 4 4 4 4 4 4 4 4 4 4 4 4 4 4 4 4</pre>                                            | বু a a a a a a a a a a                                                                      | <pre>d d d d d d d d d d d d d d d d d d d</pre> | <pre>d d d d d d d d d d d d d d d d d d d</pre> | <u>.</u>                                         | ৰ ব ব ব ব ব ব ব ব ব<br>ব ব ব ব ব ব ব ব ব ব                                                       | বি ব ব ব ব ব ব ব ব ব<br>ব ব ব ব ব ব ব ব ব ব                                      | र्वव्यु 🕶 व्यु व्यु व्                                   | <pre>4 d d d d d d d d d d d d d d d d d d d</pre> | <u>a</u> a a a a a a a a a a a a a a a a a a     |                                                                                                    |
| <pre>d d d d d d d d d d d d d d d d d d d</pre>                                            |     |                | <mark>d d</mark> d d d d d d d d d d             | <u>a a a a a a a a a a a a</u>                                                              | ৰ বুৰু বুৰু বুৰু বুৰু<br>বুৰু বুৰু বুৰু বুৰ                                                 | <u>α α α α α α α α α α α α</u> α α               | <u>a a a a a a a a a a a</u>                     | <u>a a</u> a a a a a a a a a a a a a a a a a     | <u>a a a a a a a a a a</u> a <u>a</u>                                                            | विवववव <u>्</u> वव <sup>्</sup>                                                  | विवव 🐸 वंववव                                             | 4 4 4 4 4 4 4 4 4 4 4 4 4 4 4 4 4 4 4              | <u>a a a a a a a a a</u> a a                     | 0 0 0 0 0 0 0 0 0 0 0 0 0 0 0 0 0 0 0                                                                                                    |
| <pre>d d d d d d d d d d d d d d d d d d d</pre>                                            |     |                | <u>d d d d d d d d d d d d d d d d d d d </u>    | ααααααααα                                                                                   | ৰ বৰ বৰ বৰ বৰ ব<br>e                                                                        | αααααααααα                                       | מממממממממ                                        | <u>a a a</u> a a a a a a a a a a a a a a a a     | विववववव्यव्                                                                                      | विववववव विव                                                                      | विववव 🔜 व्ववव                                            | <pre>d d d d d d d d d d d d d d d d d d d</pre>   | <u>a a a a a a a a a a a a a</u>                 | 0 0 0 0 0 0 0 0 0 0 0 0 0 0 0 0 0 0 0                                                                                                    |
| , , , , , , , , , , , , , , , , , , ,                                                       |     |                | <u>ז d d d d d d d d d d d</u>                   | אממממממממ                                                                                   | א ם ם ם ם ם ם ם ם ם ם ם ם ם ם ם ם ם ם ם                                                     | <u>א a a a a a a a a a a a a a a a a</u>         | א ם ם ם ם ם ם ם ם ם ם ם ם ם ם                    | <u>, , , , , , , , , , , , , , , , , , , </u>    | א ם ם ם ם ם ם ם ם ם ם ם ם ם ם<br>מים ם ם ם ם ם ם ם ם ם ם ם ם ם ם ם ם ם ם                         | य व व व व व व <b>व</b> व व व व व व                                               | यिवववेव 🐸 विविवि                                         | य व व व व व व व व व व व व व व<br>व व व व व         | <u>, , , , , , , , , , , , , , , , , , , </u>    |                                                                                                    |
|                                                                                             |     |                | <pre>d d d d d d d d d d d d d d d d d d d</pre> | <pre></pre>                                                                                 | ממממממממ<br>מממממ<br>מ                                                                      | <pre>ddddddddddd</pre>                           | . a a a a a a a a a a a a a a                    | <u>a a a a a a a a a a a a a a a</u> a           | מממממממממ<br>מממממ<br>מ                                                                          | विवववव <u>वव</u> ्<br>वि                                                         | विवववव 🕊 वववव                                            | <pre>d d d d d d d d d d d d d d d d d d d</pre>   | <pre>d d d d d d d d d d d d d d d d d d d</pre> | 0 0 0 0 0 0 0 0 0 0 0 0 0 0 0 0 0 0 0                                                                                                    |
| <u> </u>                                                                                    |     |                | <u>d d d d d d d d d d d d</u>                   | <u>α α α α α α α α α α α α α α</u>                                                          | <u>ם מם ממממממ</u> מ<br>ממממממ מ                                                            | α α α α α α α α α α α α α α α α α α              | <u>α α α α α α α α α α α α α α α α α</u> α α     | <u>a a a a a a a a a a a a a a a</u>             | <u> </u>                                                                                         | ब ब ब ब ब ब ब ब ब ब ब ब ब ब ब ब ब ब ब<br>ब ब ब ब ब ब ब ब ब ब ब ब ब ब ब ब ब ब ब ब | विववववव 🐸 विवव                                           | <pre>4 4 4 4 4 4 4 4 4 4 4 4 4 4 4 4 4 4 4</pre>   | <u>a a a a a a a a a a a a a</u>                 | 0 0 0 0 0 0 0 0 0 0 0 0 0 0 0 0 0 0 0                                                                                                    |
| ممممممممممم                                                                                 |     |                | य य य य य <mark>य य य य य य य य</mark> य         | ם ם ם ם ם ם ם ם ם ם ם ם ם ם ם ם ם ם ם                                                       | ם ם ם ם ם ם ם ם ם ם ם ם ם ם ם ם ם ם ם                                                       | α α α α α α α α α α α α α α α α α α α            | a a a a a a a a a a a a a a a a a a a            | <u>a a a a a a a a a a a a a a a</u> a           | a - a a a a a a a a a a a a a a a a                                                              | a a a a a a a a a a a a a a a a a a a                                            | विववववव 🕊 विवव                                           | α α α α α α α α α α α α α α α α α α α              | <u>a a a a a a a a a a a a a a</u>               | 0         0         0         0         0         0         0         0         0         0         0         0         0         0         0         0         0         0         0         0         0         0         0         0         0         0         0         0         0         0         0         0         0         0         0         0         0         0         0         0         0         0         0         0         0         0         0         0         0         0         0         0         0         0         0         0         0         0         0         0         0         0         0         0         0         0         0         0         0         0         0         0         0         0         0         0         0         0         0         0         0         0         0         0         0         0         0         0         0         0         0         0         0         0         0         0         0         0         0         0         0         0         0         0         0         0         0 |
| אפפפפפפפפפפ                                                                                 |     |                | र व व व व <mark>व व व व व व व व</mark> व         | <u>א ם ם ם ם ם ם ם ם ם ם ם ם ם ם ם ם ם</u>                                                  | א ם ם ם ם ם ם ם ם ם ם ם ם ם ם ם ם ם ם ם                                                     | <u>א a a a a a a a a a a a a a a a a a a</u>     | <u>א ם ם ם ם ם ם ם ם ם ם ם ם ם ם ם ם ם</u> ם ם ם | <u>, , , , , , , , , , , , , , , , , , , </u>    | य <b>े कि</b> ववववववद्यव <sup>्</sup>                                                            | यब्ब्व्व्व्व्व्य्य्य्<br>र                                                       | यिववववव આ विववव                                          | x                                                  |                                                  | 0 0 0 0 0 0 0 0 0 0 0 0 0 0 0 0 0 0 0                                                                                                    |
|                                                                                             |     |                | . a a a a a a a a a a a a a a                    | ααααααααααααα                                                                               | ממממממממ<br>מממממ<br>מ                                                                      | αααααααααααααα                                   | . a a a a a a a a a a a a a a a a a a a          | <u>a a a a a a a a a a a a a a a a a a</u>       | . a a <b>-</b> a a a a a a a a a a a a a a a a                                                   | विवव्यव्यव्य दिव्य                                                               | विवववववव ⊍ वववव                                          | . d d d d d d d d d d d d d d d d d d d            |                                                  | 0         0         0         0         0         0         0         0         0         0         0         0         0         0         0         0         0         0         0         0         0         0         0         0         0         0         0         0         0         0         0         0         0         0         0         0         0         0         0         0         0         0         0         0         0         0         0         0         0         0         0         0         0         0         0         0         0         0         0         0         0         0         0         0         0         0         0         0         0         0         0         0         0         0         0         0         0         0         0         0         0         0         0         0         0         0         0         0         0         0         0         0         0         0         0         0         0         0         0         0         0         0         0         0         0         0         0 |
| σααααααααααα                                                                                |     |                | <u>a a a a a a a a a a a a a a</u>               | ααααααααααααααα                                                                             | αααααααααααααα<br>•                                                                         | αααααααααααααα                                   | α α α α α α α α α α α α α α α α α α α            | <u>a a a a a a a a a a a a a a a a a a a </u>    | ववव <mark>्र</mark> ववववववव <u>व</u> वव<br>•                                                     | विवववववव <u>व</u> व्य <u>व</u> ्                                                 | विववववववव 🕶 विववव                                        | α α α α α α α α α α α α α α α α α α α              | <u>a a a a a a a a a a a a a a a a a a a </u>    | 0 0 0 0 0 0 0 0 0 0 0 0 0 0 0 0 0 0 0                                                                                                    |
| d d d d d d d d d d d d d d                                                                 |     |                | य व व व व व व व व व व व व व व<br>व व             | ם מ מ מ מ מ מ מ מ מ מ מ מ מ מ מ מ מ מ מ                                                     | מ מ מ מ מ מ מ מ מ מ מ מ מ מ מ מ מ מ מ                                                       | α α α α α α α α α α α α α α α α α α α            | α α α α α α α α α α α α α α α α α α α            | <u>a a a a a a a a a a a a a a a a a a a </u>    | a a a a a a a a a a a a a a a a a a a                                                            | a a a a a a a a a a a a a a a a a a a                                            | विववववववव 🕶 विववव                                        | a a a a a a a a a a a a a a a a a a a              | <u>a a a a a a a a a a a a a a a a a a a </u>    | 0         0         0         0         0         0         0         0         0         0         0         0         0         0         0         0         0         0         0         0         0         0         0         0         0         0         0         0         0         0         0         0         0         0         0         0         0         0         0         0         0         0         0         0         0         0         0         0         0         0         0         0         0         0         0         0         0         0         0         0         0         0         0         0         0         0         0         0         0         0         0         0         0         0         0         0         0         0         0         0         0         0         0         0         0         0         0         0         0         0         0         0         0         0         0         0         0         0         0         0         0         0         0         0         0         0         0 |
| <u>א</u> מ מ מ מ מ מ מ מ מ מ מ מ מ מ מ מ מ מ מ                                              |     |                | र व व व व व व व व व व व व व व व<br>व व           | ז מ מ מ מ מ מ מ מ מ מ מ מ מ מ מ מ מ מ מ                                                     | א מ מ מ מ מ מ מ מ מ מ מ מ מ מ מ מ מ מ מ                                                     | <u> </u>                                         | אמממממממממממ<br>ממממממ<br>מ                      | <u>, a a a a a a a a a a a a a a a a a a a</u>   | <u> </u>                                                                                         | র d d d d d d d d d d d d d d d                                                  | a a a a a a a a a a a a a a a a a a a                    | x                                                  | 3 4 4 4 4 4 4 4 4 4 4 4 4 4 4 4 4 4 4 4          | 0 0 0 0 0 0 0 0 0 0 0 0 0 0 0 0 0 0 0                                                                                                    |
|                                                                                             |     |                | <u> </u>                                         | ם מ מ מ מ מ מ מ מ מ מ מ מ מ מ מ מ מ מ מ                                                     | ם מ מ מ מ מ מ מ מ מ מ מ מ מ מ מ מ מ מ מ                                                     | αααααααααααααααααααααααα                         | מממממממממממממממ                                  |                                                  | विववव <del>े,</del> ववववववववववव                                                                  | . विववववववववव <u>व</u> व व                                                       | विवववववववव <b>७</b> विववव                                | α α α α α α α α α α α α α α α α α α α              | <u>a a a a a a a a a a a a a a a a a a a </u>    | 0         0         0         0         0         0         0         0         0         0         0         0         0         0         0         0         0         0         0         0         0         0         0         0         0         0         0         0         0         0         0         0         0         0         0         0         0         0         0         0         0         0         0         0         0         0         0         0         0         0         0         0         0         0         0         0         0         0         0         0         0         0         0         0         0         0         0         0         0         0         0         0         0         0         0         0         0         0         0         0         0         0         0         0         0         0         0         0         0         0         0         0         0         0         0         0         0         0         0         0         0         0         0         0         0         0         0 |
| <u> </u>                                                                                    |     |                | <u>विविववववववववववववव</u>                         | ם ם ם ם ם ם ם ם ם ם ם ם ם ם ם ם ם ם ם                                                       | ממ מ מ מ מ מ מ מ מ מ מ מ מ מ מ מ מ מ מ                                                      | ααααααααααααααααααα                              | <u>a a a a a a a a a a a a a a a a a a a </u>    | a <u>saaaaaaaaaaaaaaaaaaaaaaaaaaaaaaaaaaa</u>    | विविववन्त्वववववववव                                                                               | <pre>a a a a a a a a a a a a a a a a a a a</pre>                                 | विवववववववववव આ विववव                                     | α α α α α α α α α α α α α α α α α α α              |                                                  | 0         0         0         0         0         0         0         0         0         0         0         0         0         0         0         0         0         0         0         0         0         0         0         0         0         0         0         0         0         0         0         0         0         0         0         0         0         0         0         0         0         0         0         0         0         0         0         0         0         0         0         0         0         0         0         0         0         0         0         0         0         0         0         0         0         0         0         0         0         0         0         0         0         0         0         0         0         0         0         0         0         0         0         0         0         0         0         0         0         0         0         0         0         0         0         0         0         0         0         0         0         0         0         0         0         0         0 |

1. In der linken Musterhälfte mit beliebiger Garnfarbe zwischen den Zopfrippen die Minderstufen einzeichnen.

STOLL

- 2. Beim Einzeichnen ist zu beachten:
- Minderstufen im Bereich ohne Module (Zopf) einzeichnen.
- Die Anzahl der Strickreihen bis zur nächsten Minderstufe (H).
- Minderbreite / Überdeckweite (B).
- 3. In der rechten Musterhälfte ebenfalls mit anderer Garnfarbe die weiteren Minderstufen einzeichnen.
- Muster mit eingezeichneten Minderstufen.

Minderstufen einzeichnen und ausschneiden

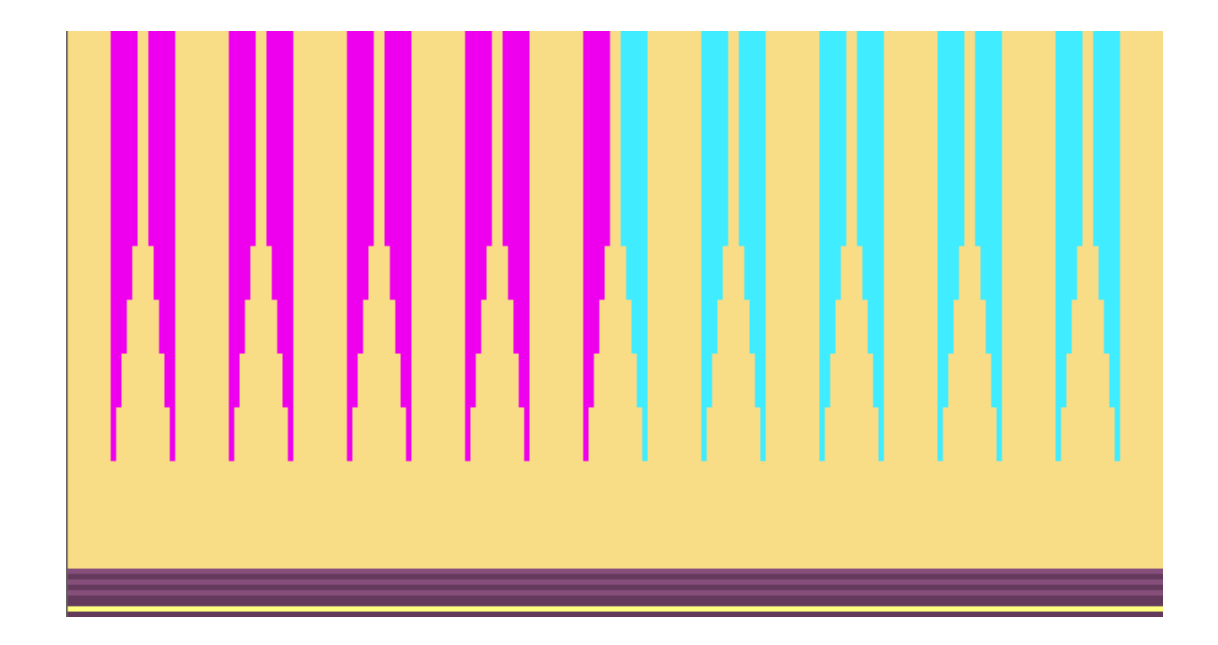

- II. Minderstufen selektieren und ausschneiden
- 1. In der linken Musterhälfte alle farblich eingezeichneten Minderstufen selektieren mit Zeichenwerkzeug:
- "Füllen mit dem Zauberstab" und Mehrfachselektion "Strg".
   oder -
- Suchen und selektieren
- 2. Mit 📝 den Dialog "Bereich löschen" aufrufen.
- 3. Die selektierten Minderstufen mit der linken, nach rechts zeigenden Pfeiltaste löschen

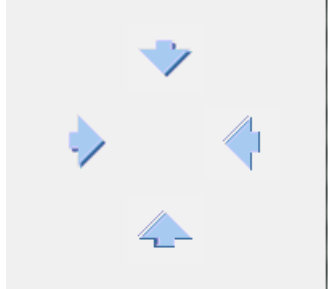

- ▶ Die Außenkante wird nach innen versetzt.
- 4. Auf gleiche Art die farblich eingezeichneten Minderstufen in der rechten Musterhälfte selektieren und mit der rechten, nach links zeigende Pfeiltaste löschen.
- ▶ Die Minderstufen sind entfernt, an den Außenkanten sind große Stufungen entstanden.

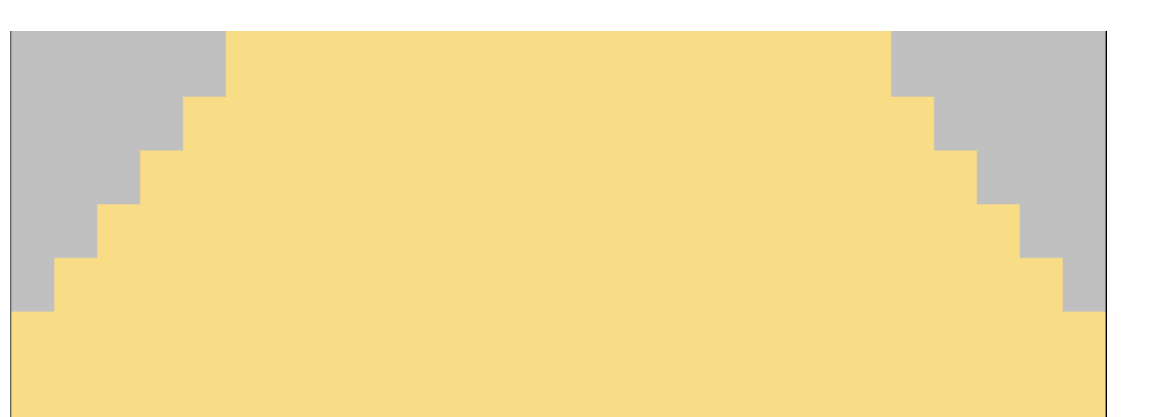

STOLL

## 29.3 Form erstellen und auflegen

- I. Leere Form erstellen
- 1. Über Menü "Form" die Funktion "Leere Form erstellen" aufrufen.
- 2. Mit Symbol 😳 aus der Symbolleiste "Formattribute" und Zeichenwerkzeug 🎽 die Bereiche links und rechts des Strickteils mit **außerhalb Form** markieren.
- 3. Den Dialog "Fehlende Kanten ergänzen" über Menü "Form" aufrufen.

| Fehlende Kanten ergänz                                                             | en                      |                    | ٢ |  |  |  |  |  |  |  |
|------------------------------------------------------------------------------------|-------------------------|--------------------|---|--|--|--|--|--|--|--|
| Standard-Attribute<br>Standard-Attribute (S                                        | Schnitteditor) anwenden | 1                  |   |  |  |  |  |  |  |  |
| <ul> <li>Stoll</li> </ul>                                                          | Schnitt-Art:            | Standard-Attribut: |   |  |  |  |  |  |  |  |
| ) Eigene                                                                           | Standard 🗸              | r 8:FairIsle∪ ▼    |   |  |  |  |  |  |  |  |
|                                                                                    |                         |                    |   |  |  |  |  |  |  |  |
| Kanten-Attribute                                                                   |                         |                    |   |  |  |  |  |  |  |  |
| Ausblen                                                                            | dbreite: 0              |                    |   |  |  |  |  |  |  |  |
| Minde                                                                              | erbreite: 0             |                    |   |  |  |  |  |  |  |  |
| Zunahm                                                                             | ebreite: 0              |                    |   |  |  |  |  |  |  |  |
| 🔲 nur für neue Kanten                                                              |                         |                    |   |  |  |  |  |  |  |  |
| Unterschiedliche Kanten pro Stufung Unterschiedliche Kanten pro Stufung gruppieren |                         |                    |   |  |  |  |  |  |  |  |
|                                                                                    | 0                       | K Abbrechen        |   |  |  |  |  |  |  |  |

- 4. Unter der Rubrik "Standard-Attribut" wird "8: Fair Isle U" eingestellt.
- 5. Den Dialog mit Taste "OK" schließen.

## STOLL

Form erstellen und auflegen

- 6. Um die Formkanten anzuzeigen sind die Tasten  $ilde{U}$  und  $ilde{U}$  einzuschalten.
- Die Kanten-Farben werden angezeigt.

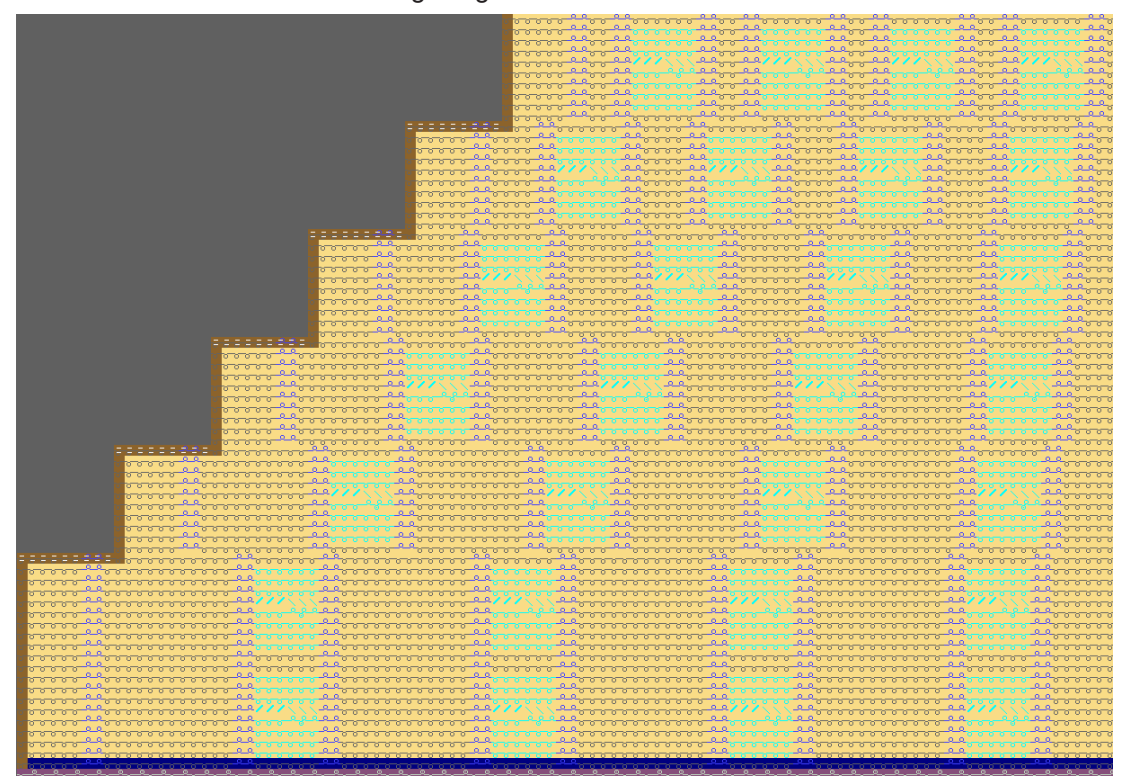

#### II. Form umrechnen und speichern

- 1. Über Menü "Form" / "Form (shr) -> Maschenschnitt (shp) konvertieren" auswählen.
- 2. Den Dialog "Konvertierung shr. -> shp" mit Taste "OK" schließen und die Form speichern.

#### III. Form im Schnitteditor korrigieren

1. Über Menü "Form" / "Schnitteditor (Schnitte erstellen/bearbeiten)" öffnen und die konvertierte Form (.shp) laden.

#### **Grundelement: Linien links**

| Nr. | Linien<br>Editor                                                                                                    | Höhe<br>mm | Breite<br>mm | Höhe<br>Maschen | Breite<br>Maschen | Höhe<br>Stufen | Breite<br>Stufen | Faktor | Höhe<br>Rest | Breite<br>Rest | Breite | Breite<br>\\\ | Funktion |
|-----|----------------------------------------------------------------------------------------------------|------------|--------------|-----------------|-------------------|----------------|------------------|--------|--------------|----------------|--------|---------------|----------|
| 1   |                                                                                                    | 0          | -340         | 0               | -102              | 0              | -102             | 1      | 0            | 0              |        | 0             | Basis    |
| 2   | <ul> <li>Image: A second second s</li></ul> | 333        | 150          | 100             | 45                | 0              | 0                | 0      | 0            | 0              |        | 0             | Mindern  |
| 3   |                                                                                                    | 0          | 190          | 0               | 57                | 0              | 57               | 1      | 0            | 0              |        | 0             |          |

#### Linien Editor: Linie 2 links

|  | i 🖉 🔛 |  | × |  | Ъ |  | ₽ |  |  | 7 | J |  | , |
|--|-------|--|---|--|---|--|---|--|--|---|---|--|---|
|--|-------|--|---|--|---|--|---|--|--|---|---|--|---|

| Faktor<br>Gruppiert | Gruppe | Höhe<br>Stufen | Breite<br>Stufen | Faktor | Breite | Breite<br>\\\ |
|---------------------|--------|----------------|------------------|--------|--------|---------------|
|                     |        | 100            | 45               |        |        |               |
| 1                   | 0      | 20             | 9                | 1      |        | 0             |
| 1                   | 0      | 10             | 9                | 4      |        | 0             |
| 1                   | 0      | 40             | 0                | 1      |        | 0             |

Form erstellen und auflegen

- 2. Die Einstellung Gespiegelt kann aktiviert werden, da linke und rechte Kante gleich sind.
- 3. In der Tabelle des Grundelements "Linien links" unter "Funktion" die Kantenlinie Nr. 2 anklicken.
- 4. Im Dialog die Registerkarte "Mindern" öffnen.
- 5. Unter "Allgemein" das Kontrollkästchen 🗹 mehrstufig aktivieren.

|                  | Abketteln ab Stufung: 2 Abketteln >>   |
|------------------|----------------------------------------|
| Allgemein        | 💟 mehrstufig                           |
|                  | Modulfarbe verwenden                   |
| Modulzuordnung   | unterfliegend                          |
|                  | i aufliegend                           |
|                  |                                        |
| ~ <b>a</b> .     | Modul:                                 |
| Alle Strickarten | Modul<br>Fair Isle + Doubling_Masche v |

- Unter Modul wird "Fair Isle + Doubling \_Masche v" angezeigt.
- 6. Den Dialog mit Taste "OK" schließen und die Form speichern.

#### IV. Form erneut auflegen

- ✓ Die bereits auf dem Muster aufgelegte Form muss über Menü "Form" / "Form entfernen" erst abgenommen werden.
- 1. Die im Schnitteditor bearbeitete Form (.shp) mit "Schnitt öffnen und positionieren" auflegen.
- Die gleichmäßig im Muster verteilten Fair Isle Minder-Markierungen werden angezeigt, wenn 2 und 2 eingeschalten ist

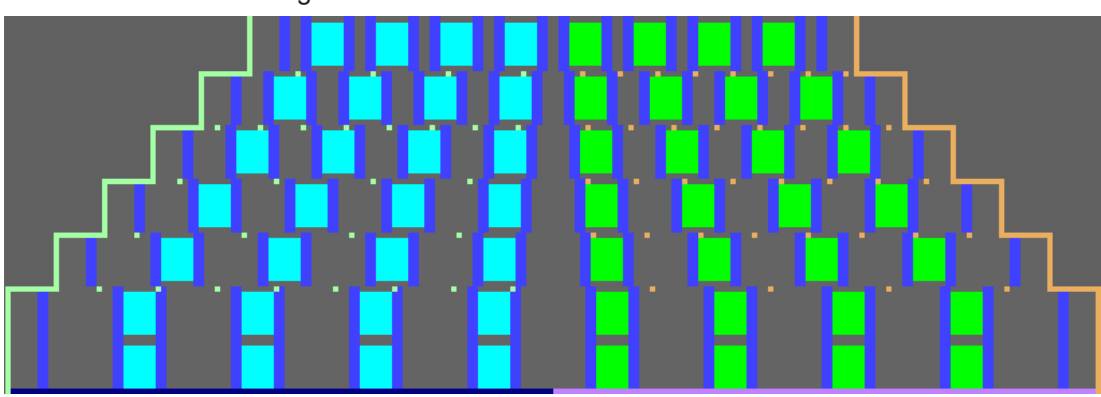

Minderungen korrigieren

## STOLL

### 29.4 Minderungen korrigieren

- I. Mindermarkierungen korrigieren und an die Struktur anpassen:
- ✓ Die Mindermarkierungen f
  ür Fair Isle sind in gleichm
  ä
  ßigen Abst
  änden, unabh
  ängig von der Struktur automatisch angeordnet worden.
- 1. Bei der Korrektur ist zu beachten:
- Dass die Minderungen nur in den Bereichen ausgeführt werden in denen kein Zopf-Modul vorhanden ist.
- Die Anzahl der Mindermarkierungen unverändert bleibt, dies entspricht der Minderstufe an der Außenkante.

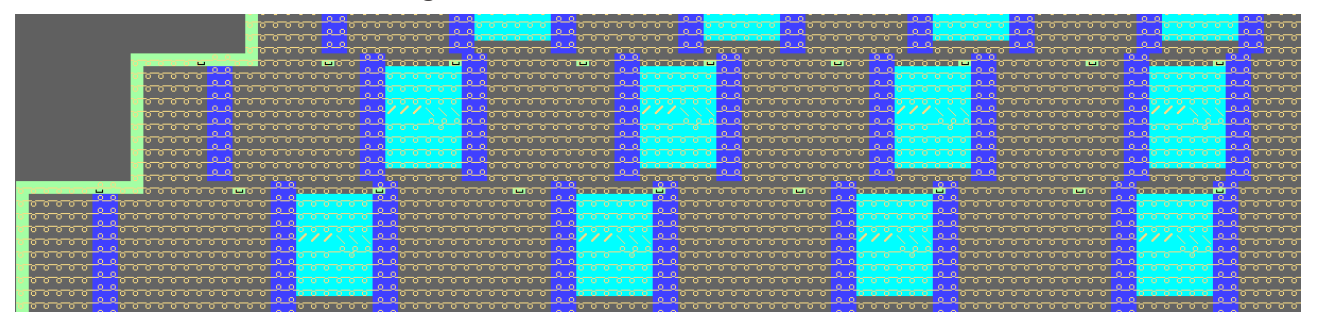

#### Mindermarkierungen der linken Musterhälfte vor Korrektur

- 2. Die Mindermarkierungen so positionieren, dass zwischen der 1. und 2. (3. und 4.) Markierung keine Maschenkreuzung stattfindet.
- Dieser Bereich wird immer schmäler.
- Die im Muster vorhandene Mindermarkierung mit "F6" / "F7" aufnehmen oder in der Symbolleiste "Formattribute" auswählen und neu positionieren. Dabei ist zu beachten:
- Mehrstufiges Mindern aufliegend" (1)
- "Mehrstufiges Mindern unterliegend" (2)

#### Mindermarkierungen nach Korrektur

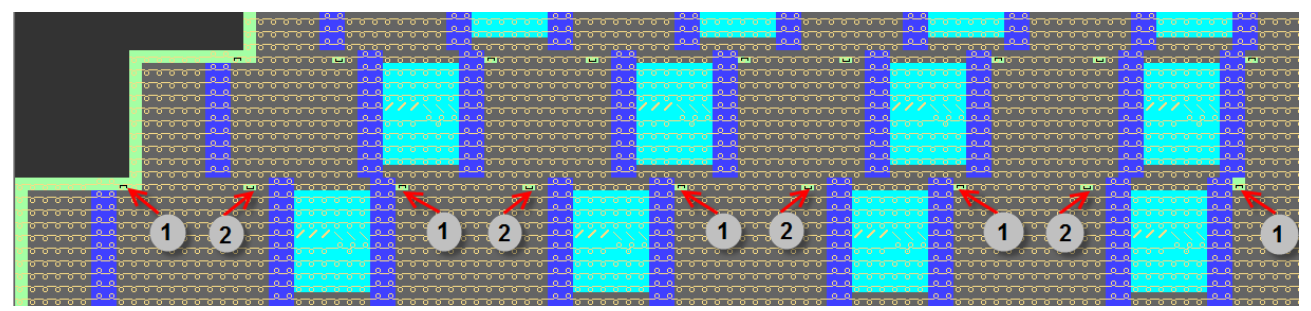

#### Darstellung im Detail

| ð | ð | σ        | σ      | Ø | Ø |        |   | Ø | Ø | Ø        | Ø        | Ø | ð |
|---|---|----------|--------|---|---|--------|---|---|---|----------|----------|---|---|
| 0 | 0 | 7        | σ      | Ø | σ | σ      | σ | σ | σ | 7        | Ø        | 0 | 0 |
| ٥ | ٥ | <u>o</u> | X      | σ | σ | σ      | Ø | σ | 7 | 3        | Ø        | 0 | 0 |
| ٥ | ٥ | 0        | Ö      |   | 0 | ð      | Ö |   | Ö | <u>о</u> | <u>о</u> | 0 | 0 |
| ٥ | ٥ | σ<br>—   | o<br>U | 1 |   | D<br>D | 2 | 2 |   | Ö        | <u> </u> | 0 | 0 |
| ٥ | ٥ | <u> </u> | 0      |   |   | 0      | 0 | - |   | <u> </u> | <u> </u> | 0 | 0 |
|   |   | 0        | 0      | 0 | 0 | 0      | 0 | 0 | 0 | 0        | 0        |   |   |

Minderungen korrigieren

4. In der rechten Musterhälfte müssen die Mindermarkierungen ebenfalls manuell positioniert und an die Struktur angepasst werden.

STOLL

Mindermarkierungen der rechten Musterhälfte vor Korrektur

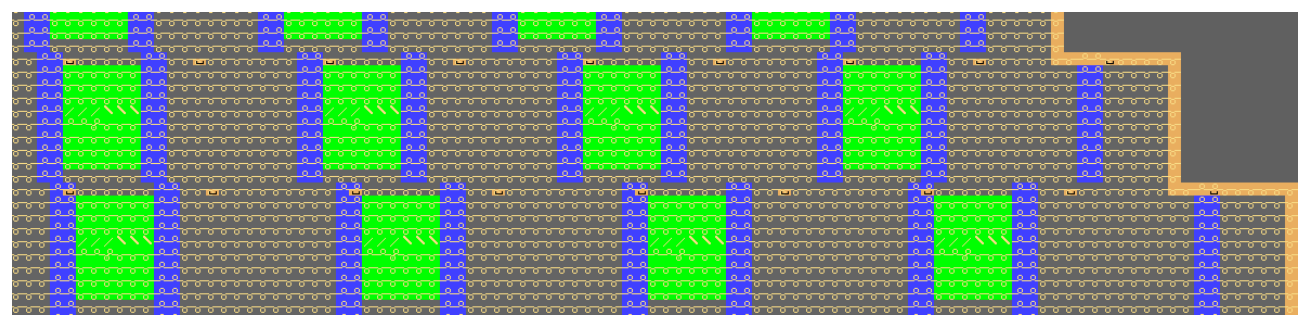

- 5. Die Mindermarkierungen sind in den Bereich Masche vorne zu positionieren, dabei ist ebenfalls zu beachten:
- Mehrstufiges Mindern aufliegend" (1)
- "Mehrstufiges Mindern unterliegend" (2)

Mindermarkierungen nach Korrektur

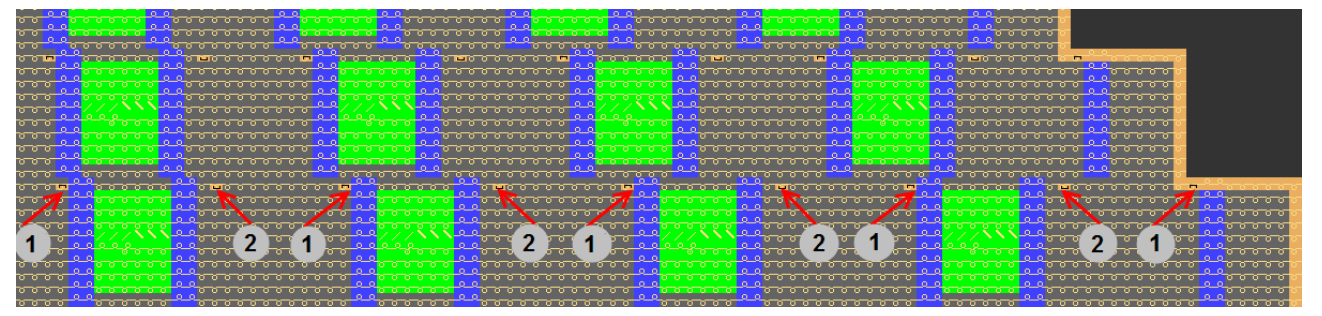

#### Darstellung im Detail

|   |    |    |   |   |    | $\odot$  | $-\Omega$ |     |   |    |    |   |          |
|---|----|----|---|---|----|----------|-----------|-----|---|----|----|---|----------|
| σ | σ  | σ  | σ | σ | σ  |          |           | σ   | σ | σ  | σ  | σ | σ        |
| 0 | 0  |    |   |   |    |          |           |     |   |    |    | 0 | 0        |
|   |    | σ  |   | Ø | σ  | σ        | σ         | σ   | σ | σ  |    |   |          |
| 0 | 0  |    |   |   |    |          |           |     |   |    | 1  | 0 | 0        |
|   |    | σ  | σ | 0 | σ  | σ        | σ         | σ   | σ | O, | 15 |   |          |
| 0 | 0  |    |   |   |    |          |           |     |   |    |    | 0 | 0        |
|   |    | σ  | σ | σ | o. | <b>Q</b> | σ         | σ   | 0 | σ  | σ  |   |          |
| 0 | 0  |    |   |   |    |          |           |     |   |    |    | 0 | 0        |
|   |    | σ  | σ | σ | -  | <b>つ</b> | Ð         | - T |   | 1  | σ  |   |          |
| 0 | _0 | _  |   | _ |    | 2        |           |     | 1 |    |    | Q | <u>0</u> |
|   |    | O. | 0 | 0 | -  |          | 0         | £   |   |    | 0  |   |          |
| 0 | _0 |    | _ | _ |    | -        |           |     | _ |    | _  | 0 | <u>0</u> |
|   |    | σ  | σ | σ | σ  | σ        | σ         | σ   | 0 | σ  | σ  |   |          |

II. Weitere Möglichkeit Mindermarkierungen zu korrigieren

- **i** Anstelle der üblichen Mindermarkierungen mit Überdeckweite 1 können Markierungen mit Überdeckweite 2 oder 3 gewählt werden.
- 1. Dazu in der Symbolleiste "Formattribute" die Einstellung oder 3 auswählen und die Mindermarkierungen einzeichnen.

Muster fertigstellen

- Es ist zu beachten dass die Anzahl entsprechend reduziert wird. Es d
  ürfen auf Grund der Einstellung 2 nur halb so viele Markierungen vorhanden sein. Wird die Einstellung 3 gew
  ählt, so darf nur ein Drittel der Markierungen sein.
- 3. Es können auch Markierungen mit unterschiedlichen Überdeckweiten in einer Reihe verwendet werden.
- ▶ Die Anzahl Markierungen in einer Reihe, multipliziert mit der Überdeckweite, muss gleich den beiden Minderstufen an der Außenkante sein.

### 29.5 Muster fertigstellen

Muster fertigstellen:

**i** Bei Bedarf kann in den Bereichen ohne Minderungen Rapporte zur Verlängerung eingefügt werden.

- 1. Mit Taste 🕅 in der Symbolleiste "Bearbeitungsschritte" die Form ausschneiden.
- 2. Mit Taste 💶 in der Symbolleiste "Bearbeitungsschritte" das Muster expandieren.
- 3. Mit Taste 🧖 die Technikbearbeitung starten.
- ▶ Die Abfrage "MC-Programm erstellen" erscheint.
- 4. Die Abfrage mit "OK" bestätigen.
- 5. Mit Taste 🅙 in der Symbolleiste "Bearbeitungsschritte" den " Sintral-Check" aufrufen.